# User's Manual

WT1800 Precision Power Analyzer Getting Started Guide

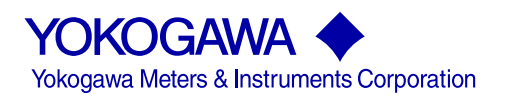

IM WT1801-03EN 3rd Edition

# **Product Registration**

Thank you for purchasing YOKOGAWA products.

YOKOGAWA provides registered users with a variety of information and services.

Please allow us to serve you best by completing the product registration form accessible from our homepage.

# http://tmi.yokogawa.com/

Thank you for purchasing the WT1800 Precision Power Analyzer. The WT1800 is an instrument capable of measuring parameters such as voltage, current, and power with high precision. This getting started guide primarily explains the handling precautions and basic operations of the WT1800. To ensure correct use, please read this manual thoroughly before beginning operation. Keep this manual in a safe place for quick reference in the event that a question arises.

This manual is one of four WT1800 manuals. Please read all the manuals.Manual TitleManual No.Description

|                                 | manual No.     | Description                                           |
|---------------------------------|----------------|-------------------------------------------------------|
| WT1800 Precision Power Analyzer | IM WT1801-01EN | The supplied CD contains the PDF file of this manual. |
| Features Guide                  |                | This manual explains all the WT1800 features other    |
|                                 |                | than the communication interface features.            |
| WT1800 Precision Power Analyzer | IM WT1801-02EN | The supplied CD contains the PDF file of this manual. |
| User's Manual                   |                | The manual explains how to operate the WT1800.        |
| WT1800 Precision Power Analyzer | IM WT1801-03EN | This manual. This guide explains the handling         |
| Getting Started Guide           |                | precautions and basic operations of the WT1800.       |
| WT1800 Precision Power Analyzer | IM WT1801-17EN | The supplied CD contains the PDF file of this manual. |
| Communication Interface User's  |                | This manual explains the WT1800 communication         |
| Manual                          |                | interface features and how to use them.               |

## **Notes**

- The contents of this manual are subject to change without prior notice as a result of continuing improvements to the instrument's performance and functionality. The figures given in this manual may differ from those that actually appear on your screen.
- Every effort has been made in the preparation of this manual to ensure the accuracy of its contents. However, should you have any questions or find any errors, please contact your nearest YOKOGAWA dealer.
- Copying or reproducing all or any part of the contents of this manual without the permission of YOKOGAWA is strictly prohibited.
- The TCP/IP software of this product and the documents concerning it have been developed/created by YOKOGAWA based on the BSD Networking Software, Release 1 that has been licensed from the Regents of the University of California.

## **Trademarks**

- Microsoft, Internet Explorer, MS-DOS, Windows, Windows NT, and Windows XP are either registered trademarks or trademarks of Microsoft Corporation in the United States and/or other countries.
- Adobe and Acrobat are either registered trademarks or trademarks of Adobe Systems Incorporated.
- In this manual, the <sup>®</sup> and TM symbols do not accompany their respective registered trademark or trademark names.
- Other company and product names are registered trademarks or trademarks of their respective holders.

# **Revisions**

- 1st Edition: February 2011
- 2nd Edition: August 2011
- 3rd Edition: December 2011

# **Checking the Package Contents**

Unpack the box, and check the contents before operating the instrument. If the wrong items have been delivered, if items are missing, or if there is a problem with the appearance of the items, contact your nearest YOKOGAWA dealer.

# WT1800

Check that the product that you received is what you ordered by referring to the model name and suffix code given on the name plate on the left side panel.

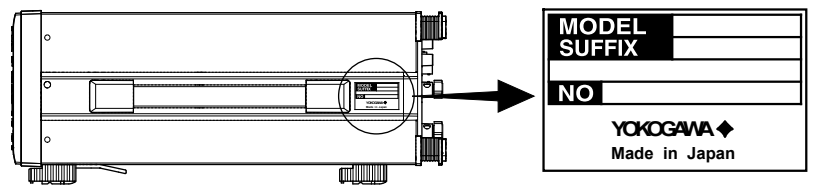

| Model           | Suffix Code        | Descrip | otion |     |     |     |     |  |
|-----------------|--------------------|---------|-------|-----|-----|-----|-----|--|
| WT1800 one inp  | out element model  |         |       |     |     |     |     |  |
| WT1801          | -01                | 50A     |       |     |     |     |     |  |
|                 | -10                | 5A      |       |     |     |     |     |  |
| WT1800 two inp  | out element model  |         |       |     |     |     |     |  |
| WT1802          | -02                | 50A     | 50A   |     |     |     |     |  |
|                 | -11                | 5A      | 50A   |     |     |     |     |  |
|                 | -20                | 5A      | 5A    |     |     |     |     |  |
| WT1800 three in | nput element model |         |       |     |     |     |     |  |
| WT1803          | -03                | 50A     | 50A   | 50A |     |     |     |  |
|                 | -12                | 5A      | 50A   | 50A |     |     |     |  |
|                 | -21                | 5A      | 5A    | 50A |     |     |     |  |
|                 | -30                | 5A      | 5A    | 5A  |     |     |     |  |
| WT1800 four in  | put element model  |         |       |     |     |     |     |  |
| WT1804          | -04                | 50A     | 50A   | 50A | 50A |     |     |  |
|                 | -13                | 5A      | 50A   | 50A | 50A |     |     |  |
|                 | -22                | 5A      | 5A    | 50A | 50A |     |     |  |
|                 | -31                | 5A      | 5A    | 5A  | 50A |     |     |  |
|                 | -40                | 5A      | 5A    | 5A  | 5A  |     |     |  |
| WT1800 five inp | out element model  |         |       |     |     |     |     |  |
| WT1805          | -05                | 50A     | 50A   | 50A | 50A | 50A |     |  |
|                 | -14                | 5A      | 50A   | 50A | 50A | 50A |     |  |
|                 | -23                | 5A      | 5A    | 50A | 50A | 50A |     |  |
|                 | -32                | 5A      | 5A    | 5A  | 50A | 50A |     |  |
|                 | -41                | 5A      | 5A    | 5A  | 5A  | 50A |     |  |
|                 | -50                | 5A      | 5A    | 5A  | 5A  | 5A  |     |  |
| WT1800 six inp  | ut element model   |         |       |     |     |     |     |  |
| WT1806          | -06                | 50A     | 50A   | 50A | 50A | 50A | 50A |  |
|                 | -15                | 5A      | 50A   | 50A | 50A | 50A | 50A |  |
|                 | -24                | 5A      | 5A    | 50A | 50A | 50A | 50A |  |
|                 | -33                | 5A      | 5A    | 5A  | 50A | 50A | 50A |  |
|                 | -42                | 5A      | 5A    | 5A  | 5A  | 50A | 50A |  |
|                 | -51                | 5A      | 5A    | 5A  | 5A  | 5A  | 50A |  |
|                 | -60                | 5A      | 5A    | 5A  | 5A  | 5A  | 5A  |  |

| Model      | Suffix Code |      | Description                                         |
|------------|-------------|------|-----------------------------------------------------|
| Power cord | -D          |      | UL/CSA standard power cord (part no.: A1006WD)      |
|            |             |      | [Maximum rated voltage: 125 V]                      |
|            | -F          |      | VDE standard power cord (part no.: A1009WD)         |
|            |             |      | [Maximum rated voltage: 250 V]                      |
|            | -R          |      | BS standard power cord (part no.: A1054WD)          |
|            |             |      | [Maximum rated voltage: 250 V]                      |
|            | -Q          |      | AS standard power cord (part no.: A1024WD)          |
|            |             |      | [Maximum rated voltage: 250 V]                      |
|            | -H          |      | GB standard power cord (part no.: A1064WD)          |
|            |             |      | [Maximum rated voltage: 250 V]                      |
| Language   | -HE         |      | English menu                                        |
|            | -HC         |      | Chinese/English menu <sup>1</sup>                   |
|            | -HG         |      | German/English menu <sup>1</sup>                    |
| Options    |             | /EX1 | External current sensor input (for the WT1801)      |
|            |             | /EX2 | External current sensor input (for the WT1802)      |
|            |             | /EX3 | External current sensor input (for the WT1803)      |
|            |             | /EX4 | External current sensor input (for the WT1804)      |
|            |             | /EX5 | External current sensor input (for the WT1805)      |
|            |             | /EX6 | External current sensor input (for the WT1806)      |
|            |             | /B5  | Built-in printer <sup>2</sup>                       |
|            |             | /G5  | Harmonic measurement <sup>3</sup>                   |
|            |             | /G6  | Simultaneous dual harmonic measurement <sup>3</sup> |
|            |             | /DT  | Delta computation                                   |
|            |             | /FQ  | Add-on frequency measurement                        |
|            |             | /V1  | RGB output                                          |
|            |             | /DA  | 20-channel D/A output <sup>4</sup>                  |
|            |             | /MTR | Motor evaluation function <sup>5</sup>              |
|            |             | /AUX | Auxiliary input <sup>5</sup>                        |
|            |             | /HS  | High speed data capturing <sup>1</sup>              |

1 This features covers firmware versions 2.01 or later of the WT1800.

2 Includes two rolls of paper (B9316FX)

3 The /G5 and /G6 options cannot be installed on the same instrument.

- 4 One 36-pin connector (A1005JD) is installed in the instrument.
- 5 The /MTR and /AUX options cannot be installed on the same instrument.

### No. (Instrument number)

When contacting the dealer from which you purchased the instrument, please tell them the instrument number.

#### Accessories

The instrument is shipped with the following accessories. Make sure that all accessories are present and undamaged.

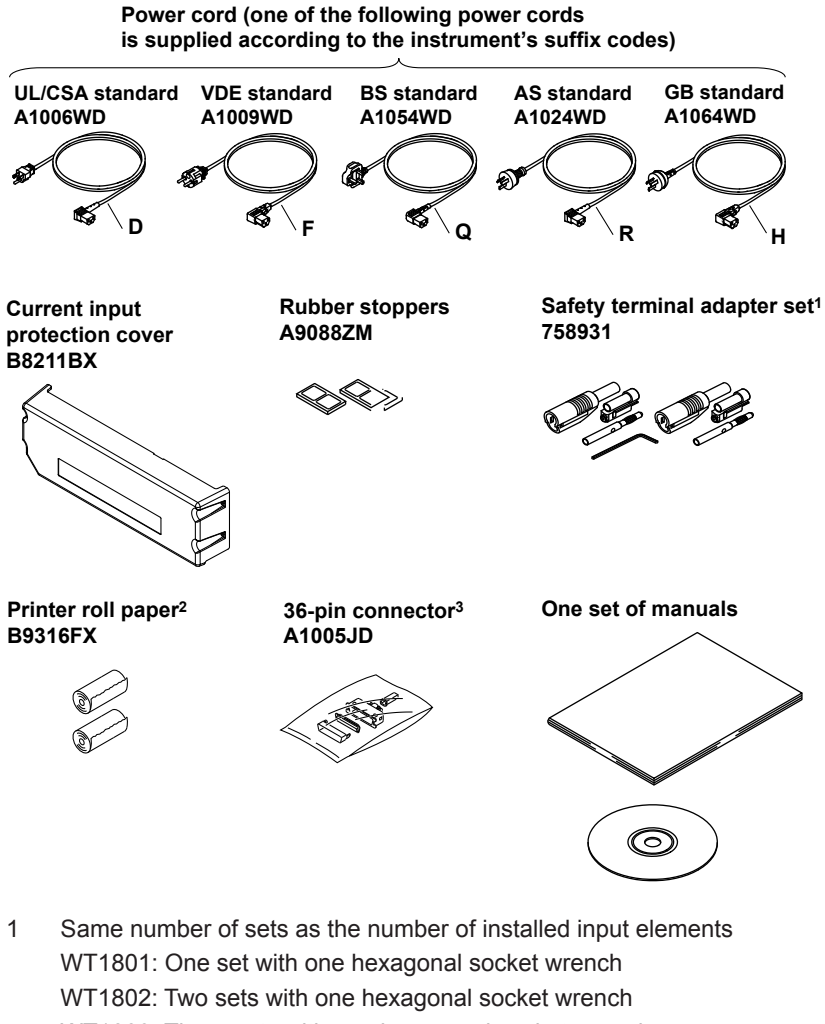

- WT1803: Three sets with one hexagonal socket wrench
- WT1804: Four sets with one hexagonal socket wrench
- WT1805: Five sets with one hexagonal socket wrench
- WT1806: Six sets with one hexagonal socket wrench
- 2 Included with models that have a built-in printer (/B5)
- 3 Included with models that have 20-channel D/A output and remote control (/DA)

#### How to Use the CD-ROM (User's Manuals)

The CD-ROM contains PDF files of the following manuals.

- WT1800 Precision Power Analyzer Features Guide
   IM WT1801-01EN
- WT1800 Precision Power Analyzer User's Manual IM WT1801-02EN
- WT1800 Precision Power Analyzer Communication Interface User's Manual IM WT1801-17EN

To view the manuals above, you need Adobe Reader 5.0 or later.

# WARNING

Never play this CD-ROM on an audio CD player. Doing so may cause loss of hearing or speaker damage due to the high volume sound that may be produced.

# **Optional Accessories (Sold separately)**

The following optional accessories are available for purchase separately. For information about ordering accessories, contact your nearest YOKOGAWA dealer.

| Name                        | Model/   | Min. Q'ty | Notes                                                                                                    |
|-----------------------------|----------|-----------|----------------------------------------------------------------------------------------------------|
|                             | Part No. |           |                                                                                                    |
| Measurement lead            | 758917   | 1         | Two leads in one set. Used with the 758922 or                                                             |
|                             |          |           | 758929 adapter (sold separately). Length: 0.75 m.<br>Rated voltage: 1000 V.*                              |
| Safety terminal adapter set | 758923   | 1         | Two pieces in one set. Rated voltage 600 V.*                                                              |
|                             | 758931   | 1         | Two pieces in one set. Rated voltage 1000 V.*                                                             |
| Alligator clip adapter set  | 758922   | 1         | Two pieces in one set. For use with measurement lead 758917. Rated voltage: 300 V.*                       |
|                             | 758929   | 1         | Two pieces in one set. For use with measurement lead 758917. Rated voltage: 1000 V.*                      |
| Fork terminal adapter set   | 758921   | 1         | Two pieces in one set. For use with measurement lead 758917. Rated voltage: 1000 V. Rated current: 25 A.* |
| BNC to BNC measurement lead | 366924   | 1         | 42 V or less. Length: 1 m.                                                                                |
|                             | 366925   | 1         | 42 V or less. Length: 2 m.                                                                                |
| External sensor cable       | B9284LK  | 1         | For connecting to the WT1800's external current                                                           |
|                             | 750004   | 4         |                                                                                                    |
| Conversion adapter          | /58924   | 1         | BNC-4 mm socket adapter. Rated voltage: 500 V.                                                            |

These optional accessories are sold individually.

\* The actual voltage that can be used is the lowest voltage of the WT1800 and cable specifications.

adapter set

758931

Safety terminal

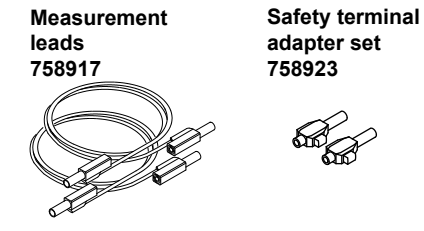

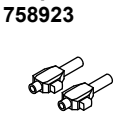

Alligator clip adapter set 758929

Fork terminal adapter set 758921

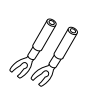

**BNC** cable 366925 (2 m)

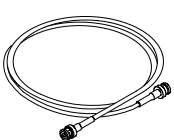

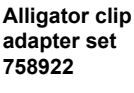

External sensor cable B9284LK

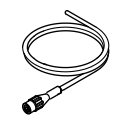

**Conversion adapter** 758924

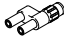

# **Consumables (Sold separately)**

The following consumables are available for purchase separately.

| for information about ordering consumables, contact your nearest YOKOGAWA dealer. |          |           |                                             |  |
|-----------------------------------------------------------------------------------|----------|-----------|---------------------------------------------|--|
| Name                                                                              | Part No. | Min. Q'ty | Notes                                       |  |
| Printer roll paper                                                                | B9316FX  | 10        | Heat-sensitive paper. One roll is one unit. |  |
|                                                                                   |          |           | Length: 10 m.                               |  |

# **Safety Precautions**

This instrument is an IEC safety class I instrument (provided with a terminal for protective earth grounding).

The general safety precautions described herein must be observed during all phases of operation. If the instrument is used in a manner not specified in this manual, the protection provided by the instrument may be impaired. YOKOGAWA assumes no liability for the customer's failure to comply with these requirements.

# The following Symbols Are Used on This Instrument.

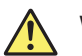

Warning: handle with care. Refer to the user's manual or service manual. This symbol appears on dangerous locations on the instrument which require special instructions for proper handling or use. The same symbol appears in the corresponding place in the manual to identify those instructions.

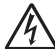

Electric shock, danger

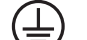

Protective earth ground or protective earth ground terminal

Ground or the functional ground terminal (do not use as the protective earth ground terminal)

✓ Alternating current

Both direct and alternating current

On (power)

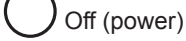

In-position of a bi-stable push control

Out-position of a bi-stable push control

# Be Sure to Comply with the Precautions below. Not Complying Might Result in Injury or Death.

## WARNING

#### Use the Correct Power Supply

Before connecting the power cord, ensure that the power supply voltage matches the rated supply voltage of the instrument and that it is within the maximum rated voltage of the provided power cord.

#### Use the Correct Power Cord and Plug

To prevent fire and electric shock, only use a power cord supplied by YOKOGAWA. The main power plug must be plugged into an outlet with a protective earth terminal. Do not disable this protection by using an extension cord without protective earth grounding.

Additionally, do not use the power cord supplied with this instrument with another instrument.

#### **Connect the Protective Grounding Terminal**

To prevent electric shock, be sure to connect to a protective earth terminal before turning on the instrument's power. The power cord that comes with the instrument is a three-prong type power cord. Connect the power cord to a properly grounded three-prong outlet.

#### Do Not Impair the Protective Grounding

Never cut off the internal or external protective earth wire or disconnect the wiring of the protective earth terminal. Doing so poses a potential shock hazard.

#### Do Not Operate with Defective Protective Grounding or a Defective Fuse

Do not operate the instrument if protection features such as the protective earth or fuse might be defective. Check the grounding and the fuse before operating the instrument.

#### Do Not Operate in an Explosive Atmosphere

Do not operate the instrument in the presence of flammable gasses or vapors. Operation in such an environment constitutes a safety hazard.

#### Fuse

To have the instrument's fuse replaced, contact your nearest YOKOGAWA dealer.

#### Do Not Remove the Case

The case should be removed by YOKOGAWA's qualified personnel only. Opening the case is dangerous, because some areas inside the instrument have high voltages.

#### Ground the Instrument before Making External Connections

Securely connect the protective grounding before connecting to the item under measurement or to an external control unit. Before touching a circuit, turn off its power and check that it has no voltage.

#### Wiring

Power meters can measure large voltages and currents directly. If you use a voltage transformer or a current transformer together with this power meter, you can measure even larger voltages or currents. When you are measuring a large voltage or current, the power capacity of the item under measurement becomes large. If you do not connect the cables correctly, an overvoltage or overcurrent may be generated in the circuit under measurement. This may lead to not only damage to the power meter and the item under measurement, but electric shock and fire as well. Be careful when you connect the cables, and be sure to check the following points.

Before you begin measuring (before you turn the item under measurement on), check that:

- Cables have been connected to the power meter's input terminals correctly.
   Check that there are no voltage measurement cables that have been connected to the
  - current input terminals.
  - Check that there are no current measurement cables that have been connected to the voltage input terminals.
  - If you are measuring multiphase power, check that there are no mistakes in the phase wiring.
- Cables have been connected to the power supply and the item under measurement correctly.
  - Check that there are no short circuits between terminals and between connected cables.
- The cables are connected firmly to the current input terminals.
- There are no problems with the current input terminals and the crimping terminals, such as the presence of foreign substances.

During measurement (never touch the terminals and the connected cables when the item under measurement is on), check that:

- There no problems with the input terminals and the crimping terminals, such as the presence of foreign substances.
- The input terminals are not abnormally hot.
- The cables are connected firmly to the input terminals.
  - The terminal connections may become loose over time. If this happens, heat may be generated due to changes in contact resistance. If you are going to take measurements using the same setup for a long time, periodically check that the cables are firmly connected to the terminals. (Be sure to turn both the power meter and the item under measurement off before you check the connections.)
- After measuring (immediately after you turn the item under measurement off): After you measure a large voltage or current, power may remain for some time in the item under measurement even after you turn it off. This remaining power may lead to electric shock, so do not touch the input terminals immediately after you turn the item under measurement off. The amount of time that power remains in the item under measurement varies depending on the item.

# **Operating Environment Limitations**

#### CAUTION

This product is a Class A (for industrial environments) product. Operation of this product in a residential area may cause radio interference in which case the user is required to correct the interference.

# Waste Electrical and Electronics Equipment

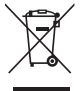

#### / Waste Electrical and Electronic Equipment (WEEE), Directive 2002/96/EC

(This directive is only valid in the EU.)

This product complies with the WEEE Directive (2002/96/EC) marking requirement. This marking indicates that you must not discard this electrical/electronic product in domestic household waste.

#### **Product Category**

With reference to the equipment types in the WEEE directive Annex 1, this product is classified as a "Monitoring and Control Instrumentation" product.

Do not dispose in domestic household waste. When disposing products in the EU, contact your local YOKOGAWA Europe B. V. office.

# **Conventions Used in This Manual**

## Unit

K:

Denotes 1000. k: Denotes 1024. Example: 100 kS/s (sample rate) Example: 720 KB (file size)

# **Displayed Characters**

Bold characters in procedural explanations are used to indicate panel keys and soft keys that are used in the procedure and menu items that appear on the screen.

## Notes and Cautions

The notes and cautions in this manual are categorized using the following symbols.

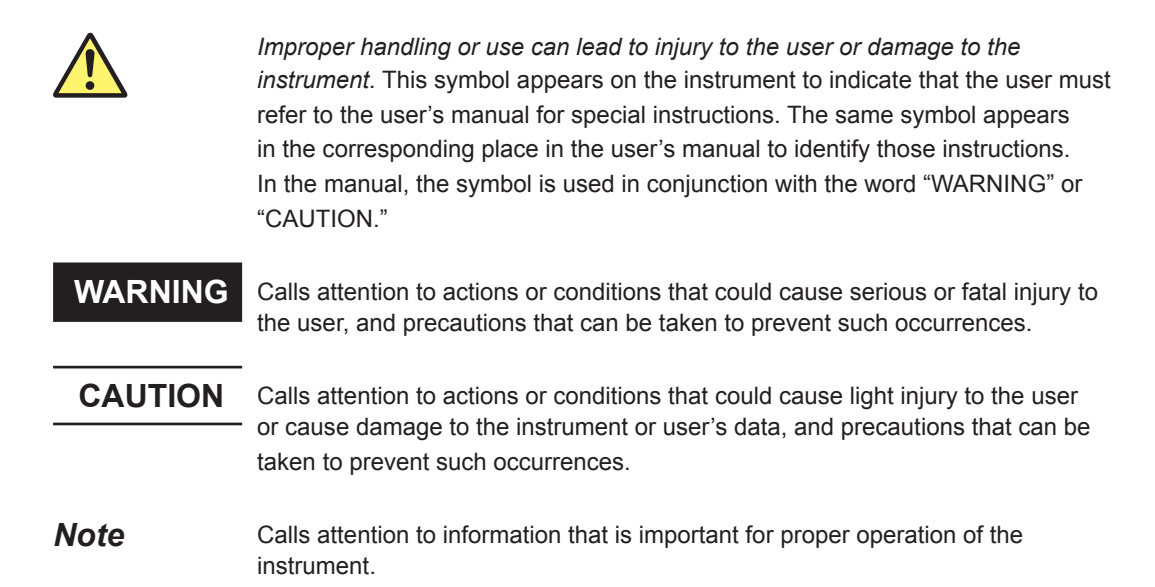

# Workflow

The figure below is provided to familiarize the first-time user with the workflow of WT1800 operation. For a description of an item, see the relevant section or chapter. In addition to the sections and chapters that are referenced in the figure below, this manual also contains safety precautions for handling and wiring the instrument. Be sure to observe the precautions.

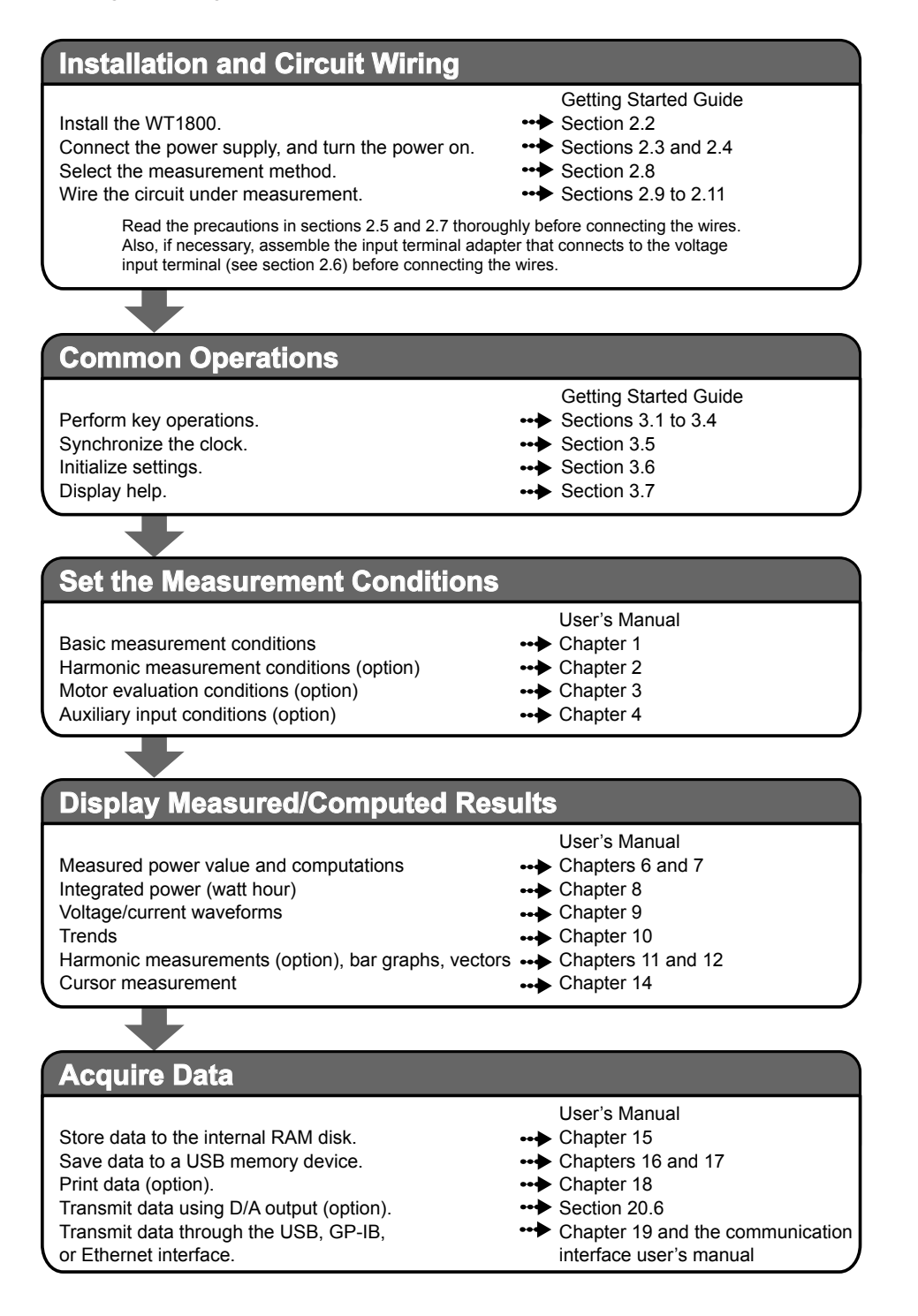

# Contents

| Checking the Package Contents              | ii  |
|--------------------------------------------|-----|
| Safety Precautions                         | vii |
| Waste Electrical and Electronics Equipment | х   |
| Conventions Used in This Manual            | xi  |
| Workflow                                   | xii |
|                                            |     |

# Chapter 1 Component Names and Functions

| 1.1 | Front Panel, Rear Panel, and Top Panel | 1-1  |
|-----|----------------------------------------|------|
| 1.2 | Keys                                   | 1-4  |
| 1.3 | Screen Display                         | 1-12 |
| 1.4 | System Configuration                   | 1-13 |

# Chapter 2 Making Preparations for Measurements

| 2.1           | Handling Precautions                                                                  |   |
|---------------|---------------------------------------------------------------------------------------|---|
| 2.2           | Installing the Instrument                                                             | 3 |
| <u>^</u> 2.3  | Connecting the Power Supply                                                           | 5 |
| 2.4           | Turning the Power Switch On and Off                                                   | 5 |
| <u>^</u> 2.5  | Precautions When Wiring the Circuit under Measurement 2-7                             | , |
| 2.6           | Assembling the Adapters for the Voltage Input Terminals 2-10                          | ) |
| 2.7           | Wiring for Accurate Measurements                                                      | ) |
| 2.8           | Guide for Selecting the Method Used to Measure the Power                              | 3 |
| <u>^</u> 2.9  | Wiring the Circuit under Measurement for Direct Input 2-14                            | ŀ |
| 2.10          | Wiring the Circuit under Measurement When Using Current Sensors 2-17                  | , |
| 2.11          | Wiring the Circuit under Measurement When Using Voltage and Current Transformers 2-21 |   |
| <u>^</u> 2.12 | Loading Roll Paper into the Built-In Printer (Option) 2-24                            | ŀ |

# Chapter 3 Common Operations

| 3.1 | Key Operation and Functions            | 3-1  |
|-----|----------------------------------------|------|
| 3.2 | Entering Values and Strings            | 3-3  |
| 3.3 | Using USB Keyboards and Mouse Devices  | 3-5  |
| 3.4 | Setting the Menu and Message Languages | 3-10 |
| 3.5 | Synchronizing the Clock                | 3-11 |
| 3.6 | Initializing Settings                  | 3-13 |
| 3.7 | Displaying Help                        | 3-14 |

## Chapter 4 Auxiliary I/O

|              | •                                                                      |       |
|--------------|------------------------------------------------------------------------|-------|
| <u>^</u> 4.1 | Motor Torque Signal and Revolution Signal Input (TORQUE/SPEED; option) | . 4-1 |
| <u>^</u> 4.2 | Auxiliary Input (AUX1/AUX2; option)                                    | . 4-3 |
| <u>^</u> 4.3 | External Clock Input (EXT CLK IN)                                      | . 4-4 |
| <u>^</u> 4.4 | External Start Signal I/O (MEAS START)                                 | . 4-5 |
| <u>^</u> 4.5 | RGB Output (RGB OUT (XGA); option)                                     | . 4-7 |
| <u>^</u> 4.6 | D/A Output and Remote Control (D/A OUTPUT; option)                     | . 4-8 |
|              |                                                                        |       |

# Chapter 5 Troubleshooting, Maintenance, and Inspection

| 5.1 | Troubleshooting               | 5-1 |
|-----|-------------------------------|-----|
| 5.2 | Power Supply Fuse             | 5-2 |
| 5.3 | Recommended Replacement Parts | 5-3 |

2

3

4

5

6

Арр

#### Contents

# Chapter 6 Specifications

| 6.1  | Input                                  | 6-1  |
|------|----------------------------------------|------|
| 6.2  | Display                                | 6-2  |
| 6.3  | Displayed Items                        | 6-3  |
| 6.4  | Accuracy                               |      |
| 6.5  | Features                               | 6-10 |
| 6.6  | Harmonic Measurement (Option)          | 6-12 |
| 6.7  | Motor Evaluation Function (Option)     | 6-14 |
| 6.8  | Auxiliary Input (Option)               | 6-15 |
| 6.9  | D/A Output and Remote Control (Option) | 6-15 |
| 6.10 | High Speed Data Capturing (Option)     | 6-16 |
| 6.11 | Computations and Event Feature         | 6-16 |
| 6.12 | Display                                | 6-17 |
| 6.13 | Data Storage Feature                   | 6-17 |
| 6.14 | File Feature                           | 6-17 |
| 6.15 | Auxiliary I/O Section                  | 6-18 |
| 6.16 | Computer Interface                     | 6-19 |
| 6.17 | USB for Peripherals                    | 6-20 |
| 6.18 | Built-in Printer (Option)              | 6-20 |
| 6.19 | Safety Terminal Adapter                | 6-20 |
| 6.20 | General Specifications                 | 6-21 |
| 6.21 | External Dimensions                    |      |

# Appendix

| Appendix 1  | Symbols and Determination of Measurement Functions           | App-1  |
|-------------|--------------------------------------------------------------|--------|
| Appendix 2  | Power Basics (Power, harmonics, and AC RLC circuits)         | App-12 |
| Appendix 3  | How to Make Accurate Measurements                            | App-20 |
| Appendix 4  | Power Range                                                  | App-22 |
| Appendix 5  | Setting the Measurement Period                               | App-26 |
| Appendix 6  | User-Defined Function Operands                               | App-32 |
| Appendix 7  | USB Keyboard Key Assignments                                 | App-37 |
| Appendix 8  | List of Initial Settings and Numeric Data Display Order      | App-41 |
| Appendix 9  | Limitations on Modifying Settings and Operations             | App-50 |
| Appendix 10 | Limitations on the Features during High Speed Data Capturing | App-52 |
| Appendix 11 | Block Diagram                                                | App-54 |

# 1.1 Front Panel, Rear Panel, and Top Panel

# **Front Panel**

#### Soft keys

Use to select items on the soft key menus that appear during configuration.

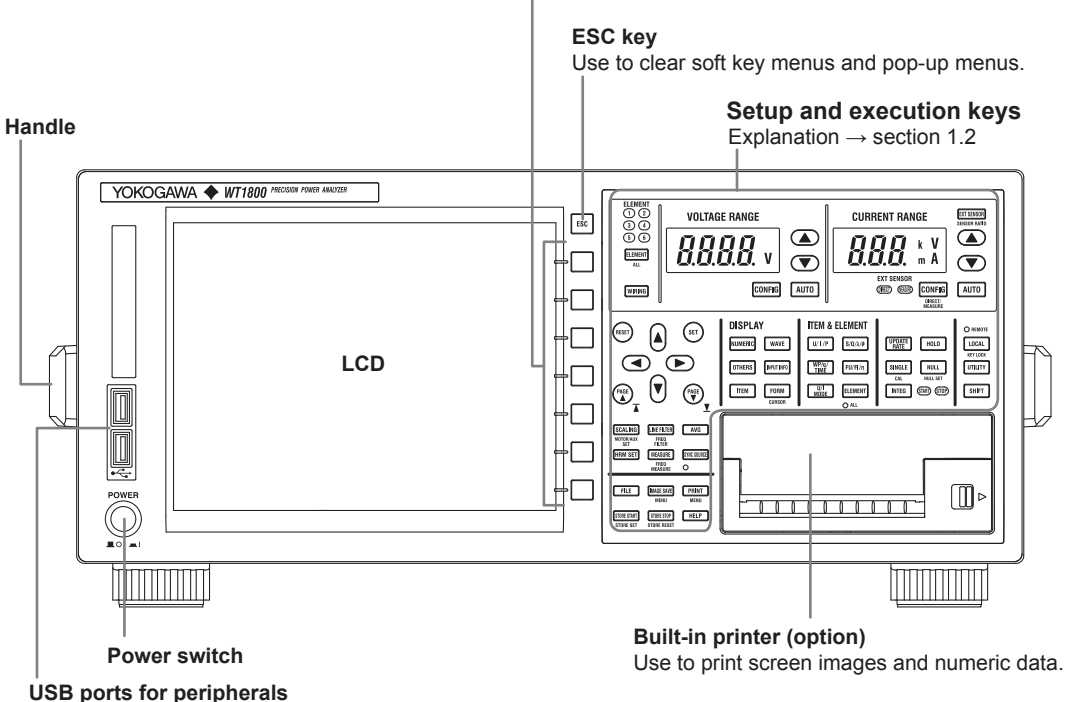

Use to connect a USB keyboard, mouse, or memory device. Usage explanation  $\rightarrow$  section 3.3 and the user's manual

### **Rear Panel**

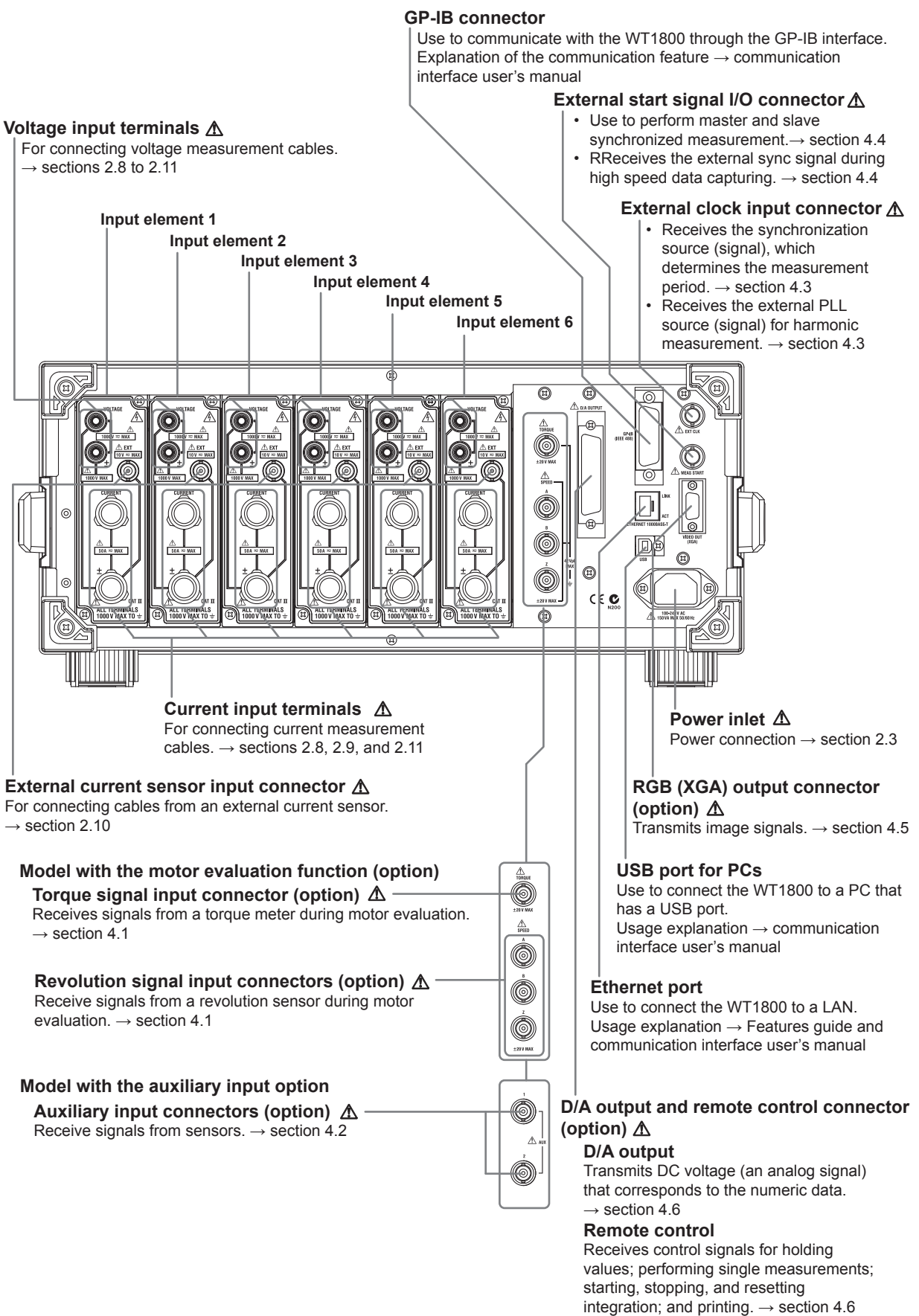

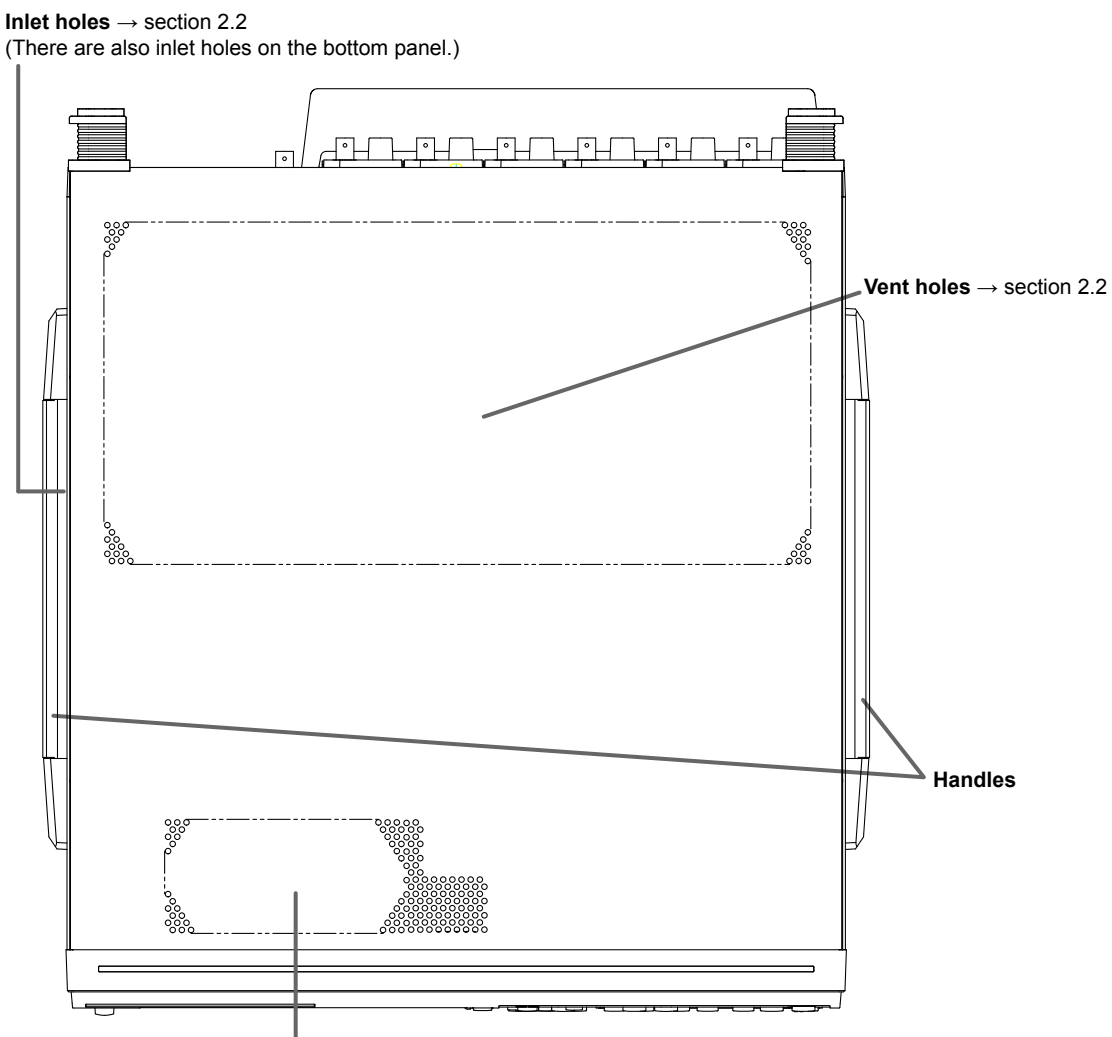

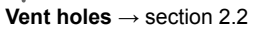

# **Top Panel**

# 1.2 Keys

# **Measurement Conditions**

#### **WIRING Key**

Press this key to display the menu for selecting the wiring system, setting the efficiency equation, selecting the independent input element configuration, and setting the delta computation (option).

#### **ELEMENT Key**

- Press this key to select the input element that you want to select the measurement range for. The selected input element changes each time that you press ELEMENT.
- When you select the wiring system, input elements that are assigned to the same wiring unit are selected at the same time.

#### SHIFT+ELEMENT (ALL) Key Combination

Press this key combination to collectively set the voltage range, current range, or external current sensor range (option) of all the input elements that satisfy the following conditions.

- The input elements are the same type (5 A or 50 A input elements).
- The valid measurement range settings are the same.

Press ELEMENT again to configure settings for individual elements.

#### ▲ and ▼ Keys

Use these keys to select the voltage range, current range, or external current sensor range (option). The ranges selected with these keys are valid when the AUTO key described below is not illuminated (when the fixed range feature is being used).

#### **AUTO Key**

Press AUTO to activate the auto range feature. When this feature is active, the AUTO key illuminates. The auto range feature automatically sets the voltage, current, and external current sensor ranges depending on the amplitude of the received electrical signal. Press AUTO again to activate the fixed range feature. The AUTO key turns off.

#### **EXT SENSOR Key**

Press EXT SENSOR to illuminate the EXT SENSOR key. While the WT1800 is in this state, press the current range's ▲ and ▼ keys to select the external current sensor range that is used when the WT1800 measures the output from the current sensor. Press EXT SENSOR again to turn off the EXT SENSOR key and enable the selecting of the current range for direct input.

#### SHIFT+EXT SENSOR (SENSOR RATIO) Key Combination

Press this key combination to display a menu for setting the external current sensor conversion ratio for each input element. These conversion ratios are used to convert current sensor output to current.

#### **CONFIG Key**

Press this key to display a menu for setting the valid measurement ranges for the voltage range, current range, or external current sensor range (option). You can also set the measurement range to switch to when a peak over-range occurs.

#### SHIFT+CONFIG (DIRECT/MEASURE) Key Combination

Press this key combination to display a menu for setting the display format of the external current sensor range.

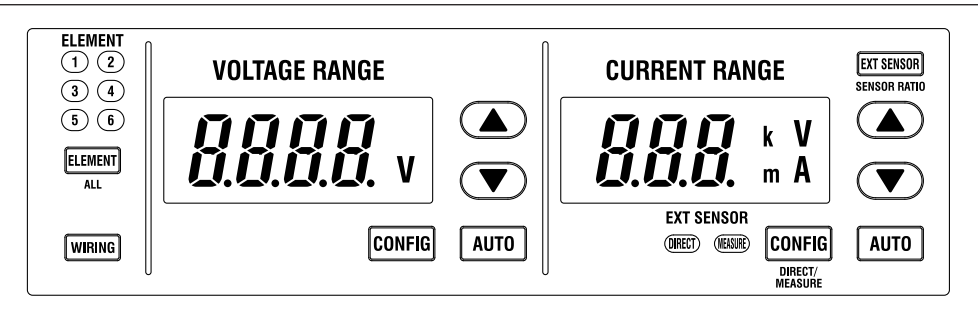

#### **SCALING Key**

Press this key to display a menu for setting the VT and CT ratios or the power coefficient for each input element. These ratios and the coefficient are used to convert the VT/CT output or the power derived from measuring the VT and CT outputs to the real voltage, current, and power of the item under measurement.

#### LINE FILTER Key

Press this key to display a menu for setting the filters to apply to the circuit under measurement for each input element.

## SHIFT+LINE FILTER (FREQ FILTER) Key Combination

Press this key combination to display a menu for setting the filters to apply to the circuit under frequency measurement for each input element.

### AVG Key

Press this key to display a menu for configuring the measured value averaging feature.

### SYNC SOURCE Key

Press this key to display a menu for setting the synchronization source for each wiring unit. The synchronization source defines the period (measurement period) over which sampled data, which is used to produce numeric data (measured values such as voltage, current, and power), is acquired.

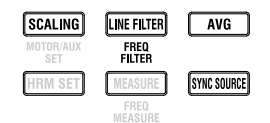

1

#### **UPDATE RATE Key**

Press this key to display a menu for selecting the period (data update interval) at which sampled data, which is used to produce numeric data (measured values such as voltage, current, and power), is acquired.

## **HOLD Key**

Press HOLD to illuminate the HOLD key, stop data measurement and display operations per data update interval, and hold the numeric data display. Press HOLD again to turn the HOLD key off and enable the updating of the numeric data display.

### **SINGLE Key**

While the numeric data is held, press SINGLE to measure data only once at the set data update interval and then hold the numeric data.

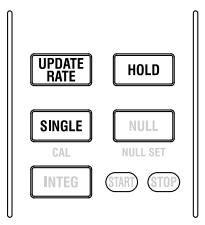

# Harmonic Measurement (Option), Motor Evaluation (Option), and Auxiliary Input (Option)

#### **HRM SET Key**

- Press this key on models with the harmonic measurement option to display a menu for setting the PLL source, the measured harmonic orders, and the distortion factor equation.
- Press this key on models with the simultaneous dual harmonic measurement option to display a menu for configuring the input element groups and setting the PLL source, the measured harmonic orders, and the distortion factor equation for each group.

## SHIFT+SCALING (MOTOR/AUX SET) Key Combination

- Press this key combination on models with the motor evaluation function (option) to display a menu for configuring the motor evaluation function.
- Press this key combination on models with the auxiliary input option to display a menu for configuring the auxiliary input feature.

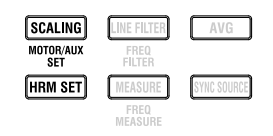

# **Displaying the Measured Results**

#### **NUMERIC Key**

Press this key to display numeric data.

- When you are displaying numeric data, you can press ITEM, which is described later in this section, to display a menu for changing the displayed items.
- When you are displaying numeric data, you can press FORM, which is described later in this section, to display a menu for changing the display format.

#### **WAVE Key**

Press this key to display waveforms.

- When you are displaying waveforms, you can press ITEM, which is described later in this section, to display a menu for selecting and zooming in on the displayed waveforms.
- When you are displaying waveforms, you can press FORM, which is described later in this section, to display a menu for configuring settings such as the time axis of the displayed waveforms, the triggers for displaying waveforms on the screen, the number of divisions of the waveform screen, and the mapping of waveforms to parts of the divided screen.

#### **OTHERS Key**

Press this key to display a menu for selecting the trend, bar graph,<sup>\*1</sup> vector,<sup>\*1</sup> split displays and high speed data capturing.

- \*1 On models with the harmonic measurement option or simultaneous dual harmonic measurement option
- \*2 On models with the high speed data capturing option

#### **INPUT INFO Key**

Press this key to display the list of conditions for measuring voltage or current signals, such as the wiring system, wiring unit, measurement range, input filter, scaling, and synchronization source, for each input element. A list of the measurement range and valid measurement range settings are also displayed.

#### **ITEM Key**

Press this key to display a menu for setting the displayed items in the display that has been selected using NUMERIC, WAVE, or OTHERS.

#### FORM Key

Press this key to display a menu for selecting the display format for the display that has been selected using NUMERIC, WAVE, or OTHERS.

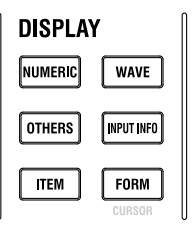

## U/I/P Key, S/Q/ $\lambda$ / $\Phi$ Key, WP/q/TIME Key, and FU/FI/ $\eta$ Key

Each time you press U/I/P, the measurement function of the selected display item switches between measurement functions in the following order: U, I, P, the measurement function that was selected before you pressed U/I/P, and then back to U. The numeric data for the selected measurement function is displayed.

- The above behavior takes place when numeric data is being displayed but a menu is not being displayed.
- Only the measurement function changes.
- When you press S/Q/λ/Φ, WP/q/TIME, or FU/FI/η, the measurement function changes in the same manner as was explained above for the U/I/P key.

#### **U/I MODE Key**

Each time you press U/I MODE, the measurement function U or I of the selected display item switches between modes in the following order: rms, mean, dc, rmean, ac, and then back to rms. The numeric data for the selected measurement function is displayed. The above behavior takes place when numeric data is being displayed but a menu is not being displayed.

#### **ELEMENT Key**

On WT1800s that have six input elements installed, each time you press ELEMENT, the input element or wiring unit of the selected display item switches between input elements and wiring units in the following order: 1, 2, 3, 4, 5, 6,  $\Sigma A$ ,  $\Sigma B$ ,  $\Sigma C$ , and then back to 1. The numeric data for the selected input element or wiring unit is displayed.

- The above behavior takes place when numeric data is being displayed but a menu is not being displayed.
- · Only the input element or wiring unit changes.
- The displayed input elements and wiring units vary depending on the number of input elements that are installed in the WT1800 and the selected wiring system.

## SHIFT+ELEMENT (ALL) Key Combination

On WT1800s that have six input elements installed, pressing SHIFT+ELEMENT (ALL) illuminates the ALL indicator. With the WT1800 in this state, each time you press ELEMENT, the input elements or wiring units of the displayed page switch between input elements and wiring units in the following order: 1, 2, 3, 4, 5, 6,  $\Sigma A$ ,  $\Sigma B$ ,  $\Sigma C$ , and then back to 1. The numeric data for the selected input element or wiring unit is displayed. Press SHIFT+ELEMENT (ALL) again to turn the ALL indicator off and disable the feature for changing all the input elements or wiring units on the page.

- The above behavior takes place when numeric data is being displayed but a menu is not being displayed.
- Only the input elements or wiring units change.
- The displayed input elements and wiring units vary depending on the number of input elements that are installed in the WT1800 and the selected wiring system.

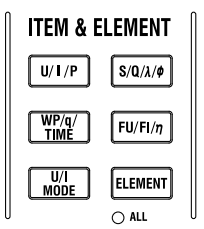

# Computation

## **MEASURE Key**

Press this key to display a menu for configuring settings for user-defined functions, MAX hold, userdefined events, apparent and reactive power equations, corrected power equations, for selecting the phase difference display format and the sampling frequency, and for configuring settings for master and slave synchronized measurement.

## SHIFT+MEASURE (FREQ MEASURE) Key Combination

Press this key combination to display a menu for setting the item under frequency measurement. However, on models with the add-on frequency measurement option, the frequencies of the voltages or currents of all elements can be measured, so this menu is not displayed.

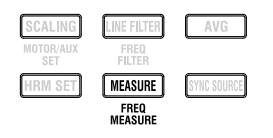

# Integrated Power (Watt hour)

#### **INTEG Key**

Press this key to display a menu for turning independent integration on and off; starting, stopping, and resetting integration; and setting the integration mode, the integration timer, the scheduled integration, the integration auto calibration, the watt-hour integration methods for each polarity, the current mode for current integration, and the rated time of integrated D/A output (option).

| UPDATE<br>RATE | HOLD       |
|----------------|------------|
| SINGLE         | NULL       |
| CAL            | NULL SET   |
| INTEG          | STARD STOP |

# **Cursor Measurement**

# SHIFT+FORM (CURSOR) Key Combination

Press this key combination when you are displaying waveforms, trends, or bar graphs<sup>\*</sup> to display a menu for measuring values such as waveform and graph values using cursors.

\* On models with the harmonic measurement option or simultaneous dual harmonic measurement option

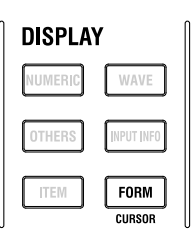

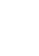

# Storing Data, Saving and Loading Data, Printing on the Built-In Printer (Option)

#### **STORE START Key**

Press this key to start the storage operation.

#### STORE STOP Key

Press this key to stop the storage operation.

#### SHIFT+STORE STOP (STORE RESET) Key Combination

Press this key combination to reset the storage operation.

#### SHIFT+STORE START (STORE SET) Key Operation

Press this key combination to display a menu for setting storage control, stored items, and save conditions.

#### **FILE Key**

Press this key to display a menu for performing operations such as saving and loading setup parameters, saving measured data, deleting and copying folders (directories) and files, renaming folders and files, and making folders.

#### IMAGE SAVE Key

Press this key to save the screen image data.

#### SHIFT+IMAGE SAVE (MENU) Key Combination

Press this key combination to display a menu for setting screen image data save options such as the file name, data format, color mode, and comments.

#### **PRINT Key**

Press this key to print the screen image or the list of numeric data.

#### SHIFT+PRINT MENU Key Combination

Press this key combination to display a menu for performing print-related tasks such as setting the print format, the comment, and auto-printing, and feeding paper.

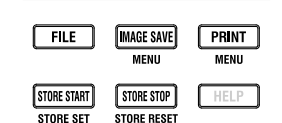

#### Other Functions

#### SHIFT+SINGLE (CAL) Key Combination

Press this key combination to execute zero-level compensation. When zero level compensation is executed, the WT1800 creates a zero input condition in its internal circuitry and sets the zero level to the level at that point.

#### **NULL Key**

Press NULL to enable the NULL feature. The NULL indicator illuminates. Press NULL again to disable the NULL feature. The NULL indicator turns off.

#### SHIFT+NULL (NULL SET) Key Combination

Press this key combination to display a menu for setting the NULL feature.

#### **UTILITY Key**

Press this key to display a menu for displaying system information (input element information, installed options, and firmware version); initializing settings; configuring communication settings, system settings, network settings, D/A output settings; and performing self-tests.

# LOCAL Key

Press this key to switch from remote mode (in which the REMOTE indicator is illuminated) to local mode (in which front panel key operations are valid). This key is disabled when the WT1800 is in local lockout mode.

## SHIFT+LOCAL (KEY LOCK) Key Combination

Press this key combination to lock the keys on the front panel. The LOCAL (KEY LOCK) key illuminates. Press the key combination again to unlock the keys.

#### **SHIFT Key**

Press this key once to illuminate it and access the features that are written in purple below each key. Press the key again to disable the shifted state.

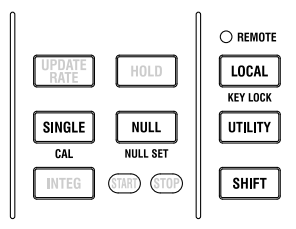

#### **RESET Key**

Press this key to reset the entered value to its default value.

### SET Key

Press this key to display menus that you select using the cursor keys and to confirm items and values in the selected window. When the menu is turned off on the numeric data display, press this key to open a menu for changing displayed items.

### Cursor Keys (▲ ▼ ◀ ►)

Press the  $\blacktriangleright \blacktriangleleft$  keys to move the cursor between numeric digits. Press the  $\blacktriangle \blacktriangledown$  keys to increment or decrement the value of a digit. You can also use the  $\blacktriangle \blacktriangledown$  keys to select setup items.

## **PAGE** ▼ and **PAGE** ▲ Keys

When measured items span over multiple pages on the numeric data display, press these keys to switch between pages. Press SHIFT+PAGE▲ to move to the first page and SHIFT+PAGE▼ to move to the last page.

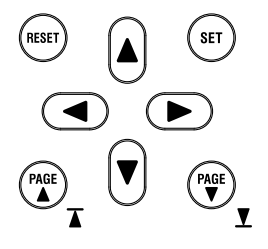

#### **HELP Key**

Press this key to display and hide the help window, which explains various features.

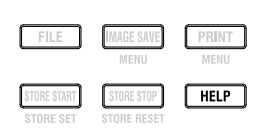

# 1.3 Screen Display

# **Display Example When Measuring Power (Numeric display)**

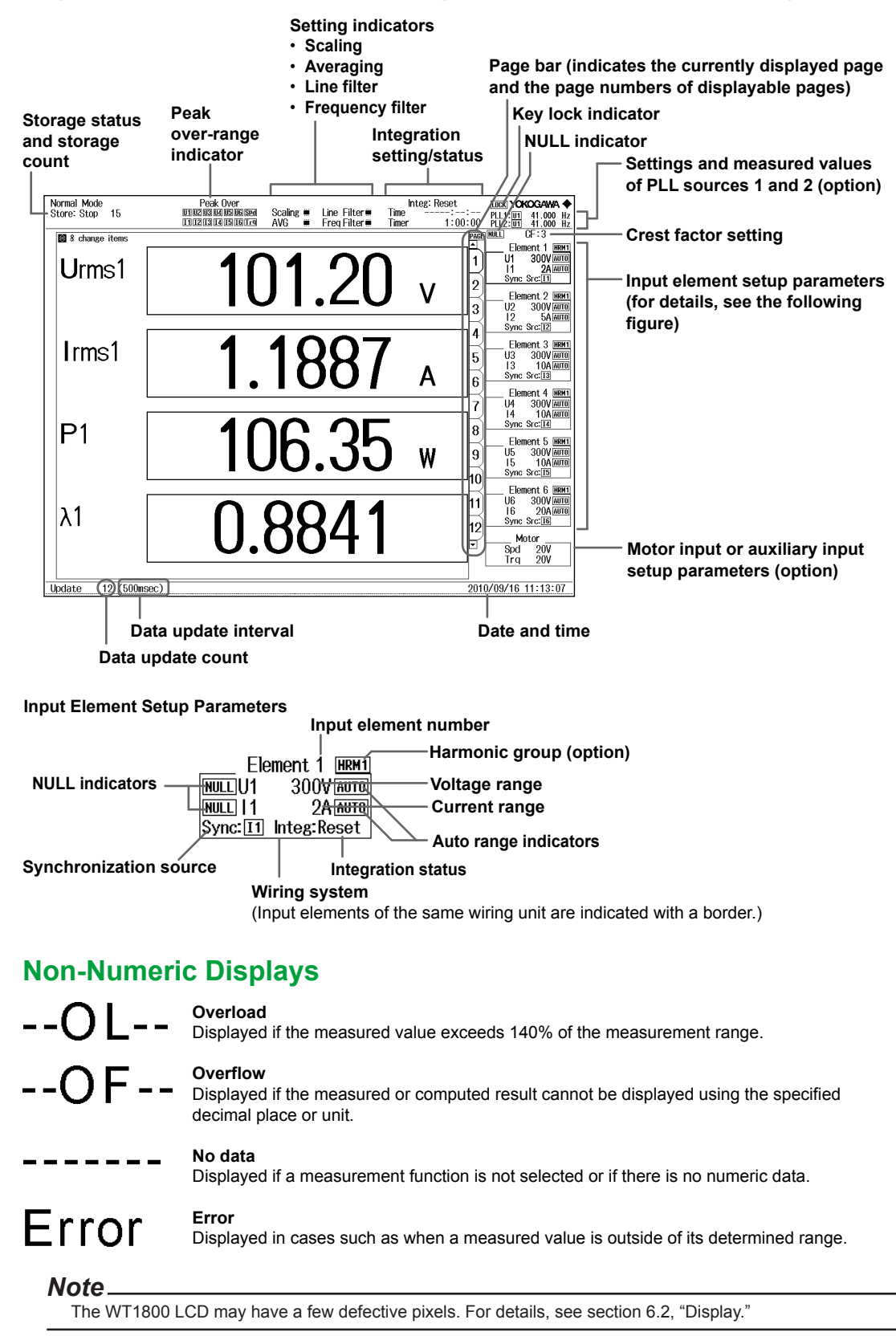

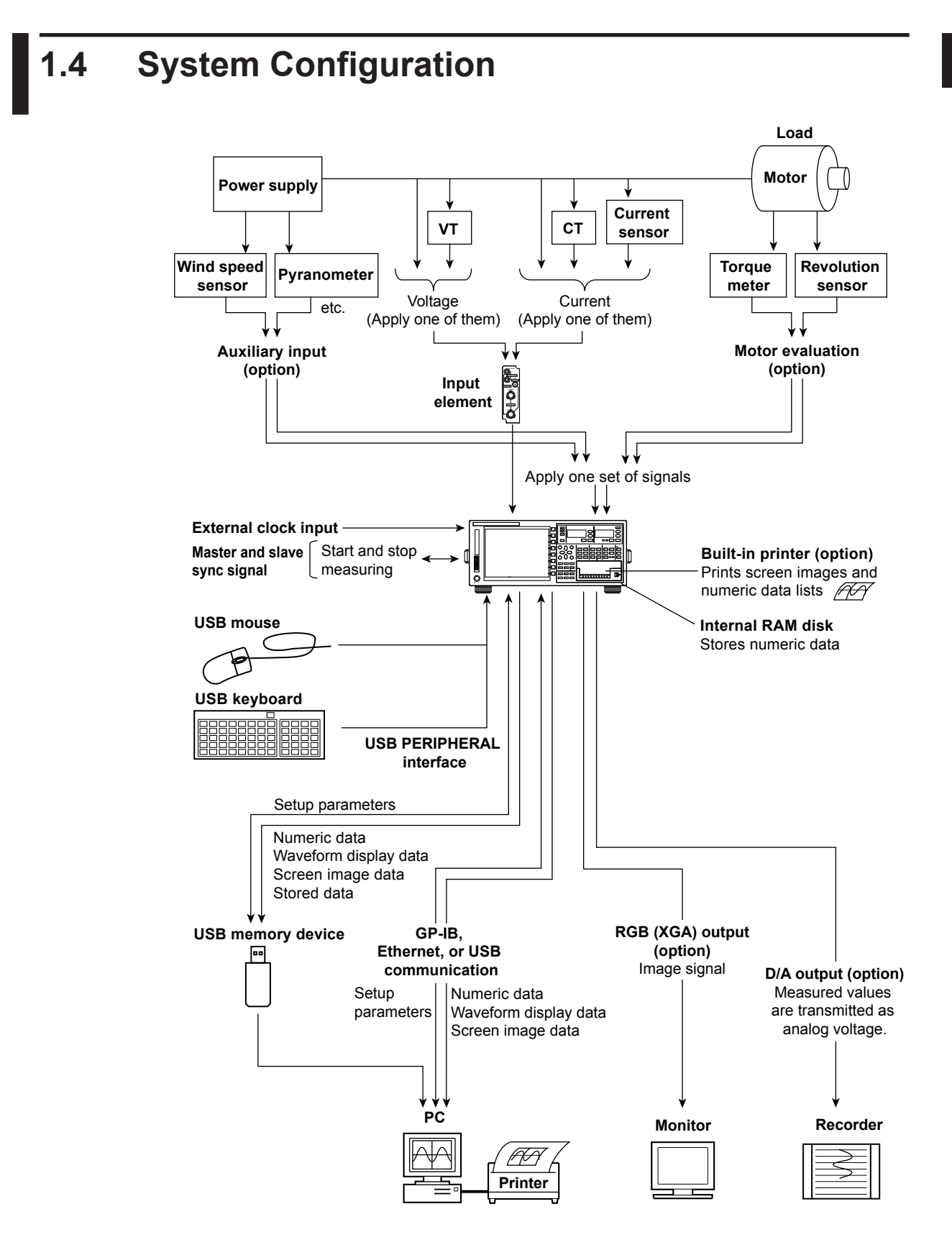

1

# 2.1 Handling Precautions

#### **Safety Precautions**

If you are using this instrument for the first time, make sure to read "Safety Precautions" on pages vii and viii.

#### **Do Not Remove the Case**

Do not remove the case from the instrument. Some parts of the instrument use high voltages and are extremely dangerous. For internal inspection and adjustment, contact your nearest YOKOGAWA dealer.

#### Unplug If Abnormal Behavior Occurs

If you notice smoke or unusual odors coming from the instrument, immediately turn off the power and unplug the power cord. Also, turn off the power to any circuits under measurement that are connected to the input terminals. Then, contact your nearest YOKOGAWA dealer.

#### Do Not Damage the Power Cord

Nothing should be placed on top of the power cord. The power cord should also be kept away from any heat sources. When unplugging the power cord from the outlet, never pull by the cord itself. Be sure to hold and pull by the plug. If the power cord is damaged, purchase a replacement with the same part number as the one indicated on page v.

#### **General Handling Precautions**

#### Do Not Place Objects on Top of the Instrument

Never stack the instrument or place other instruments or any objects containing water on top of it. Doing so may cause the instrument to malfunction.

#### Keep Electrically Charged Objects Away from the Instrument

Keep electrically charged objects away from the input terminals. They may damage the internal circuitry.

#### Do Not Damage the LCD

Because it is very easy to damage the LCD, do not allow any sharp objects near it. Also, the LCD should not be exposed to vibration or mechanical shock.

#### During Extended Periods of Non-Use

Turn off the power to the circuit under measurement and the instrument and remove the power cord from the outlet.

#### When Carrying the Instrument

First, turn off the circuit under measurement and remove the measurement cables. Then, turn off the instrument and remove the power cord and any attached cables. As indicated in the following figure, use both hands to firmly hold the handles when carrying the instrument. In addition, if storage media is inserted in the instrument, be sure to remove the storage media before you move the instrument.

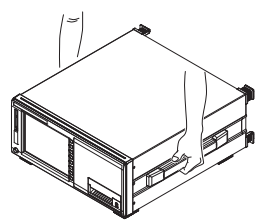

## When Cleaning the Instrument

When cleaning the case or the operation panel, turn off the circuit under measurement and the instrument and remove the instrument's power cord from the outlet. Then, wipe the instrument lightly with a clean dry cloth. Do not use chemicals such as benzene or thinner. Doing so may cause discoloring and deformation.

# 2.2 Installing the Instrument

# **Installation Conditions**

Install the instrument in an indoors environment that meets the following conditions.

# **Flat and Level Location**

Install the instrument on a stable surface that is level in all directions. If you install the instrument on an unstable or tilted surface, the quality of recordings made by its printer and the accuracy of its measurements may be impeded.

# **Well-Ventilated Location**

Inlet and vent holes are located on the top and bottom of the instrument. To prevent internal overheating, allow at least 20 mm of space around the inlet and vent holes.

When connecting measurement wires and other various cables and when opening and closing the cover of the built-in printer, allow extra space for operation.

# **Ambient Temperature and Humidity**

Ambient temperature:5°C to 40°CAmbient humidity:20% RH to 80% RH (when the printer is not being used)35% RH to 80% RH (when the printer is being used)In either case, there must be no condensation.

# Do Not Install the Instrument in the Following Kinds of Places

- In direct sunlight, or near sources of heat
- · In an environment with excessive amounts of soot, steam, dust, or corrosive gases
- Near sources of strong magnetic fields
- Near high-voltage equipment or power lines
- In an environment that is subject to large levels of mechanical vibration
- On an unstable surface

#### Note

- For the most accurate measurements, use the instrument in the following kind of environment. Ambient temperature: 23°C ± 5°C Ambient humidity: 30% RH to 75% RH (no condensation)
   When using the instrument in a place where the ambient temperature is 5°C to 18°C or 28°C to 40°C, add the temperature coefficient to the accuracy as specified in chapter 6.
- When installing the instrument in a place where the ambient humidity is 30% or less, take measures to prevent static electricity such as using an anti-static mat.
- Condensation may form when the instrument is moved from a low temperature/humidity environment to a high temperature/humidity environment, or when there is a sudden change in temperature. In these kinds of circumstances, wait for at least an hour before using the instrument, to acclimate it to the surrounding temperature.

# **Storage Location**

When storing the instrument, avoid the following places.

- Where the relative humidity is greater than 80%
- Where the level of mechanical vibration is high
- In direct sunlight
- Where there are corrosive or explosive gasses
- Where the temperature is 60°C or higher
- · Where an excessive amount of soot, dust, salt, or iron is present
- Near a strong source of heat or moisture
- · Where water, oil, or chemicals may splash onto the instrument

We recommend that the instrument be stored in an environment where the temperature is between  $5^{\circ}$ C and  $40^{\circ}$ C and the relative humidity is between 20% RH and 80% RH.

# **Installation Position**

#### Desktop

Place the instrument on a flat, level surface as shown in the figure below.

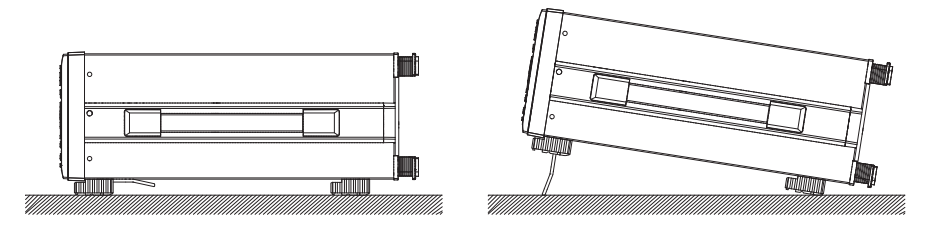

#### **Rubber Stoppers**

If the instrument is installed so that it is flat as shown in the above figure, rubber stoppers can be attached to the feet to prevent the instrument from sliding. Two sets of rubber stoppers (four stoppers) are included in the package.

#### **Rack Mounting**

To mount the instrument on a rack, use a rack mount kit (sold separately).

| Name           | Model     | Notes   |
|----------------|-----------|---------|
| Rack mount kit | 751535-E4 | For EIA |
| Rack mount kit | 751535-J4 | For JIS |

A summary of the procedure for mounting the instrument on a rack is given below. For detailed instructions, see the manual that is included with the rack mount kit.

- 1. Remove the handles from both sides of the instrument.
- 2. Remove the four feet from the bottom of the instrument.
- **3.** Remove the two plastic rivets and the four seals covering the rack mount attachment holes on each side of the instrument near the front.
- 4. Place seals over the feet and handle attachment holes.
- 5. Attach the rack mount kit to the instrument.
- 6. Mount the instrument on a rack.

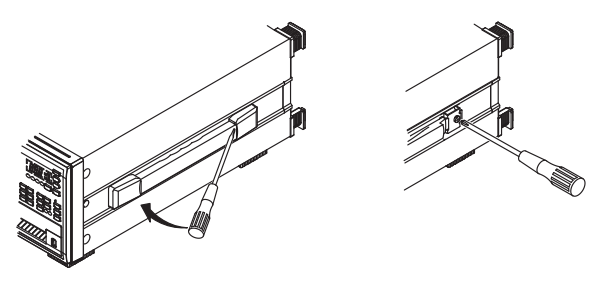

#### Note

- When mounting the instrument on a rack, allow at least 20 mm of space around the inlet and vent holes to
  prevent internal heating.
- Make sure to provide adequate support from the bottom of the instrument. The support should not block the inlet and vent holes.

# 2.3 Connecting the Power Supply

# **Before Connecting the Power Supply**

To prevent electric shock and damage to the instrument, follow the warnings below.

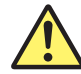

# WARNING

- Make sure that the power supply voltage matches the instrument's rated supply voltage and that it does not exceed the maximum voltage range specified for the power cord.
- Confirm that the instrument's power switch is off before you connect the power cord.
- To prevent fire and electric shock, only use a power cord supplied by YOKOGAWA.
- To avoid electric shock, be sure to ground the instrument. Connect the power cord to a three-prong power outlet with a protective earth terminal.
- Do not use an ungrounded extension cord. Doing so renders the protective features of the instrument ineffective.
- Use an outlet that complies with the power cord provided and securely connect the protective grounding. If such an outlet is unavailable and protective grounding cannot be furnished, do not use the instrument.

# **Connecting the Power Cord**

- 1. Confirm that the instrument's power switch is off.
- 2. Connect the instrument's power cord to the power inlet on the rear panel.
- **3.** Connect the other end of the cord to an outlet that meets the conditions below. Use a threeprong power outlet with a protective earth terminal.

| Item                             | Specifications                         |  |
|----------------------------------|----------------------------------------|--|
| Rated supply voltage             | 100 VAC to 120 VAC, 200 VAC to 240 VAC |  |
| Permitted supply voltage range   | 90 VAC to 132 VAC, 180 VAC to 264 VAC  |  |
| Rated supply frequency           | 50/60 Hz                               |  |
| Permitted supply frequency range | 48 Hz to 63 Hz                         |  |
| Maximum power consumption        | 150 VA                                 |  |
| (when the printer is being used) |                                        |  |

\* The instrument can use a 100 V or a 200 V power supply. The maximum voltage rating differs according to the type of power cord. Before you use the instrument, check that the voltage supplied to it is less than or equal to the maximum rated voltage of the power cord provided with it (see page v for the maximum voltage rating).

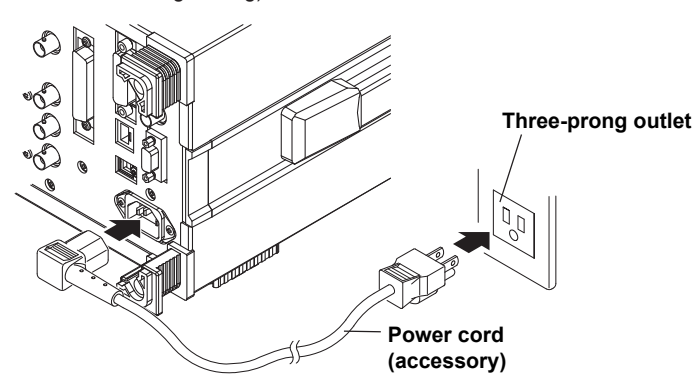

# 2.4 Turning the Power Switch On and Off

## Before Turning On the Power, Check That:

- The instrument is installed properly.  $\rightarrow$  section 2.2, "Installing the Instrument"
- The power cord is connected properly. → section 2.3, "Connecting the Power Supply"

#### **Power Switch Location**

The power switch is located in the lower left of the front panel.

#### Turning the Power Switch On and Off

The power switch is a push button. Press the button once to turn the instrument on and press it again to turn the instrument off.

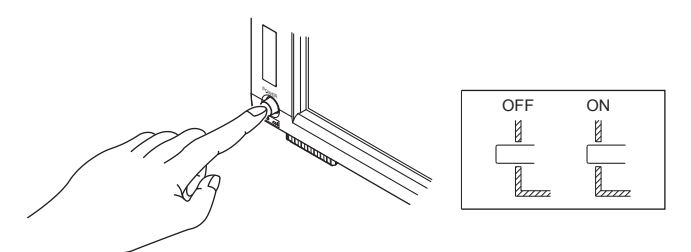

### **Operations Performed When the Power Is Turned On**

When the power is turned on, a self-test starts automatically. When the self-test completes successfully, the screen that was displayed immediately before the power was turned off appears.

#### Note

- After turning the power off, wait at least 10 seconds before you turn it on again.
- If the instrument does not operate as described above when the power is turned on, turn the power off, and then check that:
  - The power cord is securely connected.
  - The correct voltage is coming to the power outlet. → see section 2.3, "Connecting the Power Supply"
  - After checking the above, try turning on the power while holding down RESET to initialize the settings (reset them to their factory defaults). For details about initializing the settings, see section 3.6, "Initializing Settings."
- If the instrument still does not work properly, contact your nearest YOKOGAWA dealer for repairs.
- · It may take a few seconds for the startup screen to appear.

#### **To Make Accurate Measurements**

- · After turning on the power, wait at least 30 minutes to allow the instrument to warm up.
- After the instrument warms up, execute zero-level compensation. → see the user's manual

#### **Operations Performed When the Power Is Turned Off**

After the power is turned off, the instrument stores the setup parameters in its memory before shutting down. The same is true when the power cord is disconnected from the outlet. The next time the power is turned on, the instrument powers up using the stored setup parameters.

#### Note.

The instrument stores the settings using an internal lithium battery. When the lithium battery voltage falls below a specified value, you will no longer be able to store setup parameters, and a message (error 901) will appear on the screen when you turn on the power. If this message appears frequently, you need to replace the battery soon. Do not try to replace the battery yourself. Contact your nearest YOKOGAWA dealer to have the battery replaced.

# 2.5

# Precautions When Wiring the Circuit under Measurement

To prevent electric shock and damage to the instrument, follow the warnings below.

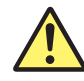

# WARNING

- Ground the instrument before connecting measurement cables. The power cord that comes with the instrument is a three-prong cord. Insert the power cord into a grounded threeprong outlet.
- Turn the circuit under measurement off before connecting and disconnecting cables to it. Connecting or removing measurement cables while the power is on is dangerous.
- Do not wire a current circuit to the voltage input terminal or a voltage circuit to the current input terminal.
- Strip the insulation covers of measurement cables so that when they are wired to the input terminals, the conductive parts (bare wires) do not protrude from the terminals. Also, make sure to fasten the input terminal screws securely so that cables do not come loose.
- When connecting measurement cables to the voltage input terminals, only connect measurement cables that have safety terminals that cover their conductive parts. Using a terminal with bare conductive parts (such as a banana plug) can be dangerous if the terminal comes loose.
- When connecting cables to the external current sensor input terminals, only connect cables that have safety terminals that cover their conductive parts. Using a connector with bare conductive parts can be dangerous if the terminal comes loose.
- When the voltage of the circuit under measurement is being applied to the current input terminals, do not touch the external current sensor input terminals. Doing so is dangerous because the terminals are electrically connected inside the instrument.
- When connecting a measurement cable from an external current sensor to an external current sensor input connector, remove the cables connected to the current input terminals. Also, when the voltage of the circuit under measurement is being applied to the external current sensor input terminals, do not touch the current input terminals. Doing so is dangerous because the terminals are electrically connected inside the instrument.
- When using an external voltage transformer (VT) or current transformer (CT), make sure that it has enough dielectric strength for the voltage (U) being measured (2U + 1000 V recommended). Also, make sure that the secondary side of the CT does not become an open circuit while the power is being applied. If this happens, high voltage will appear at the secondary side of the CT, making it extremely dangerous.
- When using an external current sensor, make sure to use a sensor that comes in a case. The conductive parts and the case should be insulated, and the sensor should have enough dielectric strength for the voltage of the circuit under measurement. Using a bare sensor is dangerous, because there is a high probability that you might accidentally touch it.
- When using a shunt-type current sensor as an external current sensor, turn off the circuit under measurement before you connect the sensor. Connecting or removing the sensor while the power is on is dangerous.
- When using a clamp-type current sensor as an external current sensor, make sure that you understand the voltage of the circuit under measurement and the specifications and handling of the clamp-type sensor, and then confirm that there are no dangers, such as shock hazards.
- For safety reasons, when using the instrument after mounting it on a rack, furnish a switch for turning off the circuit under measurement from the front side of the rack.
- For safety reasons, after you connect the measurement cables, use the included screws to attach the current input protection cover (screw tightening torque: 0.6 N•m). Make sure that the conductive parts do not protrude from the protection cover.
#### 2.5 Precautions When Wiring the Circuit under Measurement

- To make the protective features effective, before applying the voltage or current from the circuit under measurement, check that:
  - The power cord provided with the instrument is being used to connect to the power supply and that the instrument is grounded.
  - The instrument is turned on.
  - · The current input protection cover provided with the instrument is attached.
- When the instrument is turned on, do not apply a signal that exceeds the following values to the voltage or current input terminals. When the instrument is turned off, turn the circuit under measurement off. For information about other input terminals, see the specifications in chapter 6.

#### Instantaneous maximum allowable input (within 20 ms)

#### Voltage input

Peak value of 4 kV or rms value of 2 kV, whichever is less.

#### **Current input**

Direct input 5 A input elements Peak value of 30 A or rms value of 15 A, whichever is less. 50 A input elements Peak value of 450 A or rms value of 300 A, whichever is less. External current sensor input Peak value less than or equal to 10 times the range.

#### Instantaneous maximum allowable input (1 s or less)

#### Voltage input

Peak value of 3 kV or rms value of 1.5 kV, whichever is less.

#### **Current input**

#### Direct input

5 A input elements
Peak value of 10 A or rms value of 7 A, whichever is less.
50 A input elements
Peak value of 150 A or rms value of 55 A, whichever is less.
External current sensor input
Peak value less than or equal to 10 times the range.

Continuous maximum allowable input

#### Voltage input

Peak value of 2 kV or rms value of 1.1 kV, whichever is less.

#### **Current input**

#### **Direct input**

5 A input elements Peak value of 10 A or rms value of 7 A, whichever is less. 50 A input elements Peak value of 150 A or rms value of 55 A, whichever is less. **External current sensor input** 

Peak value less than or equal to 5 times the range.

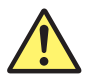

## CAUTION

Use measurement cables with dielectric strengths and current capacities that are appropriate for the voltage or current being measured.

Example: When making measurements on a current of 20 A, use copper wires that have a conductive cross-sectional area of 4 mm<sup>2</sup> or greater.

The act of connecting measuring cables may cause radio interference, in which case users will be required to correct the interference.

#### Note.

- If you are measuring large currents or voltages or currents that contain high frequency components, take special care in dealing with mutual interference and noise when you wire the cables.
- Keep measurement cables as short as possible to minimize the loss between the circuit under measurement and the instrument.
- The thick lines on the wiring diagrams shown in sections 2.9 to 2.11 are the parts where the current flows. Use wires that are suitable for the current levels.
- To make accurate measurements of the voltage of the circuit under measurement, connect the measurement cable that is connected to the voltage input terminal to the circuit as closely as possible.
- To make accurate measurements, separate the measurement cables as far away from the ground wires and the instrument's case as possible to minimize static capacitance to the ground.
- To measure the apparent power and power factor more accurately on an unbalanced three-phase circuit, we recommend that you use a three-voltage, three-current method with a three-phase, three-wire system (3P3W; 3V3A).

# 2.6 Assembling the Adapters for the Voltage Input Terminals

## Assembling the 758931 Safety Terminal Adapter

When connecting a measurement cable to a WT1800 voltage input terminal, use the included 758931 Safety Terminal Adapter or the 758923 Safety Terminal Adapter (sold separately). When using the 758931 Safety Terminal Adapter, assemble it according to the following procedure.

## Assembling the Safety Terminal Adapter

**1.** Remove approximately 10 mm of the covering from the end of the cable and pass the cable through the internal insulator.

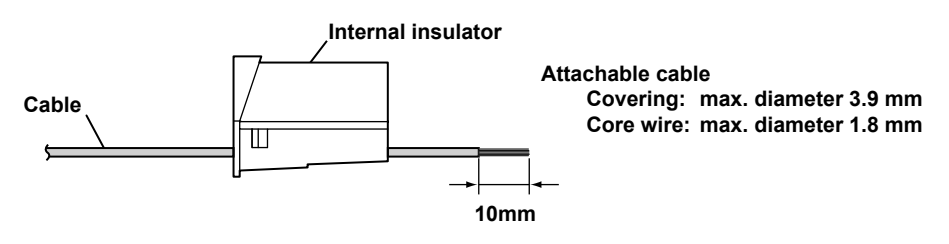

2. Insert the tip of the cable into the plug. Fasten the cable in place using the hexagonal wrench.

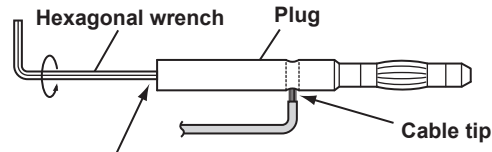

Insert the hexagonal wrench into the plug and tighten.

3. Insert the plug into the internal insulator.

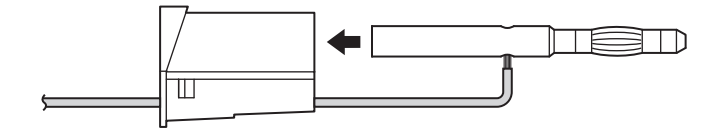

4. Attach the external cover. Make sure that the cover does not come off.

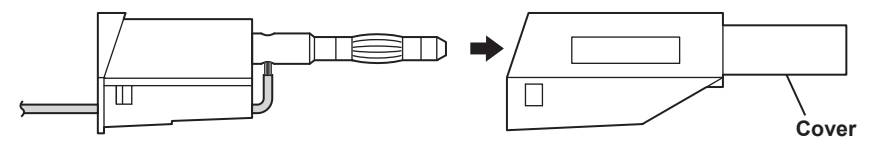

#### Note

Once you attach the cover, it is difficult to disassemble the safety terminal adapter. Use care when attaching the cover.

Below is an illustration of the adapter after it has been assembled.

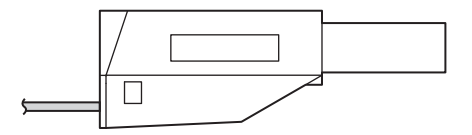

## Explanation

Wire the adapters that come with the WT1800 or the adapters and various sensors that are sold separately as shown below:

## Wiring When Measuring Voltage

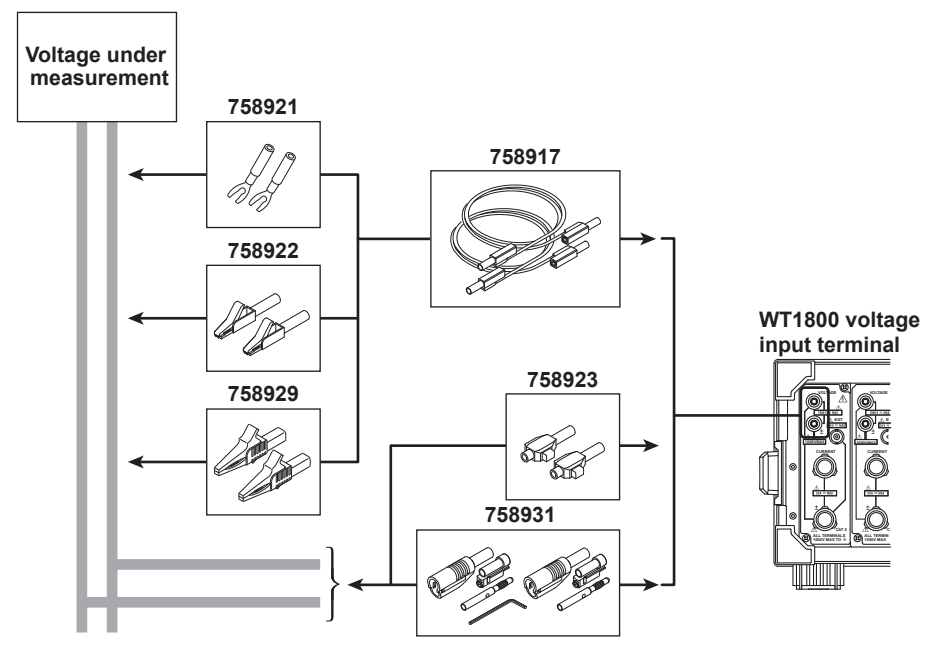

Use the clamp-on probes (sold separately) as shown below.

## Wiring When Measuring Current

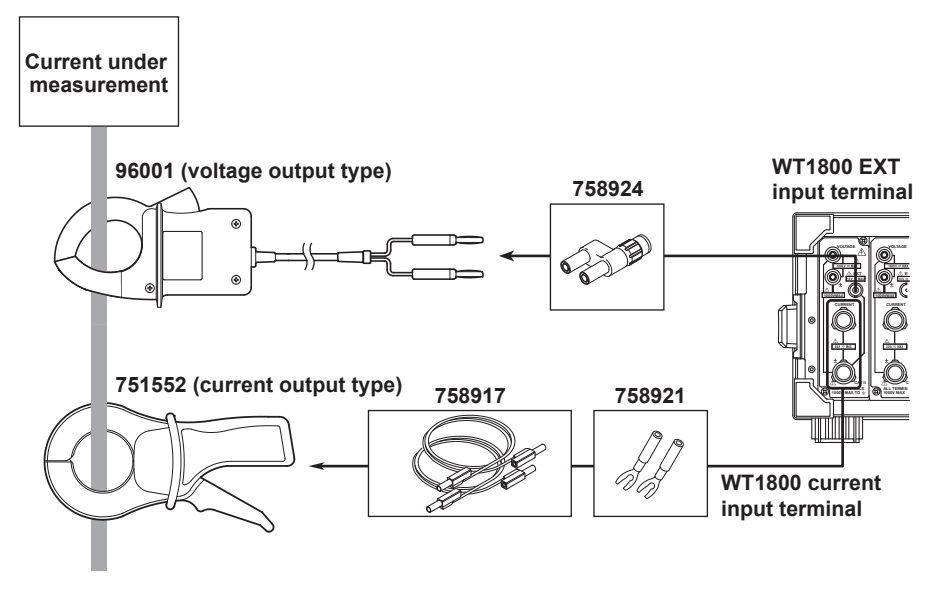

Connecting a clamp-on probe

\* The current input terminal and EXT input terminal cannot be wired (used) simultaneously.

## 2.7 Wiring for Accurate Measurements

When you are wiring a single-phase device, there are the four patterns of terminal wiring positions shown in the following figures for wiring the voltage input and current input terminals. Depending on the terminal wiring positions, the effects of stray capacitance and the effects of the measured voltage and current amplitudes may become large. To make accurate measurements, refer to the items below when wiring the voltage input and current input terminals.

## **Effects of Stray Capacitance**

When measuring a single-phase device, the effects of stray capacitance on measurement accuracy can be minimized by connecting the instrument's current input terminal to the side that is closest to the earth potential of the power supply (SOURCE).

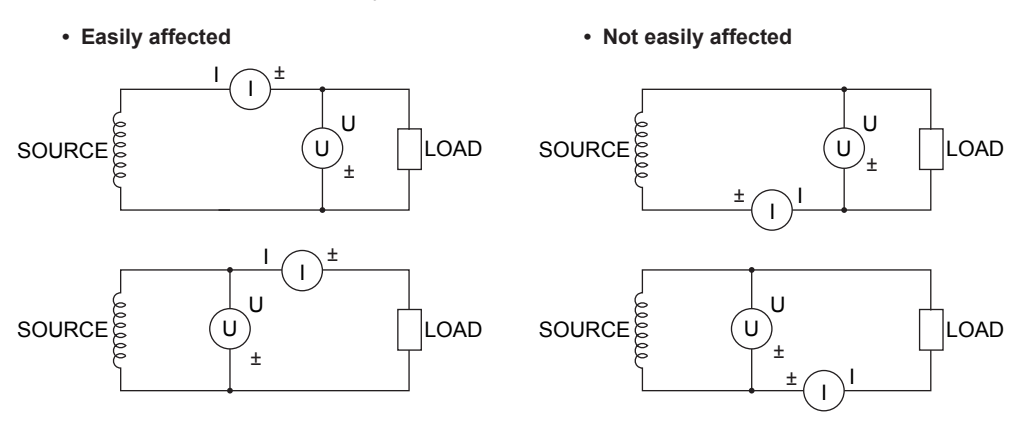

## Effects of the Measured Voltage and Current Amplitudes

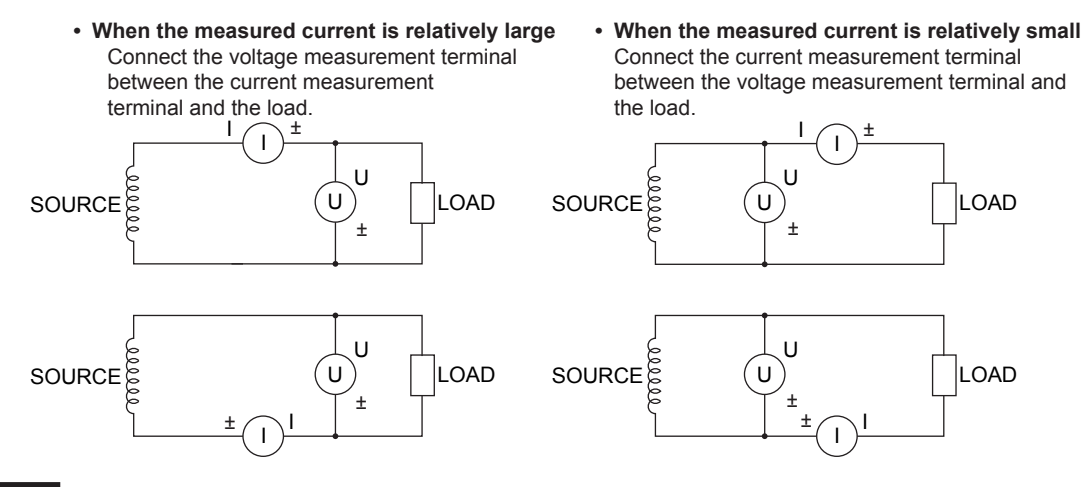

#### Explanation

For details on the effects of stray capacitance and the effects of the measured voltage and current amplitudes, see appendix 3, "How to Make Accurate Measurements."

## 2.8 Guide for Selecting the Method Used to Measure the Power

Select the measurement method from the table below according to the amplitude of the measured voltage or current. For details about a wiring method, see its corresponding section (indicated in the table).

## **Voltage Measurement Methods**

|         |                          | When the Voltage Is 1000 V or Less | When the Voltage<br>Exceeds 1000 V |  |
|---------|--------------------------|------------------------------------|------------------------------------|--|
| Voltage | Direct input             | $\rightarrow$ Section 2.9          | Direct input is not possible.      |  |
| wiring  | VT (voltage transformer) | $\rightarrow$ Section 2.11         |                                    |  |

## **Current Measurement Methods**

|                   |                                                    | When the Voltage                                            | Is 1000 V or Less               |                                            |  |  |
|-------------------|----------------------------------------------------|-------------------------------------------------------------|---------------------------------|--------------------------------------------|--|--|
| Input             | 50 A                                               | When the CurrentWhen the CurrentIs 50 A or LessExceeds 50 A |                                 | When the Voltage                           |  |  |
| element           | 5 A                                                | When the Current<br>Is 5 A or Less                          | When the Current<br>Exceeds 5 A |                                            |  |  |
|                   | Direct input                                       | $\rightarrow$ Section 2.9                                   | Direct inpu                     | out is not possible.                       |  |  |
|                   | Shunt-type current sensor                          | $\rightarrow$ Section 2.10                                  |                                 | Shunt-type current sensors cannot be used. |  |  |
| Current<br>wiring | Clamp-type current sensor<br>(voltage output type) | Clamp-type current sensor<br>voltage output type) ──        |                                 |                                            |  |  |
|                   | Clamp-type current sensor<br>(current output type) | → Section 2.11                                              |                                 |                                            |  |  |
|                   | CT (current transformer)                           |                                                             | $\rightarrow$ Section 2.11      |                                            |  |  |

## Notes when Replacing Other Power Meters with the WT1800

In three-phase, three-wire systems (3P3W) and three-phase, three-wire systems that use a threevoltage, three-current method (3P3W; 3V3A), the wiring system of the WT1800 may be different from that of another product (another digital power meter) depending on whether the reference voltage used to measure the line voltage (see appendix 2 for details) is based on single-phase or three-phase power. To make accurate measurements, see the referenced sections in the selection guide above and check the wiring method of the corresponding three-phase, three-wire system.

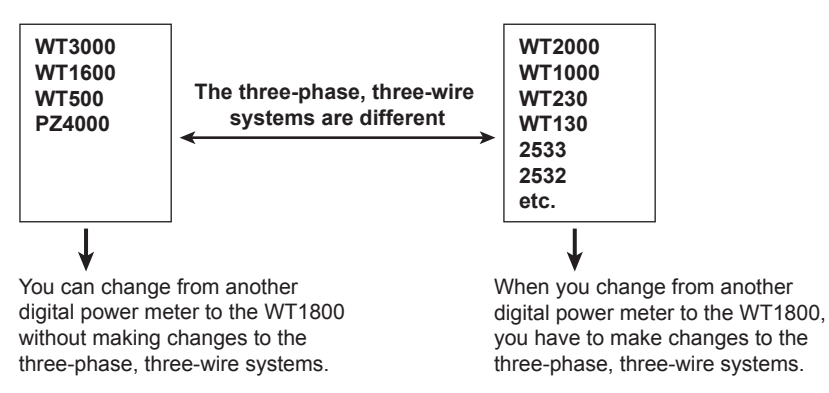

For example, if you replace the WT1000 (used in a three-phase, three-wire system) with the WT1800 and leave the wiring unchanged, the measured power of each element will be different between the WT1000 and the WT1800. Refer to this manual and re-wire the system correctly.

2.9 Wiring the Circuit under Measurement for Direct Input

This section explains how to wire the measurement cable directly from the circuit under measurement to the voltage or current input terminal.

To prevent electric shock and damage to the instrument, follow the warnings given in section 2.5, "Precautions When Wiring the Circuit under Measurement."

## **Connecting to the Input Terminal**

### **Voltage Input Terminal**

The terminals are safety banana jacks (female) that are 4 mm in diameter. Only insert a safety terminal whose conductive parts are not exposed into a voltage input terminal. If you are using the included 758931 Safety Terminal Adapter, see section 2.6.

## **Current Input Terminal**

- When the voltage of the circuit under measurement is being applied to the current input terminals, do not touch the external current sensor input terminals. Doing so is dangerous because the terminals are electrically connected inside the instrument.
- When connecting a measurement cable from an external current sensor to an external current sensor input connector, remove the cables connected to the current input terminals. Also, when the voltage of the circuit under measurement is being applied to the external current sensor input terminals, do not touch the current input terminals. Doing so is dangerous because the terminals are electrically connected inside the instrument.
- The terminal is a binding post, and the screws are M6. Either wind the wire around the screw or pass the crimping terminal through the screw axis, and then tighten firmly with the terminal knob.

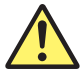

## CAUTION

Confirm that no foreign materials are caught between the current input terminal and the crimping terminal.

Periodically confirm that the current input terminal is not loose and that there are no foreign materials caught between the current input terminal and the crimping terminal.

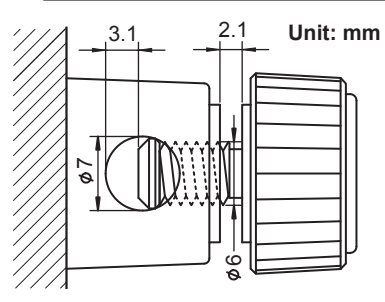

In the figures on the following pages, the WT1800's input elements, voltage input terminals, and current input terminals are simplified as shown in the following figure.

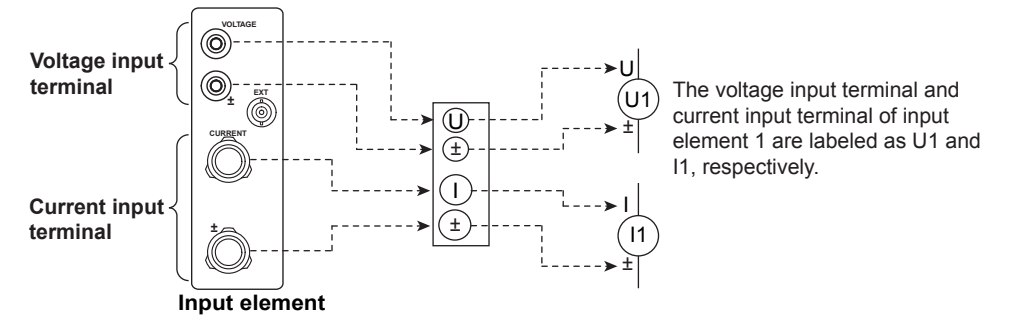

#### 2.9 Wiring the Circuit under Measurement for Direct Input

The wiring examples shown below are examples of the following wiring systems in which the specified input elements have been wired. To wire other input elements, substitute the numbers in the figures with the appropriate element numbers.

- Single-phase, two-wire systems (1P2W): Input element 1
- Single-phase, three-wire system (1P3W) and three-phase, three-wire system (3P3W): Input elements 1 and 2
- Three-phase, three wire system that uses a three-voltage, three-current method (3P3W; 3V3A) and three-phase, four-wire system (3P4W): Input elements 1 to 3

#### Note\_

The thick lines on the wiring diagrams are the parts where the current flows. Use wires that are suitable for the current levels.

#### Wiring Examples of Single-Phase, Two-Wire Systems (1P2W)

If six input elements are available, six single-phase, two-wire systems can be wired. For information about deciding which of the wiring systems shown below you should select, see section 2.7.

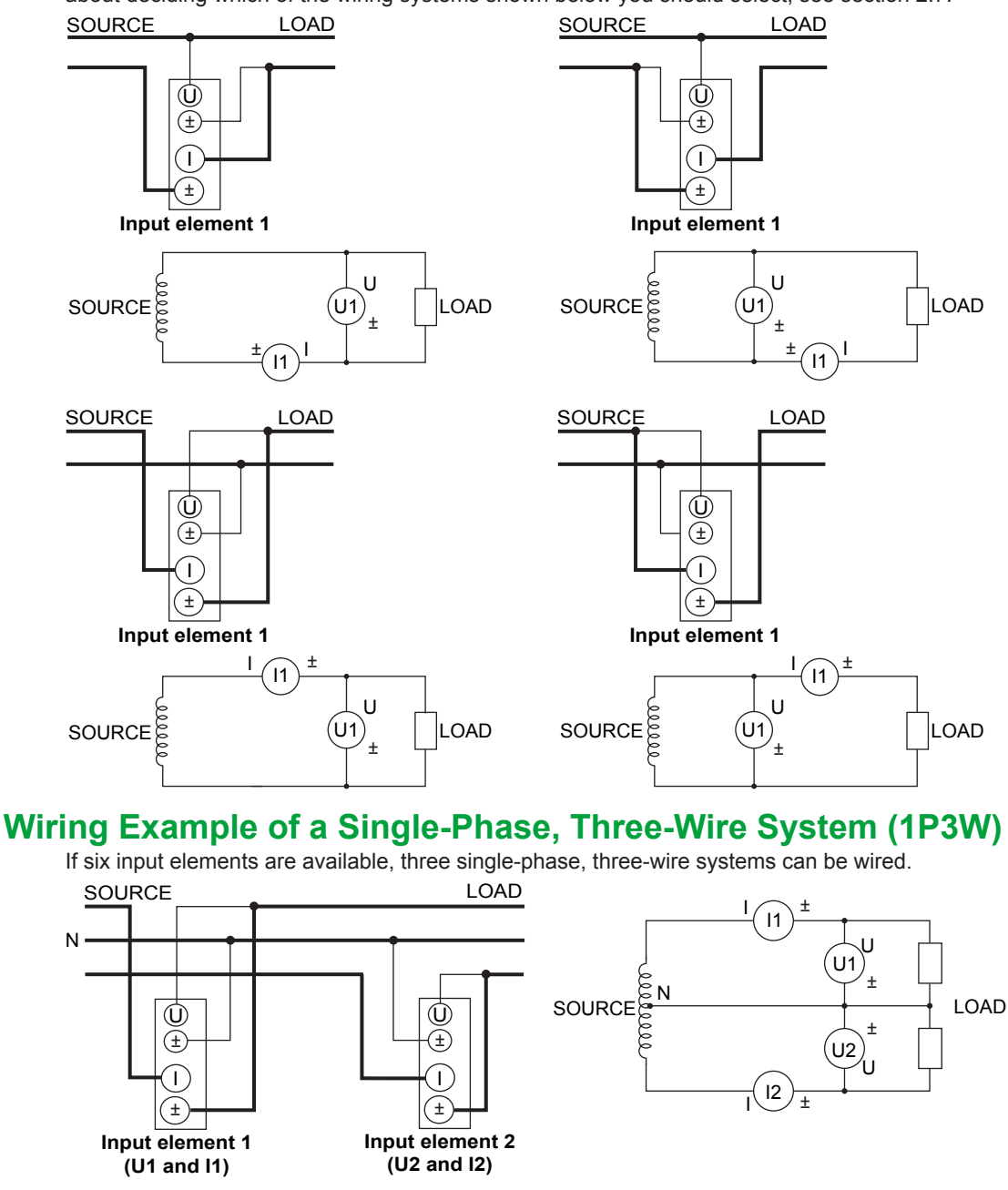

## Wiring Example of a Three-Phase, Three-Wire System (3P3W)

If six input elements are available, three three-phase, three-wire systems can be wired.

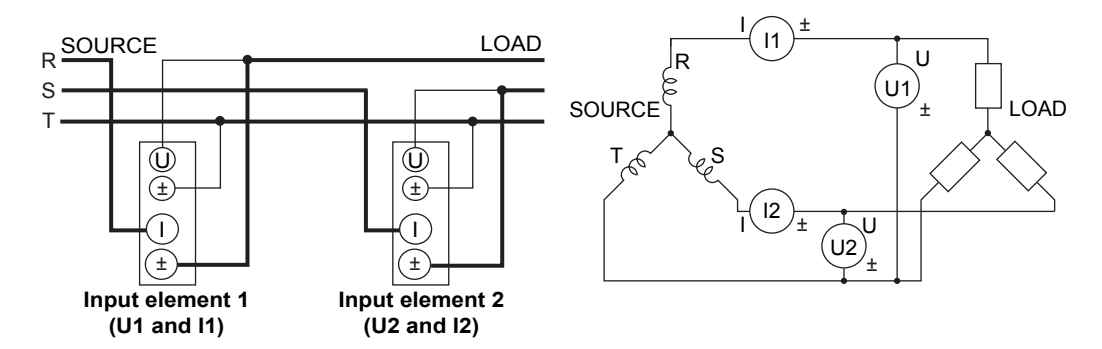

### Wiring Example of a Three-Phase, Three-Wire System That Uses a Three-Voltage, Three-Current Method (3P3W; 3V3A)

If six input elements are available, two three-phase, three-wire systems that use a three-voltage, threecurrent method can be wired.

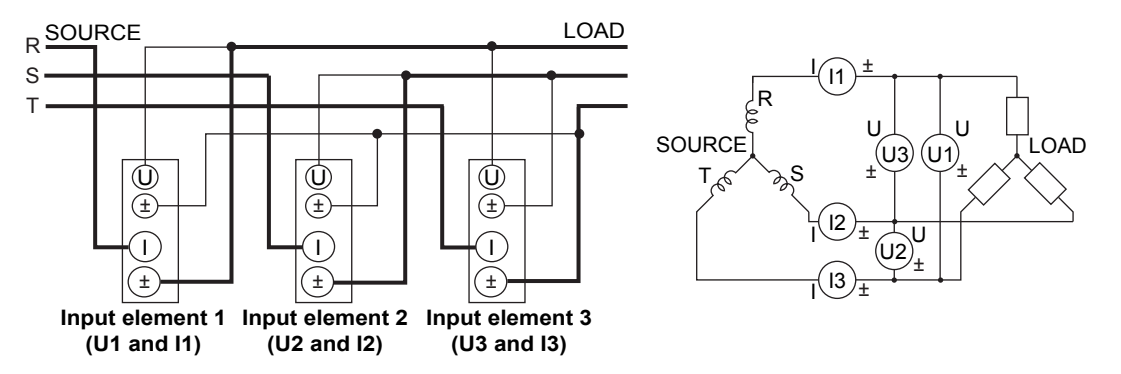

## Wiring Example of a Three-Phase, Four-Wire System (3P4W)

If six input elements are available, two three-phase, four-wire systems can be wired.

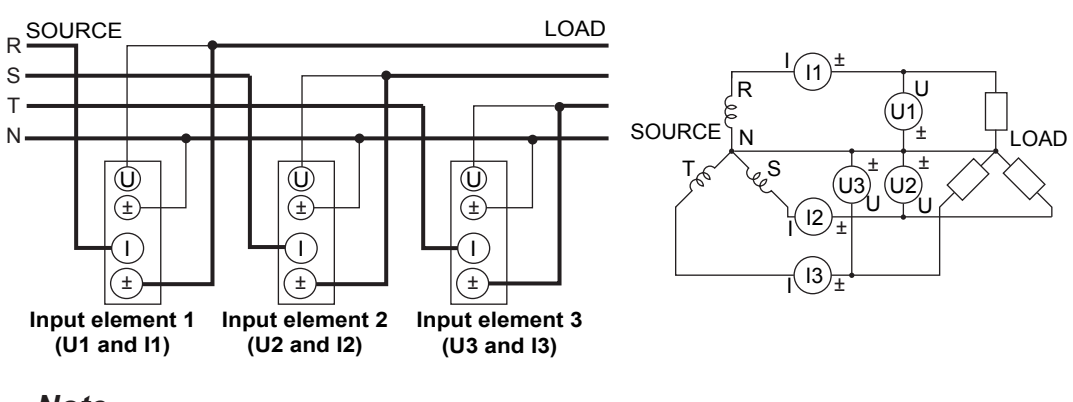

### Note\_

For details about the relationship between the wiring system and how measured and computed values are determined, see appendix 1, "Symbols and Determination of Measurement Functions."

## 2.10 Wiring the Circuit under Measurement When Using Current Sensors

To prevent electric shock and damage to the instrument, follow the warnings given in section 2.5, "Precautions When Wiring the Circuit under Measurement."

If the maximum current of the circuit under measurement exceeds the maximum range of the input elements, you can measure the current of the circuit under measurement by connecting an external current sensor to the external current sensor input connector.

- 5 A input elements When the maximum current exceeds 5 Arms
- 50 A input elements
   When the maximum current exceeds 50 Arms

## **Current Sensor Output Type**

- If you are using a shunt-type current sensor or a clamp-type current sensor that outputs voltage as the external current sensor, see the wiring examples in this section.
- If you are using a clamp-type current sensor that outputs current, see section 2.11.

## Connecting to the Input Terminal

### **External Current Sensor Input Terminal**

Connect an external current sensor cable with a BNC connector (B9284LK, sold separately) to an external current sensor input connector.

Remove the measurement cable connected to the current input terminal. Because the external current sensor input terminal and the current input terminal are connected internally, connecting both terminals simultaneously not only results in measurement errors but may also cause damage to the instrument. Also, when the voltage of the circuit under measurement is being applied to the external current sensor input terminals, do not touch the current input terminals. Doing so is dangerous because the terminals are electrically connected inside the instrument.

#### Note.

- The thick lines on the wiring diagrams are the parts where the current flows. Use wires that are suitable for the current levels.
- To measure the apparent power and power factor more accurately on an unbalanced three-phase circuit, we recommend that you use a three-phase, three-wire system that uses a three-voltage, three-current method (3P3W; 3V3A).
- Note that the frequency and phase characteristics of the current sensor affect the measured data.
- Make sure that you have the polarities correct when you make connections. If the polarity is reversed, the polarity of the measurement current will be reversed, and you will not be able to make correct measurements. Be especially careful when connecting clamp-type current sensors to the circuit under measurement, because it is easy to reverse the connection.
- To minimize error when using shunt-type current sensors, follow the guidelines below when connecting the external current sensor cable.
- Connect the shielded wire of the external current sensor cable to the L side of the shunt output terminal (OUT).

#### 2.10 Wiring the Circuit under Measurement When Using Current Sensors

• Minimize the area of the space between the wires connecting the current sensor to the external current sensor cable. This reduces the effects of the lines of magnetic force (which are caused by the measurement current) and the external noise that enter the space.

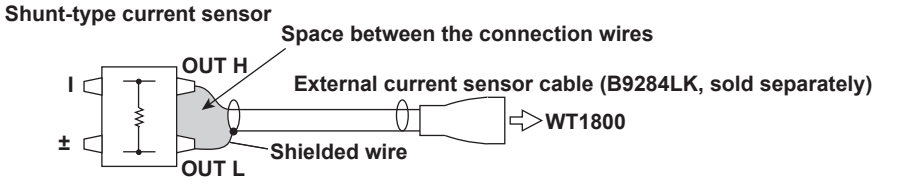

Connect the shunt-type current sensor to the power earth ground as shown in the figure below. If you
have to connect the sensor to the non-earth side, use a wire that is thicker than AWG18 (with a conductive
cross-sectional area of approximately 1 mm<sup>2</sup>) between the sensor and the instrument to reduce the
effects of common mode voltage. Take safety and error reduction into consideration when constructing
external current sensor cables.

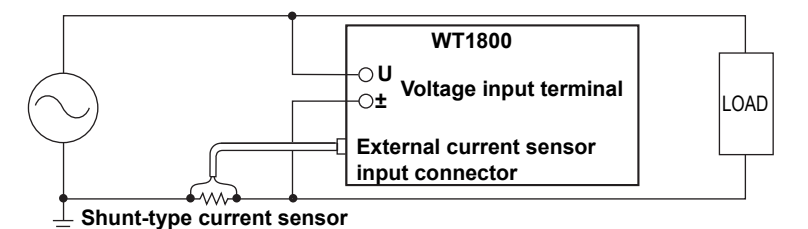

• When the circuit under measurement is not grounded and the signal is high in frequency or large in power, the effects of the inductance of the shunt-type current sensor cable become large. In this case, use an isolation sensor (CT, DC-CT, or clamp) to perform measurements.

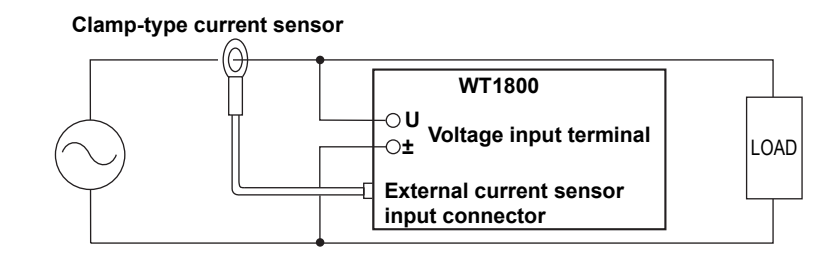

In the figures on the following pages, the WT1800's input elements, voltage input terminals, and external current sensor input connectors are simplified as shown in the following figure.

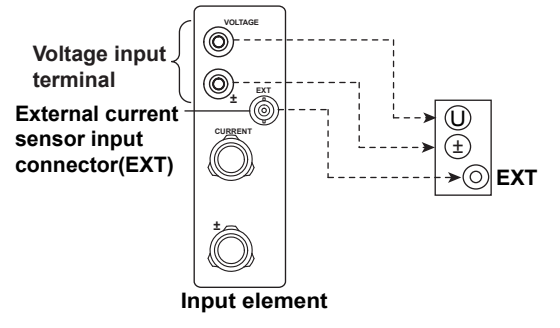

The following wiring examples are for connecting shunt-type current sensors. When connecting a clamp-type current sensor that outputs voltage, substitute shunt-type current sensors with clamp-type current sensors.

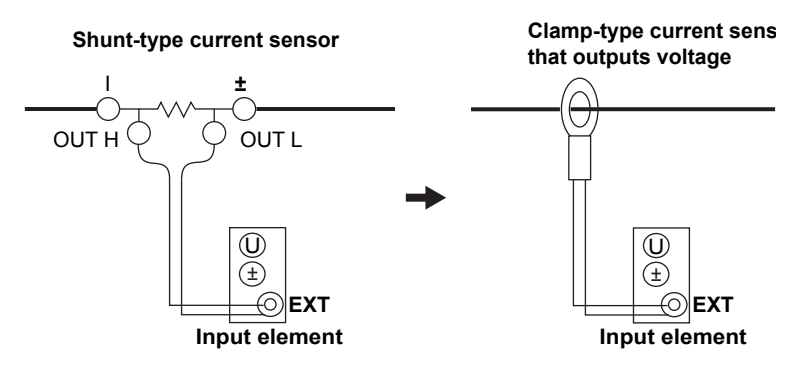

The wiring examples shown below are examples of the following wiring systems in which the specified input elements have been wired. To wire other input elements, substitute the numbers in the figures with the appropriate element numbers.

- Single-phase, two-wire system (1P2W): Input element 1
- Single-phase, three-wire system (1P3W) and three-phase, three-wire system (3P3W): Input elements 1 and 2
- Three-phase, three wire system that uses a three-voltage, three-current method (3P3W; 3V3A) and three-phase, four-wire system (3P4W): Input elements 1 to 3

# Wiring Example of a Single-Phase, Two-Wire System (1P2W) with a Shunt-Type Current Sensor

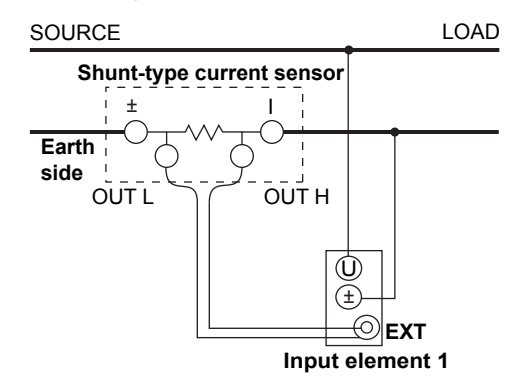

# Wiring Example of a Single-Phase, Three-Wire System (1P3W) with Shunt-Type Current Sensors

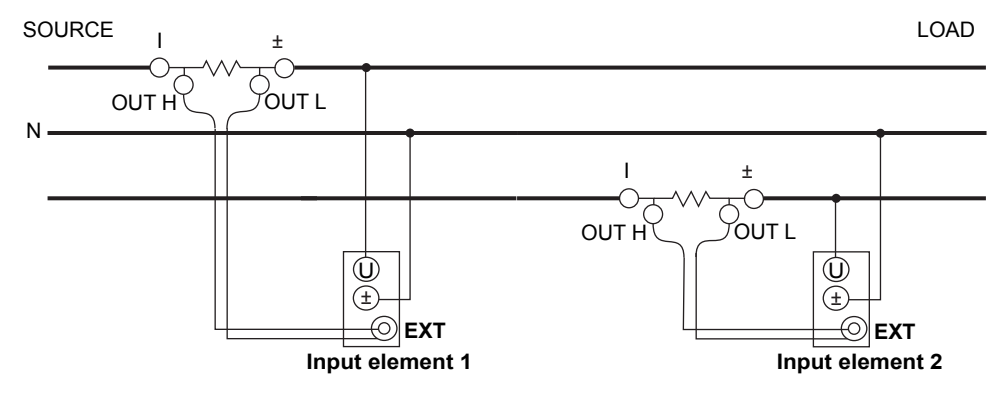

# Wiring Example of a Three-Phase, Three-Wire System (3P3W) with Shunt-Type Current Sensors

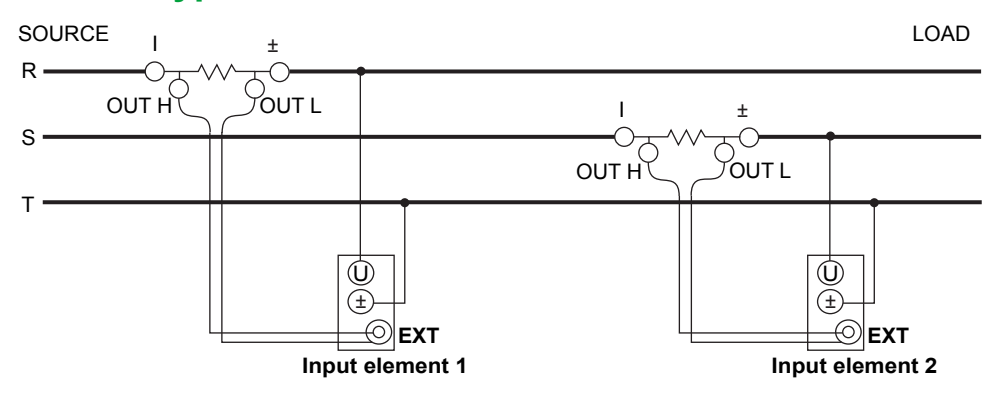

## Wiring Example of a Three-Phase, Three-Wire System That Uses a Three-Voltage, Three-Current Method (3P3W; 3V3A) with Shunt-Type Current Sensors

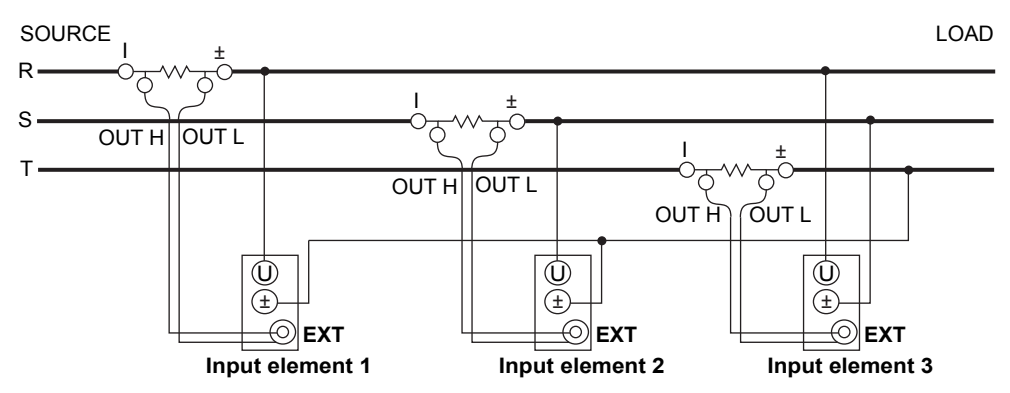

# Wiring Example of a Three-Phase, Four-Wire System (3P4W) with Shunt-Type Current Sensors

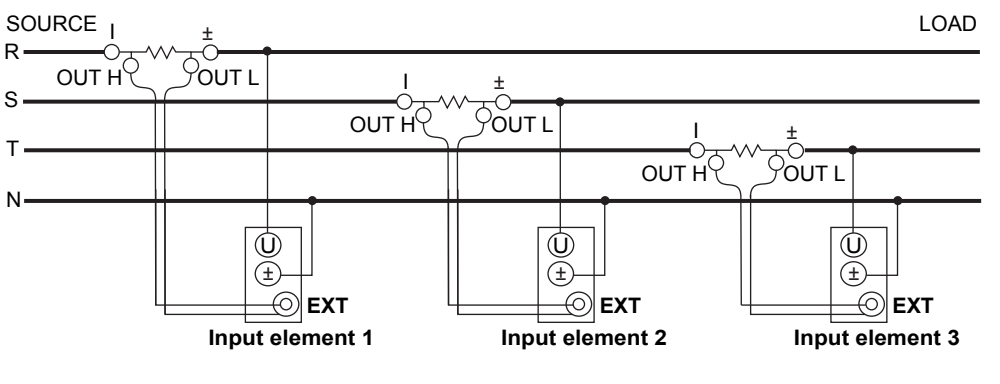

#### Note.

For details about the relationship between the wiring system and how measured and computed values are determined, see appendix 1, "Symbols and Determination of Measurement Functions."

# 2.11 Wiring the Circuit under Measurement When Using Voltage and Current Transformers

This section explains how to wire measurement cables from external voltage transformers (VT) or current transformers (CT) to the voltage or current input terminals of input elements. Also refer to this section when wiring clamp-type current sensors that output current.

To prevent electric shock and damage to the instrument, follow the warnings given in section 2.5, "Precautions When Wiring the Circuit under Measurement."

When the maximum voltage of the circuit under measurement exceeds 1000 Vrms, you can perform measurements by connecting an external VT to the voltage input terminal.

If the maximum current of the circuit under measurement exceeds the maximum range of the input elements, you can measure the current of the circuit under measurement by connecting an external CT, or a clamp-type sensor that outputs current, to the current input terminal.

- 5 A input elements
  - When the maximum current exceeds 5 Arms
- 50 A input elements When the maximum current exceeds 50 Arms

## **Connecting to the Input Terminal**

### **Voltage Input Terminal**

The terminals are safety banana jacks (female) that are 4 mm in diameter.

Only insert a safety terminal whose conductive parts are not exposed into a voltage input terminal. If you are using the included 758931 Safety Terminal Adapter, see section 2.6.

### **Current Input Terminal**

- When the voltage of the circuit under measurement is being applied to the current input terminals, do not touch the external current sensor input terminals. Doing so is dangerous because the terminals are electrically connected inside the instrument.
- When connecting a measurement cable from an external current sensor to an external current sensor input connector, remove the cables connected to the current input terminals. Also, when the voltage of the circuit under measurement is being applied to the external current sensor input terminals, do not touch the current input terminals. Doing so is dangerous because the terminals are electrically connected inside the instrument.
- The screws used on the terminal (binding post) are M6 screws. Wind the wire around the screw, use the Fork Terminal Adapter (758921; sold separately), or pass the crimping terminal through the screw axis, and then tighten firmly with the terminal knob.
- For the dimensions of the terminal parts, see section 2.9.
- For the precautions to follow when you connect the current input terminal and the crimping terminal and after you connect these terminals, see section 2.9.

## **General VT and CT Handling Precautions**

- Do not short the secondary side of a VT. Doing so may damage it.
- Do not short the secondary side of a CT. Doing so may damage it.

Also, follow the VT or CT handling precautions in the manual that comes with the VT or CT that you are using.

#### 2.11 Wiring the Circuit under Measurement When Using Voltage and Current Transformers

#### Note\_

- The thick lines on the wiring diagrams are the parts where the current flows. Use wires that are suitable for the current levels.
- Make sure that you have the polarities correct when you make connections. If the polarity is reversed, the polarity of the measurement current will be reversed, and you will not be able to make correct measurements. Be especially careful when connecting clamp-type current sensors to the circuit under measurement, because it is easy to reverse the connection.
- · Note that the frequency and phase characteristics of the VT or CT affect the measured data.
- For safety reasons, the common terminals (+/-) of the secondary side of the VT and CT are grounded in the wiring diagrams in this section. However, the necessity of grounding and the grounding location (ground near the VT or CT or ground near the power meter) vary depending on the item under measurement.
- To measure the apparent power and power factor more accurately on an unbalanced three-phase circuit, we recommend that you use a three-phase, three-wire system that uses a three-voltage, three-current method (3P3W; 3V3A).

The following wiring examples are for connecting a CT. When connecting a clamp-type current sensor that outputs current, substitute the CT with the clamp-type current sensor.

The wiring examples shown below are examples of the following wiring systems in which the specified input elements have been wired. To wire other input elements, substitute the numbers in the figures with the appropriate element numbers.

- Single-phase, two-wire systems (1P2W): Input element 1
- Single-phase, three-wire system (1P3W) and three-phase, three-wire system (3P3W): Input elements 1 and 2
- Three-phase, three wire system that uses a three-voltage, three-current method (3P3W; 3V3A) and three-phase, four-wire system (3P4W): Input elements 1 to 3

# Wiring Example of Single-Phase, Two-Wire Systems (1P2W) with a VT and CT

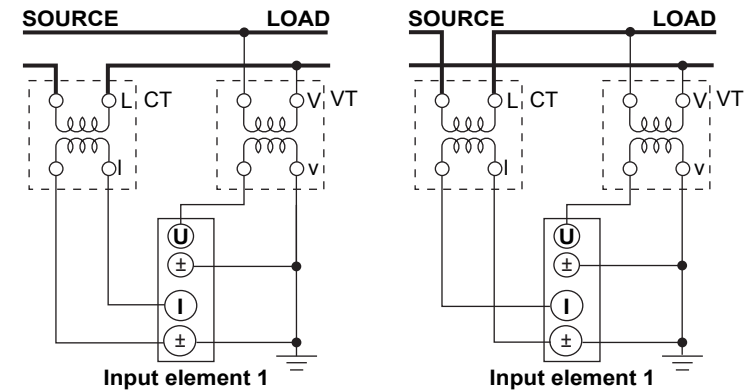

# Wiring Example of a Single-Phase, Three-Wire System (1P3W) with VTs and CTs

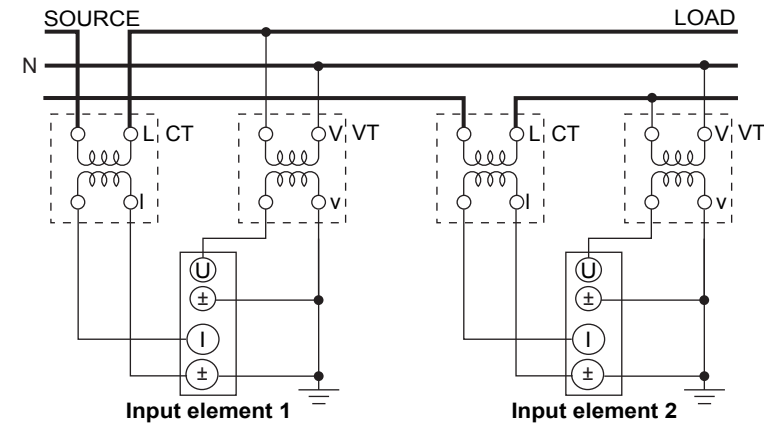

# Wiring Example of a Three-Phase, Three-Wire System (3P3W) with VTs and CTs

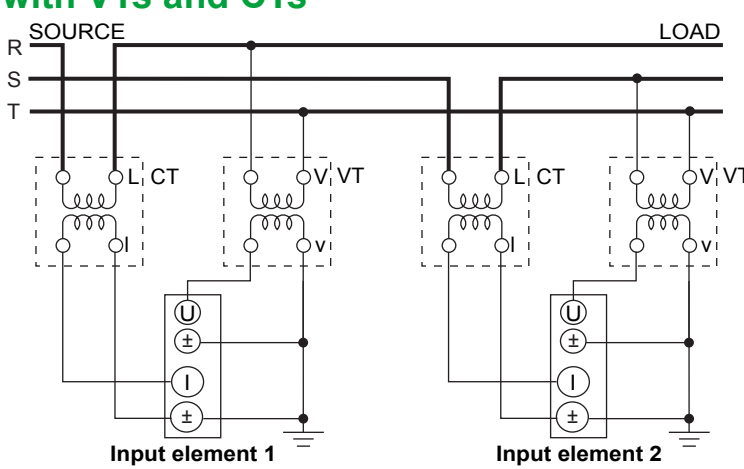

## Wiring Example of a Three-Phase, Three-Wire System That Uses a Three-Voltage, Three-Current Method (3P3W; 3V3A) with VTs and CTs

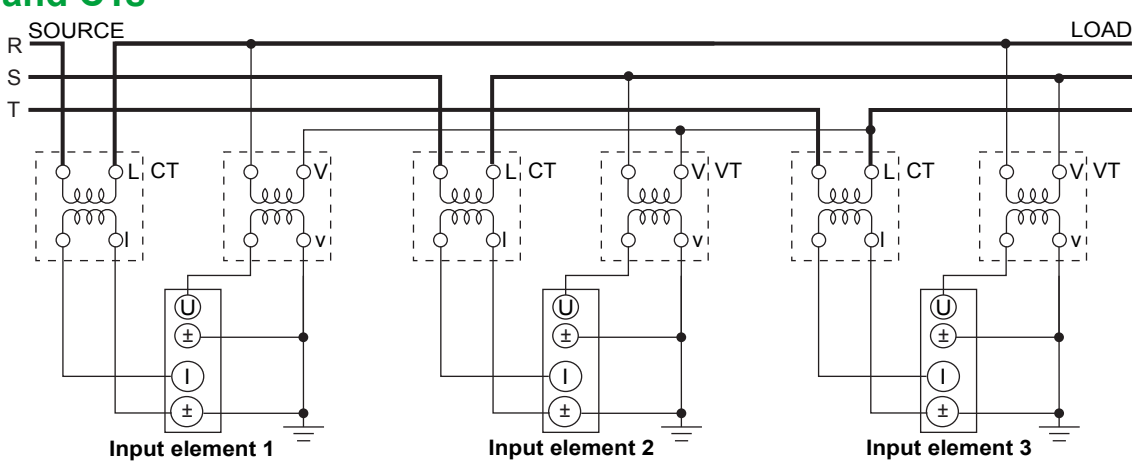

# Wiring Example of a Three-Phase, Four-Wire System (3P4W) with VTs and CTs

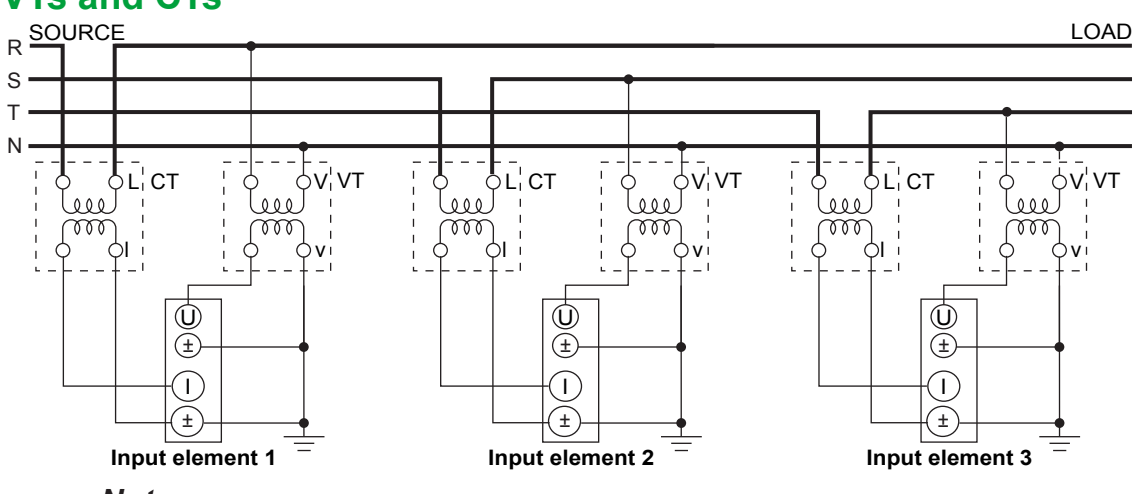

#### Note.

For details about the relationship between the wiring system and how measured and computed values are determined, see appendix 1, "Symbols and Determination of Measurement Functions."

# 2.12 Loading Roll Paper into the Built-In Printer (Option)

This section explains how to load roll paper into the optional built-in printer.

## **Printer Roll Paper**

Only use roll paper specifically made for use with the WT1800. When you first use the printer, use the included roll paper. When you need a new supply of roll paper, contact your nearest YOKOGAWA dealer.

| Part Number:      | B9316FX                    |
|-------------------|----------------------------|
| Specifications:   | Heat sensitive paper, 10 m |
| Minimum Quantity: | 10 rolls                   |

## Handling Roll Paper

The roll paper is made of heat sensitive paper that changes color thermochemically. Please read the following information carefully.

## **Storage Precautions**

When in use, the heat-sensitive paper changes color gradually at temperatures of approximately 70° C or higher. The paper can be affected by heat, humidity, light, and chemicals, whether something has been recorded on it or not. As such, please follow the guidelines listed below.

- · Store the paper in a cool, dry, and dark place.
- Use the paper as quickly as possible after you break its protective seal.
- If you attach a plastic film that contains plasticizing material, such as vinyl chloride film or cellophane tape, to the paper for a long time, the recorded sections will fade due to the effect of the plasticizing material. Use a holder made of polypropylene to store the roll paper.
- When pasting the record paper to another material, do not use paste that contains organic solvents such as alcohol or ether. Doing so will change the paper's color.
- We recommend that you make copies of the recordings if you intend to store them for a long period of time. Because of the nature of heat-sensitive paper, the recorded sections may fade.

## **Handling Precautions**

- Use genuine, YOKOGAWA-supplied roll paper.
- If you touch the roll paper with sweaty hands, there is a chance that you will leave fingerprints on the paper, thereby blurring the recorded sections.
- If you rub something against the surface of the roll paper, the paper may change color due to frictional heat.
- If the roll paper comes into contact with products such as chemicals or oil, there is a chance that the paper will change color or that the recorded sections will disappear.

## Loading the Roll Paper

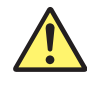

## WARNING

A roll paper cutter is present inside the printer unit cover. Be careful of the cutter so as to avoid injuring your fingers or hands.

- Do not insert your fingers into the opening on the printer unit (the roll paper ejection hole).
- When you have opened the printer unit cover to place roll paper in the holder, avoid touching the cutter with your fingers and hands.

Do not touch the print head and print motor with your fingers and hands. Doing so when these parts are extremely hot may lead to burns.

**1.** Slide the lever to the right to make the printer unit protrude from the WT1800.

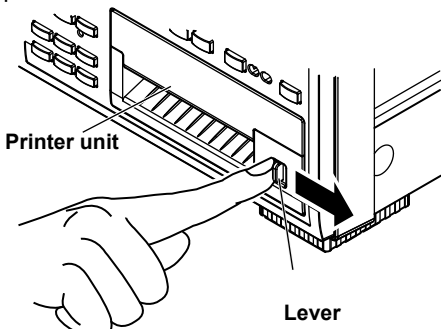

**3.** Hold the top, bottom, and right side of the printer unit, and then pull it toward you until it stops (pull the unit approximately 5 cm).

2. Insert your finger into the groove on the right side of the printer unit.

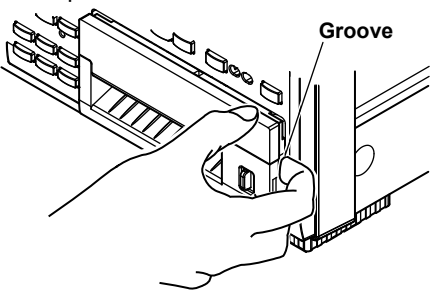

**4.** Hold the left and right sides of the printer unit's tray with your hands, and push the right and left sides of the front of the cover with your thumbs to raise it.

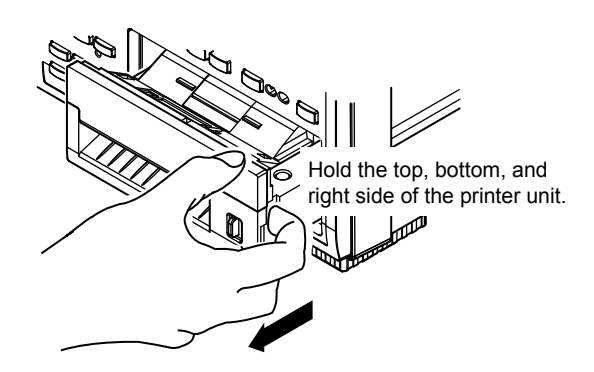

- Cover Hold the cover as indicated in the figure, and push the cover up.
- 5. Pull approximately 10 cm of the roll paper out, and load the roll paper in the holder so that the thermal side of the paper is facing up. Load the paper so that it passes through the guides.

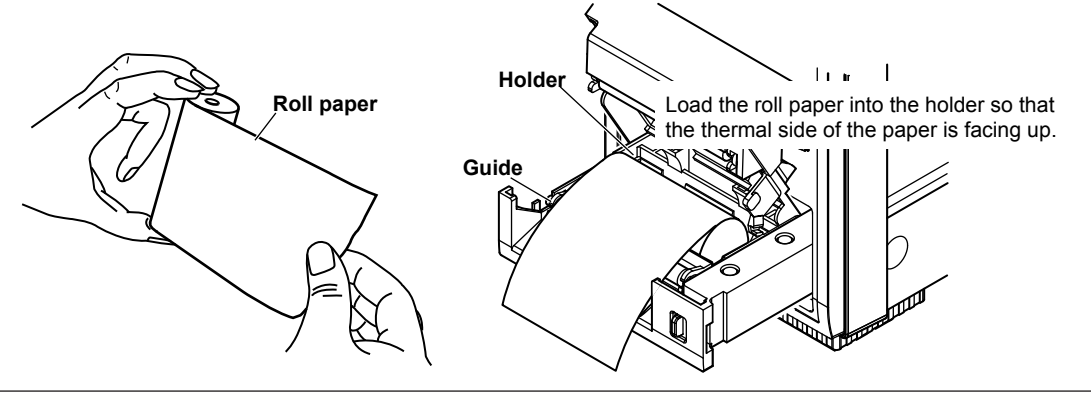

#### 2.12 Loading Roll Paper into the Built-In Printer (Option)

**6.** Lower the cover while you push the stopper to the left to release the latch. Hold the tray from underneath with both hands, and close the cover until you hear a click.

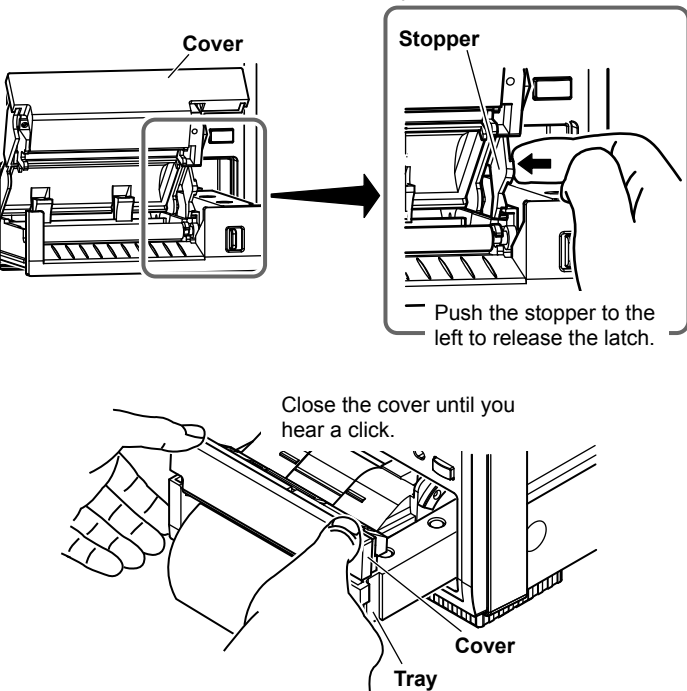

7. Push the printer unit (push the area to the left of the lever on the front panel) back into the WT1800 until you hear a click.

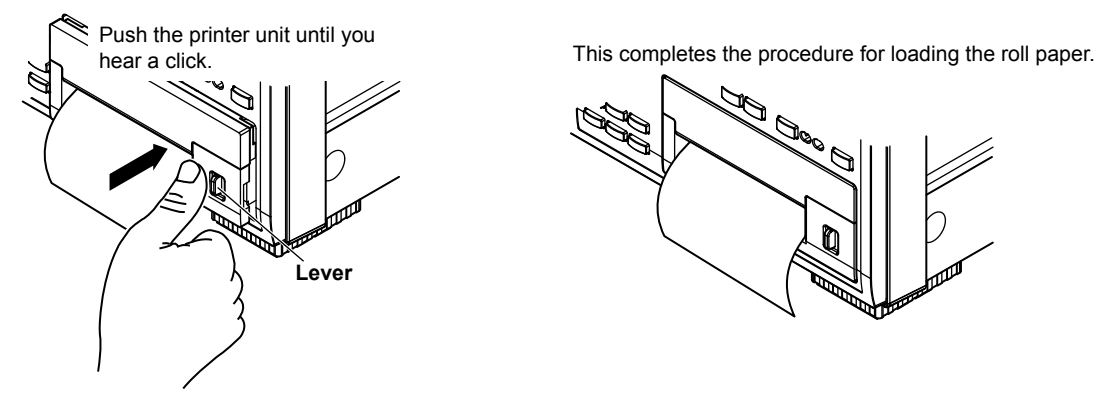

## **Feeding Paper**

Press SHIFT+PRINT (MENU) to display the following menu.

| Print Menu      |                                                                                                    |
|-----------------|----------------------------------------------------------------------------------------------------|
|                 |                                                                                                    |
|                 |                                                                                                    |
|                 |                                                                                                    |
|                 |                                                                                                    |
| Format          |                                                                                                    |
|                 |                                                                                                    |
| Screen          |                                                                                                    |
|                 |                                                                                                    |
|                 |                                                                                                    |
|                 |                                                                                                    |
|                 |                                                                                                    |
| Auto Print      |                                                                                                    |
| ON              |                                                                                                    |
|                 |                                                                                                    |
| ⊲<br>Auto Print |                                                                                                    |
| Settings        |                                                                                                    |
|                 |                                                                                                    |
|                 |                                                                                                    |
| V Commerte      |                                                                                                    |
|                 |                                                                                                    |
|                 |                                                                                                    |
| Donor Food      | Foods paper                                                                                              |
| raper Feed -    |                                                                                                    |
|                 | $\mid$ Each time that you press this soft key, the vv i 1800 feeds approximately 3 cm of the roll paper. |

## **Cutting Roll Paper**

After you load roll paper and close the cover or after you print measured data, to cut the roll paper, pull the paper up against the top of the cover.

#### Note\_

- If you open the printer cover immediately after you cut the roll paper, repeat steps 5 to 7 on pages 2-25 and 2-26.
- After you load roll paper and close the cover, check whether the paper feeds correctly. If the roll paper does not feed straight, repeat steps 1 to 7 on pages 2-25 and 2-26.
- If you load the roll paper backwards, the paper may not feed properly or data may not be printed. This is because the print head doesn't come into contact with the thermal side of the paper. Load the roll paper into the holder in the proper orientation.

## 3.1 Key Operation and Functions

## **Key Operation**

#### How to Use Setup Menus That Appear When Keys Are Pressed

The operation after you press a key varies depending on the key that you press.

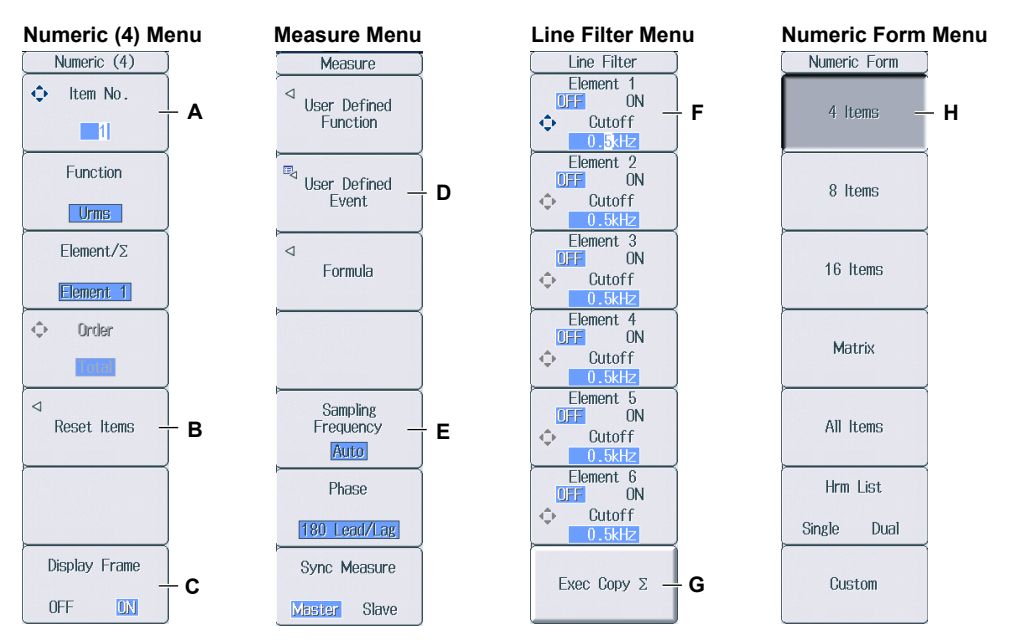

- A: Press the soft key to use the cursor keys to configure this setting. Use the cursor keys to set the value or select an item.
- B: A related setup menu appears when you press the soft key.
- C: The selected setting switches each time you press the soft key.
- D: A dialog box or the keyboard appears when you press the soft key. Use the cursor keys and the SET key to configure the settings.
- E: Press the soft key to display a selection menu.
  - Press the soft key that corresponds to the appropriate setting.
- F: Press the soft key to use the cursor keys to configure this setting. After you configure the setting, the status of the selected setting switches each time you press the soft key.
- G: Press the soft key to execute the specified feature.
- H: Press the soft key to apply the value assigned to the key.

#### How to Display the Setup Menus That Are Written in Purple below the Keys

In the explanations in this manual, "SHIFT+key name (written in purple)" is used to indicate the following operation.

1. Press SHIFT. The SHIFT key illuminates to indicate that the keys are shifted.

Now you can select the setup menus written in purple below the keys.

2. Press the key that you want to display the setup menu of.

#### **ESC Key Operation**

If you press **ESC** when a setup menu or available options are displayed, the screen returns to the menu level above the current one. If you press **ESC** when the highest level menu is displayed, the setup menu disappears.

#### **RESET Key Operation**

If you press **RESET** when you are using the cursor keys to set a value or select an item, the setting is reset to its default value (depending on the operating state of the WT1800, the setting may not be reset).

#### **SET Key Operation**

The operation varies as indicated below depending on what you are setting.

- For a soft key menu that has two values that you use the cursor keys to adjust Press **SET** to switch the value that the cursor keys adjust.
- For a menu that has the cursor keys + SET mark (◆+⊕) displayed on it Press SET to confirm the selected item.

#### **Cursor Keys Operations**

The operation varies as indicated below depending on what you are setting.

- When setting a value Up and down cursor keys: Increases and decreases the value Left and right cursor keys: Changes which digit to set
- When selecting the item to set Up and down cursor keys: Moves the cursor between settings

### How to Enter Values in Setup Dialog Boxes

- 1. Use the keys to display the appropriate setup dialog box.
- 2. Use the cursor keys to move the cursor to the item that you want to set.
- 3. Press SET. The operation varies as indicated below depending on what you are setting.
  - A selection menu appears.
  - A check box is selected or cleared.
  - An item is selected.
  - · A table of settings is selected.

#### Displaying a Selection Menu and Selecting an Item

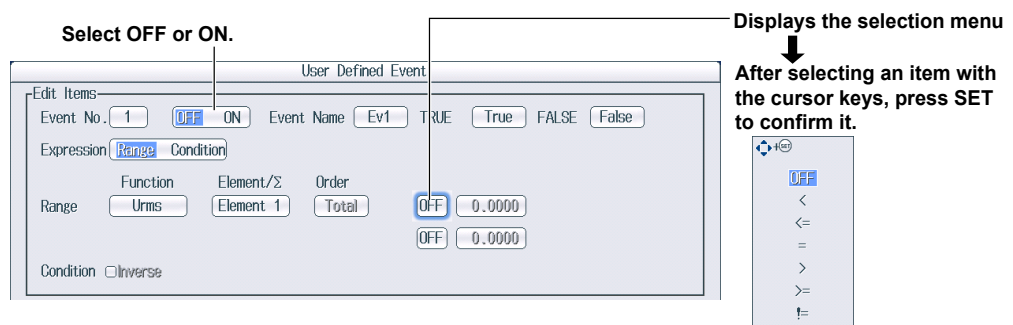

#### Setting Items in a Table

|             |             |           | Trend Iter | ns      |             |             |      |             |            |           |            |          |      |
|-------------|-------------|-----------|------------|---------|-------------|-------------|------|-------------|------------|-----------|------------|----------|------|
| Displi      | ay Function | Element/2 | Order      | Scaling | Upper Scale | Lower Scale | Aft  | er movir    | na the cu  | rsor to t | he tab     | e. press | s SE |
| <b>⊘</b> T1 | Urms -      | Element 1 |            | huito   |             |             | to s | elect th    | e settina  | that you  | ı want     | to chan  | ae.  |
| <b>⊘</b> T2 | Irms        | Element 1 | -          | Auto    | -           | -           |      |             |            |           |            |          | .g   |
| <b>⊘</b> T3 | Р           | Element 1 | -          | Auto    | -           | -           |      | Use the     | cursor k   | eys and   | I the SI   | ET key t | to   |
| <b>⊘</b> T4 | s           | Element 1 | -          | Auto    | -           | -           |      | select a    | a table en | try.      |            | -        |      |
| <b>⊘</b> T5 | Q           | Element 1 | -          | Auto    | -           | -           | →    |             |            | -         | Frend Item | IS       | -    |
| atta        | λ           | Flomont 1 | -          | Auto    | -           | -           | ,    | Display     | Function   | Element/2 | Order      | Scaling  |      |
|             |             |           |            |         |             |             |      | <b>⊘</b> T1 | Urms       | Element 1 | -          | Auto     |      |
|             |             |           |            |         |             |             |      | <b>⊘</b> T2 | Irms       | Element 1 | -          | Auto     | 1    |

#### How to Clear Setup Dialog Boxes

Press ESC to clear the setup dialog box from the screen.

## 3.2 Entering Values and Strings

## **Entering Values**

#### Using the Cursor Keys to Enter Values

Select the appropriate item using the soft keys, and change the value using the cursor keys and the SET key. This manual sometimes describes this operation simply as "using the cursor keys."

#### Note\_

Some items that you can set using the cursor keys are reset to their default values when you press the RESET key.

## **Entering Character Strings**

Use the keyboard that appears on the screen to enter character strings such as file names and comments. Use the cursor keys and the SET key to operate the keyboard and enter a character string.

## How to Operate the Keyboard

- **1.** After bringing up the keyboard, use the **cursor** keys to move the cursor to the character that you want to enter.
- 2. Press SET to enter the character.
  - If a character string has already been entered, use the arrow soft keys (< and >) to move the cursor to the position you want to insert characters into.
  - To switch between uppercase and lowercase letters, move the cursor to CAPS on the keyboard, and then press SET.
  - To delete the previous character, press the Back Space soft key.
  - To delete all the characters, press the All Clear soft key.
- 3. Repeat steps 1 and 2 to enter all the characters in the string.
  - Select 
     on the keyboard or press the History soft key to display a list of character strings that you
     have entered previously. Use the cursor keys to select a character string, and press SET to enter the
     selected character string.
  - Select 
     on the keyboard to display a list of preset character strings. The following operands and equations, which are used with user-defined functions, are included as preset character strings.

| ABS(   | PPK( | HVF(    | RMS( |
|--------|------|---------|------|
| SQR(   | MPK( | HCF(    | MN(  |
| SQRT(  | CF   | KFACT(  | RMN( |
| LOG(   | TI(  | EAU(    | DC(  |
| LOG10( | THD( | EAI(    | AC(  |
| EXP(   | THF( | PLLFRQ( | PC(  |
| NEG(   | TIF( |         |      |
|        |      |         |      |

Use the cursor keys to select a character string, and press SET to enter the selected character string.

 Press the ENTER soft key, or move the cursor to ENTER on the keyboard, and press SET to confirm the character string and clear the keyboard.

#### 3.2 Entering Values and Strings

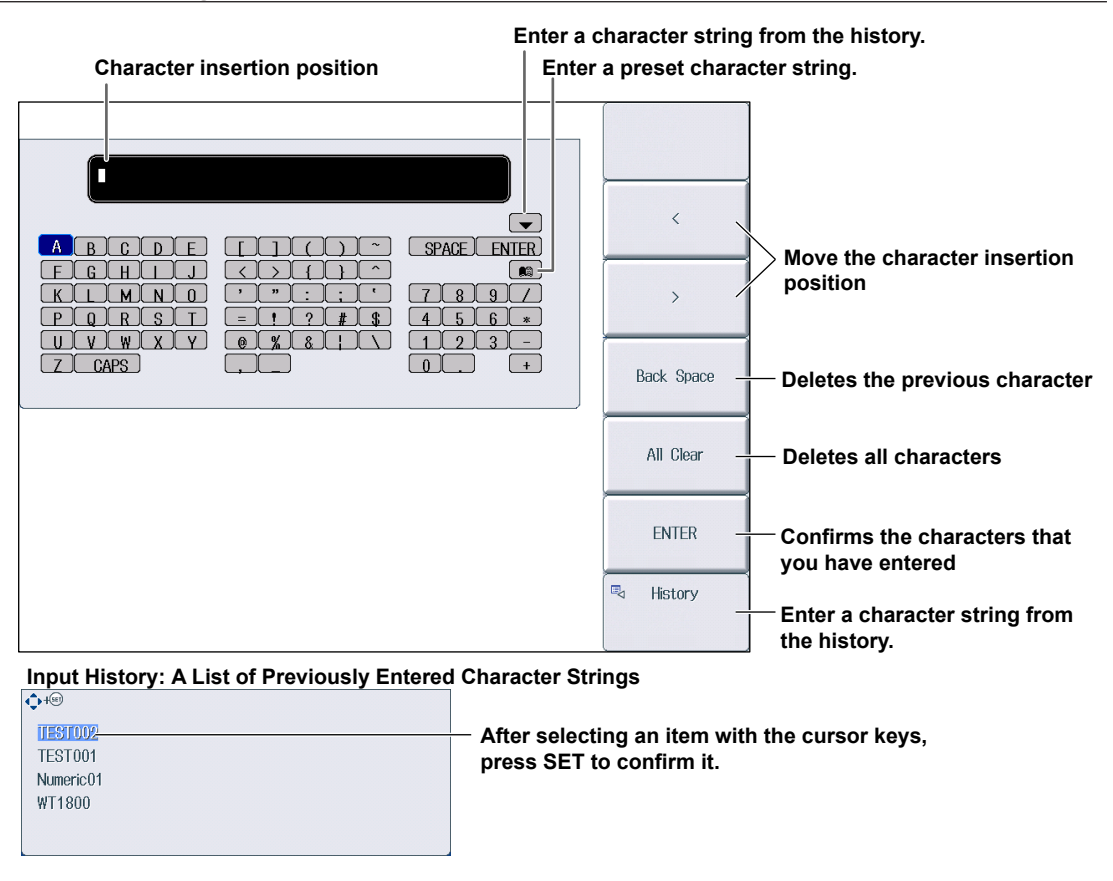

#### Note.

- @ cannot be entered consecutively.
- File names are not case-sensitive. Comments are case-sensitive. The following file names cannot be used due to MS-DOS limitations:
  - AUX, CON, PRN, NUL, CLOCK, COM1 to COM9, and LPT1 to LPT9
- For details on file name limitations, see the features guide, IM WT1801-01EN.

## 3.3 Using USB Keyboards and Mouse Devices

## **Connecting a USB Keyboard**

You can connect a USB keyboard and use it to enter file names, comments, and other items.

#### **Usable Keyboards**

You can use the following keyboards that conform to USB Human Interface Devices (HID) Class Ver. 1.1.

- When the USB keyboard language is English: 104-key keyboards
- · When the USB keyboard language is Japanese: 109-key keyboards

#### Note.

- Do not connect incompatible keyboards.
- The operation of USB keyboards that have USB hubs or mouse connectors is not guaranteed.
- For USB keyboards that have been tested for compatibility, contact your nearest YOKOGAWA dealer.

#### **USB Ports for Peripherals**

Connect a USB keyboard to one of the USB ports for peripherals on the front panel of the WT1800.

#### **Connection Procedure**

Connect a USB keyboard directly to the WT1800 using a USB cable. You can connect or remove the USB cable regardless of whether the WT1800 is on or off (hot-plugging is supported). Connect the type A connector of the USB cable to the WT1800, and connect the type B connector to the keyboard. When the power is turned on, the keyboard is detected and enabled approximately 6 seconds after it is connected.

#### Note.

- Only connect compatible USB keyboards, mouse devices, or memory devices to the USB ports for peripherals.
- Do not connect multiple keyboards. You can connect one keyboard and one mouse to the WT1800.
  Do not connect and disconnect multiple USB devices repetitively. Wait for at least 10 seconds after you
- connect or remove one USB device before you connect or remove another USB device.
- Do not remove USB cables during the time from when the WT1800 is turned on until key operation becomes available (approximately 20 seconds).

### Setting the USB Keyboard Language

#### **UTILITY System Config Menu**

Press UTILITY and then the System Config soft key to display the following menu.

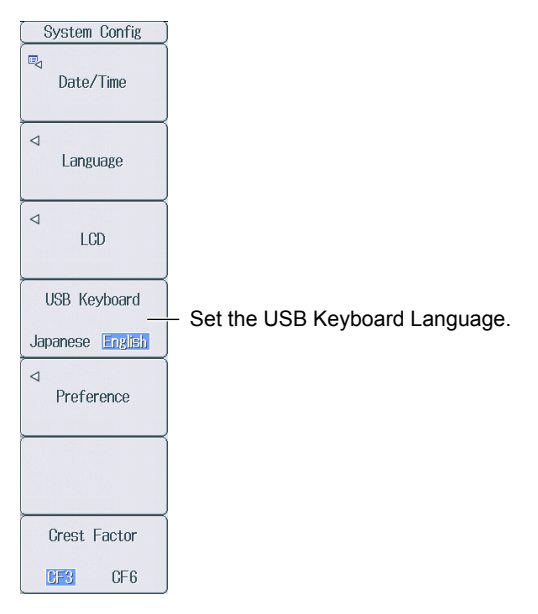

#### **Entering File Names, Comments, and Other Items**

When a keyboard is displayed on the screen, you can enter file names, comments, and other items using the USB keyboard.

#### **Entering Values from a USB Keyboard**

You can use the USB keyboard to enter values for settings in which the  $\Phi$  mark is displayed on the menu.

- ↑ key or "8" on the numeric keypad: The value increases.
- ↓ key or "2" on the numeric keypad: The value decreases.
- → key or "6" on the numeric keypad: The digit cursor moves to the next digit on the right.
- ← key or "4" on the numeric keypad: The digit cursor moves to the next digit on the left.

### Using a USB Mouse

You can connect a USB mouse and use it to perform the same operations that you can perform with the WT1800 keys. Also, by clicking a menu item, you can perform the same operation that you can perform by pressing the menu item's soft key or selecting the menu item and pressing the SET key.

#### **Usable USB Mouse Devices**

You can use mouse devices (with wheels) that are compliant with USB HID Class Version 1.1.

#### Note.

- For USB mouse devices that have been tested for compatibility, contact your nearest YOKOGAWA dealer.
- · Some settings cannot be configured by a mouse without a wheel.

#### **USB Ports for Peripherals**

Connect a USB mouse to one of the USB ports for peripherals on the front panel of the WT1800.

#### **Connection Procedure**

To connect a USB mouse to the WT1800, use one of the USB ports for peripherals. You can connect or disconnect a USB mouse at any time regardless of whether the WT1800 is on or off (hot-plugging is supported). When the power is on, the mouse is detected approximately 6 seconds after it is connected, and the mouse pointer (k) appears.

#### Note

- Only connect compatible USB keyboards, mouse devices, or memory devices to the USB ports for peripherals.
- Even though there are two USB ports for peripherals, do not connect two mouse devices to the WT1800.

#### **Operating the WT1800 Using a USB Mouse**

• Operations That Correspond to the Front Panel Keys (Top menu)

#### Displaying the Top Menu

Right-click on the display. A menu of the WT1800 front panel keys (the top menu) appears.

#### Selecting an Item from the Top Menu

Click the item that you want to select. A setup menu that corresponds to the item that you selected appears on the right side of the display. The top menu disappears. To display an item's submenu, click the item. To select an item on a submenu, click it, just as you

To display an item's submenu, click the item. To select an item on a submenu, click it, just as you would to select an item on the top menu.

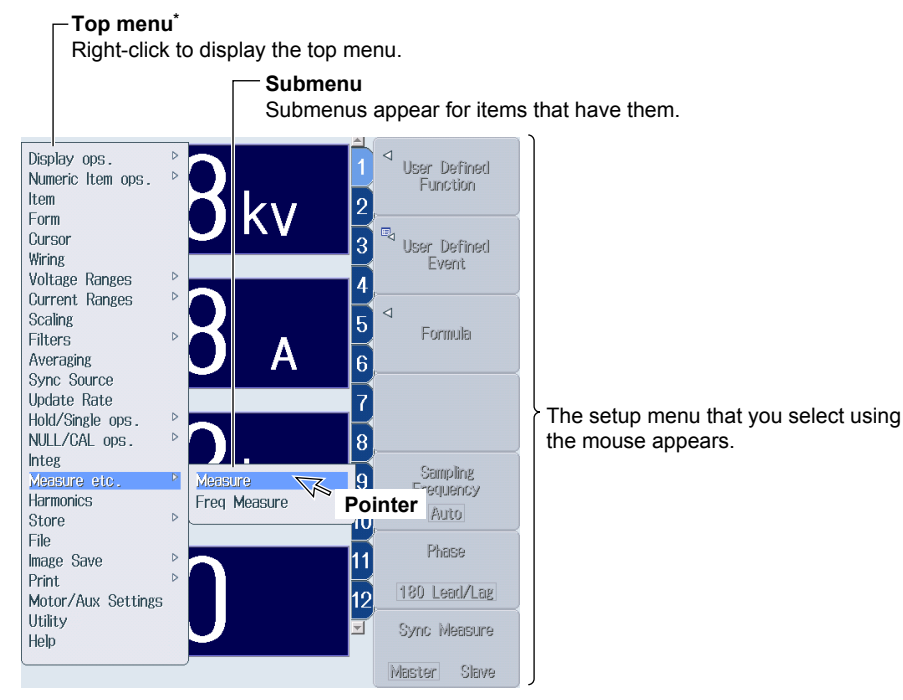

\* "Ops." is short for "operations."

#### Note.

- The following keys are not displayed on the top menu:
  - ESC, RESET, and SET

#### • Setup Menu Operations (Same as soft key operations)

#### Selecting a Setup Menu Item

Click the setup menu item that you want to select.

If a selection menu appears after you select an item, click the selection menu item that you want to choose.

If an item has available options such as ON and OFF, click the item to change its setting. For menu items that are usually selected using the cursor keys and the SET key, clicking on the item that you want to select will confirm your selection and close the dialog box.

| (Numeric (4)) |                                                                                                    |
|---------------|----------------------------------------------------------------------------------------------------|
| 💠 Item No.    |                                                                                                    |
| 1             |                                                                                                    |
| ✓ Function    | Click in this area to display a menu for selecting items using the                                                           |
| Urms          | cursor keys and SET.                                                                                                    |
|               | Clicking the item that you want to select will confirm your selection                                                        |
| Element 1     |                                                                                                    |
| 💠 Order       |                                                                                                    |
| Total         |                                                                                                    |
| Reset Items   | Click in this area to display a selection menu.<br>Clicking the item that you want to select will confirm your<br>selection. |
| Display Frame | Click in this area to change the selected item.                                                                              |
|               | Numeric (4)   Numeric (4)   Item No.    II    Function  Urms    Element/Σ  Element/Σ  Reset Items  Display Frame  OFF        |

#### **Clearing the Menu**

To clear the menu, click outside of it.

#### Specifying Values

The following description explains how to specify values for menu items that have a  $\mathbf{\Phi}$  icon next to them.

- When a menu item has two  $\diamondsuit$  icons, click the top or bottom half of the menu item to select the corresponding setting.
- To decrease a value, rotate the mouse wheel back.
- To increase a value, rotate the mouse wheel forward.
- To increase a value, move the pointer above the value so that the pointer becomes a A, and then click above the value.
- To decrease a value, move the pointer below the value so that the pointer becomes a S, and then click below the value.
- To move the digit cursor between digits, point to the left or right of the value you want to set so that the pointer becomes a in the pointer becomes a in the pointer becomes a interval or a interval or a interval

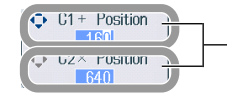

Click within this area to select the item that you want to set with the cursor keys.

Change the value by clicking and using the mouse wheel.

#### Selecting Check Boxes in Dialog Boxes

Click the item that you want to select. A check mark appears next to the item that you selected. To clear an item's check box, click it again.

| Elemen       | nt Obj              | iect      | ]                                      |
|--------------|---------------------|-----------|----------------------------------------|
|              |                     |           | Click the item that you want to select |
| ☑ VElement 2 | <ul><li>✓</li></ul> | Element 5 |                                        |
| ✓ Element 3  | <ul><li>✓</li></ul> | Element 6 |                                        |
| All ON       | C                   | All OFF   |                                        |

#### Note.

To close a dialog box, click outside of it.

#### • Selecting a File, Folder, or Media Drive from the File List Window

Click on a file, folder, or media drive to select it.

Rotate the mouse wheel to scroll through the file list.

To cancel your selection, click outside of the File List window. The File List window will close when you cancel your selection.

| Path = USB-0/Data         Space : 468MB (490,332,160Bytes)         INum Of Files : 12         Sort To         File Name         A Size   Date         INUm Of Files : 12         Sort To         File Name         Network         USB-0         Data         0000.CSV         3.06K 2010/09/30 11:09:42 r/w         Delete                                                                                                    |                                                                                     |
|----------------------------------------------------------------------------------------------------|-------------------------------------------------------------------------------------|
| Space : 468MB (490,332,160Bytes)          Num 0f Files : 12           Sort To         File Name          Size         Date          Attr.           B         B         Network         USB-0         >         Data           Change Drive         0000.CSV         3.06K 2010/09/30 11:09:42 r/w         r/w           Delete         File Name         File Name         ISIZE         ISIZE                                                                                                    |                                                                                     |
| Sort To         File Name         △   Size         Date         Attr <ul></ul>                                                                                                    |                                                                                     |
| Image: Drive         RAM-0           Image: Drive         Network           Change: Drive         Data           Image: Drive         0000.CSV           3.06K         2010/09/30           11:09:42         r/w           Delete         160K           2000.PNG         160K           2010/09/30         11:09:42                                                                                                    |                                                                                     |
| Nove         0000.SE1         59.2K         2010/09/30         11:09344         r/w           0001.GSV         3.06K         2010/09/30         11:09344         r/w           0001.SET         59.2K         2010/09/30         11:09344         r/w           0001.PNG         162K         2010/09/30         11:09346         r/w           0001.SET         59.2K         2010/09/30         11:09346         r/w           0002.CSV         200K         2010/09/30         11:09346         r/w           0002.PNG         163K         2010/09/30         11:09346         r/w           0002.SET         59.2K         2010/09/30         11:09347         r/w           0002.SET         59.2K         2010/09/30         11:09350         r/w           0003.SEV         2.98K         2010/09/30         11:09550         r/w           0003.SET         59.2K         2010/09/30         11:09552         r/w | Click the file, folder, or<br>media drive that you want<br>to select.<br>Scroll bar |

Click the item that you want to select.

## 3.4 Setting the Menu and Message Languages

This section explains how to set the language that is used to display the menus and messages on the screen. The factory default setting is ENG (English).

## **UTILITY System Config Menu**

Press **UTILITY**, the **System Config** soft key, and then the **Language** soft key to display the following menu.

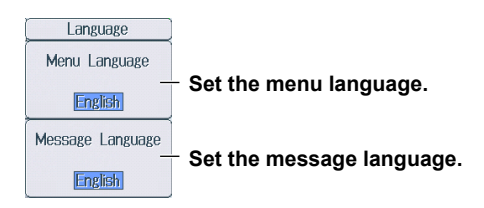

## Setting the Menu Language (Menu Language)

You can choose to display menus using one of the following languages.

- English
- Japanese
- Chinese<sup>1</sup>
- German<sup>1</sup>

### Setting the Message Language (Message Language)

Error messages appear when errors occur. You can choose to display these messages and the help (see section 3.7) using one of the following languages. The error codes that accompany error messages are the same for all languages. For more information about error messages, see section 5.2.

- English
- Japanese
- Chinese<sup>1</sup>
- German<sup>1</sup>

1 This features covers firmware versions 2.01 or later of the WT1800.

#### Note\_

- Even if you set the menu or message language to a language other than English, some terms will be displayed in English.
- You can specify different menu and message languages. However, you cannot set Japanese and Chinese to the menu language and the message language at the same time. For example, if you specify Japanese as the menu language and Chinese as the message language, the menu language will also be set to Chinese.

## 3.5 Synchronizing the Clock

This section explains how to set the WT1800 clock, which is used to generate timestamps for measured data and files. When the WT1800 is shipped from the factory, it has a set date and time. You must synchronize the clock before you start measurements.

## **UTILITY System Config Menu**

Press **UTILITY**, the **System Config** soft key, and then the **Date/Time** soft key to display the following screen.

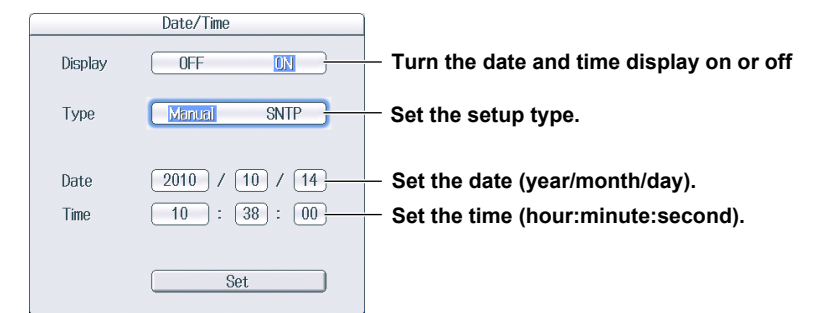

## Setting the Setup Type (Type)

- If you select Manual, set the Date and Time values, and then select Set.
- If you select SNTP, the WT1800 uses an SNTP server to set its date and time. This setting is valid when Ethernet communications have been established. For information on SNTP, see the user's manual. If you select SNTP, set the time difference from Greenwich Mean Time (the Time Diff. GMT values), and then select Set.

# Setting the Time Difference from Greenwich Mean Time (Time Difference From GMT)

This setting is valid when the method for setting the date and time is set to SNTP. Set the time difference between the region where you are using the WT1800 and Greenwich Mean Time to a value within the following range.

-12 hours 00 minutes to 13 hours 00 minutes

For example, Japan standard time is ahead of GMT by 9 hours. In this case, set Hour to 9 and Minute to 00.

| ĺ | Date/Time                |                                      |
|---|--------------------------|--------------------------------------|
|   | Display OFF ON           |                                      |
|   | Type Manual SNTP         |                                      |
|   | Time Difference From GMT |                                      |
|   | Hour 9                   | <ul> <li>Set the hours.</li> </ul>   |
|   | Minute 0                 | <ul> <li>Set the minutes.</li> </ul> |
|   | Set                      |                                      |

#### **Checking the Standard Time**

Using one of the methods below, check the standard time of the region where you are using the instrument.

- Check the Date, Time, Language, and Regional Options on your PC.
- Check the standard time at the following URL:http://www.worldtimeserver.com/

#### Note\_

- The WT1800 does not support Daylight Savings Time. To set the Daylight Savings Time, reset the time difference from Greenwich Mean Time.
- Date and time settings are backed up using an internal lithium battery. They are retained even if the power is turned off.
- The WT1800 has leap-year information.
- The Time Difference From GMT setting is shared with the same setting found in the SNTP settings in the Ethernet communication (Network) settings. If you change this setting in the date and time settings, the Time Difference From GMT in the Ethernet communication (Network) settings also changes.

## 3.6 Initializing Settings

This section explains how to reset the WT1800 settings to their factory default values. This feature is useful when you want to cancel all of the settings that you have entered or when you want to redo measurement from scratch. For information about the initial settings, see appendix 8, "List of Initial Settings and Numeric Data Display Order."

## **UTILITY System Config Menu**

Press **UTILITY**, the **System Config** soft key, and then the **Initialize Settings** soft key to display the following screen.

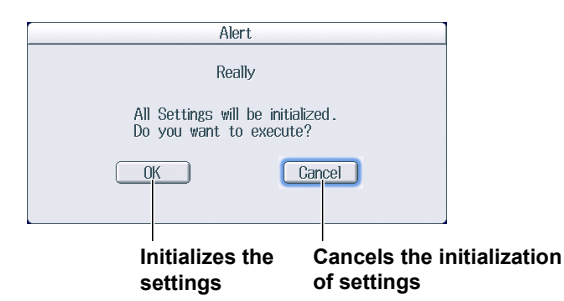

## **Settings That Cannot Be Reset to Their Factory Default Values**

- Date and time settings
- · Communication settings
- Menu and message language settings

## **To Reset All Settings to Their Factory Default Values**

While holding down RESET, turn the WT1800 on. All settings except the date and time settings (display on/off setting will be reset) and the setup data stored on the internal RAM disk will be reset to their factory default values.

#### Note.

Only initialize the WT1800 if you are sure that it is okay for all of the settings to be returned to their initial values. You cannot undo an initialization. We recommend that you save the setup parameters before you initialize the WT1800.

## 3.7 Displaying Help

## **Displaying Help**

Press HELP to display the help screen. The table of contents and index appear in the left frame, and text appears in the right frame.

## **Switching between Frames**

To switch to the frame that you want to control, use the left and right cursor keys.

## **Moving Cursors and Scrolling**

- To scroll through the screen or to move the cursor in the table of contents or index, use the up and down cursor keys.
- Press PAGE ▲ or PAGE ▼ to scroll through the screen by approximately half a page in the specified direction.
- Press SHIFT+PAGE ▲ (▲) to display the first entry.
- Press SHIFT+PAGE ▼ (▼) to display the last entry.

## Moving to the Link Destination

To move to a description that relates to blue text or to move from the table of contents or index to the corresponding description, move the cursor to the appropriate blue text or item, and press SET.

## **Displaying Panel Key Descriptions**

With help displayed, press a panel key to display an explanation of it.

## **Returning to the Previous Screen**

To return to the previous screen, press RESET.

## **Hiding Help**

Press HELP or ESC to hide the help screen.

4.1

## Motor Torque Signal and Revolution Signal Input (TORQUE/SPEED; option)

### CAUTION

Only apply signals that meet the following specifications. Signals that do not meet the specifications, such as those with excessive voltage, may damage the WT1800.

## **Torque Signal Input Connector (TORQUE)**

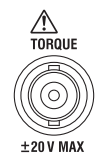

Apply a torque meter output signal—a DC voltage (analog) signal or pulse signal that is proportional to the motor's torque—that meets the following specifications.

## **DC Voltage (Analog input)**

| Item                                   | Specifications                       |
|----------------------------------------|--------------------------------------|
| Connector type                         | Isolated BNC connector               |
| Input range                            | 1 V, 2 V, 5 V, 10 V, 20 V            |
| Effective input range                  | 0% to ±110% of the measurement range |
| Input resistance                       | Approx. 1 MΩ                         |
| Maximum allowable input                | ±22 V                                |
| Continuous maximum common-mode voltage | ±42 Vpeak or less                    |

## **Pulse Input**

| Item                                   | Specifications                                               |
|----------------------------------------|--------------------------------------------------------------|
| Connector type                         | Isolated BNC connector                                       |
| Frequency range                        | 2 Hz to 1 MHz                                                |
| Amplitude input range                  | ±12 Vpeak                                                    |
| Detection level                        | H level: approx. 2 V or more; L level: approx. 0.8 V or less |
| Pulse width                            | 500 ns or more                                               |
| Input resistance                       | Approx. 1 MΩ                                                 |
| Continuous maximum common-mode voltage | ±42 Vpeak or less                                            |

## 

## **Revolution Signal Input Connector (SPEED)**

Apply a revolution sensor output signal—a DC voltage (analog) signal or pulse signal that is proportional to the motor's rotating speed—that meets the following specifications.

## **DC Voltage (Analog input)**

| Item                                   | Specifications                       |
|----------------------------------------|--------------------------------------|
| Connector type                         | Isolated BNC connector               |
| Input range                            | 1 V, 2 V, 5 V, 10 V, 20 V            |
| Effective input range                  | 0% to ±110% of the measurement range |
| Input resistance                       | Approx. 1 MΩ                         |
| Maximum allowable input                | ±22 V                                |
| Continuous maximum common-mode voltage | ±42 Vpeak or less                    |

## **Pulse Input**

| Item                                   | Specifications                                               |
|----------------------------------------|--------------------------------------------------------------|
| Connector type                         | Isolated BNC connector                                       |
| Frequency range                        | 2 Hz to 1 MHz                                                |
| Amplitude input range                  | ±12 Vpeak                                                    |
| Detection level                        | H level: approx. 2 V or more; L level: approx. 0.8 V or less |
| Pulse width                            | 500 ns or more                                               |
| Input resistance                       | Approx. 1 MΩ                                                 |
| Continuous maximum common-mode voltage | ±42 Vpeak or less                                            |

## **Terminal Used for Analog Input**

Apply analog input to terminal A.

## **Terminal Used for Pulse Input**

- If you do not need to detect the revolution direction of a revolution signal (SPEED), apply pulse input to terminal A.
- If you need to detect the revolution direction, apply phase A and phase B of a rotary encoder to terminals A and B, respectively.
- If you need to measure the electrical angle, apply phase Z of a rotary encoder to terminal Z.
# 4.2 Auxiliary Input (AUX1/AUX2; option)

#### CAUTION

Only apply signals that meet the following specifications. Signals that do not meet the specifications, such as those with excessive voltage, may damage the WT1800.

### Auxiliary Input Connectors (AUX1/AUX2)

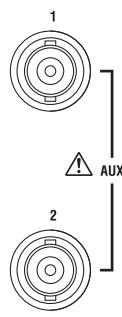

Apply a sensor output DC voltage signal (an analog signal) that meets the following specifications.

#### **DC Voltage (Analog input)**

| Item                                   | Specifications                                           |
|----------------------------------------|----------------------------------------------------------|
| Connector type                         | Isolated BNC connector                                   |
| Input range                            | 50 mV, 100 mV, 200 mV, 500 mV, 1 V, 2 V, 5 V, 10 V, 20 V |
| Effective input range                  | 0% to ±110% of the measurement range                     |
| Input resistance                       | Approx. 1 MΩ                                             |
| Maximum allowable input                | ±22 V                                                    |
| Continuous maximum common-mode voltage | ±42 Vpeak or less                                        |

## 4.3 External Clock Input (EXT CLK IN)

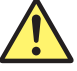

#### CAUTION

Only apply signals that meet the following specifications. Signals that do not meet the specifications, such as those with excessive voltage, may damage the WT1800.

### **External Clock Signal Input Connector**

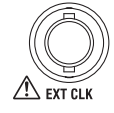

Apply a clock signal that meets the following specifications to the external clock input connector (EXT CLK) on the rear panel.

#### Common

| Item           | Specifications   |  |
|----------------|------------------|--|
| Connector type | BNC connector    |  |
| Input level    | TTL (0 V to 5 V) |  |

# To Apply a Synchronization Source That Determines the Measurement Period

| Item            | Specifications                                                                                    |
|-----------------|---------------------------------------------------------------------------------------------------|
| Frequency range | Same as the measurement ranges listed under "Frequency Measurement"<br>in section 6.5, "Features" |
| Input waveform  | 50% duty ratio rectangular wave                                                                   |

### To Apply a PLL Source during Harmonic Measurement

| Item            | Specifications                  |  |
|-----------------|---------------------------------|--|
| Frequency range | 0.5 Hz to 2.6 kHz               |  |
| Input waveform  | 50% duty ratio rectangular wave |  |

#### To Apply a Trigger Source for Displaying Waveforms

| Item                | Specifications                     |  |
|---------------------|------------------------------------|--|
| Minimum pulse width | 1 µs                               |  |
| Trigger delay       | Within (1 µs + 3 sample intervals) |  |

### 4.4

### External Start Signal I/O (MEAS START)

#### CAUTION

- If you have set the WT1800 as the master unit, do not apply an external voltage to the external start signal I/O connector (MEAS. START). Doing so may damage the WT1800.
- If you have set the WT1800 as a slave unit or set External Sync to ON in high speed data capturing mode, only apply signals to the external start signal I/O connector that meet the following specifications. Signals that do not meet the specifications, such as those with excessive voltage, may damage the WT1800.

### **External Start Signal I/O Connector**

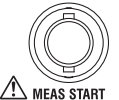

#### To Apply a Master/Slave Synchronization Signal during Normal Measurement

Connect the external start signal I/O connectors on the rear panels of the master and slave instruments using a BNC cable (sold separately).

| Item                    | Specifications                    | Notes                          |
|-------------------------|-----------------------------------|--------------------------------|
| Connector type          | BNC connector                     | Same for both master and slave |
| I/O level               | TTL (0 to 5 V)                    | Same for both master and slave |
| Output logic            | Negative logic, falling edge      | Applies to the master          |
| Output hold time        | Low level, 500 ns or more         | Applies to the master          |
| Input logic             | Negative logic, falling edge      | Applies to slaves              |
| Minimum pulse width     | Low level, 500 ns or more         | Applies to slaves              |
| Measurement start delay | Within 15 sample intervals        | Applies to the master          |
|                         | Within 1 µs + 15 sample intervals | Applies to slaves              |

#### Note.

The measurement of the master and slave units cannot be synchronized under the following conditions:

- · When the data update interval differs between the master and slave.
- · In real-time integration mode or real-time storage mode.
- Follow the procedure below to hold values during synchronized measurement.
- To hold values: Hold the values on the master first.
- To stop holding values: Stop holding values on the slaves first.

# To Apply a External Synchronization Signal during High Speed Data Capturing

Apply a external synchronization signal that meets the following specifications to the external start signal I/O connector (MEAS START) on the rear panel.

| Item                    | Specifications                    |
|-------------------------|-----------------------------------|
| Connector type          | BNC connector                     |
| Input level             | TTL (0 to 5 V)                    |
| Input logic             | Negative logic, falling edge      |
| Minimum pulse width     | Low level, 500 ns or more         |
| Measurement start delay | Within 1 µs + 15 sample intervals |

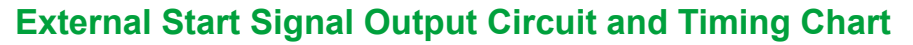

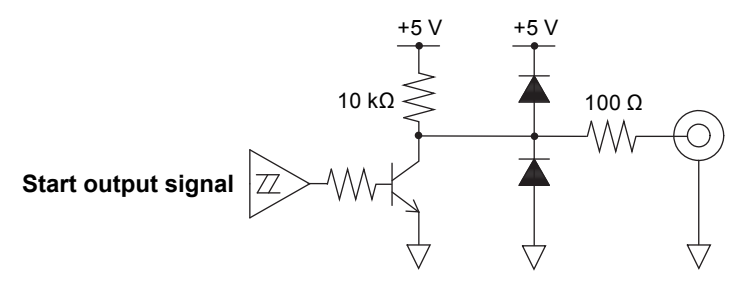

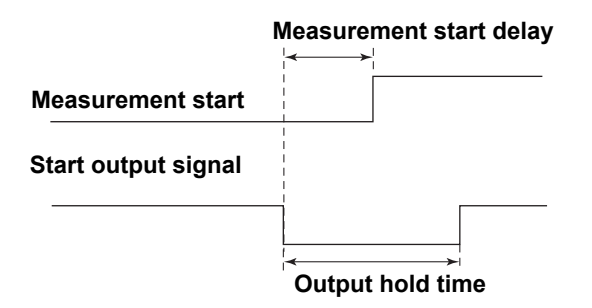

#### **External Start Signal Input Circuit and Timing Chart**

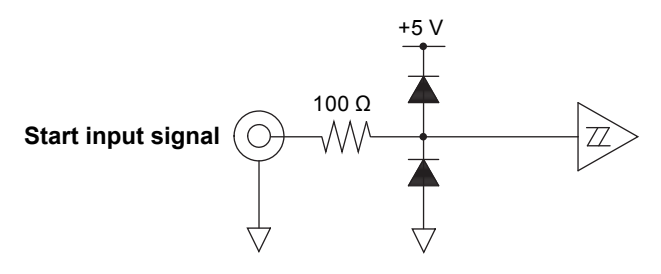

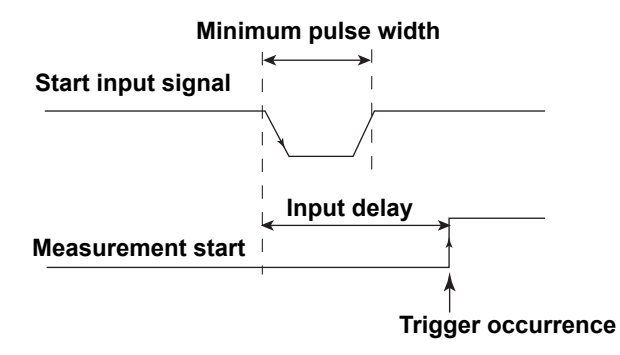

### 4.5

# RGB Output (RGB OUT (XGA); option)

#### CAUTION

- Only connect the WT1800 to a monitor after turning both the WT1800 and the monitor off.
- Do not short the VIDEO OUT terminal or apply an external voltage to it. Doing so may damage the WT1800.

### **RGB Output Terminal**

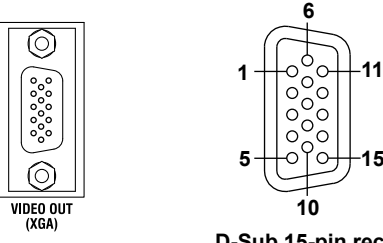

D-Sub 15-pin receptacle

You can use RGB output to display the WT1800 screen on a monitor. Any multisync monitor that supports XGA can be connected.

| Item              |                     | Specific | ations                                    |
|-------------------|---------------------|----------|-------------------------------------------|
| Connector type    |                     | D-sub 15 | 5-pin                                     |
| Output format     |                     | Analog F | RGB output                                |
| Output resolution |                     | XGA out  | put, 1024 × 768 dots, approx. 60 Hz Vsync |
|                   |                     |          |                                           |
| Pin No.           | Signal              |          | Specifications                            |
| 1                 | Red                 |          | 0.7 V <sub>P-P</sub>                      |
| 2                 | Green               |          | 0.7 V <sub>P-P</sub>                      |
| 3                 | Blue                |          | 0.7 V <sub>P-P</sub>                      |
| 4                 | _                   |          |                                           |
| 5                 | _                   |          |                                           |
| 6                 | GND                 |          |                                           |
| 7                 | GND                 |          |                                           |
| 8                 | GND                 |          |                                           |
| 9                 | _                   |          |                                           |
| 10                | GND                 |          |                                           |
| 11                | _                   |          |                                           |
| 12                | _                   |          |                                           |
| 13                | Horizontal sync sig | gnal     | Approx. 36.4 kHz, TTL positive logic      |
| 14                | Vertical sync signa | al       | Approx. 60 Hz, TTL positive logic         |
| 15                | _                   |          |                                           |

#### **Connecting to a Monitor**

- **1.** Turn off the WT1800 and the monitor.
- 2. Connect the WT1800 and the monitor using an analog RGB cable.
- **3.** Turn on the WT1800 and the monitor.

# 4.6 D/A Output and Remote Control (D/A OUTPUT; option)

If you select the /DA option, 20-channel D/A output and remote control features are installed in the WT1800.

### **Connector Pinout**

The connector's pinout is explained in the table below.

|            | Pin No. | Signal     | Pin No. | Signal    |
|------------|---------|------------|---------|-----------|
|            | 1       | D/A CH1    | 19      | D/A CH2   |
|            | 2       | D/A CH3    | 20      | D/A CH4   |
|            | 3       | D/A CH5    | 21      | D/A CH6   |
| . Sal      | 4       | D/A CH7    | 22      | D/A CH8   |
| 1 653 19   | 5       | D/A CH9    | 23      | D/A CH10  |
|            | 6       | D/A CH11   | 24      | D/A CH12  |
|            | 7       | D/A CH13   | 25      | D/A CH14  |
|            | 8       | D/A CH15   | 26      | D/A CH16  |
|            | 9       | D/A CH17   | 27      | D/A CH18  |
|            | 10      | D/A CH19   | 28      | D/A CH20  |
|            | 11      | D/A COM    | 29      | D/A COM   |
|            | 12      | D/A COM    | 30      | D/A COM   |
| ↓ ╢'┖┛'╢╢↓ | 13      | D/A COM    | 31      | D/A COM   |
|            | 14      | EXT PRINT  | 32      | EXT RESET |
|            | 15      | EXT STOP   | 33      | EXT START |
|            | 16      | EXT SINGLE | 34      | EXT HOLD  |
| ~          | 17      | INTEG BUSY | 35      | EXT COM   |
|            | 18      | EXT COM    | 36      | EXT COM   |

#### Note.

The D/A COM and EXT COM signals are connected internally.

### D/A Output (D/A OUTPUT)

You can generate numeric data as a  $\pm$ 5 V FS DC voltage signals from the rear panel D/A output connector. You can set up to 20 items (channels).

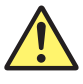

#### CAUTION

- Do not short or apply an external voltage to the D/A output terminal. Doing so may damage the WT1800.
- When connecting the D/A output to another device, do not connect the wrong signal pin. Doing so may damage the WT1800 or the connected device.

| Item                                      | Specifications                                       |
|-------------------------------------------|------------------------------------------------------|
| D/A conversion resolution                 | 16 bits                                              |
| Output voltage                            | Each rated value ±5 V FS (maximum of approx. ±7.5 V) |
| Update interval                           | Same as the WT1800 data update interval              |
| Number of outputs                         | 20 channels                                          |
|                                           | The output items can be set for each channel.        |
| Continuous maximum common-mode voltage    | ±42 Vpeak or less                                    |
| Relationship between output items and D/A | See the features guide.                              |
| output voltage                            |                                                      |

#### **Remote Control**

Through external control, you can hold values; perform single measurements; start, stop, and reset integration; and print.

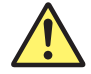

#### CAUTION

Only apply voltages that are within the range of 0 V to 5 V to the remote control input pins. Do not short or apply external voltages to the output pins. Doing so may damage the WT1800.

| Item          | Specifications                                                  |
|---------------|-----------------------------------------------------------------|
| Input signal  | EXT START, EXT STOP, EXT RESET, EXT HOLD, EXT SINGLE, EXT PRINT |
| Output signal | INTEG BUSY                                                      |
| Input level   | 0 V to 5 V                                                      |

#### **Remote Control I/O Circuit**

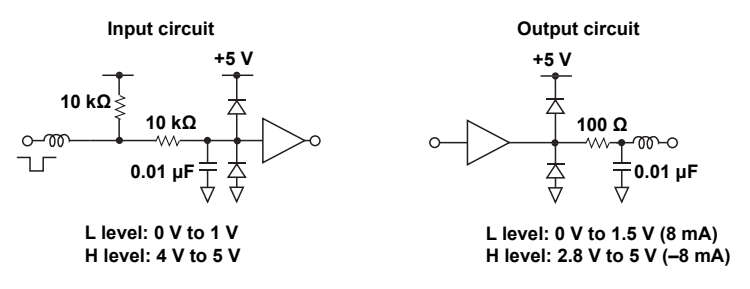

#### **Controlling Integration Remotely**

Apply signals according to the following timing chart.

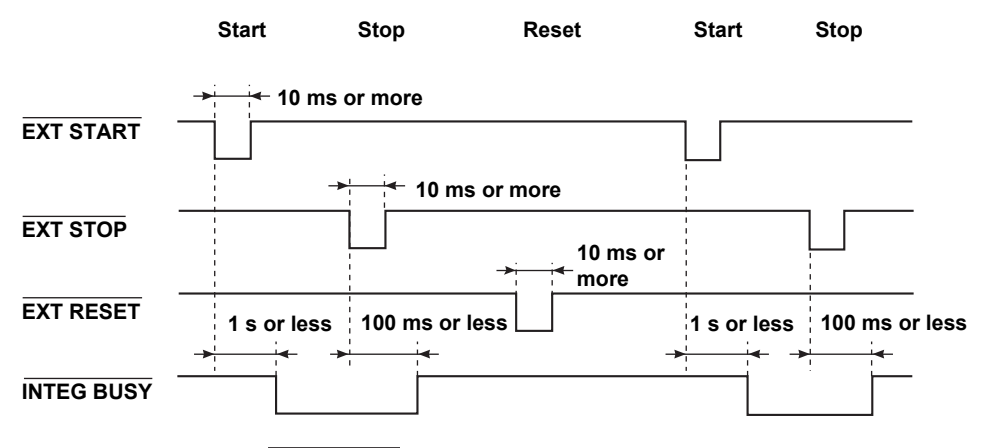

The INTEG BUSY output signal is set to low level during integration. Use this signal when you are observing integration.

# Holding the Updating of Displayed Data (The same functionality as pressing HOLD)

Apply an EXT HOLD signal as shown in the following figure.

EXT HOLD

4 10 ms or more

# Updating Held Display Data (The same functionality as pressing SINGLE)

While the display is being held, you can update it by applying an EXT SINGLE signal.

|            | <br><─10 ms or more |
|------------|---------------------|
| EXT SINGLE |                     |

#### Note\_

If the width of the low pulse of the EXT SINGLE signal does not meet the conditions shown in the above figure, the signal may not be detected by the WT1800.

# Printing on the Built-In Printer (Option; the same functionality as pressing PRINT)

Apply an EXT PRINT signal as shown in the following figure.

EXT PRINT

## 5.1 Troubleshooting

### **Dealing with Problems**

- If a message appears on the screen, see the appendix in the user's manual, IM WT1801-02EN.
- If servicing is necessary, or if the instrument does not operate properly even after you have attempted to deal with the problem according to the instructions in this section, contact your nearest YOKOGAWA dealer.

| Problems and Solutions           |                                                                                  | Reference<br>Section |
|----------------------------------|----------------------------------------------------------------------------------|----------------------|
| Nothing appears on the scree     | en when you turn on the power.                                                   |                      |
|                                  | Securely connect the power cord to the instrument and to the power outlet.       | 2.3                  |
|                                  | Set the supply voltage to within the permitted range.                            | 2.3                  |
|                                  | Check the screen settings.                                                       | 20.4 <sup>1</sup>    |
|                                  | The built-in power supply fuse may have blown. Servicing is required.            | 5.2                  |
| The displayed data is not con    | rect.                                                                            |                      |
|                                  | Confirm that the ambient temperature and humidity are within their specified     | 2.2                  |
|                                  | ranges.                                                                          |                      |
|                                  | Confirm that noise is not affecting the measurement.                             | 2.1, 2.5             |
|                                  | Check the measurement cable wiring.                                              | 2.8-2.11             |
|                                  | Check the wiring system.                                                         | 2.8-2.11,            |
|                                  |                                                                                  | 1.1 <sup>1</sup>     |
|                                  | Confirm that the line filter is off.                                             | 1.13 <sup>1</sup>    |
|                                  | Check the measurement period settings.                                           | 1.12 <sup>1</sup>    |
|                                  | Check the FAQ at the following URL.                                              | _                    |
|                                  | http://tmi.yokogawa.com/                                                         |                      |
|                                  | Turn the power off and then on again.                                            | 2.4                  |
| Keys do not work.                | · · ·                                                                            |                      |
|                                  | Check the REMOTE indicator. If the REMOTE indicator is illuminated, press        | _                    |
|                                  | LOCAL to turn it off.                                                            |                      |
|                                  | Confirm that keys are not locked.                                                | 20.10 <sup>1</sup>   |
|                                  | Perform a key test. If the test fails, servicing is necessary.                   | 20.7 <sup>1</sup>    |
| Triggering does not work.        |                                                                                  |                      |
|                                  | Check the trigger conditions.                                                    | 9.1 <sup>1</sup>     |
|                                  | Confirm that the trigger source is being applied.                                | 9.1 <sup>1</sup>     |
| Unable to make harmonic me       | easurements.                                                                     |                      |
|                                  | Check the PLL source settings.                                                   | 2.1 <sup>1</sup>     |
|                                  | Confirm that the input signal that you have selected as the PLL source meets the | 2.1 <sup>1</sup>     |
|                                  | specifications.                                                                  |                      |
| Cannot print to the built-in pri | nter.                                                                            |                      |
|                                  | The printer head may be damaged or worn out. Servicing is required.              | _                    |
| Unable to recognize a storage    | e medium.                                                                        |                      |
|                                  | Check the storage medium format. If necessary, format the storage medium.        | _                    |
|                                  | The storage medium may be damaged.                                               | _                    |
| Unable to save data to the se    | elected storage medium.                                                          |                      |
|                                  | If necessary, format the storage medium.                                         | _                    |
|                                  | Check the free space on the storage medium. Remove files or use a different      | _                    |
|                                  | storage medium as necessary.                                                     |                      |
| Unable to configure or contro    | I the instrument through the communication interface.                            |                      |
| -                                | Confirm that the GP-IB address and the IP address settings meet the              | 2                    |
|                                  | specifications.                                                                  |                      |
|                                  | Confirm that the interface meets the electrical and mechanical specifications.   | 2                    |
|                                  | · · ·                                                                            |                      |

1 See the user's manual, IM WT1801-02EN.

2 See the communication interface user's manual, IM WT1801-17EN.

5

# 5.2 Power Supply Fuse

Because the power supply fuse used by this instrument is inside the case, you cannot replace it yourself. If you believe that the power supply fuse inside the case has blown, contact your nearest YOKOGAWA dealer.

## 5.3 Recommended Replacement Parts

The warranty applies only to the main unit of the instrument (the warranty period begins the day that the instrument is delivered) and does not cover any other items or expendable items (items that wear out). The replacement period for expendable items varies depending on the conditions of use. Refer to the table below as a general guideline. Contact your nearest YOKOGAWA dealer to have parts replaced.

| Part Name                | Recommended Replacement Interval                                                                                |
|--------------------------|----------------------------------------------------------------------------------------------------|
| Built-in printer         | Under normal conditions of use, the period it takes to use 200 rolls of printer paper<br>(part number: B9316FX) |
| Cooling fan              | 3 years                                                                                                    |
| Backup battery (lithium) | 3 years                                                                                                    |

# 6.1 Input

| Item                     | Specifications                                                                                                    |
|--------------------------|----------------------------------------------------------------------------------------------------|
| Input terminal type      | Voltage                                                                                                    |
| 1                        | Plug-in terminal (safety terminal)                                                                                                    |
|                          | Current                                                                                                    |
|                          | Direct input: large binding post                                                                                                    |
|                          | External current sensor input: isolated BNC connector                                                                                                    |
| Input format             | Voltage                                                                                                    |
|                          | Floating input through resistive voltage divider                                                                                                    |
|                          | Current<br>Electing input through abunt                                                                                                    |
| Measurement range        |                                                                                                    |
| measurement range        | Crest factor 3 <sup>-</sup> 1 5 V 3 V 6 V 10 V 15 V 30 V 60 V 100 V 150 V 300 V 600 V 1000 V                                                                                                   |
|                          | Crest factor 6: 0.75 V, 1.5 V, 3 V, 5 V, 7.5 V, 15 V, 30 V, 50 V, 75 V, 150 V, 300 V, 500 V                                                                                                    |
|                          | Current                                                                                                    |
|                          | Direct input                                                                                                    |
|                          | 50 A input elements                                                                                                    |
|                          | Crest factor 3: 1 A, 2 A, 5 A, 10 A, 20 A, 50 A                                                                                                    |
|                          | Crest factor 6: 500 mA, 1 A, 2.5 A, 5 A, 10 A, 25 A                                                                                                    |
|                          | 5 A input elements                                                                                                    |
|                          | Crest factor 6: 5 mA, 20 mA, 20 mA, 50 mA, 100 mA, 200 mA, 500 mA, 1 A, 2 A, 5 A<br>Crest factor 6: 5 mA, 10 mA, 25 mA, 50 mA, 100 mA, 250 mA, 500 mA, 1 A, 2 5 A                              |
|                          | • External current sensor input                                                                                                    |
|                          | Crest factor 3: 50 mV. 100 mV. 200 mV. 500 mV. 1 V. 2 V. 5 V. 10 V                                                                                                    |
|                          | Crest factor 6: 25 mV, 50 mV, 100 mV, 250 mV, 500 mV, 1 V, 2.5 V, 5 V                                                                                                    |
| Input impedance          | Voltage                                                                                                    |
|                          | Input resistance: Approx. 2 MΩ; input capacitance: Approx. 10 pF                                                                                                    |
|                          | Current                                                                                                    |
|                          | • Direct input                                                                                                    |
|                          | 50 A input element: approx. 2 m $\Omega$ + approx. 0.07 $\mu$ H                                                                                                    |
|                          | 5 A input element: approx. 100 m $\Omega$ + approx. 0.07 $\mu$ H                                                                                                    |
| Instantanoous maximum    |                                                                                                    |
| allowable input          | Peak value of 4 kV or rms value of 2 kV whichever is less                                                                                                    |
| (within 20 ms)           | Current                                                                                                    |
|                          | • Direct input (50 A input element): peak value of 450 A or rms value of 300 A, whichever is less                                                                                              |
|                          | Direct input (5 A input element): peak value of 30 A or rms value of 15 A, whichever is less                                                                                                   |
|                          | External current sensor input: peak value less than or equal to 10 times the range                                                                                                    |
| Instantaneous maximum    | Voltage                                                                                                    |
|                          | Peak value of 3 kV or rms value of 1.5 kV, whichever is less                                                                                                    |
| (within 1 S)             | <ul> <li>Direct input (50 A input element): peak value of 150 A or rms value of 55 A, whichever is less</li> </ul>                                                                             |
|                          | • Direct input (56 A input element): peak value of 10 A or rms value of 7 A, whichever is less                                                                                                 |
|                          | • External current sensor input: peak value less than or equal to 10 times the range                                                                                                    |
| Continuous maximum       | Voltage                                                                                                    |
| allowable input          | Peak value of 2 kV or rms value of 1.1 kV, whichever is less                                                                                                    |
|                          | If the frequency of the input voltage exceeds 100 kHz, (1200 – f) Vrms or less                                                                                                    |
|                          | f is the frequency of the input voltage in units of kHz.                                                                                                    |
|                          | Current                                                                                                    |
|                          | Direct input (50 A input element): peak value of 150 A or rms value of 55 A, whichever is less     Direct input (5 A input element): peak value of 10 A or rms value of 7 A, whichever is less |
|                          | • External current sensor input: neak value less than or equal to 5 times the range                                                                                                    |
| Continuous maximum       | 1000 Vrms                                                                                                    |
| common-mode voltage      |                                                                                                    |
| (50/60 Hz)               |                                                                                                    |
| Influence of common-mode | When 1000 Vrms is applied between the input terminal and case with the voltage input terminals                                                                                                 |
| voltage                  | shorted, the current input terminals open, and the external current sensor input terminals shorted.                                                                                            |
|                          | • 50/60 Hz: ±0.01% of range or less.                                                                                                    |
|                          | <ul> <li>Reference value for up to 100 kHz: ±{(maximum rated range)/(rated range) × 0.001 × f% of</li> </ul>                                                                                   |
|                          | range) of less<br>For external current sensor input, add maximum rated range/rated range x 10,0125 x log/f x                                                                                   |
|                          | 1000) - 0.0211% of range to the value above                                                                                                    |
|                          | 0.01% or greater. The unit of f is kHz.                                                                                                    |
|                          | The maximum rated range in the equation is 1000 V, 50 A, 5 A, or 10 V.                                                                                                    |
|                          |                                                                                                    |

#### 6.1 Input

| Itom               | Specifications                                                                                                    |  |
|--------------------|----------------------------------------------------------------------------------------------------|--|
| Line filter        | Select from off. 100 Hz to 100 kHz (in steps of 100 Hz). 300 kHz, and 1 MHz.                                                                                                    |  |
| Frequency filter   | Select from off, 100 Hz, and 1 kHz.                                                                                                    |  |
| A/D converter      | Converts voltage and current inputs simultaneously<br>Resolution: 16 bits                                                                                                    |  |
|                    | Conversion rate (sampling interval): approx. 500 ns. For the values when displaying harmonics, see the sections on harmonic measurement.                                                                                                    |  |
| Range switching    | The range can be set for each input element.                                                                                                    |  |
| Auto range feature | <ul> <li>Range increase</li> <li>When Urms or Irms exceeds 110% of the measurement range.</li> <li>When the peak value of the input signal exceeds approximately 330% (approximately 660% when the crest factor is set to 6) of the range.</li> <li>Range decrease</li> <li>The range is decreased when all the following conditions are met.</li> <li>The measured Urms or Irms value is less than or equal to 30% of the range.</li> <li>The measured Unk or lnk value is less than or equal to 300% (approximately 600% when the</li> </ul> |  |
|                    | <ul> <li>The measured Urms or Irms value is less than or equal to 105% of the lower range (the range to decrease to).</li> </ul>                                                                                                    |  |

# 6.2 Display

| Item                             | Specifications                                                                                                    |
|----------------------------------|----------------------------------------------------------------------------------------------------|
| Display                          | 8.4-inch color TFT LCD                                                                                                    |
| Resolution of the entire screen* | 1024 × 768 dots (H × V)                                                                                                    |
| Display update rate              | <ul> <li>Same as the data update rate.</li> <li>However,</li> <li>1) When only the numeric display is in use and the data update rate is 50 ms, 100 ms, or 200 ms, the display update rate is a value in the range of 200 ms to 500 ms (the rate varies depending on the number of displayed items).</li> <li>2) When a display other than the numeric display (including the Custom display) is in use and the data update rate is 50 ms, 100 ms, 200 ms, or 500 ms, the display update rate is 1 s.</li> </ul> |

\* Relative to the total number of pixels, 0.002% of the LCD screen may be defective.

# 6.3 Displayed Items

### **Numeric Display**

#### **Measurement Functions Determined for Each Input Element**

For details about how the measurement function values are computed and determined, see appendix 1.

| Item                             | Symbols and Meanings                                                                                    |  |  |
|----------------------------------|----------------------------------------------------------------------------------------------------|--|--|
| Voltage (V)                      | Urms: true rms value, Umn: rectified mean value calibrated to the rms value, Udc: simple average,       |  |  |
|                                  | Urmn: rectified mean value, Uac: AC component                                                           |  |  |
| Current (A)                      | Irms: true rms value, Imn: rectified mean value calibrated to the rms value, Idc: simple average, Irmn: |  |  |
|                                  | rectified mean value, lac: AC component                                                                 |  |  |
| Active power (W)                 | Р                                                                                                    |  |  |
| Apparent power (VA)              | S                                                                                                    |  |  |
| Reactive power (var)             | Q                                                                                                    |  |  |
| Power factor                     | λ                                                                                                    |  |  |
| Phase difference (°)             | Φ                                                                                                    |  |  |
| Frequency (Hz)                   | fU (FreqU): voltage frequency, fl (FreqI): current frequency                                            |  |  |
|                                  | You can simultaneously measure three frequencies from the frequencies fU and fl of all the              |  |  |
|                                  | installed elements.                                                                                     |  |  |
|                                  | On models with the add-on frequency measurement option, the fU and fl of all elements can be            |  |  |
|                                  | measured simultaneously.                                                                                |  |  |
|                                  | For signals that are not selected, [] (no data) is displayed.                                           |  |  |
| Voltage max. and min. (V)        | U+pk: maximum voltage, U-pk: minimum voltage                                                            |  |  |
| Current max. and min. (A)        | I+pk: maximum current, I-pk: minimum current                                                            |  |  |
| Power max. and min. (W)          | P+pk: maximum power, P-pk: minimum power                                                                |  |  |
| Crest factor (peak-to-rms ratio) | CfU: voltage crest factor, CfI: current crest factor                                                    |  |  |
| Corrected power (W)              | Pc                                                                                                    |  |  |
|                                  | Applicable standards                                                                                    |  |  |
|                                  | IEC76-1 (1976), IEC76-1 (1993)                                                                          |  |  |
| Integration                      | Time: integration time                                                                                  |  |  |
|                                  | WP: sum of positive and negative watt hours                                                             |  |  |
|                                  | WP+: sum of positive P (consumed watt hours)                                                            |  |  |
|                                  | WP-: sum of negative P (watt hours returned to the power supply)                                        |  |  |
|                                  | q: sum of positive and negative ampere hours                                                            |  |  |
|                                  | q+: sum of positive I (ampere hours)                                                                    |  |  |
|                                  | q-: sum of negative I (ampere hours)                                                                    |  |  |
|                                  | WS: volt-ampere hours                                                                                   |  |  |
|                                  | WQ: var hours                                                                                           |  |  |
|                                  | By using the current mode setting, you can select to integrate the ampere hours using Irms, Imn,        |  |  |
|                                  | ldc, Irmn, or lac.                                                                                      |  |  |

#### 6.3 Displayed Items

#### Measurement Functions ( $\Sigma$ Functions) Determined for Each Wiring Unit ( $\Sigma$ A, $\Sigma$ B, and $\Sigma$ C)

For details about how  $\boldsymbol{\Sigma}$  function values are computed and determined, see appendix 1.

| Item                 | Symbols and Meanings                                                                                                   |  |
|----------------------|----------------------------------------------------------------------------------------------------|--|
| Voltage (V)          | Urms $\Sigma$ : true rms value, Umn $\Sigma$ : rectified mean value calibrated to the rms value, Udc $\Sigma$ : simple |  |
|                      | average, Urmn $\Sigma$ : rectified mean value, Uac $\Sigma$ : AC component                                             |  |
| Current (A)          | IrmsΣ: true rms value, ImnΣ: rectified mean value calibrated to the rms value, IdcΣ: simple average,                   |  |
|                      | IrmnΣ: rectified mean value, IacΣ: AC component                                                                        |  |
| Active power (W)     | ΡΣ                                                                                                    |  |
| Apparent power (VA)  | SΣ                                                                                                    |  |
| Reactive power (var) | QΣ                                                                                                    |  |
| Power factor         | λΣ                                                                                                    |  |
| Phase difference (°) | ΦΣ                                                                                                    |  |
| Corrected power(W)   | ΡcΣ                                                                                                    |  |
|                      | Applicable standards                                                                                                   |  |
|                      | IEC76-1 (1976), IEC76-1 (1993)                                                                                         |  |
| Integration          | WPΣ: sum of positive and negative watt hours                                                                           |  |
|                      | WP+ $\Sigma$ : sum of positive P (consumed watt hours)                                                                 |  |
|                      | WP-Σ: sum of negative P (watt hours returned to the power supply)                                                      |  |
|                      | $q\Sigma$ : sum of positive and negative ampere hours                                                                  |  |
|                      | q+Σ: sum of positive I (ampere hours)                                                                                  |  |
|                      | q-Σ: sum of negative I (ampere hours)                                                                                  |  |
|                      | WS $\Sigma$ : integrated value of S $\Sigma$                                                                           |  |
|                      | WQ $\Sigma$ : integrated value of Q $\Sigma$                                                                           |  |

### Harmonic Measurement (Option)

| Item                                 | Symbols and Meanings                                                                                  |                                                             |  |
|--------------------------------------|----------------------------------------------------------------------------------------------------|-------------------------------------------------------------|--|
| Voltage (V)                          | U(k): rms voltage value of harmonic order k <sup>1</sup>                                              | U: total rms voltage <sup>2</sup>                           |  |
| Current (A)                          | I(k): rms current value of harmonic order k                                                           | I: total rms current <sup>2</sup>                           |  |
| Active power (W)                     | P(k): active power of harmonic order k                                                                | P: total active power <sup>2</sup>                          |  |
| Apparent power (VA)                  | S(k): apparent power of harmonic order k                                                              | S: total apparent power <sup>2</sup>                        |  |
| Reactive power (var)                 | Q(k): reactive power of harmonic order k                                                              | Q: total reactive power <sup>2</sup>                        |  |
| Power factor                         | $\lambda(k)$ : power factor of harmonic order k                                                       | λ: total power factor <sup>2</sup>                          |  |
| Phase difference (°)                 | Φ(k): phase difference between the voltage and current of harmonic order k, Φ: total phase difference |                                                             |  |
|                                      | ΦU(k): phase difference between harmonic v                                                            | voltage U(k) and the fundamental wave U(1)                  |  |
|                                      | ΦI(k): phase difference between harmonic cu                                                           | urrent I(k) and the fundamental wave I(1)                   |  |
| Load circuit                         | Z(k): impedance of the load circuit in relation                                                       | n to harmonic order k                                       |  |
| Load circuit resistance and          | Rs(k):resistance of the load circuit in relation                                                      | to harmonic order k when resistor R. inductor L. and        |  |
| reactance ( $\Omega$ )               | capacitor C are connected in series                                                                   |                                                             |  |
|                                      | Xs(k):reactance of the load circuit in relation                                                       | to harmonic order k when resistor R, inductor L, and        |  |
|                                      | capacitor C are connected in series                                                                   |                                                             |  |
|                                      | Rp(k): resistance of the load circuit in relation to h                                                | narmonic order k when R, L, and C are connected in parallel |  |
|                                      | Xp(k):reactance of the load circuit in relation to ha                                                 | armonic order k when R, L, and C are connected in parallel  |  |
| Harmonic distortion factor (%)       | on factor (%) Uhdf(k): ratio of harmonic voltage U(k) to U(1) or U                                    |                                                             |  |
|                                      | Ihdf(k): ratio of harmonic current I(k) to I(1) or I                                                  |                                                             |  |
|                                      | Phdf(k): ratio of harmonic active power P(k)                                                          | to P(1) or P                                                |  |
| Total harmonic distortion (%)        | Uthd: ratio of the total harmonic voltage to U                                                        | (1) or U <sup>3</sup>                                       |  |
|                                      | Ithd: ratio of the total harmonic current to I(1)                                                     | ) or l <sup>3</sup>                                         |  |
|                                      | Pthd: ratio of the total harmonic active power                                                        | r to P(1) or P <sup>3</sup>                                 |  |
| Telephone harmonic factor            | Uthf: voltage telephone harmonic factor, Ithf:                                                        | current telephone harmonic factor                           |  |
| (applicable standard:                |                                                                                                    |                                                             |  |
| IEC34-1 (1996))                      |                                                                                                    |                                                             |  |
| Telephone influence factor           | Utif: voltage telephone influence factor, Itif: c                                                     | current telephone influence factor                          |  |
| (applicable standard:                |                                                                                                    |                                                             |  |
| IEEE Std 100 (1996))                 |                                                                                                    |                                                             |  |
| Harmonic voltage factor <sup>4</sup> | hvf: harmonic voltage factor                                                                          |                                                             |  |
| Harmonic current factor <sup>4</sup> | hcf: harmonic current factor                                                                          |                                                             |  |
| K-factor                             | Ratio of the sum of squares whose harmonic                                                            | c components are weighted to the sum of squares of          |  |
|                                      | the electric current harmonics                                                                        |                                                             |  |

#### **Measurement Functions Determined for Each Input Element**

1 Harmonic order k is an integer from 0 to the upper limit of harmonic analysis. The 0th order is the DC component. The upper limit is determined automatically according to the PLL source frequency. It can go up to the 500th harmonic order.

2 The total value is determined according to the equation on page App-4 from the fundamental wave (1st order) and all

harmonic components (2nd order to the upper limit of harmonic analysis). The DC component can also be included.
Total harmonic values are determined from all harmonic components (the 2nd order to the upper limit of harmonic analysis) according to the equations on App-5.

4 The expression may vary depending on the definitions in the standard. For details, see the corresponding standard.

# Measurement Functions that Indicate Fundamental Voltage and Current Phase Differences between Input Elements

These measurement functions indicate the phase differences between the fundamental voltage U(1) of the smallest numbered input element in a wiring unit and the fundamental voltages U(1) or currents I(1) of other input elements. The following table indicates the measurement functions for a wiring unit that combines elements 1, 2, and 3.

| Item                  | Symbols and Meanings                                                                                                |  |
|-----------------------|----------------------------------------------------------------------------------------------------|--|
| Phase angle U1-U2 (°) | ΦU1-U2: phase angle between the fundamental voltage of element 1, which is expressed as U1(1),                      |  |
|                       | and the fundamental voltage of element 2, which is expressed as U2(1)                                               |  |
| Phase angle U1-U3 (°) | ΦU1-U3: phase angle between U1(1) and the fundamental voltage of element 3, U3(1)                                   |  |
| Phase angle U1-I1 (°) | ΦU1-I1: phase angle between U1(1) and the fundamental current of element 1, I1(1)                                   |  |
| Phase angle U2-I2 (°) | ΦU2-I2: phase angle between U2(1) and the fundamental current of element 2, I2(1)                                   |  |
| Phase angle U3-I3 (°) | ΦU3-I3: phase angle between U3(1) and the fundamental current of element 3, I3(1)                                   |  |
| EaU1 to EaU6 (°),     | $\Phi \times 2/N$ , where $\Phi$ is the phase angle of the fundamental wave of U1 to I6 with the rising edge of the |  |
| Eal1 to Eal6 (°)      | signal received through the Z terminal of the motor evaluation function (option) as the reference. N                |  |
|                       | is the number of poles that have been specified for the motor evaluation function.                                  |  |

#### 6.3 Displayed Items

| Item                 | Symbols and Meanings                                  |                                              |
|----------------------|-------------------------------------------------------|----------------------------------------------|
| Voltage (V)          | UΣ(1): rms voltage of harmonic order 1                | UΣ: total rms voltage <sup>*</sup>           |
| Current (A)          | IΣ(1): rms current of harmonic order 1                | IΣ: total rms current <sup>*</sup>           |
| Active power (W)     | PΣ(1): active power of harmonic order 1               | PΣ: total active power <sup>*</sup>          |
| Apparent power (VA)  | SΣ(1): apparent power of harmonic order 1             | SΣ: total apparent power <sup>*</sup>        |
| Reactive power (var) | QΣ(1): reactive power of harmonic order 1             | QΣ: total reactive power <sup>*</sup>        |
| Power factor         | $\lambda\Sigma(1)$ : power factor of harmonic order 1 | $\lambda$ Σ: total power factor <sup>*</sup> |

#### Measurement Functions (Σ Functions) Determined for Each Wiring Unit (ΣΑ, ΣΒ, and ΣC)

\*The total value is determined according to the equation on page App-4 from the fundamental wave (1st order) and all harmonic components (2nd order to the upper limit of harmonic analysis). The DC component can also be included.

### **Delta Computation (Option)**

| Item        | Delta<br>Computation | Symbols and Meanings                                                                              |
|-------------|----------------------|---------------------------------------------------------------------------------------------------|
|             | Setting              |                                                                                                   |
| Voltage (V) | difference           | $\Delta$ U1: differential voltage between u1 and u2 determined through computation                |
|             | 3P3W->3V3A           | $\Delta$ U1: unmeasured line voltage computed in a three-phase, three-wire system                 |
|             | DELTA->STAR          | $\Delta$ U1, $\Delta$ U2, $\Delta$ U3: phase voltage computed in a three-phase, three-wire (3V3A) |
|             |                      | $\Delta U\Sigma = (\Delta U1 + \Delta U2 + \Delta U3)/3$                                          |
|             | STAR->DELTA          | $\Delta$ U1, $\Delta$ U2, $\Delta$ U3: line voltage computed in a three-phase, four-wire system   |
|             |                      | $\Delta U\Sigma = (\Delta U1 + \Delta U2 + \Delta U3)/3$                                          |
| Current (A) | difference           | $\Delta$ I: differential current between i1 and i2 determined through computation                 |
|             | 3P3W->3V3A           | $\Delta$ I: unmeasured phase current                                                              |
|             | DELTA->STAR          | ΔI: neutral line current                                                                          |
|             | STAR->DELTA          | $\Delta$ I: neutral line current                                                                  |
| Power (W)   | difference           | _                                                                                                 |
|             | 3P3W->3V3A           | _                                                                                                 |
|             | DELTA->STAR          | $\Delta$ P1, $\Delta$ P2, $\Delta$ P3: phase power computed in a three-phase, three-wire (3V3A)   |
|             |                      | system                                                                                            |
|             |                      | $\Delta P\Sigma = \Delta P1 + \Delta P2 + \Delta P3$                                              |
|             | STAR->DELTA          | _                                                                                                 |

### **Waveforms and Trends**

| Item             | Specifications                                                                         |
|------------------|----------------------------------------------------------------------------------------|
| Waveform display | Displays voltage, current, torque, speed, AUX1, and AUX2 waveforms for elements 1 to 6 |
| Trend display    | Displays a line graph of measurement function numeric data trends                      |
|                  | Number of measurement channels: up to 16                                               |

### **Bar Graphs and Vectors (Option)**

| Item              | Specifications                                                                                                   |
|-------------------|----------------------------------------------------------------------------------------------------|
| Bar graph display | Displays a bar graph of the amplitude of each harmonic                                                           |
| Vector display    | Displays the phase difference between the fundamental voltage signal and fundamental current signal as a vector. |

# 6.4 Accuracy

### Voltage and Current

| Item                   | Specifications                                                                                                    |                                                                            |  |  |
|------------------------|----------------------------------------------------------------------------------------------------|----------------------------------------------------------------------------|--|--|
| Accuracy (at 6 months) | Conditions                                                                                                    |                                                                            |  |  |
|                        | Temperature: 23°C $\pm$ 5°C. Humidity: 30%RH to 75%RH. Input waveform: Sine wave. $\lambda$ (power                                                                                                    |                                                                            |  |  |
|                        | factor): 1. Common-mode voltage: 0 V. Crest factor: 3. Line filter: Off. Frequency filter: Set to 1 kHz. After the warm-up time has elapsed. Wired condition after zero-level compensation or measurement range change. The unit of f in the accuracy equations is kHz. |                                                                            |  |  |
|                        |                                                                                                    |                                                                            |  |  |
|                        |                                                                                                    |                                                                            |  |  |
|                        | Voltage                                                                                                    |                                                                            |  |  |
|                        | Frequency                                                                                                    | Accuracy                                                                   |  |  |
|                        |                                                                                                    | ±(reading error + measurement range error)                                 |  |  |
|                        | DC                                                                                                    | ±(0.05% of reading + 0.1% of range)                                        |  |  |
|                        | 0.1 Hz ≤ f < 10 Hz                                                                                                    | ±(0.1% of reading + 0.2% of range)                                         |  |  |
|                        | 10 Hz ≤ f < 45 Hz                                                                                                    | ±(0.1% of reading + 0.1% of range)                                         |  |  |
|                        | 45 Hz ≤ f ≤ 66 Hz                                                                                                    | ±(0.1% of reading + 0.05% of range)                                        |  |  |
|                        | 66 Hz < f ≤ 1 kHz                                                                                                    | ±(0.1% of reading + 0.1% of range)                                         |  |  |
|                        | 1 kHz < f ≤ 50 kHz                                                                                                    | ±(0.3% of reading + 0.1% of range)                                         |  |  |
|                        | 50 kHz < f ≤ 100 kHz                                                                                                    | ±(0.6% of reading + 0.2% of range)                                         |  |  |
|                        | 100 kHz < f ≤ 500 kHz                                                                                                    | ±{(0.006 × f)% of reading + 0.5% of range}                                 |  |  |
|                        | 500 kHz < f ≤ 1 MHz                                                                                                    | ±{(0.022 × f-8)% of reading + 1% of range}                                 |  |  |
|                        | Frequency bandwidth                                                                                                    | 5 MHz (−3 dB, typical)                                                     |  |  |
|                        | Current                                                                                                    |                                                                            |  |  |
|                        | Frequency                                                                                                    | Δουιταον                                                                   |  |  |
|                        | riequency                                                                                                    | ±(reading error + measurement range error)                                 |  |  |
|                        | DC                                                                                                    | $\pm (0.05\% \text{ of reading} + 0.1\% \text{ of range})$                 |  |  |
|                        | 0.1 Hz ≤ f < 10 Hz                                                                                                    | ±(0.1% of reading + 0.2% of range)                                         |  |  |
|                        | 10 Hz ≤ f < 45 Hz                                                                                                    | $\pm (0.1\% \text{ of reading} + 0.1\% \text{ of range})$                  |  |  |
|                        | 45 Hz ≤ f ≤ 66 Hz                                                                                                    | ±(0.1% of reading + 0.05% of range)                                        |  |  |
|                        | 66 Hz < f ≤ 1 kHz                                                                                                    | ±(0.1% of reading + 0.1% of range)                                         |  |  |
|                        |                                                                                                    | Direct input of a 50 A input element                                       |  |  |
|                        |                                                                                                    | ±(0.2% of reading + 0.1% of range)                                         |  |  |
|                        | 1 kHz < f ≤ 50 kHz                                                                                                    | ±(0.3% of reading + 0.1% of range)                                         |  |  |
|                        |                                                                                                    | 50 mV, 100 mV, or 200 mV range of an external current sensor's             |  |  |
|                        |                                                                                                    | Input $\pm (0.5\%)$ of roading $\pm 0.1\%$ of roads)                       |  |  |
|                        |                                                                                                    | I(0.5%  or reduing  + 0.1%  or range)                                      |  |  |
|                        |                                                                                                    | $+{(0.1 \times f + 0.2)\% \text{ of reading } + 0.1\% \text{ of range}}$   |  |  |
|                        | 50 kHz < f ≤ 100 kHz                                                                                                    | $\pm (0.6\% \text{ of reading} + 0.2\% \text{ of range})$                  |  |  |
|                        |                                                                                                    | Direct input of a 50 A input element                                       |  |  |
|                        |                                                                                                    | ±{(0.1 × f + 0.2)% of reading + 0.1% of range}                             |  |  |
|                        | 100 kHz < f ≤ 200 kHz                                                                                                    | ±{(0.00725 × f - 0.125)% of reading + 0.5% of range}                       |  |  |
|                        |                                                                                                    | Direct input of a 50 A input element                                       |  |  |
|                        |                                                                                                    | ±{(0.05 × f + 5)% of reading + 0.5% of range}                              |  |  |
|                        | 200 kHz < f ≤ 500 kHz                                                                                                    | ±{(0.00725 × f - 0.125)% of reading + 0.5% of range}                       |  |  |
|                        |                                                                                                    | Direct input of a 50 A input element                                       |  |  |
|                        |                                                                                                    | Accuracy IS NOT Defined.                                                   |  |  |
|                        | OUU KHZ < I ≦ 1 MHZ                                                                                                    | $\pm\{(0.022 \times 1 - 8)\% \text{ or reading } + 1\% \text{ or range}\}$ |  |  |
|                        |                                                                                                    | Accuracy is not defined                                                    |  |  |
|                        | Frequency bandwidth                                                                                                    | 5 MHz (-3 dB typical)                                                      |  |  |
|                        |                                                                                                    | 5 A input element                                                          |  |  |
|                        |                                                                                                    | External current sensor input of a 50 A input element                      |  |  |

#### Power

Item

| ltom                                                                                | Specifications                                                |                                                                                |  |  |
|-------------------------------------------------------------------------------------|---------------------------------------------------------------|--------------------------------------------------------------------------------|--|--|
| Accuracy (at 6 months)                                                              | Conditions                                                    |                                                                                |  |  |
| Accuracy (at 0 months)                                                              | Come on the conditions for the voltage and surrent ecouragies |                                                                                |  |  |
|                                                                                     | Same as the conditions for                                    |                                                                                |  |  |
|                                                                                     | Trequency                                                     |                                                                                |  |  |
|                                                                                     |                                                               | ±(reading error + measurement range error)                                     |  |  |
|                                                                                     |                                                               | $\pm (0.05\% \text{ of reading} + 0.1\% \text{ of range})$                     |  |  |
|                                                                                     | $\frac{0.1 \text{ Hz} \le f < 10 \text{ Hz}}{10 \text{ Hz}}$  | $\pm (0.3\% \text{ of reading} \pm 0.2\% \text{ of range})$                    |  |  |
|                                                                                     | $\frac{10 \text{ Hz} \le f < 45 \text{ Hz}}{45 \text{ Hz}}$   | $\pm (0.1\% \text{ of reading} + 0.2\% \text{ of range})$                      |  |  |
|                                                                                     | $\frac{45 \text{ Hz} \le 1 \le 66 \text{ Hz}}{66 \text{ Hz}}$ | $\pm (0.1\% \text{ of reading} \pm 0.05\% \text{ of range})$                   |  |  |
|                                                                                     | 66 HZ < T ≤ 1 KHZ                                             | $\pm (0.2\% \text{ of reading} \pm 0.1\% \text{ of range})$                    |  |  |
|                                                                                     | 1 kHz < f ≤ 50 kHz                                            | $\pm (0.3\% \text{ of reading} + 0.2\% \text{ of range})$                      |  |  |
|                                                                                     |                                                               | 50 mV, 100 mV, or 200 mV range of an external current sensor's input           |  |  |
|                                                                                     |                                                               | $\pm (0.5\% \text{ of reading} + 0.2\% \text{ of range})$                      |  |  |
|                                                                                     |                                                               | Direct input of a 50 A input element                                           |  |  |
|                                                                                     | 50 111 16 1400 111                                            | $\pm \{(0.1 \times 1 + 0.2)\% \text{ of reading } + 0.2\% \text{ of range}\}$  |  |  |
|                                                                                     | 50 kHz < t ≤ 100 kHz                                          | $\pm (0.7\% \text{ of reading} + 0.3\% \text{ of range})$                      |  |  |
|                                                                                     |                                                               | Direct input of a 50 A input element                                           |  |  |
|                                                                                     |                                                               | $\pm \{(0.3 \times 1 - 9.5)\% \text{ of reading } + 0.3\% \text{ of range}\}$  |  |  |
|                                                                                     | 100 kHz < f ≤ 200 kHz                                         | $\pm \{(0.0105 \times f - 0.25)\% \text{ of reading} + 1\% \text{ of range}\}$ |  |  |
|                                                                                     |                                                               | Direct input of a 50 A input element                                           |  |  |
|                                                                                     |                                                               | $\pm \{(0.09 \times f + 11)\% \text{ of reading} + 1\% \text{ of range}\}$     |  |  |
|                                                                                     | 200 KHZ < f ≤ 500 KHZ                                         | $\pm \{(0.0105 \times f - 0.25)\% \text{ of reading} + 1\% \text{ of range}\}$ |  |  |
|                                                                                     |                                                               | Direct input of a 50 A input element                                           |  |  |
|                                                                                     |                                                               | Accuracy is not defined.                                                       |  |  |
|                                                                                     | 500 kHz < t ≤ 1 MHz                                           | $\pm \{0.048 \times f - 20\}\%$ of reading + 2% of range)                      |  |  |
|                                                                                     |                                                               | Direct input of a 50 A input element                                           |  |  |
|                                                                                     |                                                               | Accuracy is not defined.                                                       |  |  |
| <ul> <li>For the external current se<br/>DC current accuracy: 50 u</li> </ul>       | nsor range, add the followin<br>V                             | g values to the accuracies listed above:                                       |  |  |
| DC power accuracy: (50 µ                                                            | V/rated value of the externa                                  | l current sensor range) × 100% of range                                        |  |  |
| · For the direct current input                                                      | range, add the following va                                   | lues to the accuracies listed above:                                           |  |  |
| 50 A input elements:                                                                |                                                               |                                                                                |  |  |
| DC current accuracy: 1                                                              | mA                                                            |                                                                                |  |  |
| DC power accuracy: (1)                                                              | mA/rated value of the direct                                  | current input range) × 100% of range                                           |  |  |
| 5 A input elements:                                                                 |                                                               |                                                                                |  |  |
| DC current accuracy: 10                                                             | ) µA                                                          | 100% - f                                                                       |  |  |
| DC power accuracy: (10                                                              | ) µA/rated value of the direct                                | t current input range) × 100% of range                                         |  |  |
| <ul> <li>For the accuracies of wave</li> <li>Add the following values (r</li> </ul> | elorin display data functions                                 | Upk and lpk.                                                                   |  |  |
| when the crest factor is se                                                         | t to 6) of the range.                                         |                                                                                |  |  |

Voltage input:  $\{1.5 \times \sqrt{(15/range)} + 0.5\}\%$  of range

Direct current input range:

50 A input element:  $3 \times \sqrt{(1/range)}\%$  of range + 10 mA

5 A input element:  $\{10 \times \sqrt{(10m/range)} + 0.5\}\%$  of range

External current sensor input range:

50 mV to 200 mV range: {10 × √(0.01/range) + 0.5}% of range

- 500 mV to 10 V range: {10 × √(0.05/range) + 0.5}% of range
- · Influence of temperature changes after zero-level compensation or range change
  - Add the following values to the accuracies listed above.
    - DC voltage accuracy: 0.02% of range/°C Direct current input DC accuracy

```
50 A input element: 1 mA/°C
```

```
5 A input element: 10 µA/°C
```

```
External current sensor input DC accuracy: 50 µV/°C
```

DC power accuracy: the product of the voltage influence and the current influence

· Influence of self-generated heat caused by voltage input

Add the following values to the voltage and power accuracies:

```
AC input signal: 0.0000001 × U<sup>2</sup>% of reading
```

DC input signal: 0.0000001 × U<sup>2</sup>% of reading + 0.0000001 × U<sup>2</sup>% of range

U is the voltage reading (V).

Add the following values to the current and power accuracies of 50 A input elements.

AC input signal:  $0.00006 \times I^2\%$  of reading

```
DC input signal: 0.00006 \times I^2\% of reading + 0.004 \times I^2 mA
```

Even if the voltage input decreases, the influence from self-generated heat continues until the temperature of the input resistor decreases.

Influence of self-generated heat caused by current input

Add the following values to the current and power accuracies of 5 A input elements.

AC input signal: 0.006 × I<sup>2</sup>% of reading

DC input signal: 0.006 × I<sup>2</sup>% of reading + 0.004 × I% of reading

I is the current reading (A). Even if the current input decreases, the influence from self-generated heat continues until the shunt resistor temperature decreases.

- Accuracy changes caused by data update interval
- When the data update interval is 50 ms, add 0.1% of the reading. When the interval is 100 ms, add 0.05% of the reading. • Guaranteed accuracy ranges for frequency, voltage, and current
- All accuracy figures for 0.1 Hz to 10 Hz are reference values. The voltage and power accuracy figures for 30 kHz to 100 kHz when the voltage exceeds 750 V are reference values. The current and power accuracy figures for DC, 10 Hz to 45 Hz, and 400 Hz to 100 kHz when the current exceeds 20 A are reference values.
- The accuracy when the crest factor is 6 is the same as that when the crest factor is 3 after doubling the measurement range.

| Item                                 | Specifications                                                                                                    |  |  |  |
|--------------------------------------|----------------------------------------------------------------------------------------------------|--|--|--|
| Power factor ( $\lambda$ ) influence | When $\lambda = 0$                                                                                                    |  |  |  |
|                                      | Apparent power reading $\times$ 0.1% in the range of 45 Hz to 66 Hz.                                                                     |  |  |  |
|                                      | For other frequency ranges, see below. Be aware that these figures are reference values.                                                 |  |  |  |
|                                      | 5 A input element and external sensor input: apparent power reading × (0.1 + 0.05 × f [kHz])%                                            |  |  |  |
|                                      | 50 A input element and direct input: apparent power reading $\times$ (0.1 + 0.3 $\times$ f [kHz])%                                       |  |  |  |
|                                      | When $0 < \lambda < 1$                                                                                                    |  |  |  |
|                                      | (Power reading) × [(power reading error %) + (power range error %) × (power range/indicated                                              |  |  |  |
|                                      | apparent power value) + {tan $\Phi$ × (influence when $\lambda$ = 0)%}],                                                                 |  |  |  |
|                                      | where $\Phi$ is the phase angle between the voltage and current.                                                                         |  |  |  |
| Line filter influence                | When the cutoff frequency (fc) is 100 Hz to 100 kHz                                                                                      |  |  |  |
|                                      | Voltage and current                                                                                                    |  |  |  |
|                                      | Up to approx. (fc/2) Hz: Add 2 × $[1 - \sqrt{1/(1 + (f/c)^4)}] \times 100 + (20 \times f/300k)\%$ of reading                             |  |  |  |
|                                      | Applies to frequencies less than or equal to 30 kHz                                                                                      |  |  |  |
|                                      | Power                                                                                                    |  |  |  |
|                                      | Up to approx. (fc/2) Hz: Add $4 \times [1 - \sqrt{1/(1 + (f/c)^4)}] \times 100 + (40 \times f/300k)\%$ of reading                        |  |  |  |
|                                      | Applies to frequencies less than or equal to 30 kHz                                                                                      |  |  |  |
|                                      | When the cutoff frequency (fc) is 300 kHz to 1 MHz                                                                                       |  |  |  |
|                                      | Voltage and current                                                                                                    |  |  |  |
|                                      | Up to approx. (fc/10) Hz: Add (20 × f/fc)% of reading.                                                                                   |  |  |  |
|                                      | Power                                                                                                    |  |  |  |
|                                      | Up to approx. (fc/10) Hz: Add (40 × f/fc)% of reading.                                                                                   |  |  |  |
| Lead and lag detection               | The lead and lag of the voltage and current inputs can be detected correctly for the following:                                          |  |  |  |
| (Phase angle Φ's                     | Sine waves                                                                                                    |  |  |  |
| D (lead) and G (lag))                | • When the measured value is 50% or more (100% or more when the crest factor is 6) of the                                                |  |  |  |
|                                      | measurement range                                                                                                    |  |  |  |
|                                      | Frequency: 20 Hz to 10 kHz                                                                                                    |  |  |  |
|                                      | Phase difference: ±(5° to 175°)                                                                                                    |  |  |  |
| Symbol s in the reactive             | s is the sign for the lead and lag of each element. It is negative when the voltage leads the                                            |  |  |  |
| power QΣ computation                 | current.                                                                                                    |  |  |  |
| Temperature coefficient              | Add ±0.03% of reading/°C within the range of 5°C to 18°C or 28°C to 40°C.                                                                |  |  |  |
| Effective input range                | Udc, Idc: 0% to ±110% of the measurement range                                                                                           |  |  |  |
|                                      | Urms, Irms: 1% to ±110% of the measurement range                                                                                         |  |  |  |
|                                      | Umn, Imn: 10% to 110% of the measurement range                                                                                           |  |  |  |
|                                      | Urmn, Irmn: 10% to 110% of the measurement range                                                                                         |  |  |  |
|                                      | Power:                                                                                                    |  |  |  |
|                                      | DC measurement: $0\%$ to $\pm 110\%$                                                                                                    |  |  |  |
|                                      | AC measurement. 1% to 110% of the voltage and current ranges, up to ±110% of the power                                                   |  |  |  |
|                                      | I alige                                                                                                    |  |  |  |
|                                      | level When the creet factor is set to 6 the lower limits are multiplied by 2                                                             |  |  |  |
| Maximum display                      | 140% of the rated voltage or current range                                                                                               |  |  |  |
| Minimum diaplay                      | Depending on the measurement range the following are the minimum values that are displayed:                                              |  |  |  |
| winimum display                      | before the measurement range, the following are the minimum values that are displayed.                                                   |  |  |  |
|                                      | I lim lime and ime 2% (0.0% when the crest factor is set to 6)                                                                           |  |  |  |
|                                      | Any values less than these lower limits are disclosed as zero. The interacted current a is                                               |  |  |  |
|                                      | dependent on the current value                                                                                                    |  |  |  |
| Lower limit of measurement           | Data undate rate 50 ms 100 ms 200 ms 500 ms 1 s 2 s 5 s 10 s 20 s                                                                        |  |  |  |
| frequency                            | Data update rate $30$ ms $100$ ms $200$ ms $300$ ms $13$ $25$ $33$ $105$ $203$                                                           |  |  |  |
| liequency                            |                                                                                                    |  |  |  |
| Acouracy of apparent power S         | Notage appurent requertly                                                                                                    |  |  |  |
| Accuracy of apparent power S         | Voltage accuracy + current accuracy                                                                                                    |  |  |  |
| Accuracy of reactive power Q         | Accuracy of apparent power + $(\sqrt{(1.0004 - \lambda^2)} - \sqrt{(1 - \lambda^2)}) \times 100\%$ of range                              |  |  |  |
| Accuracy of power factor $\lambda$   | $\pm [(\Lambda - \Lambda/1.0002) + [\cos \varphi - \cos \{\varphi + \sin - 1((influence from the power factor when \lambda = 0)%/100)]]$ |  |  |  |
|                                      | ± 1 digit. The voltage and current must be within their rated ranges.                                                                    |  |  |  |
| Accuracy of phase angle $\Phi$       | $\pm [ \Phi - \{\cos - 1(\lambda/1.0002)\}] + \sin - 1\{(influence from the power factor when \lambda = 0)\%/100\}] \deg \pm 1$          |  |  |  |
|                                      | digit. The voltage and current must be within their rated ranges.                                                                        |  |  |  |
| Accuracy at 1 year                   | 1.5 times the reading errors for the accuracy at 6 months                                                                                |  |  |  |

# 6.5 Features

### **Measurement Features and Measurement Conditions**

| Item                     | Specifications                                                                                                  |
|--------------------------|----------------------------------------------------------------------------------------------------|
| Crest factor             | 300 for the minimum effective input                                                                             |
|                          | 3 or 6 for the measurement range's rated direct input                                                           |
| Measurement period       | Period used to determine and compute measurement functions.                                                     |
|                          | <ul> <li>Except for watt hours (Wp) and DC ampere hours (q), the measurement period is set using the</li> </ul> |
|                          | zero crossing points of the reference signal (synchronization source).                                          |
|                          | When displaying harmonics:                                                                                      |
|                          | The measurement period is the first 1024 or 8192 points from the beginning of the data update                   |
|                          | interval at the harmonic sampling frequency.                                                                    |
| Wiring system            | (1) 1P2W, single-phase, two-wire; (2) 1P3W, single-phase, three-wire; (3) 3P3W, three-phase,                    |
|                          | three-wire; (4) 3P4W, three-phase, four-wire; and (5) 3P3W(3V3A), three-phase, three wire system                |
|                          | that uses a three-voltage, three-current method                                                                 |
|                          | The selectable wiring systems vary depending on the number of input elements that are installed.                |
| Scaling                  | Set the current sensor conversion ratio, VT ratio, CT ratio, and power coefficient in the range                 |
|                          | of 0.0001 to 99999.9999 when applying the external current sensor, VI, or CI output to the                      |
|                          |                                                                                                    |
| Averaging                | Using one of the following methods, perform averaging on the normal measurement items: voltage                  |
|                          | U, current I, power P, apparent power S, or reactive power Q. Power factor A and phase difference               |
|                          | angle Ψ are determined from the averaged P and S values.                                                        |
|                          | Select ether exponential averages of moving averages.                                                           |
|                          | Select the attenuation constant from a value between 2 and 64                                                   |
|                          | • Moving average                                                                                                |
|                          | Select the average count from a value between 8 and 64                                                          |
|                          | Harmonic measurement                                                                                            |
|                          | Only exponential averaging is valid.                                                                            |
| Data update rate         | Select from 50 ms, 100 ms, 200 ms, 500 ms, 1 s, 2 s, 5 s, 10 s, and 20 s.                                       |
| Response time            | Data update rate × 2 or less (only during numeric display)                                                      |
| Hold                     | Holds the data display                                                                                          |
| Single                   | Executes a single measurement while measurements are held                                                       |
| Zero-level compensation/ | Performs zero-level compensation. Null compensation range: ±10% of range                                        |
| Null                     | You can configure the null setting individually for each of the following input signals:                        |
|                          | <ul> <li>Each input element's voltage and current</li> </ul>                                                    |
|                          | Rotating speed and torque                                                                                       |
|                          | AUX1 and AUX2                                                                                                   |

| Item                       | Specifications                                                                                                    |                                                                           |  |  |
|----------------------------|----------------------------------------------------------------------------------------------------|---------------------------------------------------------------------------|--|--|
| DUT                        | Up to three of the voltage or current frequencies applied to an input element can be selected and                                                                 |                                                                           |  |  |
|                            | measured. On models with the add-on frequency measurement option, the voltage and current                                                                         |                                                                           |  |  |
|                            | frequencies of all input elements can be measured.                                                                                                    |                                                                           |  |  |
| Measurement method         | Reciprocal method                                                                                                    |                                                                           |  |  |
| Measurement range          |                                                                                                    |                                                                           |  |  |
|                            | Data Update Rate                                                                                                    | Measurement Range                                                         |  |  |
|                            | 50 ms                                                                                                    | 45 Hz ≤ f ≤ 1 MHz                                                         |  |  |
|                            | 100 ms                                                                                                    | 25 Hz ≤ f ≤ 1 MHz                                                         |  |  |
|                            | 200 ms                                                                                                    | 12.5 Hz ≤ f ≤ 500 kHz                                                     |  |  |
|                            | 500 ms                                                                                                    | 5 Hz ≤ f ≤ 200 kHz                                                        |  |  |
|                            | 1 s                                                                                                    | 2.5 Hz ≤ f ≤ 100 kHz                                                      |  |  |
|                            | 2 s                                                                                                    | 1.25 Hz ≤ f ≤ 50 kHz                                                      |  |  |
|                            | 5 s                                                                                                    | 0.5 Hz ≤ f ≤ 20 kHz                                                       |  |  |
|                            | 10 s                                                                                                    | 0.25 Hz ≤ f ≤ 10 kHz                                                      |  |  |
|                            | 20 s                                                                                                    | 0.15 Hz ≤ f ≤ 5 kHz                                                       |  |  |
| Accuracy                   | +0.06% of reading +                                                                                                    | 0.1 mHz                                                                   |  |  |
| Accuracy                   | when the input signal level is 30% or more (60% or more when the crest factor is set to 6) of                                                                     |                                                                           |  |  |
|                            | measurement range.<br>The equation above holds true given that:<br>• The input signal is less than or equal to two times the frequency lower limit written above. |                                                                           |  |  |
|                            |                                                                                                    |                                                                           |  |  |
|                            |                                                                                                    |                                                                           |  |  |
|                            | is less than or equal to two times the frequency lower limit written above                                                                                        |                                                                           |  |  |
|                            | The range is 10 mA for the 5 A element                                                                                                    |                                                                           |  |  |
|                            | • The range is 1 A for the 50 A element                                                                                                    |                                                                           |  |  |
|                            | The 100 Hz frequer                                                                                                    | ncv filter is on for frequencies between 0.15 Hz and 100 Hz and the 1 kHz |  |  |
|                            | frequency filter is o                                                                                                    | n for frequencies between 100 Hz and 1 kHz.                               |  |  |
| Number of Displayed Digits | 5 (99999)                                                                                                    | ,                                                                         |  |  |
| (Display Resolution)       | , , , , , , , , , , , , , , , , , , ,                                                                                                    |                                                                           |  |  |
| Minimum frequency          | 0.0001 Hz                                                                                                    |                                                                           |  |  |
| resolution                 |                                                                                                    |                                                                           |  |  |
| Frequency measurement      | Select from off, 100                                                                                                    | Hz, and 1 kHz.                                                            |  |  |
| filter                     |                                                                                                    |                                                                           |  |  |

### **Frequency Measurement**

### Integration

| Item              | Specifications                                                                                                    |
|-------------------|----------------------------------------------------------------------------------------------------|
| Mode              | Manual, normal, continuous, real-time normal, and real-time continuous                                                                                                    |
| Integration timer | Integration can be stopped automatically by a timer that can be set to: 0000h00m00s to 10000h00m00s                                                                                                    |
| Count overflow    | When the maximum integration time (10000 hours) is reached or when an integrated value reaches<br>the maximum or minimum displayable integrated value, <sup>*</sup> the integration time and value at that point<br>are held and integration is stopped.<br>* WP: ±999999 MWh<br>q: ±999999 MAh<br>WS: ±999999 MVAh<br>WQ: ±999999 Mvarh |
| Accuracy          | ±(normal measurement accuracy + 0.02% of reading)                                                                                                    |
| Timer accuracy    | ±0.02% of reading                                                                                                    |

# 6.6 Harmonic Measurement (Option)

| Item                      | Specifications                            |                                                                                             |              |                           |                     |  |
|---------------------------|-------------------------------------------|---------------------------------------------------------------------------------------------|--------------|---------------------------|---------------------|--|
| DUT                       | All installed elements                    | All installed elements                                                                      |              |                           |                     |  |
| Method                    | PLL synchronization r                     | PLL synchronization method (no external sampling clock)                                     |              |                           |                     |  |
| Frequency range           | The range for the fun                     | damental frequer                                                                            | ncy of the F | PLL source is 0.5 Hz to 2 | 2.6 kHz.            |  |
| PLL source                | <ul> <li>Select the voltage or</li> </ul> | r current of each                                                                           | input elem   | ent or an external clock. |                     |  |
|                           | <ul> <li>On models with the</li> </ul>    | /G6 option, you o                                                                           | can select t | wo PLL sources and per    | rform dual harmonic |  |
|                           | measurement. On m                         | nodels with the /C                                                                          | 35 option, y | ou can select one PLL     | source.             |  |
|                           | <ul> <li>Input level</li> </ul>           |                                                                                             |              |                           |                     |  |
|                           | With voltage input,                       | 15 V range or high                                                                          | gher         |                           |                     |  |
|                           | With direct current                       | input, 50 mA ran                                                                            | ge or highe  | er                        |                     |  |
|                           | With external curre                       | With external current sensor input, 200 mV range or higher                                  |              |                           |                     |  |
|                           | 50% or more of the                        | 50% or more of the rated measurement range when the crest factor is 3.                      |              |                           |                     |  |
|                           | 100% or more of th                        | 100% or more of the rated measurement range when the crest factor is 6.                     |              |                           |                     |  |
|                           | 20 Hz to 1 kHz for                        | 20 Hz to 1 kHz for 1 A and 2 A ranges of 50 A elements.                                     |              |                           |                     |  |
|                           | <ul> <li>The conditions in wh</li> </ul>  | The conditions in which frequency filters are turned on are the same as those for frequency |              |                           |                     |  |
|                           | measurements.                             |                                                                                             |              |                           |                     |  |
| FFT data length           | 1024 when the data ι                      | pdate rate is 50                                                                            | ms, 100 m    | s, or 200 ms.             |                     |  |
|                           | 8192 when the data ι                      | update rate is 500                                                                          | ) ms, 1 s, 2 | s, 5s, 10 s, or 20 s.     |                     |  |
| Window function           | Rectangular                               |                                                                                             |              |                           |                     |  |
| Anti-aliasing filter      | Set using the line filte                  | r                                                                                           |              |                           |                     |  |
| Sample rates, window widt | ths, and upper limits of h                | armonic analysis                                                                            |              |                           |                     |  |
|                           | Number of FFT point                       | s: 1024 (when th                                                                            | e data upd   | ate rate is 50 ms, 100 m  | is, or 200 ms)      |  |
|                           | <u> </u>                                  | Upper Limit of Harmonic Analysis                                                            |              |                           |                     |  |
|                           | Fundamental                               |                                                                                             | Window       |                           | Other Measured      |  |
|                           | Frequency                                 | Sample Rate                                                                                 | Width        | U, Ι, Ρ, Φ, ΦU, ΦΙ        | Values              |  |
|                           | 15 Hz to 600 Hz                           | f × 1024                                                                                    | 1            | 500                       | 100                 |  |
|                           | 600 Hz to 1200 Hz                         | f × 512                                                                                     | 2            | 255                       | 100                 |  |
|                           | 1200 Hz to 2600 Hz                        | f × 256                                                                                     | 4            | 100                       | 100                 |  |
|                           |                                           |                                                                                             |              |                           |                     |  |

Number of FFT points: 8192 (when the data update rate is 500 ms, 1 s, 2 s, 5 s, 10 s, or 20 s)

|                    |             |        | Upper Limit of Harmonic Analysis |                |  |
|--------------------|-------------|--------|----------------------------------|----------------|--|
| Fundamental        |             | Window |                                  | Other Measured |  |
| Frequency          | Sample Rate | Width  | U, Ι, Ρ, Φ, ΦU, ΦΙ               | Values         |  |
| 0.5 Hz to 1.5 Hz   | f × 8192    | 1      | 500                              | 100            |  |
| 1.5 Hz to 5 Hz     | f × 4096    | 2      | 500                              | 100            |  |
| 5 Hz to 10 Hz      | f × 2048    | 4      | 500                              | 100            |  |
| 10 Hz to 600 Hz    | f × 1024    | 8      | 500                              | 100            |  |
| 600 Hz to 1200 Hz  | f × 512     | 16     | 255                              | 100            |  |
| 1200 Hz to 2600 Hz | f × 256     | 32     | 100                              | 100            |  |
|                    |             |        |                                  |                |  |

However, when the data update rate is 50 ms, the maximum harmonic order that can be measured is 100.

Item Accuracy

Add the following accuracy values to the normal measurement accuracy values.

#### · When line filters are turned off

Specifications

| Then the filters are tarts |                  |                  |                 |
|----------------------------|------------------|------------------|-----------------|
| Frequency                  | Voltage          | Current          | Power           |
| 0.5 Hz ≤ f < 10 Hz         | 0.05% of reading | 0.05% of reading | 0.1% of reading |
|                            | + 0.25% of range | + 0.25% of range | + 0.5% of range |
| 10 Hz ≤ f < 45 Hz          | 0.05% of reading | 0.05% of reading | 0.1% of reading |
|                            | + 0.25% of range | + 0.25% of range | + 0.5% of range |
| 45 Hz ≤ f ≤ 66 Hz          | 0.05% of reading | 0.05% of reading | 0.1% of reading |
|                            | + 0.25% of range | + 0.25% of range | + 0.5% of range |
| 66 Hz < f ≤ 440 Hz         | 0.05% of reading | 0.05% of reading | 0.1% of reading |
|                            | + 0.25% of range | + 0.25% of range | + 0.5% of range |
| 440 Hz < f ≤ 1 kHz         | 0.05% of reading | 0.05% of reading | 0.1% of reading |
|                            | + 0.25% of range | + 0.25% of range | + 0.5% of range |
| 1 kHz < f ≤ 10 kHz         | 0.5% of reading  | 0.5% of reading  | 1% of reading   |
|                            | + 0.25% of range | + 0.25% of range | + 0.5% of range |
| 10 kHz < f ≤ 100 kHz       | 0.5% of range    | 0.5% of range    | 1% of range     |
| 100 kHz < f ≤ 260 kHz      | 1% of range      | 1% of range      | 2% of range     |

• When line filters are turned on

Add the line filter accuracy values to the accuracy values when the line filters are turned off.

The items listed below apply to the tables in this section.

- The crest factor is set to 3.
- $\lambda$  (the power factor) is 1.
- Power figures that exceed 2.6 kHz are reference values.
- Add the following values when a voltage range is being used: Voltage accuracy: 25 mV Power accuracy: (25 mV/rated voltage range) × 100% of range
- Add the following values when direct current input is being used:
  - 5 A elements:
  - Current accuracy: 50 µA
  - Power accuracy: (50 µA/rated current range) × 100% of range
  - 50 A elements:
    - Current accuracy: 4 mA

Power accuracy: (4 mA/rated current range) × 100% of range

- · Add the following values when an external current sensor range is being used:
  - Current accuracy: 2 mV

Power accuracy: (2 mV/rated external current sensor range) × 100% of range

- Add (n/500)% of reading to the n<sup>th</sup> component of the voltage and current. Add (n/250)% of reading to the n<sup>th</sup> component of the power.
- The accuracy when the crest factor is 6 is the same as the accuracy when the crest factor is 3 after doubling the measurement range.
- The guaranteed accuracy ranges for frequency, voltage, and current, are the same as the guaranteed ranges for normal measurement.
- The neighboring harmonic orders may be affected by the side lobes from the input harmonic order.
- When the frequency of the PLL source is 2 Hz or greater, for n<sup>th</sup> order component input, add ( ${n/(m + 1)}/{50}$ )% of (the n<sup>th</sup> order reading) to the n + m<sup>th</sup> order and n m<sup>th</sup> order of the voltage and current, and add ( ${n/(m + 1)}/{25}$ )% of (the n<sup>th</sup> order reading) to the n + m<sup>th</sup> order and n m<sup>th</sup> order of the power.
- When the frequency of the PLL source is less than 2 Hz, for n<sup>th</sup> order component input, add  $({n/(m + 1)}/{20})\%$  of (the n<sup>th</sup> order reading) to the n + m<sup>th</sup> order and n m<sup>th</sup> order of the voltage and current, and add  $({n/(m + 1)}/{10})\%$  of (the n<sup>th</sup> order reading) to the n + m<sup>th</sup> order and n m<sup>th</sup> order of the power.

# 6.7 Motor Evaluation Function (Option)

| Item                 | Specifications          |
|----------------------|-------------------------|
| Input terminal       | TORQUE, SPEED (A, B, Z) |
| Input resistance     | Approx. 1 MΩ            |
| Input connector type | Isolated BNC            |

### **Analog Input**

(SPEED is being applied to terminal A.)

| Item                        | Specifications                       |
|-----------------------------|--------------------------------------|
| Range                       | 1 V, 2 V, 5 V, 10 V, 20 V            |
| Input range                 | ±110%                                |
| Line filter                 | Off, 100 kHz, 1 kHz                  |
| Continuous maximum          | ±22 V                                |
| allowable input             |                                      |
| Maximum common-mode voltage | ±42 Vpeak                            |
| Sampling interval           | Approx. 200 kS/s                     |
| Resolution                  | 16 bits                              |
| Accuracy                    | ±(0.05% of reading + 0.05% of range) |
| Temperature coefficient     | ±0.03% of range/°C                   |

### **Pulse Input**

(If you do not need to detect the direction, apply SPEED to terminal A. If you need to detect the direction, apply phase A and phase B of a rotary encoder to terminals A and B, respectively. If you are measuring the electrical angle, apply phase Z of a rotary encoder to terminal Z.)

| Item                                                                         | Specifications                                                 |
|------------------------------------------------------------------------------|----------------------------------------------------------------|
| Input range                                                                  | ±12 Vpeak                                                      |
| Frequency measurement                                                        | 2 Hz to 1 MHz                                                  |
| Maximum common-mode voltage                                                  | ±42 Vpeak                                                      |
| Accuracy                                                                     | ±(0.05 + f/500)% of reading ± 1 mHz                            |
| Z terminal input fall time<br>and electrical angle<br>measurement start time | 500 ns or less                                                 |
| Detection level                                                              | H level: approx. 2 V or more<br>L level: approx. 0.8 V or less |
| Pulse width                                                                  | 500 ns or more                                                 |

To measure electrical angles, you need the harmonic measurement option (/G5 or /G6).

# 6.8 Auxiliary Input (Option)

| Item                               | Specifications                                                                                                    |
|------------------------------------|----------------------------------------------------------------------------------------------------|
| Input terminal                     | AUX1, AUX2                                                                                                    |
| Input format                       | Analog                                                                                                    |
| Input resistance                   | Approx. 1 MΩ                                                                                                    |
| Input connector type               | Isolated BNC                                                                                                    |
| Range                              | 50 mV, 100 mV, 200 mV, 500 mV, 1 V, 2 V, 5 V, 10 V, 20 V                                                                      |
| Input range                        | ±110%                                                                                                    |
| Line filter                        | Off, 100 Hz, 1 kHz                                                                                                    |
| Continuous maximum allowable input | ±22 V                                                                                                    |
| Maximum common-mode voltage        | ±42 Vpeak                                                                                                    |
| Sampling interval                  | Approx. 200 kS/s                                                                                                    |
| Resolution                         | 16 bits                                                                                                    |
| Accuracy                           | ±(0.05% of reading + 0.05% of range)<br>• Add 20 μV/°C for temperature changes after zero-level compensation or range change. |
| Temperature coefficient            | ±0.03% of range/°C                                                                                                    |

# 6.9 D/A Output and Remote Control (Option)

### **D/A Output**

| Item                      | Specifications                                                 |
|---------------------------|----------------------------------------------------------------|
| D/A conversion resolution | 16 bits                                                        |
| Output voltage            | Each rated value ±5 V FS (maximum of approx. ±7.5 V)           |
| Update interval           | Same as the WT1800 data update interval                        |
| Number of outputs         | 20 channels (the output items can be set for each channel)     |
| Accuracy                  | ±(each measurement function's accuracy + 0.1% of FS); FS = 5 V |
| Minimum load              | 100 kΩ                                                         |
| Temperature coefficient   | ±0.05% of FS/°C                                                |
| Continuous maximum        | ±42 Vpeak or less                                              |
| common-mode voltage       |                                                                |

### **Remote Control**

| Item        | Specifications                                                    |  |
|-------------|-------------------------------------------------------------------|--|
| Signal      | EXT START, EXT STOP, EXT RESET, INTEG BUSY, EXT HOLD, EXT SINGLE, |  |
|             | EXT PRINT                                                         |  |
| Input level | 0 V to 5 V                                                        |  |

# 6.10 High Speed Data Capturing (Option)

| Item                    | Specifications                                                                                                    |  |  |
|-------------------------|----------------------------------------------------------------------------------------------------|--|--|
| Data capturing interval | 5 ms when External Sync is set to OFF                                                                                                    |  |  |
|                         | <ul> <li>1 ms to 100 ms when External Sync is set to ON; synchronized with the external signal applied to<br/>the MEAS START terminal</li> </ul> |  |  |
| Display update interval | 1 s (the last data acquired in a 1 s interval is displayed)                                                                                      |  |  |
| Measurement functions   | • Voltage, current, and power (all elements, Σ)                                                                                                  |  |  |
|                         | Select rms, mean, dc, or r-mean.                                                                                                    |  |  |
|                         | <ul> <li>Torque, speed, and motor output (option) or AUX1 and AUX2 (option)</li> </ul>                                                           |  |  |
| Wiring systems          | •1P2W, single-phase, two-wire system (DC signal)                                                                                                 |  |  |
|                         | 3P4W, three-phase, four-wire system                                                                                                    |  |  |
|                         | <ul> <li>3P3W(3V3A), three-phase, three wire system</li> </ul>                                                                                   |  |  |
| Line filter             | Always on                                                                                                    |  |  |
|                         | Cutoff frequency: 100 Hz to 100 kHz (in steps of 100 Hz) or 300 kHz                                                                              |  |  |
| Peak over Status        | The indicator lights if a peak over-range occurs even once from start to stop.                                                                   |  |  |
| Data output destination | Storage medium: Internal RAM disk or USB memory                                                                                                  |  |  |
|                         | Communication interface: GP-IB, Ethernet, or USB-PC Interface                                                                                    |  |  |
|                         | The captured data for each second is output together.                                                                                            |  |  |
| Data capture start      | Data capturing starts after Start in the HS Settings menu is pressed or the WT1800 receives a                                                    |  |  |
| -                       | communication command, and the trigger conditions are met.                                                                                       |  |  |
| HS filter               | Off, 1 Hz to 1000 Hz (in steps of 1 Hz)                                                                                                    |  |  |

# 6.11 Computations and Event Feature

| Item                   | Specifications                                                                                         |  |
|------------------------|----------------------------------------------------------------------------------------------------|--|
| User-defined functions | Used to compute equations that are created by combining measurement function symbols and               |  |
|                        | operators (up to 20 equations can be created).                                                         |  |
| Efficiency equation    | Up to four efficiencies can be displayed by setting the items to measure with the efficiency equation. |  |
| User-defined events    | Event: Set conditions for measured values.                                                             |  |
|                        | Auto printing, storage, and D/A output can be performed as the result of an event occurring.           |  |

# 6.12 Display

### **Numeric Display**

| Item                       | Specifications                                                                 |
|----------------------------|--------------------------------------------------------------------------------|
| Number of Displayed Digits | If the value is less than or equal to 60000: Five digits.                      |
| (Display Resolution)       | If the value is greater than 60000: Four digits.                               |
| Number of displayed items  | Select from 4, 8, 16, Matrix, ALL, Hrm List Single, Hrm List Dual, and Custom. |

### Waveform Display

| Item                   | Specifications                                                                                          |
|------------------------|----------------------------------------------------------------------------------------------------|
| Display format         | Peak-to-peak compressed data                                                                            |
|                        | If the time axis setting is set so that there are not enough sampled data, the missing data values      |
|                        | are filled using the previous data value.                                                               |
| Time axis              | In the range of 0.05 ms to 2 s/div. Must be less than or equal to 1/10 of the data update rate.         |
| Trigger                | Trigger type                                                                                            |
|                        | Edge                                                                                                    |
|                        | Trigger mode                                                                                            |
|                        | Select from off, auto, and normal. Triggering is automatically switched off during integration.         |
|                        | Trigger source                                                                                          |
|                        | Can be set to an external clock signal or to a voltage or current applied to an input element.          |
|                        | • Trigger slope                                                                                         |
|                        | Select from rising, falling, and rising and falling.                                                    |
|                        | Trigger level                                                                                           |
|                        | When the trigger source is set to the voltage or current applied to an input element, the trigger       |
|                        | level can be set to a value that is within the range defined by the middle of the screen $\pm$ 100% (to |
|                        | the top and bottom edges of the screen). Resolution: 0.1%                                               |
|                        | <ul> <li>When the trigger source is Ext Clk (external clock): TTL level</li> </ul>                      |
| Time axis zoom feature | None                                                                                                    |

# 6.13 Data Storage Feature

| Item              | Specifications                                                                      |  |
|-------------------|-------------------------------------------------------------------------------------|--|
| Storage           | Numeric data is stored to the internal memory or to an external USB storage medium. |  |
| Maximum file size | 1 GB                                                                                |  |
| Storage interval  | 50 ms (when waveforms are turned off) to 99 hours 59 minutes 59 seconds             |  |

# 6.14 File Feature

| Item    | Specifications                                                                                                 |
|---------|----------------------------------------------------------------------------------------------------|
| Saving  | Setup parameters, waveform display data, numeric data, and screen image data can be saved to a storage medium. |
| Loading | Saved setup parameters can be loaded from the storage medium.                                                  |

# 6.15 Auxiliary I/O Section

### **External Start Signal I/O Section**

#### To Apply the Master/Slave Synchronization Signal during Normal Measurement

| Item                    | Specifications                  |                                  |
|-------------------------|---------------------------------|----------------------------------|
| Connector type          | BNC connector                   | (Same for both master and slave) |
| I/O level               | TTL                             | (Same for both master and slave) |
| Output logic            | Negative logic, falling edge    | (Applies to the master)          |
| Output hold time        | Low level, 500 ns or more       | (Applies to the master)          |
| Input logic             | Negative logic, falling edge    | (Applies to slaves)              |
| Minimum pulse width     | Low level, 500 ns or more       | (Applies to slaves)              |
| Measurement start delay | Within 15 sample intervals      | (Applies to the master)          |
|                         | Within 1 µs + 15 sample interva | Is (Applies to slaves)           |

#### To Apply the External Synchronization Signal during High Speed Data Capturing

| Item                    | Specifications                    |
|-------------------------|-----------------------------------|
| Connector type          | BNC connector                     |
| Input level             | TTL                               |
| Input logic             | Negative logic, falling edge      |
| Minimum pulse width     | Low level, 500 ns or more         |
| Measurement start delay | Within 1 µs + 15 sample intervals |

### **External Clock Input Section**

#### Common

| ltem           | Specifications |
|----------------|----------------|
| Connector type | BNC connector  |
| Input level    | TTL            |

#### To Apply the Synchronization Source during Normal Measurement as Ext Clk

| Item            | Specifications                                                      |
|-----------------|---------------------------------------------------------------------|
| Frequency range | Same as the measurement ranges listed under "Frequency Measurement" |
| Input waveform  | 50% duty ratio rectangular wave                                     |

#### To Apply the PLL Source during Harmonic Measurement as Ext Clk

| ltem            | Specifications                                              |
|-----------------|-------------------------------------------------------------|
| Frequency range | Harmonic measurement option (/G5 or /G6): 0.5 Hz to 2.6 kHz |
| Input waveform  | 50% duty ratio rectangular wave                             |

#### **To Apply Triggers**

| Item                | Specifications                      |
|---------------------|-------------------------------------|
| Minimum pulse width | 1 µs                                |
| Trigger delay       | Within (1 µs + 15 sample intervals) |

### **RGB Output Section (Option)**

| Item           | Specifications            |
|----------------|---------------------------|
| Connector type | D-sub 15 pin (receptacle) |
| Output format  | Analog RGB output         |

# 6.16 Computer Interface

### **GP-IB Interface**

| Itom                      | Specifications                                                  |
|---------------------------|-----------------------------------------------------------------|
| Item                      | Specifications                                                  |
| Usable devices            | National Instruments Corporation                                |
|                           | PCI-GPIB or PCI-GPIB+                                           |
|                           | PCIe-GPIB or PCIe-GPIB+                                         |
|                           | PCMCIA-GPIB or PCMCIA-GPIB+                                     |
|                           | • GPIB-USB-HS                                                   |
|                           | Use driver NI-488.2M Ver. 1.60 or later.                        |
| Electrical and mechanical | Complies with IEEE St'd 488-1978 (JIS C 1901-1987)              |
| specifications            |                                                                 |
| Functional specifications | SH1, AH1, T6, L4, SR1, RL1, PP0, DC1, DT1, and C0               |
| Protocol                  | Complies with IEEE St'd 488.2-1992                              |
| Code                      | ISO (ASCII)                                                     |
| Mode                      | Addressable mode                                                |
| Address                   | 0 to 30                                                         |
| Clearing remote mode      | Press LOCAL to clear remote mode (except during Local Lockout). |
|                           |                                                                 |

### **Ethernet Interface**

| Item                                     | Specifications                                                       |
|------------------------------------------|----------------------------------------------------------------------|
| Ports                                    | 1                                                                    |
| Connector type                           | RJ-45 connector                                                      |
| Electrical and mechanical specifications | Complies with IEEE802.3                                              |
| Transmission system                      | Ethernet 1000Base-T, 100BASE-TX, 10BASE-T                            |
| Communication protocol                   | TCP/IP                                                               |
| Supported services                       | FTP server, DHCP, DNS, remote control (VXI-11), SNTP, and FTP client |

### **USB PC Interface**

| Item                                     | Specifications                                                                                                    |
|------------------------------------------|----------------------------------------------------------------------------------------------------|
| Number of ports                          | 1                                                                                                    |
| Connector                                | Type B connector (receptacle)                                                                                                    |
| Electrical and mechanical specifications | Complies with USB Rev. 2.0                                                                                                    |
| Supported transfer modes                 | HS (High Speed; 480 Mbps) and FS (Full Speed; 12 Mbps)                                                                                            |
| Supported protocols                      | USBTMC-USB488 (USB Test and Measurement Class Ver. 1.0)                                                                                           |
| PC system requirements                   | A PC with a USB port, running the English or Japanese version of Windows 7 (32 bit), Windows Vista (32 bit), or Windows XP (32 bit, SP2 or later) |

# 6.17 USB for Peripherals

| Item                      | Specifications                                                                            |
|---------------------------|-------------------------------------------------------------------------------------------|
| Number of ports           | 2                                                                                         |
| Connector type            | USB type A (receptacle)                                                                   |
| Electrical and mechanical | Complies with USB Rev. 2.0                                                                |
| Specifications            | US (Lish Speed, 400 Mhos), ES (Eull Speed, 40 Mhos), LS (Low Speed, 4.5 Mhos)             |
| Supported transfer modes  | HS (High Speed; 480 Mbps), FS (Full Speed; 12 Mbps), LS (Low Speed; 1.5 Mbps)             |
| Compatible devices        | Mass storage devices that comply with USB Mass Storage Class Ver. 1.1                     |
|                           | 104 or 109 keyboards that comply with USB HID Class Ver. 1.1                              |
|                           | Mouse devices that comply with USB HID Class Ver. 1.1                                     |
| Power supply              | 5 V, 500 mA (for each port) You cannot connect devices whose maximum current consumptions |
|                           | exceed 100 mA to two different ports on the WT1800 at the same time.                      |

# 6.18 Built-in Printer (Option)

| ltem                  | Specifications                                                             |
|-----------------------|----------------------------------------------------------------------------|
| Print system          | Thermal line dot system                                                    |
| Dot density           | 8 dots/mm                                                                  |
| Sheet width           | 80 mm                                                                      |
| Valid recording width | 72 mm                                                                      |
| Auto print            | Set the interval at which you want to print measured values automatically. |
|                       | You can set the start and stop times.                                      |

# 6.19 Safety Terminal Adapter

| Item                      | Specifications                    |
|---------------------------|-----------------------------------|
| Maximum allowable current | 36 A                              |
| Dielectric strength       | 1000 V CATIII                     |
| Contact resistance        | 10 mΩ or less                     |
| Contact section           | Nickel plating on brass or bronze |
| Insulator                 | Polyamide                         |
| Core wire                 | Maximum diameter 1.8 mm           |
| Insulation                | Maximum diameter 3.9 mm           |

# 6.20 General Specifications

| Itom                          | Specifications                                                                                  |
|-------------------------------|-------------------------------------------------------------------------------------------------|
| Warm up time                  | Approx 30 minutos                                                                               |
|                               | Tomporature: 5°C to 40°C                                                                        |
| Operating environment         |                                                                                                 |
|                               | (No condensation)                                                                               |
| Elevation                     | 2000 m or less                                                                                  |
|                               |                                                                                                 |
| Storago onvironmont           |                                                                                                 |
| Storage environment           | Humiditu: 20% PH to 20% PH                                                                      |
|                               | (No condensation)                                                                               |
| Rated supply voltage          | 100 VAC to 240 VAC                                                                              |
| Permitted supply voltage      | 90 V/C to 264 V/C                                                                               |
| range                         | 30 VAC 10 204 VAC                                                                               |
| Rated supply frequency        | 50/60 Hz                                                                                        |
| Permitted supply included     | 48 Hz to 63 Hz                                                                                  |
| frequency range               |                                                                                                 |
| Maximum power                 | 150 VA (when the huilt-in printer is used)                                                      |
| consumption                   |                                                                                                 |
| External dimensions           | Approx 426 (W) × 177 (H) × 459 (D) mm                                                           |
| (See section 6.21.)           | (When the printer cover is not attached; excluding the handle and other protruding parts.)      |
| Weight                        | Approx. 15 kg (the weight of the main unit with six input elements and all options installed)   |
| Battery backup                | Setup parameters and the internal clock are backed up with a lithium battery.                   |
| Safety standards <sup>1</sup> | Compliant standard: EN61010-1                                                                   |
|                               | The overvoltage category (installation category) is CAT II. <sup>2</sup>                        |
|                               | The measurement category is CAT II. <sup>3</sup>                                                |
|                               | Pollution degree 2 <sup>4</sup>                                                                 |
| Emissions <sup>1</sup>        | Compliant standards                                                                             |
|                               | EN61326-1 Class A, EN61000-3-2, EN61000-3-3, C-tick EN55011 Class A, Group1                     |
|                               | This product is a Class A (for industrial environments) product. Operation of this product in a |
|                               | residential area may cause radio interference in which case the user is required to correct the |
|                               | interference.                                                                                   |
|                               | Cable conditions                                                                                |
|                               | • EXT CLK, MEAS. START, motor evaluation function terminals, and AUX input terminals            |
|                               | Use BNC cables. <sup>5</sup>                                                                    |
|                               | GP-IB interface connector                                                                       |
|                               | Use a shielded GP-IB cable. <sup>3</sup>                                                        |
|                               | • RGB output connector                                                                          |
|                               | Use a shielded D-sub 15 pin cable."                                                             |
|                               | • USB port (PC)                                                                                 |
|                               | USE a Shielded USB Cable."                                                                      |
|                               | $\sim$ USB point (ior periprietal devices)                                                      |
|                               | • Ethernet connector                                                                            |
|                               | Lise a category 5 or better Ethernet cable (STP) $^{6}$                                         |
| Immunity <sup>1</sup>         | Compliant standard                                                                              |
|                               | EN61326-1 Table 2 (for industrial locations)                                                    |
|                               | Influence in the immunity environment                                                           |
|                               | Measurement input: within ±20% of range                                                         |
|                               | (When the crest factor is set to 6, within ±40% of range.)                                      |
|                               | D/A output: within ±20% of FS; FS = 5 V                                                         |
|                               | Cable conditions                                                                                |
|                               | The same as the cable conditions listed above for emissions.                                    |
|                               |                                                                                                 |

1 Applies to products with CE marks. For information on other products, contact your nearest YOKOGAWA dealer.

2 The overvoltage category (installation category) is a value used to define the transient overvoltage condition and includes the rated impulse withstand voltage. CAT II applies to electrical equipment that is powered through a fixed installation, such as a wall outlet wired to a distribution board.

3 Measurement Category II (CAT II) applies to electrical equipment that is powered through a fixed installation, such as a wall outlet wired to a distribution board, and to measurement performed on such wiring.

4 Pollution Degree applies to the degree of adhesion of a solid, liquid, or gas that deteriorates withstand voltage or surface resistivity. Pollution Degree 2 applies to normal indoor atmospheres (with only non-conductive pollution).

5 Use cables of length 3 m or less.

6 Use cables of length 30 m or less.

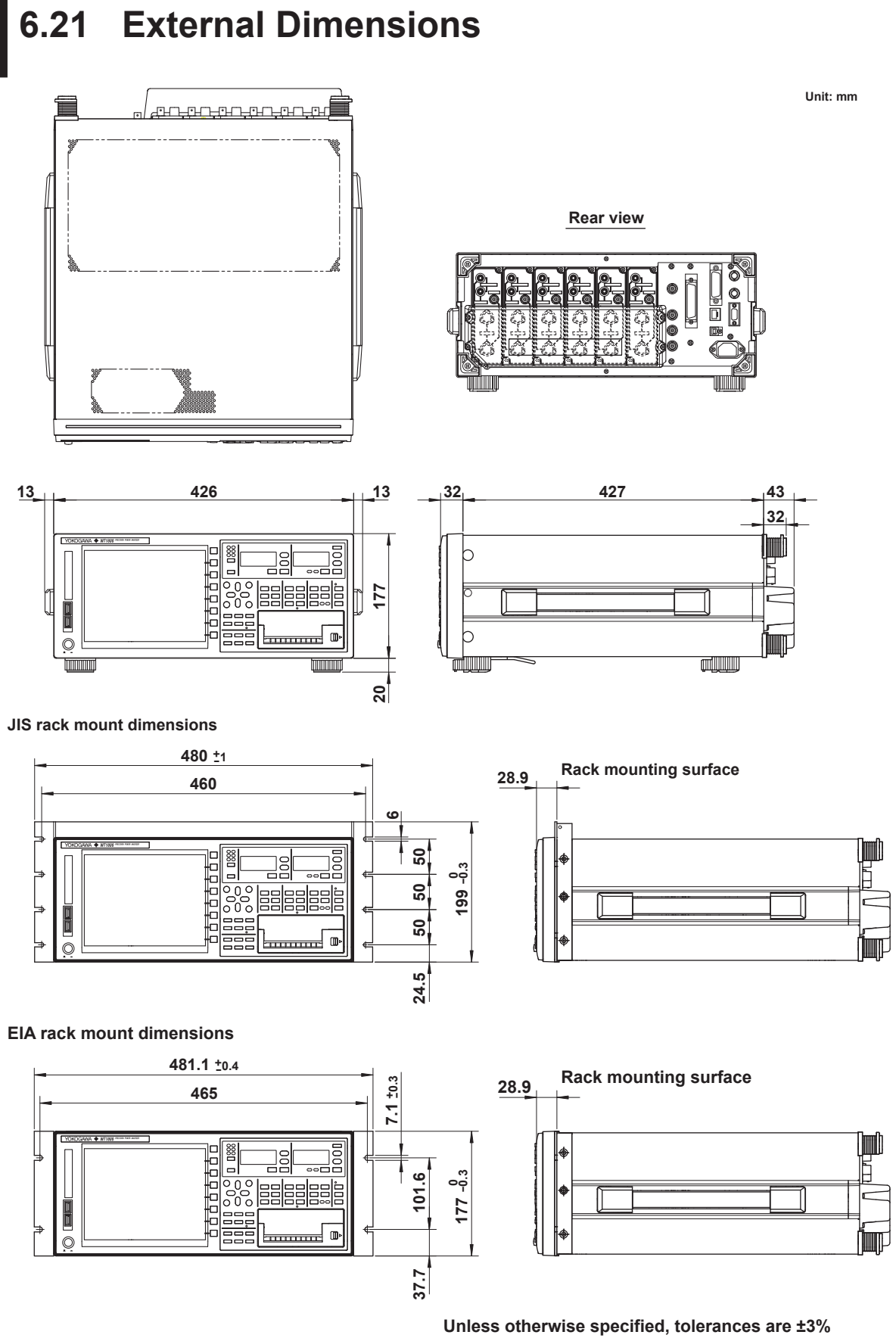

Unless otherwise specified, tolerances are  $\pm 3\%$ (however, tolerances are  $\pm 0.3$  mm when below 10 mm).

### Appendix 1 Symbols and Determination of Measurement Functions

### **Measurement Functions Used in Normal Measurement**

|                           |                                                                                                    |                                                                                                    |                                                                                                    |                                              |                          |                                 | (Table 1/3)                         |
|---------------------------|----------------------------------------------------------------------------------------------------|----------------------------------------------------------------------------------------------------|----------------------------------------------------------------------------------------------------|----------------------------------------------|--------------------------|---------------------------------|-------------------------------------|
| Measurement Function      |                                                                                                    | Methods of Computation and Determination<br>For information about the symbols in the equations,<br>see the notes at the end of page App-3. |                                                                                                    |                                              |                          |                                 |                                     |
|                           | True rms value: Urm                                                                                                    | s                                                                                                    | Urms                                                                                                    | Umn                                          | Udc                      | Urmn                            | Uac                                 |
| Voltage<br>U [V]          | Rectified mean value<br>calibrated to the rms value: Umn<br>Simple average: Udc<br>Rectified mean value: Urmn<br>AC component: Uac |                                                                                                    | $\sqrt{AVG[u(n)^2]}$                                                                                                    | $\frac{\pi}{2\sqrt{2}}$ AVG[ u(n) ]          | AVG[u(n)]                | AVG[ u(n) ]                     | $\sqrt{\text{RMS}^2 - \text{DC}^2}$ |
| Current<br>I [A]          | True rms value: Irms                                                                                                    |                                                                                                    | Irms                                                                                                    | Imn                                          | ldc                      | Irmn                            | lac                                 |
|                           | calibrated to the rms<br>Simple average: ldc<br>Rectified mean value<br>AC component: lac                                          | value: Imn<br>:: Irmn                                                                                                    | $\sqrt{\text{AVG[i(n)^2]}}$                                                                                               | $\frac{\pi}{2\sqrt{2}}AVG[ i(n) ]$           | AVG[i(n)]                | AVG[ i(n) ]                     | √RMS <sup>2</sup> -DC <sup>2</sup>  |
|                           | Active power P [W]                                                                                                    |                                                                                                    | AVG[u(n) · i(n) ]                                                                                                    |                                              |                          |                                 |                                     |
| Appare                    | Apparent power S [VA] TYPE1,<br>TYPE2                                                                                              |                                                                                                    | Select from Urms • Irms, Umn • Imn, Udc • Idc, Umn • Irms, and Urmn • Irmn.                                               |                                              |                          |                                 |                                     |
|                           |                                                                                                    | TYPE3                                                                                                    | $\sqrt{P^2 + Q^2}$                                                                                                    |                                              |                          |                                 |                                     |
| Reactiv                   | ve power Q [var]                                                                                                    | TYPE1,                                                                                                    |                                                                                                    | s                                            | $\cdot \sqrt{S^2 - P^2}$ |                                 |                                     |
|                           |                                                                                                    | TYPE2                                                                                                    |                                                                                                    | s is -1 for a lead                           | phase and 1 for          | r a lag phase                   |                                     |
|                           |                                                                                                    | TYPE3                                                                                                    | $\sum_{k=1}^{\max} O(k)$                                                                                                  |                                              |                          |                                 |                                     |
|                           |                                                                                                    |                                                                                                    | لے حرب<br>k = min                                                                                                    |                                              |                          |                                 |                                     |
|                           |                                                                                                    |                                                                                                    | $Q(k) = Ur(k) \cdot Ij(k) - Uj(k) \cdot Ir(k)$<br>Ur(k) and Ir(k) are the real number components of U(k) and I(k)         |                                              |                          |                                 |                                     |
|                           |                                                                                                    |                                                                                                    | Uj(k) and lj(k) are the imaginary components of U(k) and I(k)                                                             |                                              |                          |                                 |                                     |
|                           |                                                                                                    |                                                                                                    | Valid only when harmonics are being measured correctly.                                                                   |                                              |                          |                                 |                                     |
|                           | Power factor $\lambda$                                                                                                    |                                                                                                    | <u>Р</u><br><u>S</u>                                                                                                    |                                              |                          |                                 |                                     |
| Phase difference Φ [°]    |                                                                                                    |                                                                                                    | $\cos^{-1}\left(\frac{P}{S}\right)$<br>The phase angle can be switched between lead (D)/lag (G) display and 360° display. |                                              |                          |                                 |                                     |
|                           |                                                                                                    |                                                                                                    | The voltage frequency (fU) and current frequency (fl) are measured by detecting                                           |                                              |                          |                                 |                                     |
| Valtara                   | froguenou fil/Er                                                                                                    | a al I) [LI=1                                                                                                    | the zero-crossing points.                                                                                                 |                                              |                          |                                 |                                     |
| Current                   | t frequency: IO (Fr                                                                                                    | equ) [Hz]<br>eql) [Hz]                                                                                                    | You can simultaneously measure three frequencies from the frequencies fU and fl                                           |                                              |                          |                                 |                                     |
|                           |                                                                                                    | .,                                                                                                    | On models with the add-on frequency measurement option, the fU and fl of all                                              |                                              |                          |                                 |                                     |
|                           |                                                                                                    |                                                                                                    | elements can be measured simultaneously.                                                                                  |                                              |                          |                                 |                                     |
| Maxim                     | um voltage: U +                                                                                                    | pk [V]                                                                                                    | The maximum u(n) for every data update                                                                                    |                                              |                          |                                 |                                     |
| Minim                     | um voltage: U –                                                                                                    | pk [V]                                                                                                    | The minimum u(n) for every data update                                                                                    |                                              |                          |                                 |                                     |
| Maxim                     | num current: I + p                                                                                                    | ok [A]                                                                                                    | The maximum i(n) for every data update                                                                                    |                                              |                          |                                 |                                     |
| Minir                     | num current: I - p                                                                                                    | ok [A]                                                                                                    | The minimum i(n) for every data update                                                                                    |                                              |                          |                                 |                                     |
| Maximum power: P + pk [W] |                                                                                                    |                                                                                                    | The maximum u(n) • i(n) for every data update                                                                             |                                              |                          |                                 |                                     |
| Minimum power: P – pk [W] |                                                                                                    | The minimum u(n) • i(n) for every data update                                                                                              |                                                                                                    |                                              |                          |                                 |                                     |
| Volta                     | ide crest factor: (                                                                                                    | : CfU<br>:: CfI                                                                                                    | Voltage crest f                                                                                                    | actor CfU = Upk<br>Urms                      | - Current                | t crest factor Cfl              | $=\frac{IPK}{Irms}$                 |
| Curr                      | rent crest factor:                                                                                                    |                                                                                                    | Upk =  U + p<br>wł                                                                                                    | ok  or  U – pk <br>nichever is larger        | lpk =                    | I + pk  or  I – pl<br>whichever | k <br>is larger                     |
| Corrected Power Pc [W]    |                                                                                                    |                                                                                                    | IEC76-1(197                                                                                                    | 6), IEEE C57.12.90-19                        | 93                       | IEC76-1(199                     | 93)                                 |
|                           |                                                                                                    |                                                                                                    | $\frac{P}{P2\left(\frac{Urms}{Umn}\right)^2}$                                                                             |                                              | P (1 + Umn – U<br>Umr    | Jrms)                           |                                     |
|                           |                                                                                                    |                                                                                                    | P1, P2: coe<br>appl                                                                                                    | efficients defined in t<br>licable standards | he                       |                                 |                                     |

|                      |                                       |                                |                                                                                                    |                                    |                                                                                       | (Table 2/3)                       |  |
|----------------------|---------------------------------------|--------------------------------|----------------------------------------------------------------------------------------------------|------------------------------------|---------------------------------------------------------------------------------------|-----------------------------------|--|
| Measurement Function |                                       |                                | Methods of Computation and Determination<br>For information about the symbols in the equations,<br>see the notes at the end of page App-3.                                                                                                    |                                    |                                                                                       |                                   |  |
| Integration          | Integration time<br>[h:m:s] Time      |                                | Time from integration start to integration stop                                                                                                    |                                    |                                                                                       |                                   |  |
|                      |                                       | WP<br>WP+<br>WP-               | When the watt-hour integration method for each polarity is Charge/Discharge                                                                                                    |                                    |                                                                                       |                                   |  |
|                      | Watt hours<br>IWh1                    |                                | $\left[\frac{1}{N}\sum_{n=1}^{N} \{u(n) \cdot i(n)\}\right]$ . Time                                                                                                    |                                    |                                                                                       |                                   |  |
|                      |                                       |                                | N is the integration time sampling count. The unit of Time is hours.<br>WP is the sum of positive and negative watt hours.<br>WP+ is the sum of the above equations for all iterations where $u(n) \cdot i(n)$ is positive.<br>WP- is the sum of the above equations for all iterations where $u(n) \cdot i(n)$ is negative.                                       |                                    |                                                                                       |                                   |  |
|                      |                                       |                                | When the watt-hour                                                                                                    | integration method fo              | or each polarity is Sold                                                              | l/Bought                          |  |
|                      |                                       |                                | $\left[\frac{1}{N}\sum_{n=1}^{n} \{u(n) \cdot i(n)\}\right]$ . Time                                                                                                    |                                    |                                                                                       |                                   |  |
|                      |                                       |                                | N is the integration time sampling count. The unit of Time is hours.<br>WP is the sum of positive and negative watt hours.<br>WP+ is the sum of the positive power values at each data update interval.<br>WP- is the sum of the negative power values at each data update interval.                                                                               |                                    |                                                                                       |                                   |  |
|                      | Ampere<br>hours<br>[Ah] q<br>q+<br>q- | rms,<br>mean,<br>r-mean,<br>ac | $\frac{1}{N}\sum_{n=1}^{N}I(n)$ • Time                                                                                                    |                                    |                                                                                       |                                   |  |
|                      |                                       |                                | n = 1<br>I(n) is the nth measured current value.<br>N is the number of data updates.<br>The unit of time is hours.                                                                                                    |                                    |                                                                                       |                                   |  |
|                      |                                       | dc                             | $\frac{1}{N}\sum_{i=1}^{N}i(n)\cdot Time$                                                                                                    |                                    |                                                                                       |                                   |  |
|                      |                                       |                                | N n=1<br>i(n) is the nth sampled data of the current signal.<br>N is the number of data samples.<br>The unit of time is hours.<br>q is the sum of i(n)'s positive and negative ampere hours.<br>q+ is the sum of the above equations for all iterations where i(n) is positive.<br>q- is the sum of the above equations for all iterations where i(n) is negative. |                                    |                                                                                       |                                   |  |
|                      | Volt-ampere hours<br>WS[VAh]          |                                | $\frac{1}{N}\sum_{n=1}^{N}S(n) \cdot \text{Time}$                                                                                                    |                                    |                                                                                       |                                   |  |
|                      |                                       |                                | S(n) is the nth measured apparent power value. N is the number of data updates. The unit of time is hours.                                                                                                    |                                    |                                                                                       |                                   |  |
| -                    | Var hours<br>WQ[varh]                 |                                | $\frac{1}{N}\sum_{n=1}^{N}  Q(n)  \cdot \text{Time}$                                                                                                    |                                    |                                                                                       |                                   |  |
|                      |                                       |                                | Q(n) is the nth measured reactive power value. N is the number of data updates. The unit of time is hours.                                                                                                    |                                    |                                                                                       |                                   |  |
| Σ functions          | Wiring system                         |                                | Single-phase,<br>three-wire<br>1P3W                                                                                                    | Three-phase,<br>three-wire<br>3P3W | Three-phase, three-wire<br>with three-voltage,<br>three-current method.<br>3P3W(3V3A) | Three-phase,<br>four-wire<br>3P4W |  |
|                      | UΣ [V]                                |                                | (U1 +                                                                                                    | U2) / 2                            | (U1 + U2 +                                                                            | · U3) / 3                         |  |
|                      | ΙΣ [Α]                                |                                | (11 + 12) / 2 (1                                                                                                    |                                    |                                                                                       | +  2 +  3) / 3                    |  |
|                      | ΡΣ [W]                                |                                |                                                                                                    | P1 + P2                            |                                                                                       | P1 + P2 + P3                      |  |
|                      | SΣ [VA]                               | TYPE1,<br>TYPE2                | S1 + S2                                                                                                    | $\frac{\sqrt{3}}{2}(S1 + S2)$      | $\frac{\sqrt{3}}{3}(S1+S2+S3)$                                                        | S1 + S2 + S3                      |  |
|                      |                                       | TYPE3                          |                                                                                                    | $\sqrt{P\Sigma^2 + Q\Sigma^2}$     |                                                                                       |                                   |  |
|                      | QΣ [var]                              | TYPE1                          |                                                                                                    | Q1 + Q2                            |                                                                                       | Q1 + Q2 + Q3                      |  |
|                      |                                       | TYPE2                          | $\sqrt{S\Sigma^2 - P\Sigma^2}$                                                                                                    |                                    |                                                                                       |                                   |  |
|                      |                                       | TYPE3                          | Q1 + Q2                                                                                                    |                                    |                                                                                       | Q1 + Q2 + Q3                      |  |
|                      | ΡcΣ [W]                               |                                | Pc1 + Pc2                                                                                                    |                                    |                                                                                       | Pc1 + Pc2 + Pc3                   |  |

#### Appendix 1 Symbols and Determination of Measurement Functions

|                      |               |                                                                                                    |                                                                                                    |                                               |                                                                                       | (Table 3/3)                       |  |
|----------------------|---------------|----------------------------------------------------------------------------------------------------|----------------------------------------------------------------------------------------------------|-----------------------------------------------|---------------------------------------------------------------------------------------|-----------------------------------|--|
| Measurement Function |               | Methods of Computation and Determination<br>For information about the symbols in the equations see the notes. |                                                                                                    |                                               |                                                                                       |                                   |  |
|                      | Wiring system |                                                                                                    | Single-phase,<br>three-wire<br>1P3W                                                                                                    | Three-phase,<br>three-wire<br>3P3W            | Three-phase, three-wire<br>with three-voltage,<br>three-current method.<br>3P3W(3V3A) | Three-phase,<br>four-wire<br>3P4W |  |
|                      | WPΣ [Wh]      | WPΣ                                                                                                    | WP1 + WP2                                                                                                    |                                               |                                                                                       | WP1 + WP2 + WP3                   |  |
|                      |               | WP+Σ                                                                                                    | When the watt-hour<br>Charge/Discharge<br>WP+1 + WP+2                                                                                                    | WP+1 + WP+2 + WP+3                            |                                                                                       |                                   |  |
|                      |               |                                                                                                    | When the watt-hour integration method for each polarity is<br>Sold/Bought<br>WP+Σ is the sum of the positive active power WPΣ values at each data<br>update interval. |                                               |                                                                                       |                                   |  |
|                      |               | WP-Σ                                                                                                    | When the watt-hour integration method for each polarity is<br>Charge/Discharge<br>WP–1 + WP–2                                                                         |                                               |                                                                                       | WP-1 + WP-2 + WP-3                |  |
|                      |               | When the watt-hour integration method for each polarity is Sold                                               |                                                                                                    |                                               |                                                                                       |                                   |  |
| tions                |               |                                                                                                    | WP- $\Sigma$ is the sum of the negative active power WP $\Sigma$ values at each data update interval.                                                                 |                                               |                                                                                       |                                   |  |
| nnc                  | qΣ [Ah]       | qΣ                                                                                                    | q1 +                                                                                                    | · q2                                          |                                                                                       | q1 + q2 + q3                      |  |
| M                    |               | q+Σ                                                                                                    | q+1 + q+2                                                                                                    |                                               |                                                                                       | q+1 + q+2 + q+3                   |  |
|                      |               | q–Σ                                                                                                    | q–1 + q–2                                                                                                    |                                               |                                                                                       | q_1 + q_2 + q_3                   |  |
|                      | WSΣ [VAh]     |                                                                                                    | SΣ(n) is the nth a The unit of time                                                                                                    | r of data updates.                            |                                                                                       |                                   |  |
|                      | WQΣ [varh]    |                                                                                                    | $\frac{1}{N}\sum_{n=1}^{N}  Q\Sigma(n)  \cdot \text{Time}$                                                                                                    |                                               |                                                                                       |                                   |  |
|                      |               |                                                                                                    | $Q\Sigma(n)$ is the nth reactive power $\Sigma$ function. N is the number of data update The unit of time is hours.                                                   |                                               |                                                                                       |                                   |  |
|                      | λΣ            |                                                                                                    | <u>P</u><br>S                                                                                                    | 25                                            |                                                                                       |                                   |  |
|                      | ΦΣ [°]        |                                                                                                    | С                                                                                                    | $OS^{-1}\left(\frac{P\Sigma}{S\Sigma}\right)$ |                                                                                       |                                   |  |

#### Note.

- u(n) denotes the instantaneous voltage.
- i(n) denotes the instantaneous current.
- n denotes the n<sup>th</sup> measurement period. The measurement period is determined by the synchronization source setting.
- AVG[] denotes the simple average of the item in brackets determined over the data measurement interval. The data measurement interval is determined by the synchronization source setting.
- PΣ denotes the active power of wiring unit Σ. Input elements are assigned to wiring unit Σ differently
  depending on the number of input elements that are installed in the WT1800 and the selected wiring
  system pattern.
- The numbers 1, 2, and 3 used in the equations for UrmsΣ, UmnΣ, UrmnΣ, UdcΣ, UacΣ, IrmsΣ, ImnΣ, IrmnΣ, IdcΣ, IacΣ, PΣ, SΣ, QΣ, PcΣ, WPΣ, and qΣ indicate the case when input elements 1, 2, and 3 are set to the wiring system shown in the table.
- Equation Type 3 for SS and QS can only be selected on models with the harmonic measurement option.
- On the WT1800, S, Q, λ, and Φ are derived through the computation of the measured values of voltage, current, and active power (however, when Type 3 is selected, Q is calculated directly from the sampled data). Therefore, for distorted signal input, the value obtained on the WT1800 may differ from that obtained on other instruments that use a different method.
- For Q [var], when the current leads the voltage, the Q value is displayed as a negative value; when the current lags the voltage, the Q value is displayed as a positive value. The value of QΣ may be negative, because it is calculated from the Q of each element with the signs included.

-----
# **Measurement Functions Used in Harmonic Measurement (Option)**

|                                                                 |                                                                |                                                       |                                                                               | (Table 1/4)                                       |
|-----------------------------------------------------------------|----------------------------------------------------------------|-------------------------------------------------------|-------------------------------------------------------------------------------|---------------------------------------------------|
|                                                                 | Methods of Computation and Determination                       |                                                       |                                                                               |                                                   |
| Measurement Function                                            | Numbers and Characters in the Parentheses                      |                                                       |                                                                               |                                                   |
| weasurement runction                                            | dc<br>(when k = 0)                                             | 1<br>(when k = 1)                                     | k<br>(when k = 1 to max)                                                      | (No parentheses)                                  |
| Voltage U( )[V]                                                 | U(dc) =Ur(0)                                                   | U(k) =                                                | $=\sqrt{\mathrm{Ur}(\mathbf{k})^2+\mathrm{Uj}(\mathbf{k})^2}$                 | $U = \sqrt{\sum_{k=\min}^{\max} U(k)^2}$          |
| Current I( )[A]                                                 | l(dc) = lr(0)                                                  | l(k) =                                                | $=\sqrt{\ln(k)^2+\ln(k)^2}$                                                   | $I = \sqrt{\sum_{k=\min}^{\max} I(k)^2}$          |
| Active power P( ) [W]                                           | $P(dc) = Ur(0) \cdot Ir(0)$                                    | P(k) = l                                              | $J_r(k) \cdot I_r(k) + U_j(k) \cdot I_j(k)$                                   | $\mathbf{P} = \sum_{k=\min}^{\max} \mathbf{P}(k)$ |
| Apparent power S( )[VA]<br>(TYPE3)*                             | S(dc) = P(dc)                                                  | S(k)                                                  | $=\sqrt{P(k)^2+Q(k)^2}$                                                       | $S = \sqrt{P^2 + Q^2}$                            |
| Reactive power Q( )[var]<br>(TYPE3)*                            | Q(dc) = 0                                                      | Q(k) = l                                              | $Q(k) = Ur(k) \cdot I_j(k) - U_j(k) \cdot Ir(k)$                              |                                                   |
| Power factor λ()                                                | $\lambda(dc) = \frac{P(dc)}{S(dc)}$                            |                                                       | $\lambda(\mathbf{k}) = \frac{\mathbf{P}(\mathbf{k})}{\mathbf{S}(\mathbf{k})}$ | $\lambda = \frac{P}{S}$                           |
| Phase difference Φ()[°]                                         | _                                                              | Φ(k) :                                                | $= \tan^{-1} \left\{ \frac{Q(k)}{P(k)} \right\}$                              | $\Phi = \tan^{-1}\left(\frac{Q}{P}\right)$        |
| Phase difference with U(1)<br>ΦU( ) [°]                         | _                                                              | ΦU(k) = The phase difference<br>between U(k) and U(1) |                                                                               | _                                                 |
| Phase difference with I(1)<br>ΦΙ( ) [°]                         | _                                                              | ΦI(k) = The phase difference<br>between I(k) and I(1) |                                                                               | —                                                 |
| Impedance of the load circuit Z( ) [ $\Omega$ ]                 | $Z(dc) = \left  \frac{U(dc)}{I(dc)} \right $                   | $Z(k) = \left  \frac{U(k)}{I(k)} \right $             |                                                                               | _                                                 |
| Series resistance of the<br>load circuit<br>Rs( ) [Ω]           | $Rs(dc) = \frac{P(dc)}{I(dc)^2}$                               | $Rs(k) = \frac{P(k)}{I(k)^2}$                         |                                                                               | _                                                 |
| Series reactance of the<br>load circuit<br>Xs( )[Ω]             | $Xs(dc) = \frac{Q(dc)}{I(dc)^2}$                               | $Xs(k) = \frac{Q(k)}{I(k)^2}$                         |                                                                               | _                                                 |
| Parallel resistance of the<br>load circuit<br>Rp( ) [Ω] (= 1/G) | $Rp(dc) = \frac{U(dc)^2}{P(dc)}$                               | $Rp(k) = \frac{U(k)^2}{P(k)}$                         |                                                                               | —                                                 |
| Parallel reactance of the<br>load circuit<br>Xp( ) [Ω] (= 1/B)  | $Xp(dc) = \frac{U(dc)^2}{Q(dc)}$                               | $Xp(k) = \frac{U(k)^2}{Q(k)}$                         |                                                                               | _                                                 |
| Frequency of PLL source 1<br>FreqPLL1[Hz]                       | Frequency of the P                                             | LL source of ha                                       | armonic group 1 (PLL source                                                   | 1)                                                |
| Frequency of PLL source 2<br>FreqPLL2[Hz]                       | Frequency of the PLL source of harmonic group 2 (PLL source 2) |                                                       |                                                                               |                                                   |

(Table 1/4)

(Continued on next page)

#### Note\_

- k denotes a harmonic order, r denotes the real part, and j denotes the imaginary part.
- U(k), Ur(k), Uj(k), I(k), Ir(k), and Ij(k) are expressed using rms values.
- The minimum harmonic order is denoted by min. min can be set to either 0 (the dc component) or 1 (the fundamental component).
- The upper limit of harmonic analysis is denoted by max. max is either an automatically determined value or the specified maximum measured harmonic order, whichever is smaller.

|                                                                                                |                                                                                                    | (Table 2/4)                                                                                        |  |  |
|------------------------------------------------------------------------------------------------|----------------------------------------------------------------------------------------------------|----------------------------------------------------------------------------------------------------|--|--|
|                                                                                                | Methods of Computation and Determination                                                                                                    |                                                                                                    |  |  |
| Massurement Function                                                                           | The numbers and characters in the parentheses are dc (when k = 0) or k (when k = 1 to max).                                                                                                    |                                                                                                    |  |  |
| mousurement runction                                                                           | When the Denominator of the<br>Distortion Factor Equation Is the<br>Total Value (Total)                                                                                                    | When the Denominator of the<br>Distortion Factor Equation Is the<br>Fundamental Wave (Fundamental) |  |  |
| Harmonic voltage distortion<br>factor<br>Uhdf( ) [%]                                           | <u>U(k)</u><br>U(Total) <sup>*2</sup> · 100                                                                                                    | <u>U(k)</u><br>U(1) ⋅ 100                                                                          |  |  |
| Harmonic current distortion<br>factor<br>Ihdf( ) [%]                                           | (k)<br>(Total)⁺² • 100                                                                                                    | <u>-l(k)</u> ⋅100<br>l(1)                                                                          |  |  |
| Harmonic active power<br>distortion factor<br>Phdf( )[%]                                       | P(k)<br>P(Total) <sup>+2</sup> · 100                                                                                                    | <u>P(k)</u><br>P(1) ⋅ 100                                                                          |  |  |
| Total harmonic voltage<br>distortion<br>Uthd [%]                                               | $\frac{\sqrt{\sum_{k=2}^{\max} U(k)^2}}{U(Total)^{*1}} \cdot 100$                                                                                                    | $\frac{\sqrt{\sum_{k=2}^{\max} U(k)^2}}{U(1)} \cdot 100$                                           |  |  |
| Total harmonic current<br>distortion<br>Ithd [%]                                               | $\frac{\sqrt{\sum_{k=2}^{\max} l(k)^2}}{l(\text{Total})^* 2} \cdot 100$                                                                                                    | $\frac{\sqrt{\sum_{k=2}^{\max} l(k)^2}}{l(1)} \cdot 100$                                           |  |  |
| Total harmonic active power<br>distortion<br>Pthd [%]                                          | $\frac{\sum_{k=2}^{\max} P(k)}{P(\text{Total})^{*2}} \cdot 100$                                                                                                    | $\frac{\sum_{k=2}^{\max} P(k)}{P(1)} \cdot 100$                                                    |  |  |
| Voltage telephone harmonic factor Uthf [%]<br>Current telephone harmonic factor Ithf [%]       | Uthf = $\frac{1}{U(Total)^{*2}} \sqrt{\sum_{k=1}^{max} \{\lambda(k) \cdot U(k)\}^2} \cdot 100$                                                                                                    | $lthf = \frac{1}{ (Total)^{*2} } \sqrt{\sum_{k=1}^{max} \{\lambda(k) \cdot I(k)\}^2} \cdot 100$    |  |  |
|                                                                                                | λ(k): coefficient defined in the app                                                                                                    | blicable standard (IEC34-1 (1996))                                                                 |  |  |
| Voltage telephone influence factor Utif<br>Current telephone influence factor Itif             | $\text{Utif} = \frac{1}{ \mathbf{U}(\text{Total})^{*2} } \sqrt{\sum_{k=1}^{\max} \{\mathbf{T}(k) \cdot \mathbf{U}(k)\}^2}$                                                                                                    | $Itif = \frac{1}{I(Total)^{*}2} \sqrt{\sum_{k=1}^{max} \{T(k) \cdot I(k)\}^2}$                     |  |  |
|                                                                                                | T(k): coefficient defined in the applic                                                                                                    | cable standard (IEEE Std 100 (1992))                                                               |  |  |
| Harmonic voltage factor hvf [%] <sup>*1</sup><br>Harmonic current factor hcf [%] <sup>*1</sup> | $hvf = \frac{1}{U(Total)^{*2}} \sqrt{\sum_{k=2}^{max} \frac{U(k)^2}{k} \cdot 100}$                                                                                                    | hcf = $\frac{1}{ (Total)^{*2} } \sqrt{\sum_{k=2}^{\max} \frac{ (k)^2}{k}} \cdot 100$               |  |  |
| K-factor                                                                                       | K-factor = $\frac{\sum_{k=1}^{\max} \{l(k)^2 \cdot k^2 - \frac{k^2}{2} - \frac{k^2}{2} -$ |                                                                                                    |  |  |

\*1 The expression varies depending on the definitions in the standard. For more details, see the standard (IEC34-1: 1996).

\*2 U(Total) = 
$$\sqrt{\sum_{k=\min}^{\max} U(k)^2}$$
, I(Total) =  $\sqrt{\sum_{k=\min}^{\max} I(k)^2}$ , P(Total) =  $\sum_{k=\min}^{\max} P(k)$   
Note\_\_\_\_\_\_

- k denotes a harmonic order, r denotes the real part, and j denotes the imaginary part.
- The minimum harmonic order is denoted by min.
- The upper limit of harmonic analysis is denoted by max. max is either an automatically determined value or the specified maximum measured harmonic order, whichever is smaller.

#### Appendix 1 Symbols and Determination of Measurement Functions

|       |                       |                                    |                                          |                                                  | (Table 3/4)                      |  |
|-------|-----------------------|------------------------------------|------------------------------------------|--------------------------------------------------|----------------------------------|--|
|       | Measurement Function  | n                                  | Methods of Computation and Determination |                                                  |                                  |  |
|       | Wiring system         | Single-Phase,<br>Three-Wire (1P3W) | Three-Phase,<br>Three-Wire (3P3W)        | Three-Voltage,<br>Three-Current<br>Method (3V3A) | Three-Phase,<br>Four-Wire (3P4W) |  |
|       | UΣ [V]                | (U1 +                              | (U1 + U2) / 2                            |                                                  | - U3) / 3                        |  |
| E     | ΙΣ [Α]                | (11 +                              | (l1 + l2) / 2                            |                                                  | ( 1 +  2 +  3) / 3               |  |
| Ğ     | ΡΣ [W]                |                                    | P1 + P2                                  |                                                  | P1 + P2 + P3                     |  |
| Σ Fun | SΣ [VA]<br>(TYPE3)*2  | $\sqrt{P\Sigma^2 + Q\Sigma^2}$     |                                          | + QΣ <sup>2</sup>                                |                                  |  |
|       | QΣ [var]<br>(TYPE3)*2 |                                    | Q1 + Q2                                  |                                                  | Q1 + Q2 + Q3                     |  |
|       | λΣ                    | <u>ΡΣ</u><br>SΣ                    |                                          |                                                  |                                  |  |

Note\_

• The numbers 1, 2, and 3 used in the equations for U $\Sigma$ , I $\Sigma$ , P $\Sigma$ , S $\Sigma$ , and Q $\Sigma$ , indicate the case when input elements 1, 2, and 3 are set to the wiring system shown in the table.

• Only the total value and the fundamental wave (1<sup>st</sup> harmonic) are computed for  $\Sigma$ .

| Measurement Function | Methods of Computation and Determination                                      |
|----------------------|-------------------------------------------------------------------------------|
| ΦU1-U2(°)            | Phase angle between U1(1) and the fundamental voltage of element 2, U2(1)     |
| ΦU1-U3(°)            | Phase angle between U1(1) and the fundamental voltage of element 3, U3(1)     |
| ΦU1-I1(°)            | Phase angle between U1(1) and the fundamental current of element 1, I1(1)     |
| ΦU2-I2(°)            | Phase angle between U2(1) and the fundamental current of element 2, I2(1)     |
| ΦU3-I3(°)            | Phase angle between U3(1) and the fundamental current of element 3, I3(1)     |
| EaU1(°)              | Electrical angle: Phase angle of U1 to I6 with the falling edge of the signal |
| EaU2(°)              | as the reference.                                                             |
| EaU3(°)              |                                                                               |
| EaU4(°)              |                                                                               |
| EaU5(°)              |                                                                               |
| EaU6(°)              |                                                                               |
| Eal1(°)              |                                                                               |
| Eal2(°)              |                                                                               |
| Eal3(°)              |                                                                               |
| Eal4(°)              |                                                                               |
| Eal5(°)              |                                                                               |
| Eal6(°)              |                                                                               |

#### Note\_

The numbers 1, 2, and 3 used in the equations indicate the case when input elements 1, 2, and 3 are set to the wiring system shown in the table.

(Table 4/4)

## **Measurement Functions Used in Delta Computation (Option)**

Computed results are determined by substituting all of the sampled data in the table into the equations for voltage U and current I.\* The synchronization source used in delta computation is the same source as the source of the first input element (the input element with the smallest number) in the wiring unit that is subject to delta computation.

| Measurement Computation Corresponding |            | Data Determined with the Delta Con<br>Corresponding Symbols                         | ed with the Delta Computation and<br>J Symbols                                                                                 |                                                        |  |
|---------------------------------------|------------|-------------------------------------------------------------------------------------|----------------------------------------------------------------------------------------------------|--------------------------------------------------------|--|
| Function                              | Туре       | Δl can be set to rms, mean, dc, r-mean                                              | The computation mode for $\Delta U1$ to $\Delta U3$ , $\Delta U2$ , and $\Delta I$ can be set to rms, mean, dc, r-mean, or ac. |                                                        |  |
| Voltage [V]                           | Difference | Computed differential voltage                                                       | ∆U1[Udiff]                                                                                                    | u1 – u2                                                |  |
|                                       | 3P3W→3V3A  | Unmeasured line voltage<br>computed in a three-phase,<br>three-wire system          | ΔU1[Urs]                                                                                                    | u1 – u2                                                |  |
|                                       | Delta→Star | Phase voltage computed in a three-phase, three-wire (3V3A)                          | ∆U1[Ur]                                                                                                    | u1 – <u>(u1 + u2)</u><br>3                             |  |
|                                       |            | system                                                                              | ΔU2[Us]                                                                                                    | $u^2 - \frac{(u^1 + u^2)}{3}$                          |  |
|                                       |            |                                                                                     | ∆U3[Ut]                                                                                                    | - ( <u>u1 + u2)</u><br>3                               |  |
|                                       |            | Wiring unit voltage<br>ΔUΣ= $\frac{(\Delta U1 + \Delta U2 + \Delta U3)}{3}$         | ΔυΣ[υΣ]                                                                                                    | _                                                      |  |
|                                       | Star→Delta | Line voltage computed in a three-phase, four-wire system                            | ∆U1[Urs]                                                                                                    | u1 – u2                                                |  |
|                                       |            |                                                                                     | ∆U2[Ust]                                                                                                    | u2 – u3                                                |  |
|                                       |            |                                                                                     | ∆U3[Utr]                                                                                                    | u3 – u1                                                |  |
|                                       |            | Wiring unit voltage<br>$\Delta$ UΣ= $\frac{(\Delta U1 + \Delta U2 + \Delta U3)}{3}$ | ΔυΣ[υΣ]                                                                                                    | _                                                      |  |
| Current [A]                           | Difference | Computed differential current                                                       | ΔI[ldiff]                                                                                                    | i1 – i2                                                |  |
|                                       | 3P3W→3V3A  | Unmeasured phase current                                                            | ΔI[It]                                                                                                    | —i1 — i2                                               |  |
|                                       | Delta→Star | Neutral line current                                                                | Δl[ln]                                                                                                    | i1 + i2 + i3                                           |  |
|                                       | Star→Delta | Neutral line current                                                                | ∆l[ln]                                                                                                    | i1 + i2 + i3                                           |  |
| Power [W]                             | Difference | -                                                                                   | _                                                                                                    | —                                                      |  |
|                                       | 3P3W→3V3A  | -                                                                                   | _                                                                                                    | _                                                      |  |
|                                       | Delta→Star | a→Star Phase power computed in a three-phase, three-wire (3V3A) system              | ΔP1[Pr]                                                                                                    | $\left\{ u1 - \frac{(u1 + u2)}{3} \right\} \cdot i1$   |  |
|                                       |            |                                                                                     | ΔP2[Ps]                                                                                                    | $\left\{\!u2 - \frac{(u1 + u2)}{3}\!\right\} \cdot i2$ |  |
|                                       |            |                                                                                     | ΔP3[Pt]                                                                                                    | $\left\{-\frac{(u1+u2)}{3}\right\} \cdot i3$           |  |
|                                       |            | Wiring unit power<br>$\Delta P\Sigma = \Delta P1 + \Delta P2 + \Delta P3$           | ΔΡΣ[ΡΣ]                                                                                                    | -                                                      |  |
|                                       | Star→Delta | -                                                                                   | -                                                                                                    | -                                                      |  |

For the 3P3W $\rightarrow$ 3V3A computation, it is assumed that i1 + i2 + i3 = 0.

For the Delta $\rightarrow$ Star computation, it is assumed that the center of the delta connection is computed as the center of the star connection.

\* The equations for voltage U and current I listed in "Symbols and Determination of Measurement Functions."

#### Note\_

- u1, u2, and u3 represent the sampled voltage data of elements 1, 2, and 3, respectively. i1, i2, and i3 represent the sampled current data of elements 1, 2, and 3, respectively.
- The numbers (1, 2, and 3) that are attached to delta computation measurement function symbols have no relation to the element numbers.
- For details on the rms, mean, dc, rmean, and ac equations of delta computation mode, see page App-1.
- We recommend that you set the measurement range and scaling (conversion ratios and coefficients) of the elements that are undergoing delta computation as closely as possible. Using different measurement ranges or scaling causes the measurement resolutions of the sampled data to be different. This results in errors.

# Measurement Functions Used in the Motor Evaluation Function (Option)

| Measurement<br>Function     | Methods of Computation and Determination                                                                                                    |  |  |
|-----------------------------|----------------------------------------------------------------------------------------------------|--|--|
| Rotating speed              | When the input signal from the revolution sensor is DC voltage (an analog signal):<br><b>S(AX + B) – NULL</b><br>S: scaling factor<br>A: slope of the input signal<br>X: input voltage from the revolution sensor<br>B: offset<br>NULL: null value                                                                                                    |  |  |
|                             | When the input signal from the revolution sensor is the number of pulses:                                                                                                    |  |  |
|                             | $S\frac{X}{N} - NULL$                                                                                                    |  |  |
|                             | <ul> <li>S: scaling factor</li> <li>X: number of input pulses from the revolution sensor per minute</li> <li>N: number of pulses per revolution</li> <li>NULL: null value</li> </ul>                                                                                                    |  |  |
| Torque                      | <ul> <li>When the input signal from the torque meter is DC voltage (an analog signal):</li> <li>S(AX + B) – NULL</li> <li>S: scaling factor</li> <li>A: slope of the input signal</li> <li>X: input voltage from the torque meter</li> <li>B: offset</li> <li>NULL: null value</li> </ul> When the input signal from the torque meter is a pulse signal: S(AX + B) – NULL S: scaling factor <ul> <li>A: torque pulse coefficient</li> <li>X: pulse frequency</li> <li>B: torque pulse offset</li> <li>NULL: null value</li> </ul> The WT1800 computes the torque pulse coefficient and torque pulse offset from torque values (the unit is N•m) at the upper and lower frequency limits. Normally use a scaling factor of 1. If you are using a unit other than N•m, set the unit conversion ratio. |  |  |
|                             | 120 • the frequency of the frequency measurement source (Hz)                                                                                                    |  |  |
| Synchronous speed<br>SyncSp | <ul> <li>Number of motor poles</li> <li>The unit of synchronous speed is fixed to min – 1 or rpm.</li> <li>Normally use the voltage or current supplied by the motor as the frequency measurement source. If you use any other signals, the synchronous speed may not be computed correctly.</li> </ul>                                                                                                    |  |  |
| Slip Slip<br>[%]            | SyncSp – Speed<br>SyncSp                                                                                                    |  |  |
| Monitor output              | $\frac{2\pi \cdot \text{Speed} \cdot \text{Torque}}{60} \cdot \text{Scaling factor}$                                                                                                    |  |  |
| Pm                          | When the unit of <b>speed</b> is min – 1 or rpm, the unit of <b>torque</b> is N•m, and the scaling factor is 1, the unit of motor output <b>Pm</b> is W.                                                                                                    |  |  |

| Measurement<br>Function |     | Methods of Computation and Determination                                                                                                    |  |  |
|-------------------------|-----|----------------------------------------------------------------------------------------------------|--|--|
|                         | EaU | $\tan^{-1} \frac{Ur(1)}{U_i(1)} - B$                                                                                                    |  |  |
| Electrical              |     | Ur(1): real part of the fundamental voltage<br>Uj(1): imaginary part of the fundamental voltage<br>B: offset                                                                       |  |  |
| angle<br>[°]            | Eal | tan <sup>-1</sup> Ir(1)/Ij(1) - B         Ir(1):       real part of the fundamental current         Ij(1):       imaginary part of the fundamental current         B:       offset |  |  |

Use the efficiency equation and the user-defined functions to set the motor efficiency and total efficiency.

# **Measurement Functions for Auxiliary Input (Option)**

| Measurement<br>Function | Methods of Computation and Determination                                                                                                    |  |  |
|-------------------------|----------------------------------------------------------------------------------------------------|--|--|
| AUX1                    | S(AX + B) – NULL         S:       scaling factor         A:       slope of the external signal         X:       average value of the external signal's input voltage (AVG[AUX_input1(n)])         B:       offset         NULL:       null value |  |  |
| AUX2                    | S(AX + B) – NULL<br>S: scaling factor<br>A: slope of the external signal<br>X: average value of the external signal's input voltage (AVG[AUX_input2(n)])<br>B: offset<br>NULL: null value                                                        |  |  |

#### Note\_

- AUX\_input1(n) and AUX\_input2(n) denote the instantaneous auxiliary input.
- n denotes the n<sup>th</sup> measurement period. The measurement period is determined by the synchronization source setting.
- · AVG[] denotes the simple average of the item in brackets determined over the data measurement interval. The data measurement interval is determined by the synchronization source setting.

# **Measurement Functions for High Speed Data Capturing (Option)**

| Measurement<br>Function |       | Methods of Computation and Determination                                             |
|-------------------------|-------|--------------------------------------------------------------------------------------|
| U[V]*1                  | rms   | True rms value $\sqrt{\frac{1}{N} \sum_{n=0}^{N-1} \text{HSFilter}[u(n)^2]}$         |
|                         | mean  | Rectified mean value calibrated to the rms value                                     |
|                         |       | $\frac{\pi}{2\sqrt{2}} \times \frac{1}{N} \sum_{n=0}^{N-1} \text{HSFilter} [ u(n) ]$ |
|                         | rmean | Rectified mean value $\frac{1}{N} \sum_{n=0}^{N-1}$ HSFilter [ u(n) ]                |
|                         | dc    | Simple average $\frac{1}{N} \sum_{n=0}^{N-1}$ HSFilter [u(n)]                        |

(Continued on next page)

IM WT1801-03EN

| Appendix 1 | Symbols and Determination of Measurement Functions |
|------------|----------------------------------------------------|
|------------|----------------------------------------------------|

| Measurement<br>Function                                                                                      |                     | Methods of Computation and Determination                                                                                                    |
|----------------------------------------------------------------------------------------------------|---------------------|----------------------------------------------------------------------------------------------------|
| I[A]*1                                                                                                    | rms                 | True rms value $\frac{1}{N} \sqrt{\sum_{n=0}^{N-1} \text{HSFilter [i(n)^2]}}$                                                                                    |
|                                                                                                    | mean                | Rectified mean value calibrated to the rms value<br>$\frac{\pi}{2\sqrt{2}} \times \frac{1}{N} \sum_{n=0}^{N-1} \text{HSFilter}[ i(n) ]$                          |
|                                                                                                    | rmean               | Rectified mean value $\frac{1}{N} \sum_{n=0}^{N-1}$ HSFilter [ i(n) ]                                                                                            |
|                                                                                                    | dc                  | Simple average $\frac{1}{N} \sum_{n=0}^{N-1}$ HSFilter [i(n)]                                                                                                    |
| P[W]*1                                                                                                    |                     | Active power $\frac{1}{N} \sum_{n=0}^{N-1}$ HSFilter [u(n)×i(n)]                                                                                                 |
| ΣU[V]<br>Three-phase,<br>four-wire                                                                           | rms                 | True rms value $\sqrt{\frac{1}{N}\sum_{n=0}^{N-1}}$ HSFilter [{u1(n) <sup>2</sup> +u2(n) <sup>2</sup> +u3(n) <sup>2</sup> }/3]                                   |
| 3P4W                                                                                                    | mean*1              | Rectified mean value calibrated to the rms value<br>$\frac{\pi}{2\sqrt{2}} \times \frac{1}{N} \sum_{n=0}^{N-1} \text{HSFilter } [\{ u1(n) + u2(n) + u3(n) \}/3]$ |
|                                                                                                    | rmean*1             | Rectified mean value $\frac{1}{N} \sum_{n=0}^{N-1} \text{HSFilter} [\{ u1(n) + u2(n) + u3(n) \}/3]$                                                              |
|                                                                                                    | dc                  | Simple average $\frac{1}{N} \sum_{n=0}^{N-1}$ HSFilter [{u1(n)+u2(n)+u3(n)}/3]                                                                                   |
| <b>ΣU[V]</b><br>Three-phase, three-wire<br>with three-voltage,<br>three-current method.<br><b>3P3W(3V3A)</b> | rms                 | True rms value $\sqrt{\frac{1}{N} \sum_{n=0}^{N-1} \text{HSFilter} [\{u1(n)^2 + u2(n)^2 + u3(n)^2\}/3]}$                                                         |
|                                                                                                    | mean*1              | Rectified mean value calibrated to the rms value<br>$\frac{\pi}{2\sqrt{2}} \times \frac{1}{N} \sum_{n=0}^{N-1} \text{HSFilter}[\{ u1(n) + u2(n) + u3(n) \}/3]$   |
|                                                                                                    | rmean* <sup>1</sup> | Rectified mean value $\frac{1}{N} \sum_{n=0}^{N-1} \text{HSFilter} [\{ u1(n) + u2(n) + u3(n) \}/3]$                                                              |
|                                                                                                    | dc*²                | Simple average $\frac{1}{N} \sum_{n=0}^{N-1}$ HSFilter [{u1(n)+u2(n)+u3(n)}/3]                                                                                   |
| ΣI[A]<br>Three-phase,<br>four-wire<br>3P4W                                                                   | rms                 | True rms value $\sqrt{\frac{1}{N}\sum_{n=0}^{N-1} \text{HSFilter} [\{i1(n)^2 + i2(n)^2 + i3(n)^2\}/3]}$                                                          |
|                                                                                                    | mean*1              | Rectified mean value calibrated to the rms value<br>$\frac{\pi}{2\sqrt{2}} \times \frac{1}{N} \sum_{n=0}^{N-1} \text{HSFilter } [\{ i1(n) + i2(n) + i3(n) \}/3]$ |
|                                                                                                    | rmean* <sup>1</sup> | Rectified mean value $\frac{1}{N} \sum_{n=0}^{N-1} \text{HSFilter} [\{ i1(n) + i2(n) + i3(n) \}/3]$                                                              |
|                                                                                                    | dc                  | Simple average $\frac{1}{N} \sum_{n=0}^{N-1}$ HSFilter [{i1(n)+i2(n)+i3(n)}/3]                                                                                   |
|                                                                                                    |                     | (Continued on next page)                                                                                                    |

#### Appendix 1 Symbols and Determination of Measurement Functions

| Measurement<br>Function                                                                               |         | Methods of Computation and Determination                                                                                                    |
|----------------------------------------------------------------------------------------------------|---------|----------------------------------------------------------------------------------------------------|
| <b>ΣΙ[A]</b><br>Three-phase, three-wire<br>with three-voltage,                                        | rms     | True rms value $\sqrt{\frac{1}{N}\sum_{n=0}^{N-1}}$ HSFilter [{i1(n) <sup>2</sup> +i2(n) <sup>2</sup> +i3(n) <sup>2</sup> }/3]                                   |
| three-current method.<br>3P3W(3V3A)                                                                   | mean*1  | Rectified mean value calibrated to the rms value<br>$\frac{\pi}{2\sqrt{2}} \times \frac{1}{N} \sum_{n=0}^{N-1} \text{HSFilter } [\{ i1(n) + i2(n) + i3(n) \}/3]$ |
|                                                                                                    | rmean*1 | Rectified mean value $\frac{1}{N} \sum_{n=0}^{N-1} \text{HSFilter } [\{ i1(n) + i2(n) + i3(n) \}/3]$                                                             |
|                                                                                                    | dc*1    | Simple average $\frac{1}{N} \sum_{n=0}^{N-1}$ HSFilter [{i1(n)+i2(n)+i3(n)}/3]                                                                                   |
| ΣΡ[W]<br>Three-phase,<br>four-wire<br>3P4W                                                            |         | Active power $\frac{1}{N} \sum_{n=0}^{N-1}$ HSFilter [u1(n)×i1(n)+u2(n)×i2(n)+u3(n)×i3(n)]                                                                       |
| <b>ΣP[W]</b><br>Three-phase, three-wire<br>with three-voltage,<br>three-current method.<br>3P3W(3V3A) |         | Active power $\frac{1}{N} \sum_{n=0}^{N-1}$ HSFilter [u1(n)×i1(n)+u2(n)×i2(n)]                                                                                   |
| Torque                                                                                                |         | Simple average $\frac{1}{N} \sum_{n=0}^{N-1}$ HSFilter [torque(n)]                                                                                               |
| Speed                                                                                                 |         | Simple average $\frac{1}{N} \sum_{n=0}^{N-1}$ HSFilter [speed(n)]                                                                                                |
| Pm                                                                                                    |         | See page App-8, "Monitor output Pm".                                                                                                    |
| AUX1                                                                                                  |         | Simple average $\frac{1}{N} \sum_{n=0}^{N-1}$ HSFilter [aux1(n)]                                                                                                 |
| AUX2                                                                                                  |         | Simple average $\frac{1}{N} \sum_{n=0}^{N-1}$ HSFilter [aux2(n)]                                                                                                 |

\*1 It is necessary to set the cutoff frequency of the HS filter to match the frequency of the circuit under measurement.

\*2 This value does not have physical meaning when three-phase AC wiring is used.

#### Note.

- In the above equations, u(n) and i(n) denote the nth instantaneous voltage value and the nth instantaneous current value, respectively.
- n indicates the nth item within the data capturing interval. N indicates the number of sampled data items within the data capturing interval. HSFilter indicates that the items enclosed in the brackets that follow have passed through an HS Filter low-pass filter.
- The HS filter is a second order Butterworth filter.
- When the HS filter is enabled, the characteristics of the second order Butterworth filter result in the attenuation (averaging) of the amplitude of the AC components. The response also becomes slower.
- The 16-bit data (instantaneous voltage and current values) from the A/D converter is converted to singleprecision floating point data before it undergoes computation.

# Appendix 2 Power Basics (Power, harmonics, and AC RLC circuits)

This section explains the basics of power, harmonics, and AC RLC circuits.

#### Power

Electrical energy can be converted into other forms of energy and used. For example, it can be converted into the heat in an electric heater, the torque in a motor, or the light in a fluorescent or mercury lamp. In these kinds of examples, the work that electricity performs in a given period of time (or the electrical energy expended) is referred to as electric power. The unit of electric power is watts (W). 1 watt is equivalent to 1 joule of work performed in 1 second.

#### **DC Power**

The DC power P (in watts) is determined by multiplying the applied voltage U (in volts) by the current I (in amps).

P = UI [W]

In the example below, the amount of electrical energy determined by the equation above is retrieved from the power supply and consumed by resistance R (in ohms) every second.

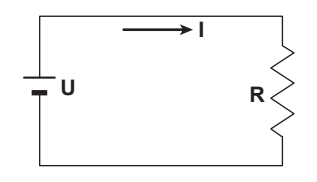

### **Alternating Current**

Normally, the power supplied by power companies is alternating current with sinusoidal waveforms. The magnitude of alternating current can be expressed using values such as instantaneous, maximum, rms, and mean values. Normally, it is expressed using rms values.

The instantaneous value i of a sinusoidal alternating current is expressed by Imsin $\omega$ t (where Im is the maximum value of the current,  $\omega$  is the angular velocity defined as  $\omega = 2\pi f$ , and f is the frequency of the sinusoidal alternating current). The thermal action of this alternating current is proportional to i<sup>2</sup>, and varies as shown in the figure below.<sup>\*</sup>

\* Thermal action is the phenomenon in which electric energy is converted to heat energy when a current flows through a resistance.

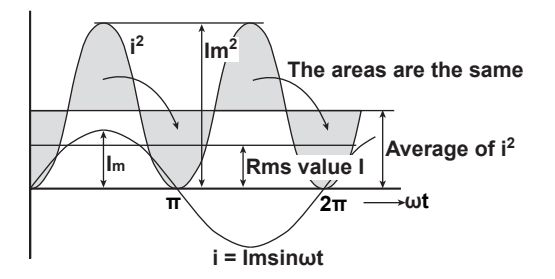

The rms value (effective value) is the DC value that generates the same thermal action as the alternating current. With I as the DC value that produces the same thermal action as the alternating current:

I= 
$$\sqrt{\text{The mean of } i^2 \text{ over one period}} = \sqrt{\frac{1}{2\pi} \int_0^{2\pi} i^2 d\omega t} = \frac{\text{Im}}{\sqrt{2}}$$

Because this value corresponds to the root mean square of the instantaneous values over 1 period, the effective value is normally denoted using the abbreviation "rms."

To determine the mean value, the average is taken over 1 period of absolute values, because simply taking the average over 1 period of the sine wave results in a value of zero. With Imn as the mean value of the instantaneous current i (which is equal to Imsinut):

Imm = The mean of 
$$|i|$$
 over one period =  $\frac{1}{2\pi} \int_{0}^{2\pi} |i| d\omega t = \frac{2}{\pi} I_{m}$ 

These relationships also apply to sinusoidal voltages.

The maximum value, rms value, and mean value of a sinusoidal alternating current are related as shown below. The crest factor and form factor are used to define the tendency of an AC waveform.

Crest factor =  $\frac{\text{Maximum value}}{\text{Rms value}}$ Form factor =  $\frac{\text{Rms value}}{\text{Mean value}}$ 

#### **Vector Display of Alternating Current**

In general, instantaneous voltage and current values are expressed using the equations listed below.

Voltage: u = Umsinωt

Current: i = Imsin( $\omega t - \Phi$ )

The time offset between the voltage and current is called the phase difference, and  $\Phi$  is the phase angle. The time offset is mainly caused by the load that the power is supplied to. In general, the phase difference is zero when the load is purely resistive. The current lags the voltage when the load is inductive (is coiled). The current leads the voltage when the load is capacitive.

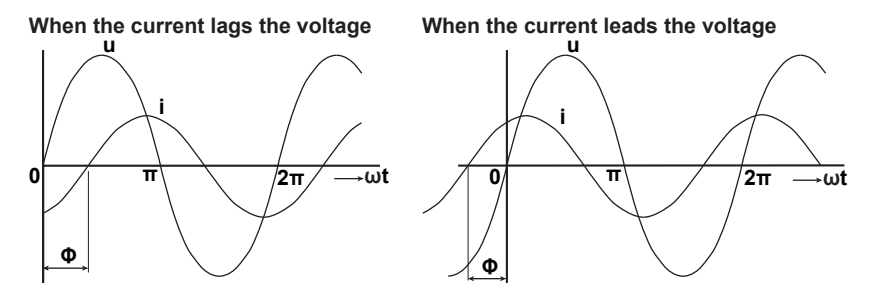

A vector display is used to clearly convey the magnitude and phase relationships between the voltage and current. A positive phase angle is represented by a counterclockwise angle with respect to the vertical axis.

Normally, a dot is placed above the symbol representing a quantity to explicitly indicate that it is a vector. The magnitude of a vector represents the rms value.

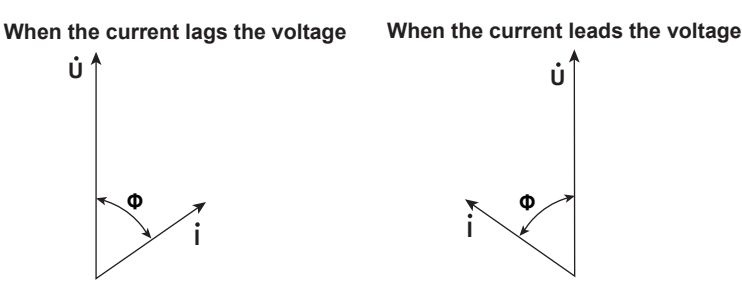

#### **Three-Phase AC Wiring**

Generally three-phase AC power lines are connected in star wiring configurations or delta wiring configurations.

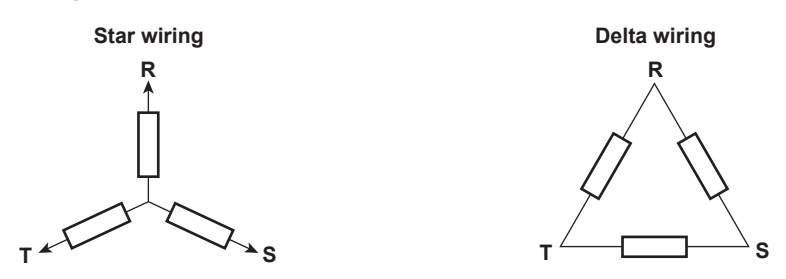

#### Vector Display of Three-Phase Alternating Current

In typical three-phase AC power, the voltage of each phase is offset by 120°. The figure below expresses this offset using vectors. The voltage of each phase is called the phase voltage, and the voltage between each phase is called the line voltage.

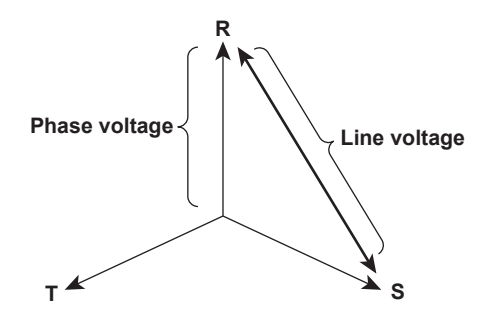

If a power supply or load is connected in a delta wiring configuration and no neutral line is present, the phase voltage cannot be measured. In this case, the line voltage is measured. Sometimes the line voltage is also measured when measuring three-phase AC power using two single-phase wattmeters (the two-wattmeter method). If the magnitude of each phase voltage is equal and each phase is offset by 120°, the magnitude of the line voltage is  $\sqrt{3}$  times the magnitude of the phase voltage, and the line voltage phase is offset by 30°.

Below is a vector representation of the relationship between the phase voltages and line currents of a three-phase AC voltage when the current lags the voltage by  $\Phi^{\circ}$ .

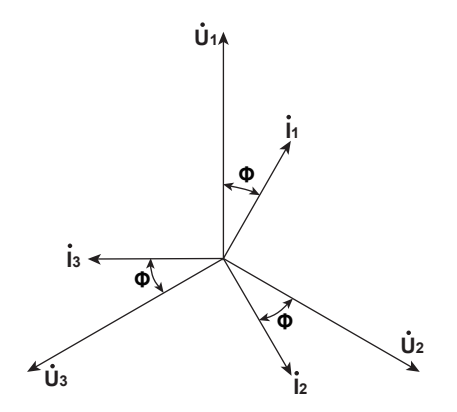

#### **AC Power**

AC power cannot be determined as easily as DC power, because of the phase difference between the voltage and current caused by load.

If the instantaneous voltage  $u = U_m sin\omega t$  and the instantaneous current  $i = Imsin(\omega t - \Phi)$ , the instantaneous AC power p is as follows:

 $p = u \times i = U_m sin\omega t \times I_m sin(\omega t - \Phi) = UIcos\Phi - UIcos(2\omega t - \Phi)$ 

U and I represent the rms voltage and rms current, respectively.

p is the sum of the time-independent term, UIcos $\Phi$ , and the AC component term of the voltage or current at twice the frequency,  $-UIcos(2\omega t - \Phi)$ .

AC power refers to the mean power over 1 period. When the mean over 1 period is taken, AC power P is as follows:

 $P = Ulcos\Phi[W]$ 

Even if the voltage and current are the same, the power varies depending on the phase difference  $\Phi$ . The section above the horizontal axis in the figure below represents positive power (power supplied to the load), and the section below the horizontal axis represents negative power (power fed back from the load). The difference between the positive and negative powers is the power consumed by the load. As the phase difference between the voltage and current increases, the negative power increases. At  $\Phi = \pi/2$ , the positive and negative powers are equal, and the load consumes no power.

#### When the phase difference between voltage and current is 0

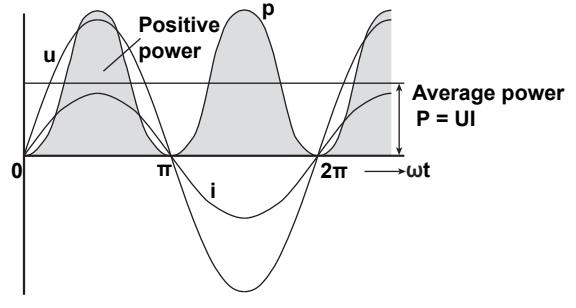

When the phase difference between voltage and current is  $\Phi$ 

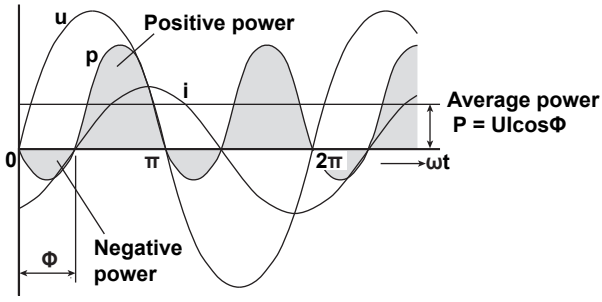

When phase difference between voltage and current is  $\frac{\pi}{2}$ 

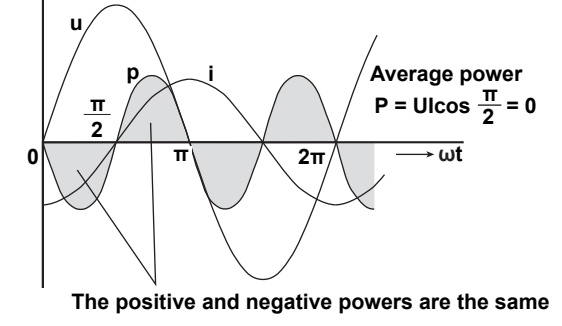

#### **Active Power and the Power Factor**

In alternating electrical current, not all of the power calculated by the product of voltage and current, UI, is consumed. The product of U and I is called the apparent power. It is expressed as S. The unit of apparent power is the volt-ampere (VA). The apparent power is used to express the electrical capacity of a device that runs on AC electricity.

The true power that a device consumes is called active power (or effective power). It is expressed as P. This power corresponds to the AC power discussed in the previous section.

S = UI [VA]

 $P = UIcos\Phi[W]$ 

 $cos\Phi$  is called the power factor and is expressed as  $\lambda$ . It indicates the portion of the apparent power that becomes true power.

#### **Reactive Power**

If current I lags voltage U by  $\Phi$ , current I can be broken down into a component in the same direction as voltage U, Icos $\Phi$ , and a perpendicular component, Isin $\Phi$ . Active power P, which is equal to UIcos $\Phi$ , is the product of voltage U and the current component Icos $\Phi$ . The product of voltage U and the current component Isin $\Phi$  is called the reactive power. It is expressed as Q. The unit of reactive power is the var.

 $Q = UIsin\Phi$  [var]

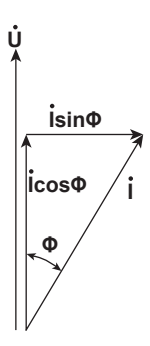

The relationship between S, the apparent power, P, the active power, and Q, the reactive power is as follows:

 $S^2 = P^2 + Q^2$ 

### **Harmonics**

Harmonics refer to all sine waves whose frequency is an integer multiple of the fundamental wave (normally a 50 Hz or 60 Hz sinusoidal power line signal) except for the fundamental wave itself. The input currents that flow through the power rectification circuits, phase control circuits, and other circuits used in various kinds of electrical equipment generate harmonic currents and voltages in power lines. When the fundamental wave and harmonic waves are combined, waveforms become distorted, and interference sometimes occurs in equipment connected to the power line.

## Terminology

The terminology related to harmonics is described below.

• Fundamental wave (fundamental component)

The sine wave with the longest period among the different sine waves contained in a periodic complex wave. Or the sine wave that has the fundamental frequency within the components of the complex wave.

Fundamental frequency

The frequency corresponding to the longest period in a periodic complex wave. The frequency of the fundamental wave.

· Distorted wave

A wave that differs from the fundamental wave.

Higher harmonic

A sine wave with a frequency that is an integer multiple (twice or more) of the fundamental frequency.

Harmonic component

A waveform component with a frequency that is an integer multiple (twice or more) of the fundamental frequency.

Harmonic distortion factor

The ratio of the rms value of the specified n<sup>th</sup> order harmonic contained in the distorted wave to the rms value of the fundamental wave (or all signals).

Harmonic order

The integer ratio of the harmonic frequency with respect to the fundamental frequency.

Total harmonic distortion
 The ratio of the rms value of all harmonics to the rms value of the fundamental wave (or all signals).

### **Interference Caused by Harmonics**

Some of the effects of harmonics on electrical devices and equipment are explained in the list below. • Synchronization capacitors and series reactors

- Harmonic current reduces circuit impedance. This causes excessive current flow, which can result in vibration, humming, overheat, or burnout.
- Cables

Harmonic current flow through the neutral line of a three-phase, four-wire system will cause the neutral line to overheat.

Voltage transformers

Harmonics cause magnetostrictive noise in the iron core and increase iron and copper loss.

- Breakers and fuses
   Excessive harmonic current can cause erroneous operation and blow fuses.
- Communication lines The electromagnetic induction caused by harmonics creates noise voltage.
- Controllers
   Harmonic distortion of control signals can lead to erroneous operation.
- Audio visual equipment Harmonics can cause degradation of performance and service life, noise-related video flickering, and damaged parts.

#### **AC RLC Circuits**

#### Resistance

The current i when an AC voltage whose instantaneous value  $u = U_m \sin \omega t$  is applied to load resistance R [ $\Omega$ ] is expressed by the equation below. I<sub>m</sub> denotes the maximum current.

$$i = \frac{U_m}{R} \sin \omega t = I_m \sin \omega t$$

Expressed using rms values, the equation is I = U/R.

There is no phase difference between the current flowing through a resistive circuit and the voltage.

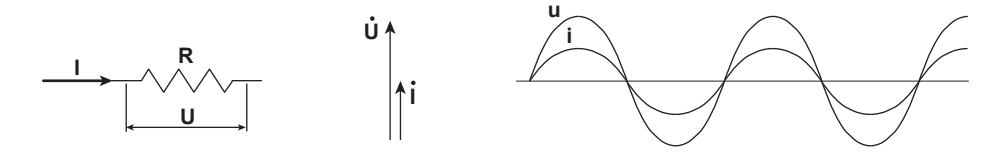

#### Inductance

The current i when an AC voltage whose instantaneous value  $u = U_m \sin\omega t$  is applied to a coil load of inductance L [H] is expressed by the equation below.

$$i = \frac{U_m}{X_L} sin\left(\omega t - \frac{\pi}{2}\right) = I_m sin\left(\omega t - \frac{\pi}{2}\right)$$

Expressed using rms values, the equation is  $I = U/X_L$ .  $X_L$  is called inductive reactance and is defined as  $X_L = \omega_L$ . The unit of inductive reactance is  $\Omega$ .

Inductance works to counter current changes (increase or decrease), and causes the current to lag the voltage.

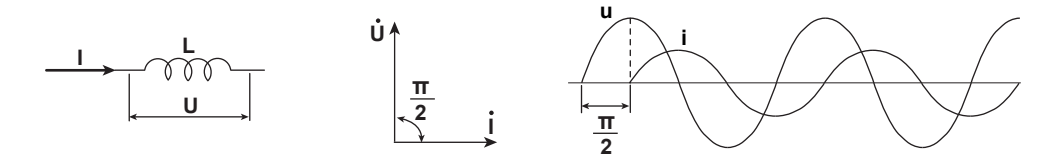

#### Capacitance

The current i when an AC voltage whose instantaneous value  $u = U_m \sin \omega t$  is applied to a capacitive load C [F] is expressed by the equation below.

$$i = \frac{U_m}{X_c} \sin\left(\omega t + \frac{\pi}{2}\right) = I_m \sin\left(\omega t + \frac{\pi}{2}\right)$$

Expressed using rms values, the equation is I = U/X<sub>C</sub>. X<sub>C</sub> is called capacitive reactance and is defined as  $X_C = 1/\omega C$ . The unit of capacitive reactance is  $\Omega$ .

When the polarity of the voltage changes, the largest charging current with the same polarity as the voltage flows through the capacitor. When the voltage decreases, discharge current with the opposite polarity of the voltage flows. Thus, the current phase leads the voltage.

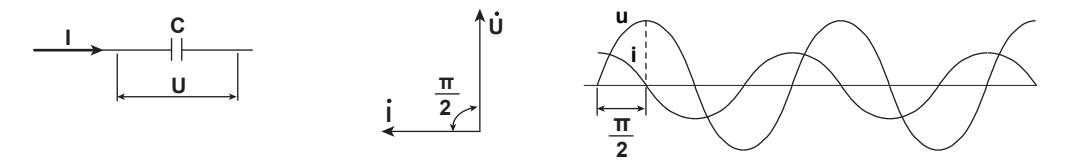

#### **Series RLC Circuits**

The equations below express the voltage relationships when resistance  $R_S [\Omega]$ , inductance L [H], and capacitance C [F] are connected in series.

$$U = \sqrt{(U_{Rs})^{2} + (U_{L} - U_{C})^{2}} = \sqrt{(IRs)^{2} + (IX_{L} - IX_{C})^{2}}$$

$$= I\sqrt{(Rs)^{2} + (X_{L} - X_{C})^{2}} = I\sqrt{RS^{2} + XS^{2}}$$

$$I = \frac{U}{\sqrt{Rs^{2} + Xs^{2}}}, \quad \Phi = \tan^{-1}\frac{Xs}{Rs}$$

$$\underbrace{\bigcup_{URs} \bigcup_{UL} \bigcup_{UC} \bigcup_{U} \bigcup_{Us} \bigcup_{Uc} \bigcup_{U} \bigcup_{Us} \bigcup_{Uc} \bigcup_{U} \bigcup_{Us} \bigcup_{Us$$

The relationship between resistance  $R_S$ , reactance  $X_S$ , and impedance Z is expressed by the equations below.

$$Xs = XL - Xc$$

 $Z = \sqrt{Rs^2 + Xs^2}$ 

#### **Parallel RLC Circuits**

The equations below express the current relationships when resistance  $R_P[\Omega]$ , inductance L [H], and capacitance C [F] are connected in parallel.

The relationship between resistance  $R_P$ , reactance  $X_P$ , and impedance Z is expressed by the equations below.

$$X_{P} = \frac{X_{L}X_{C}}{X_{C} - X_{L}}$$
$$Z = \frac{R_{P}X_{P}}{\sqrt{R_{P}^{2} + X_{P}^{2}}}$$

IM WT1801-03EN

# Appendix 3 How to Make Accurate Measurements

### **Effects of Power Loss**

By wiring a circuit to match the load, you can minimize the effects of power loss on measurement accuracy. We will discuss the wiring of the DC power supply (SOURCE) and a load resistance (LOAD) below.

#### When the Measured Current Is Relatively Large

Connect the voltage measurement circuit between the current measurement circuit and the load. The current measurement circuit measures the sum of  $i_L$  and  $i_V$ .  $i_L$  is the current flowing through the load of the circuit under measurement, and  $i_V$  is the current flowing through the voltage measurement circuit. Because the current flowing through the circuit under measurement is  $i_L$ , only  $i_V$  reduces measurement accuracy. The input resistance of the voltage measurement circuit of the WT1800 is approximately 2 M $\Omega$ . If the input voltage is 1000 V,  $i_V$  is approximately 0.5 mA (1000 V/2 M $\Omega$ ). If the load current  $i_L$  is 5 A or more (load resistance is 200  $\Omega$  or less), the effect of  $i_V$  on the measurement accuracy is 0.01% or less. If the input voltage is 100 V and the current is 5 A,  $i_V$  = 0.05 mA (100 V/2 M $\Omega$ ), so the effect of  $i_V$  on the measurement accuracy is 0.001% (0.05 mA/5 A).

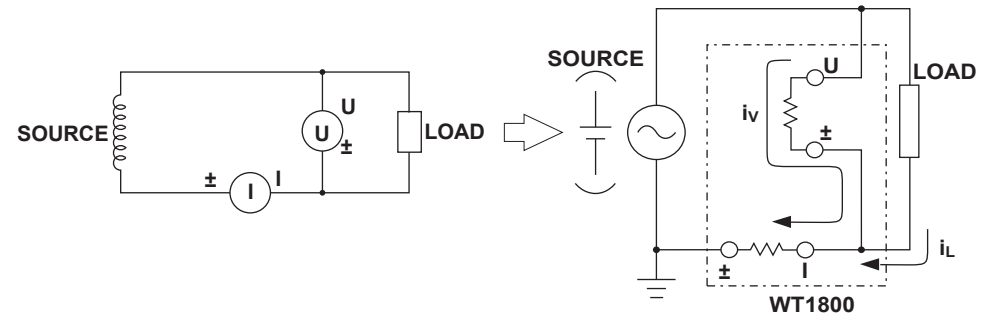

As a reference, the relationships between the voltages and currents that produce effects of 0.01%, 0.001%, and 0.0001% are shown in the figure below.

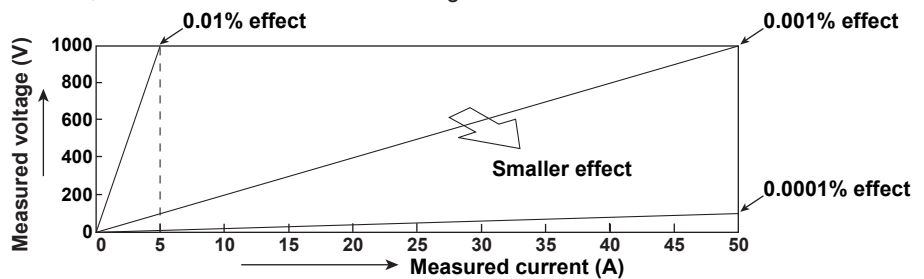

#### When the Measured Current Is Relatively Small

Connect the current measurement circuit between the voltage measurement circuit and the load. In this case, the voltage measurement circuit measures the sum of  $e_L$  and  $e_l$ .  $e_L$  is the load voltage, and  $e_l$  is the voltage drop across the current measurement circuit. Only  $e_l$  reduces measurement accuracy. The input resistance of the current measurement circuit of the WT1800 is approximately 100 m $\Omega$  for the 5 A input terminals and approximately 2 m $\Omega$  for the 50 A input terminals. If the load resistance is 1 k $\Omega$ , the effect of  $e_l$  on the measurement accuracy is approximately 0.01% (100 m $\Omega$ /1 k $\Omega$ ) for the 5 A input terminals and approximately 0.0002% (2 m $\Omega$ /1 k $\Omega$ ) for the 50 A input terminals.

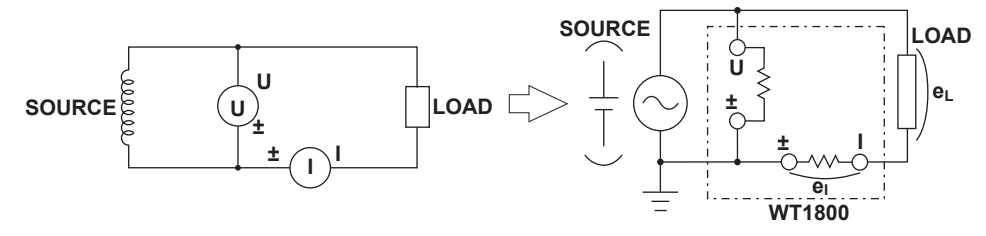

### **Effects of Stray Capacitance**

The effects of stray capacitance on measurement accuracy can be minimized by connecting the WT1800 current input terminal to the side of the power supply (SOURCE) that is closest to its earth potential.

The internal structure of the WT1800 is explained below.

The voltage and current measurement circuits are each enclosed in shielded cases. These shielded cases are contained within an outer case. The shielded case of the voltage measurement circuit is connected to the positive and negative voltage input terminals, and the shielded case of the current measurement circuit is connected to the positive and negative current input terminals.

Because the outer case is insulated from the shielded cases, there is stray capacitance, which is expressed as Cs. Cs is approximately 40 pF. The current generated by stray capacitance Cs causes errors.

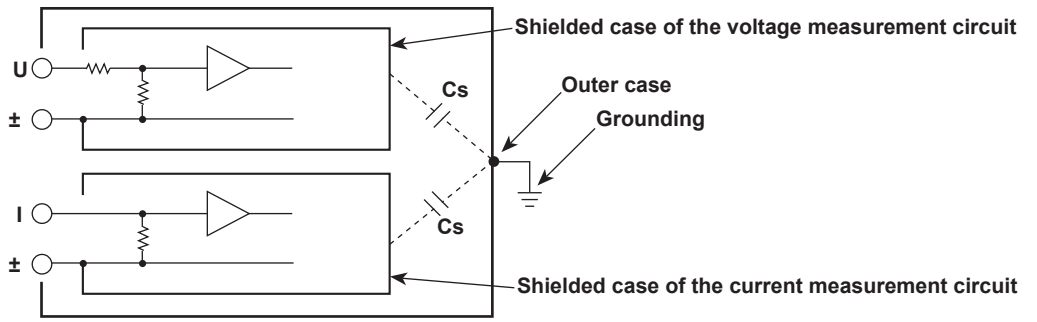

As an example, we will consider the case when the outer case and one side of the power supply are grounded.

In this case, there are two conceivable current flows,  $i_L$  and  $i_Cs$ .  $i_L$  is the load current, and  $i_Cs$  is the current that flows through the stray capacitance.  $i_L$  flows through the current measurement circuit, then through the load, and returns to the power supply (shown with a dotted line).  $i_Cs$  flows through the current measurement circuit, the stray capacitance, and the earth ground of the outer case, and then returns to the power supply (shown with a dot-dash line).

Therefore, the current measurement circuit ends up measuring the sum of  $i_L$  and  $i_Cs$ , even if the objective is just to measure  $i_L$ . Only  $i_Cs$  reduces measurement accuracy. If the voltage applied to Cs is  $V_Cs$  (common mode voltage),  $i_Cs$  can be found using the equation shown below. Because the phase of  $i_Cs$  is ahead of the voltage by 90°, the effect of  $i_Cs$  on the measurement accuracy increases as the power factor gets smaller.

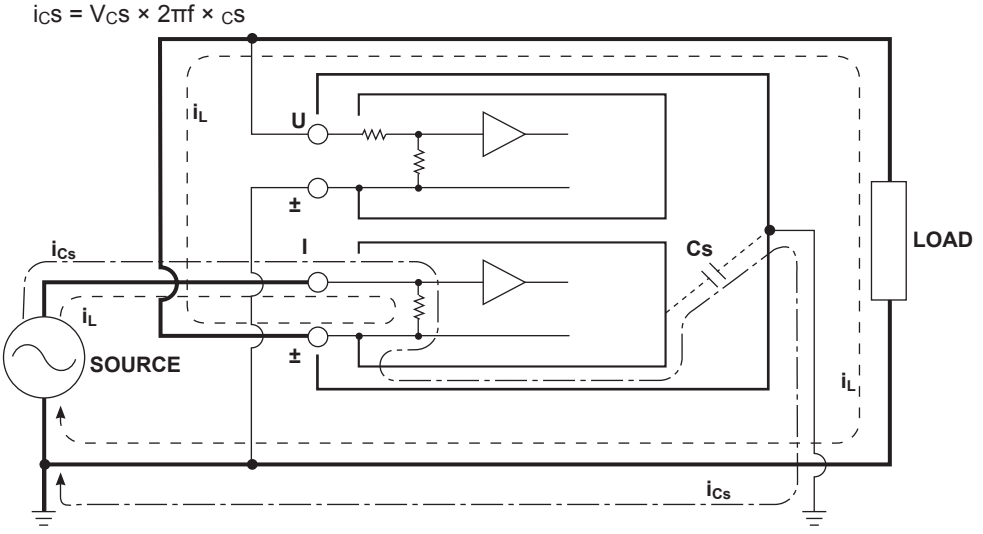

Because the WT1800 measures high frequencies, the effects of  $i_{C}s$  cannot be ignored. If you connect the WT1800 current input terminal to the side of the power supply (SOURCE) that is close to its earth potential, the WT1800 current measurement circuit positive and negative terminals are close to the earth potential, so V<sub>C</sub>s becomes approximately zero and very little  $i_{C}s$  flows. This reduces the effect on measurement accuracy.

# Appendix 4 Power Range

The table below shows actual voltage and current range combinations and the power ranges that result from them. The values are for when the voltage and current ranges of each element are the same. The table shows the active power range (unit: W). The same ranges are set for apparent power (unit: VA) and reactive power (unit: var). Just read the unit as VA or var. The number of displayed digits (display resolution) is as follows:

- If the value is less than or equal to 60000: Five digits.
- If the value is greater than 60000: Four digits.

#### When the Crest Factor Is Set to CF3 Active Power Range of Each Element

| Current | Voltage Range [V] |           |           |           |           |           |  |
|---------|-------------------|-----------|-----------|-----------|-----------|-----------|--|
| [A]     | 1.5000            | 3.0000    | 6.0000    | 10.000    | 15.000    | 30.000    |  |
| 10.000m | 15.000 mW         | 30.000 mW | 60.000 mW | 100.00 mW | 150.00 mW | 300.00 mW |  |
| 20.000m | 30.000 mW         | 60.000 mW | 120.00 mW | 200.00 mW | 300.00 mW | 600.00 mW |  |
| 50.000m | 75.00 mW          | 150.00 mW | 300.00 mW | 500.00 mW | 0.7500 W  | 1.5000 W  |  |
| 100.00m | 150.00 mW         | 300.00 mW | 600.00 mW | 1.0000 W  | 1.5000 W  | 3.0000 W  |  |
| 200.00m | 300.00 mW         | 600.00 mW | 1.2000 W  | 2.0000 W  | 3.0000 W  | 6.0000 W  |  |
| 500.00m | 0.7500 W          | 1.5000 W  | 3.0000 W  | 5.0000 W  | 7.500 W   | 15.000 W  |  |
| 1.0000  | 1.5000 W          | 3.0000 W  | 6.0000 W  | 10.000 W  | 15.000 W  | 30.000 W  |  |
| 2.0000  | 3.0000 W          | 6.0000 W  | 12.000 W  | 20.000 W  | 30.000 W  | 60.000 W  |  |
| 5.0000  | 7.500 W           | 15.000 W  | 30.000 W  | 50.000 W  | 75.00 W   | 150.00 W  |  |
| 10.000  | 15.000 W          | 30.000 W  | 60.000 W  | 100.00 W  | 150.00 W  | 300.00 W  |  |
| 20.000  | 30.000 W          | 60.000 W  | 120.00 W  | 200.00 W  | 300.00 W  | 600.00 W  |  |
| 50.000  | 75.00 W           | 150.00 W  | 300.00 W  | 500.00 W  | 0.7500 kW | 1.5000 kW |  |

| Current | Voltage Range [V] |           |           |           |           |           |  |
|---------|-------------------|-----------|-----------|-----------|-----------|-----------|--|
| [A]     | 60.000            | 100.00    | 150.00    | 300.00    | 600.00    | 1000.0    |  |
| 10.000m | 600.00 mW         | 1.0000 W  | 1.5000 W  | 3.0000 W  | 6.0000 W  | 10.000 W  |  |
| 20.000m | 1.2000 W          | 2.0000 W  | 3.0000 W  | 6.0000 W  | 12.000 W  | 20.000 W  |  |
| 50.000m | 3.0000 W          | 5.0000 W  | 7.500 W   | 15.000 W  | 30.000 W  | 50.000 W  |  |
| 100.00m | 6.0000 W          | 10.000 W  | 15.000 W  | 30.000 W  | 60.000 W  | 100.00 W  |  |
| 200.00m | 12.000 W          | 20.000 W  | 30.000 W  | 60.000 W  | 120.00 W  | 200.00 W  |  |
| 500.00m | 30.000 W          | 50.000 W  | 75.00 W   | 150.00 W  | 300.00 W  | 500.00 W  |  |
| 1.0000  | 60.000 W          | 100.00 W  | 150.00 W  | 300.00 W  | 600.00 W  | 1.0000 kW |  |
| 2.0000  | 120.00 W          | 200.00 W  | 300.00 W  | 600.00 W  | 1.2000 kW | 2.0000 kW |  |
| 5.0000  | 300.00 W          | 500.00 W  | 0.7500 kW | 1.5000 kW | 3.0000 kW | 5.0000 kW |  |
| 10.000  | 600.00 W          | 1.0000 kW | 1.5000 kW | 3.0000 kW | 6.0000 kW | 10.000 kW |  |
| 20.000  | 1.2000 kW         | 2.0000 kW | 3.0000 kW | 6.0000 kW | 12.000 kW | 20.000 kW |  |
| 50.000  | 3.0000 kW         | 5.0000 kW | 7.500 kW  | 15.000 kW | 30.000 kW | 50.000 kW |  |

# Active Power Range of a Wiring Unit with a 1P3W or 3P3W System, or a 3P3W System That Uses a 3V3A Method

| Current |           |            | Voltage Ra | ange [V]   |           |            |
|---------|-----------|------------|------------|------------|-----------|------------|
| Range   |           |            |            |            |           |            |
| [A]     | 1.5000    | 3.0000     | 6.0000     | 10.000     | 15.000    | 30.000     |
| 10.000m | 30.000 mW | 60.000 mW  | 120.000 mW | 200.00 mW  | 300.00 mW | 600.00 mW  |
| 20.000m | 60.000 mW | 120.000 mW | 240.00 mW  | 400.00 mW  | 600.00 mW | 1200.00 mW |
| 50.000m | 150.00 mW | 300.00 mW  | 600.00 mW  | 1000.00 mW | 1.5000 W  | 3.0000 W   |
| 100.00m | 300.00 mW | 600.00 mW  | 1200.00 mW | 2.0000 W   | 3.0000 W  | 6.0000 W   |
| 200.00m | 600.00 mW | 1200.00 mW | 2.4000 W   | 4.0000 W   | 6.0000 W  | 12.0000 W  |
| 500.00m | 1.5000 W  | 3.0000 W   | 6.0000 W   | 10.0000 W  | 15.000 W  | 30.000 W   |
| 1.0000  | 3.0000 W  | 6.0000 W   | 12.0000 W  | 20.000 W   | 30.000 W  | 60.000 W   |
| 2.0000  | 6.0000 W  | 12.0000 W  | 24.000 W   | 40.000 W   | 60.000 W  | 120.000 W  |
| 5.0000  | 15.000 W  | 30.000 W   | 60.000 W   | 100.000 W  | 150.00 W  | 300.00 W   |
| 10.000  | 30.000 W  | 60.000 W   | 120.000 W  | 200.00 W   | 300.00 W  | 600.00 W   |
| 20.000  | 60.000 W  | 120.000 W  | 240.00 W   | 400.00 W   | 600.00 W  | 1200.00 W  |
| 50.000  | 150.00 W  | 300.00 W   | 600.00 W   | 1000.00 W  | 1.5000 kW | 3.0000 kW  |

#### Appendix 4 Power Range

| Current<br>Range | Voltage Range [V] |            |           |            |            |            |  |
|------------------|-------------------|------------|-----------|------------|------------|------------|--|
| [A]              | 60.000            | 100.00     | 150.00    | 300.00     | 600.00     | 1000.0     |  |
| 10.000m          | 1200.00 mW        | 2.0000 W   | 3.0000 W  | 6.0000 W   | 12.0000 W  | 20.000 W   |  |
| 20.000m          | 2.4000 W          | 4.0000 W   | 6.0000 W  | 12.0000 W  | 24.000 W   | 40.000 W   |  |
| 50.000m          | 6.0000 W          | 10.0000 W  | 15.000 W  | 30.000 W   | 60.000 W   | 100.000 W  |  |
| 100.00m          | 12.0000 W         | 20.000 W   | 30.000 W  | 60.000 W   | 120.000 W  | 200.00 W   |  |
| 200.00m          | 24.000 W          | 40.000 W   | 60.000 W  | 120.000 W  | 240.00 W   | 400.00 W   |  |
| 500.00m          | 60.000 W          | 100.000 W  | 150.00 W  | 300.00 W   | 600.00 W   | 1000.00 W  |  |
| 1.0000           | 120.000 W         | 200.00 W   | 300.00 W  | 600.00 W   | 1200.00 W  | 2.0000 kW  |  |
| 2.0000           | 240.00 W          | 400.00 W   | 600.00 W  | 1200.00 W  | 2.4000 kW  | 4.0000 kW  |  |
| 5.0000           | 600.00 W          | 1000.00 W  | 1.5000 kW | 3.0000 kW  | 6.0000 kW  | 10.0000 kW |  |
| 10.000           | 1200.00 W         | 2.0000 kW  | 3.0000 kW | 6.0000 kW  | 12.0000 kW | 20.000 kW  |  |
| 20.000           | 2.4000 kW         | 4.0000 kW  | 6.0000 kW | 12.0000 kW | 24.000 kW  | 40.000 kW  |  |
| 50.000           | 6.0000 kW         | 10.0000 kW | 15.000 kW | 30.000 kW  | 60.000 kW  | 100.000 kW |  |

# Active Power Range of a Wiring Unit with a 3P4W Wiring System

| Current |           |            | Voltage Ra | ange [V]   |           |            |
|---------|-----------|------------|------------|------------|-----------|------------|
| Range   |           |            |            | 5-11       |           |            |
| [A]     | 1.5000    | 3.0000     | 6.0000     | 10.000     | 15.000    | 30.000     |
| 10.000m | 45.000 mW | 90.000 mW  | 180.000 mW | 300.00 mW  | 450.00 mW | 900.00 mW  |
| 20.000m | 90.000 mW | 180.000 mW | 360.00 mW  | 600.00 mW  | 900.00 mW | 1800.00 mW |
| 50.000m | 225.00 mW | 450.00 mW  | 900.00 mW  | 1500.00 mW | 2.2500 W  | 4.5000 W   |
| 100.00m | 450.00 mW | 900.00 mW  | 1800.00 mW | 3.0000 W   | 4.5000 W  | 9.0000 W   |
| 200.00m | 900.00 mW | 1800.00 mW | 3.6000 W   | 6.0000 W   | 9.0000 W  | 18.0000 W  |
| 500.00m | 2.2500 W  | 4.5000 W   | 9.0000 W   | 15.0000 W  | 22.500 W  | 45.000 W   |
| 1.0000  | 4.5000 W  | 9.0000 W   | 18.0000 W  | 30.000 W   | 45.000 W  | 90.000 W   |
| 2.0000  | 9.0000 W  | 18.0000 W  | 36.000 W   | 60.000 W   | 90.000 W  | 180.000 W  |
| 5.0000  | 22.500 W  | 45.000 W   | 90.000 W   | 150.000 W  | 225.00 W  | 450.00 W   |
| 10.000  | 45.000 W  | 90.000 W   | 180.000 W  | 300.00 W   | 450.00 W  | 900.00 W   |
| 20.000  | 90.000 W  | 180.000 W  | 360.00 W   | 600.00 W   | 900.00 W  | 1800.00 W  |
| 50.000  | 225.00 W  | 450.00 W   | 900.00 W   | 1500.00 W  | 2.2500 kW | 4.5000 kW  |

| Current |            |            | Voltage Ra | ange [V]   |            |            |
|---------|------------|------------|------------|------------|------------|------------|
| Range   |            |            |            |            |            |            |
| [A]     | 60.000     | 100.00     | 150.00     | 300.00     | 600.00     | 1000.0     |
| 10.000m | 1800.00 mW | 3.0000 W   | 4.5000 W   | 9.0000 W   | 18.0000 W  | 30.000 W   |
| 20.000m | 3.6000 W   | 6.0000 W   | 9.0000 W   | 18.0000 W  | 36.000 W   | 60.000 W   |
| 50.000m | 9.0000 W   | 15.0000 W  | 22.500 W   | 45.000 W   | 90.000 W   | 150.000 W  |
| 100.00m | 18.0000 W  | 30.000 W   | 45.000 W   | 90.000 W   | 180.000 W  | 300.00 W   |
| 200.00m | 36.000 W   | 60.000 W   | 90.000 W   | 180.000 W  | 360.00 W   | 600.00 W   |
| 500.00m | 90.000 W   | 150.000 W  | 225.00 W   | 450.00 W   | 900.00 W   | 1500.00 W  |
| 1.0000  | 180.000 W  | 300.00 W   | 450.00 W   | 900.00 W   | 1800.00 W  | 3.0000 kW  |
| 2.0000  | 360.00 W   | 600.00 W   | 900.00 W   | 1800.00 W  | 3.6000 kW  | 6.0000 kW  |
| 5.0000  | 900.00 W   | 1500.00 W  | 2.2500 kW  | 4.5000 kW  | 9.0000 kW  | 15.0000 kW |
| 10.000  | 1800.00 W  | 3.0000 kW  | 4.5000 kW  | 9.0000 kW  | 18.0000 kW | 30.000 kW  |
| 20.000  | 3.6000 kW  | 6.0000 kW  | 9.0000 kW  | 18.0000 kW | 36.000 kW  | 60.000 kW  |
| 50.000  | 9.0000 kW  | 15.0000 kW | 22.500 kW  | 45.000 kW  | 90.000 kW  | 150.000 kW |

# When the Crest Factor Is Set to CF6

# Active Power Range of Each Element

| Current | Voltage Range [V] |           |           |           |           |           |
|---------|-------------------|-----------|-----------|-----------|-----------|-----------|
| Range   |                   |           |           |           |           |           |
| [A]     | 0.7500            | 1.5000    | 3.0000    | 5.0000    | 7.500     | 15.000    |
| 5.0000m | 3.7500 mW         | 7.500 mW  | 15.000 mW | 2.5000 mW | 37.500 mW | 75.00 mW  |
| 10.000m | 7.500 mW          | 15.000 mW | 30.000 mW | 50.000 mW | 75.00 mW  | 150.00 mW |
| 25.000m | 18.750 mW         | 37.500 mW | 75.00 mW  | 125.00 mW | 187.50 mW | 375.00 mW |
| 50.000m | 37.500 mW         | 75.00 mW  | 150.00 mW | 250.00 mW | 375.00 mW | 0.7500 W  |
| 100.00m | 75.00 mW          | 150.00 mW | 300.00 mW | 500.00 mW | 0.7500 W  | 1.5000 W  |
| 250.00m | 187.50 mW         | 375.00 mW | 0.7500 W  | 1.2500 W  | 1.8750 W  | 3.7500 W  |
| 500.00m | 375.00 mW         | 0.7500 W  | 1.5000 W  | 2.5000 W  | 3.7500 W  | 7.500 W   |
| 1.0000  | 0.7500 W          | 1.5000 W  | 3.0000 W  | 5.0000 W  | 7.500 W   | 15.000 W  |
| 2.5000  | 1.8750 W          | 3.7500 W  | 7.500 W   | 12.500 W  | 18.750 W  | 37.500 W  |
| 5.0000  | 3.7500 W          | 7.500 W   | 15.000 W  | 25.000 W  | 37.500 W  | 75.00 W   |
| 10.000  | 7.500 W           | 15.000 W  | 30.000 W  | 50.000 W  | 75.00 W   | 150.00 W  |
| 25.000  | 18.750 W          | 37.500 W  | 75.00 W   | 125.00 W  | 187.50 W  | 375.00 W  |

| Current<br>Range |           | Voltage Range [V] |           |           |           |           |  |  |
|------------------|-----------|-------------------|-----------|-----------|-----------|-----------|--|--|
| [A]              | 30.000    | 50.000            | 75.00     | 150.00    | 300.00    | 500.00    |  |  |
| 5.0000m          | 150.00 mW | 250.00 mW         | 375.00 mW | 0.7500 W  | 1.5000 W  | 2.5000 W  |  |  |
| 10.000m          | 300.00 mW | 500.00 mW         | 0.7500 W  | 1.5000 W  | 3.0000 W  | 5.0000 W  |  |  |
| 25.000m          | 0.7500 W  | 1.2500 W          | 1.8750 W  | 3.7500 W  | 7.500 W   | 12.500 W  |  |  |
| 50.000m          | 1.5000 W  | 2.5000 W          | 3.7500 W  | 7.500 W   | 15.000 W  | 25.000 W  |  |  |
| 100.00m          | 3.0000 W  | 5.0000 W          | 7.500 W   | 15.000 W  | 30.000 W  | 50.000 W  |  |  |
| 250.00m          | 7.500 W   | 12.500 W          | 18.750 W  | 37.500 W  | 75.00 W   | 125.00 W  |  |  |
| 500.00m          | 15.000 W  | 25.000 W          | 37.500 W  | 75.00 W   | 150.00 W  | 250.00 W  |  |  |
| 1.0000           | 30.000 W  | 50.000 W          | 75.00 W   | 150.00 W  | 300.00 W  | 500.00 W  |  |  |
| 2.5000           | 75.00 W   | 125.00 W          | 187.50 W  | 375.00 W  | 0.7500 kW | 1.2500 kW |  |  |
| 5.0000           | 150.00 W  | 250.00 W          | 375.00 W  | 0.7500 kW | 1.5000 kW | 2.5000 kW |  |  |
| 10.000           | 300.00 W  | 500.00 W          | 0.7500 kW | 1.5000 kW | 3.0000 kW | 5.0000 kW |  |  |
| 25.000           | 0.7500 kW | 1.2500 kW         | 1.8750 kW | 3.7500 kW | 7.500 kW  | 12.500 kW |  |  |

# Active Power Range of a Wiring Unit with a 1P3W or 3P3W System, or a 3P3W System That Uses a 3V3A Method

| Current |           |           | Voltage Ra | ange [V]   |           |           |
|---------|-----------|-----------|------------|------------|-----------|-----------|
| Range   |           |           |            |            |           |           |
| [A]     | 0.7500    | 1.5000    | 3.0000     | 5.0000     | 7.500     | 15.000    |
| 5.0000m | 7.5000 mW | 15.000 mW | 30.000 mW  | 50.000 mW  | 75.000 mW | 150.00 mW |
| 10.000m | 15.000 mW | 30.000 mW | 60.000 mW  | 100.000 mW | 150.00 mW | 300.00 mW |
| 25.000m | 37.500 mW | 75.000 mW | 150.00 mW  | 250.00 mW  | 375.00 mW | 750.00 mW |
| 50.000m | 75.000 mW | 150.00 mW | 300.00 mW  | 500.00 mW  | 750.00 mW | 1.5000 W  |
| 100.00m | 150.00 mW | 300.00 mW | 600.00 mW  | 1000.00 mW | 1.5000 W  | 3.0000 W  |
| 250.00m | 375.00 mW | 750.00 mW | 1.5000 W   | 2.5000 W   | 3.7500 W  | 7.5000 W  |
| 500.00m | 750.00 mW | 1.5000 W  | 3.0000 W   | 5.0000 W   | 7.5000 W  | 15.000 W  |
| 1.0000  | 1.5000 W  | 3.0000 W  | 6.0000 W   | 10.0000 W  | 15.000 W  | 30.000 W  |
| 2.5000  | 3.7500 W  | 7.5000 W  | 15.000 W   | 25.000 W   | 37.500 W  | 75.000 W  |
| 5.0000  | 7.5000 W  | 15.000 W  | 30.000 W   | 50.000 W   | 75.000 W  | 150.00 W  |
| 10.000  | 15.000 W  | 30.000 W  | 60.000 W   | 100.000 W  | 150.00 W  | 300.00 W  |
| 25.000  | 37.500 W  | 75.000 W  | 150.00 W   | 250.00 W   | 375.00 W  | 750.00 W  |

#### Appendix 4 Power Range

| Current<br>Range |           | Voltage Range [V] |            |           |           |            |  |  |
|------------------|-----------|-------------------|------------|-----------|-----------|------------|--|--|
| ΓΔ1              | 30 000    | 50 000            | 75.00      | 150.00    | 300.00    | 500.00     |  |  |
| [~]              | 000.000   | 50.000            | 70.00      | 100.00    | 000.00    | 5000.00    |  |  |
| 5.0000m          | 300.00 mW | 500.00 mW         | 750.00 mVV | 1.5000 W  | 3.0000 W  | 5.0000 W   |  |  |
| 10.000m          | 600.00 mW | 1000.00 mW        | 1.5000 W   | 3.0000 W  | 6.0000 W  | 10.0000 W  |  |  |
| 25.000m          | 1.5000 W  | 2.5000 W          | 3.7500 W   | 7.5000 W  | 15.000 W  | 25.000 W   |  |  |
| 50.000m          | 3.0000 W  | 5.0000 W          | 7.5000 W   | 15.000 W  | 30.000 W  | 50.000 W   |  |  |
| 100.00m          | 6.0000 W  | 10.0000 W         | 15.000 W   | 30.000 W  | 60.000 W  | 100.000 W  |  |  |
| 250.00m          | 15.000 W  | 25.000 W          | 37.500 W   | 75.000 W  | 150.00 W  | 250.00 W   |  |  |
| 500.00m          | 30.000 W  | 50.000 W          | 75.000 W   | 150.00 W  | 300.00 W  | 500.00 W   |  |  |
| 1.0000           | 60.000 W  | 100.000 W         | 150.00 W   | 300.00 W  | 600.00 W  | 1000.00 W  |  |  |
| 2.5000           | 150.00 W  | 250.00 W          | 375.00 W   | 750.00 W  | 1.5000 kW | 2.5000 kW  |  |  |
| 5.0000           | 300.00 W  | 500.00 W          | 750.00 W   | 1.5000 kW | 3.0000 kW | 5.0000 kW  |  |  |
| 10.000           | 600.00 W  | 1000.00 W         | 1.5000 kW  | 3.0000 kW | 6.0000 kW | 10.0000 kW |  |  |
| 25.000           | 1.5000 kW | 2.5000 kW         | 3.7500 kW  | 7.5000 kW | 15.000 kW | 25.000 kW  |  |  |

# Active Power Range of a Wiring Unit with a 3P4W Wiring System

| Current | Veltage Parge IV/I |            |            |            |            |            |  |
|---------|--------------------|------------|------------|------------|------------|------------|--|
| Current |                    |            | voltage Ra | ange [v]   |            |            |  |
| Range   |                    |            |            |            |            |            |  |
| [A]     | 0.7500             | 1.5000     | 3.0000     | 5.0000     | 7.500      | 15.000     |  |
| 5.0000m | 11.2500 mW         | 22.500 mW  | 45.000 mW  | 75.000 mW  | 112.500 mW | 225.00 mW  |  |
| 10.000m | 22.500 mW          | 45.000 mW  | 90.000 mW  | 150.000 mW | 225.00 mW  | 450.00 mW  |  |
| 25.000m | 56.250 mW          | 112.500 mW | 225.00 mW  | 375.00 mW  | 562.50 mW  | 1125.00 mW |  |
| 50.000m | 112.500 mW         | 225.00 mW  | 450.00 mW  | 750.00 mW  | 1125.00 mW | 2.2500 W   |  |
| 100.00m | 225.00 mW          | 450.00 mW  | 900.00 mW  | 1500.00 mW | 2.2500 W   | 4.5000 W   |  |
| 250.00m | 562.50 mW          | 1125.00 mW | 2.2500 W   | 3.7500 W   | 5.6250 W   | 11.2500 W  |  |
| 500.00m | 1125.00 mW         | 2.2500 W   | 4.5000 W   | 7.5000 W   | 11.2500 W  | 22.500 W   |  |
| 1.0000  | 2.2500 W           | 4.5000 W   | 9.0000 W   | 15.0000 W  | 22.500 W   | 45.000 W   |  |
| 2.5000  | 5.6250 W           | 11.2500 W  | 22.500 W   | 37.500 W   | 56.250 W   | 112.500 W  |  |
| 5.0000  | 11.2500 W          | 22.500 W   | 45.000 W   | 75.000 W   | 112.500 W  | 225.00 W   |  |
| 10.000  | 22.500 W           | 45.000 W   | 90.000 W   | 150.000 W  | 225.00 W   | 450.00 W   |  |
| 25.000  | 56.250 W           | 112.500 W  | 225.00 W   | 375.00 W   | 562.50 W   | 1125.00 W  |  |

| Current |           |            | Voltage Ra | ange [V]   |           |            |
|---------|-----------|------------|------------|------------|-----------|------------|
| Range   |           |            |            |            |           |            |
| [A]     | 30.000    | 50.000     | 75.00      | 150.00     | 300.00    | 500.00     |
| 5.0000m | 450.00 mW | 750.00 mW  | 1125.00 mW | 2.2500 W   | 4.5000 W  | 7.5000 W   |
| 10.000m | 900.00 mW | 1500.00 mW | 2.2500 W   | 4.5000 W   | 9.0000 W  | 15.0000 W  |
| 25.000m | 2.2500 W  | 3.7500 W   | 5.6250 W   | 11.2500 W  | 22.500 W  | 37.500 W   |
| 50.000m | 4.5000 W  | 7.5000 W   | 11.2500 W  | 22.500 W   | 45.000 W  | 75.000 W   |
| 100.00m | 9.0000 W  | 15.0000 W  | 22.500 W   | 45.000 W   | 90.000 W  | 150.000 W  |
| 250.00m | 22.500 W  | 37.500 W   | 56.250 W   | 112.500 W  | 225.00 W  | 375.00 W   |
| 500.00m | 45.000 W  | 75.000 W   | 112.500 W  | 225.00 W   | 450.00 W  | 750.00 W   |
| 1.0000  | 90.000 W  | 150.000 W  | 225.00 W   | 450.00 W   | 900.00 W  | 1500.00 W  |
| 2.5000  | 225.00 W  | 375.00 W   | 562.50 W   | 1125.00 W  | 2.2500 kW | 3.7500 kW  |
| 5.0000  | 450.00 W  | 750.00 W   | 1125.00 W  | 2.2500 kW  | 4.5000 kW | 7.5000 kW  |
| 10.000  | 900.00 W  | 1500.00 W  | 2.2500 kW  | 4.5000 kW  | 9.0000 kW | 15.0000 kW |
| 25.000  | 2.2500 kW | 3.7500 kW  | 5.6250 kW  | 11.2500 kW | 22.500 kW | 37.500 kW  |

# Appendix 5 Setting the Measurement Period

To make correct measurements on the WT1800, you must set its measurement period properly.

The WT1800 uses its frequency measurement circuit (see appendix 11) to detect the period of the input signal that is selected using the measurement period setting. The measurement period is an integer multiple of this detected period. The WT1800 determines the measured values by averaging the data sampled in the measurement period. The input signal used to determine the measurement period is called the synchronization source.

The measurement period is automatically determined inside the WT1800 when you specify the synchronization source.

You can select the synchronization source signal from the options listed below. U1, I1, U2, I2, U3, I3, U4, I4, U5, I5, U6, I6, Ext Clk (external clock), and None

\* The available options vary depending on the installed elements.

For example, if the synchronization source for input element 1 is set to I1, an integer multiple of the period of I1 becomes the measurement period. By averaging the sampled data in this measurement period, the WT1800 computes the measured values for input element 1, such as U1, I1, and P1.

# Deciding Whether to Use Voltage or Current Input as the Synchronization Source

Select input signals with stable input levels and frequencies (with little distortion) as synchronization sources. Correct measured values can only be obtained if the period of the synchronization source signal is detected accurately. On the WT1800, display the frequency of the input signal that you have selected as the synchronization source, and confirm that the frequency is being measured correctly. The most suitable synchronization source is the input signal that is the most stable and that provides accurate measured results.

For example, if a switching power supply is being measured and the voltage waveform distortion is smaller than the current waveform distortion, set the synchronization source to the voltage signal.

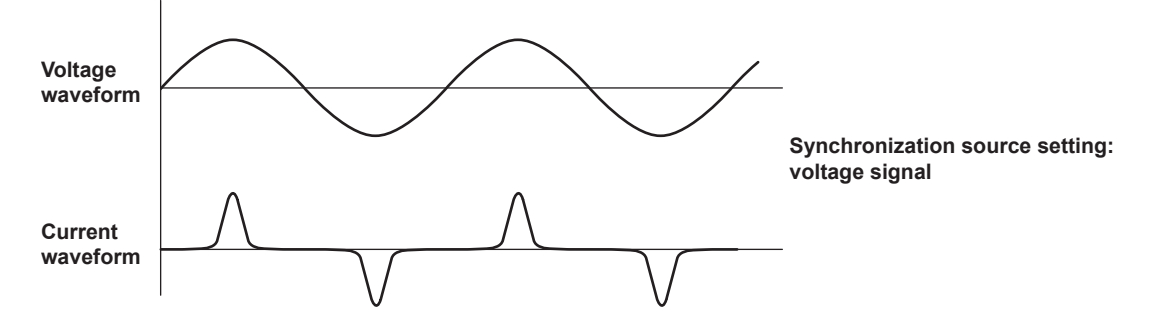

As another example, if an inverter is being measured and the current waveform distortion is smaller than the voltage waveform distortion, set the synchronization source to the current signal.

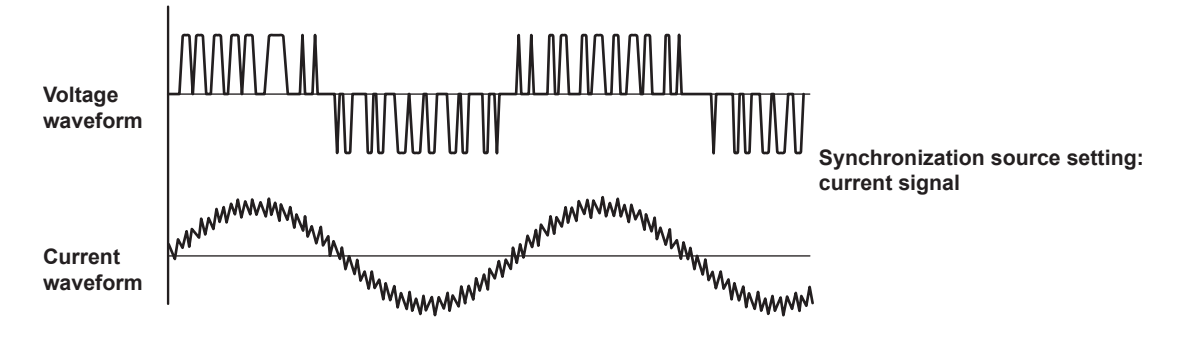

#### **Zero Crossing**

- The rising (or falling) zero crossing is the time when the synchronization source passes through level zero (the center of the amplitude) on a rising (or falling) slope. The measurement period on the WT1800 is between the first rising (or falling) zero crossing and the last rising (or falling) zero crossing in the data update interval.
- The WT1800 determines whether to define the measurement period using the rising or falling zero crossing automatically by choosing the method that will result in the longest measurement period.

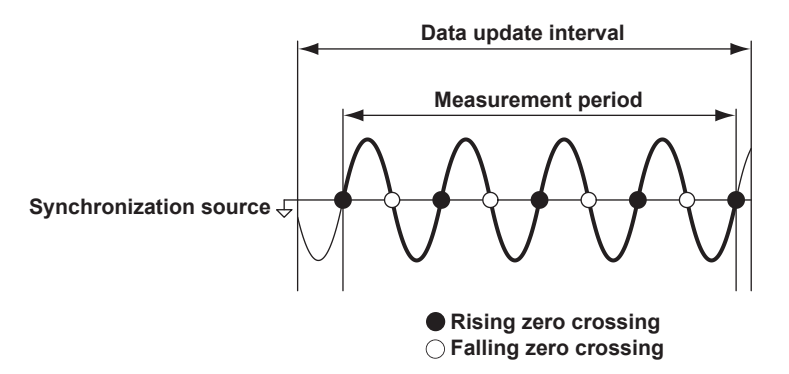

# When the Period of the Synchronization Source Cannot Be Detected

If the total number of rising and falling zero crossings on the input signal that has been set as the synchronization source is less than two within the data update interval, the period cannot be detected. Also, the period cannot be detected if the AC amplitude is small. (For information about the detectable frequency levels, see the conditions listed under "Accuracy" under "Frequency Measurement" in section 6.5, "Features.") If the period cannot be detected, the entire data update interval becomes the measurement period, and the sampled data of the entire period is averaged.

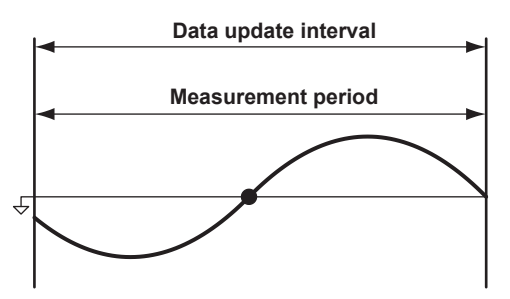

Because of the reasons described above, the measured voltage and current values may be unstable. If this happens, lower the data update rate so that more periods of the input signal fit within the data update interval.

#### When the Waveform of the Synchronization Source Is Distorted

Change the synchronization source to a signal that allows for more stable detection of the period (switch from voltage to current or from current to voltage). Also, turn on the frequency filter. The WT1800 reduces the effects of noise by using hysteresis when it detects zero crossings. If the synchronization source is distorted or harmonics and noise are superposed on the signal to a level exceeding this hysteresis, harmonic components will cause zero crossing detection to occur frequently, and the zero crossing of the fundamental frequency will not be detected stably. Consequently, the measured voltage and current may be unstable. When high frequency components are superposed on the current waveform such as in the aforementioned inverter example, turn the frequency filter on to stably detect zero crossings. Use of the filter is appropriate if it makes the measured frequency accurate and more stable. Because the frequency filter can be used to facilitate the detection of the synchronization source's zero crossings, it is sometimes called the synchronization source filter or the zero-crossing filter.

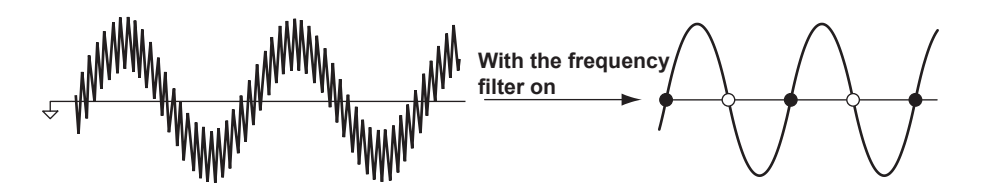

# When Measuring a Signal That Has No Zero Crossings Because of a DC Offset Superposed on the AC Signal

The measured values may be unstable if the period of the AC signal cannot be detected accurately. Change the synchronization source to a signal that allows for more stable detection of the period (switch from voltage to current or from current to voltage). The frequency detection circuit is AC coupled. Even with AC signals in which there are no zero crossings because of an offset, the period can be detected if the AC amplitude is greater than or equal to the detection level of the frequency measurement circuit (see the conditions listed under "Accuracy" under "Frequency Measurement" in section 6.5, "Features"). With this feature, the measurement period is set to an integer multiple of the period of the AC signal.

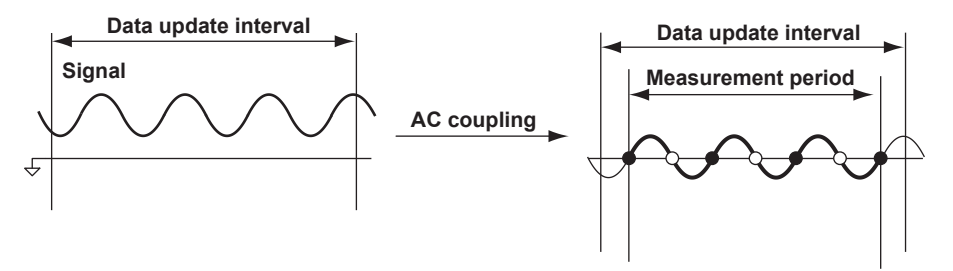

#### When Measuring a DC Signal

When there are ripples in the DC signal, if the level of the ripples is greater than or equal to the detection level of the frequency measurement circuit (see the conditions listed under "Accuracy" under "Frequency Measurement" in section 6.5, "Features") and the period can be detected accurately and stably, a more accurate DC measurement is possible. If a large AC signal is superposed on a DC signal, you can achieve a more stable measurement by detecting the AC signal period and averaging it.

In addition, if a small fluctuating pulse noise riding on the DC signal crosses level zero, that point is detected as a zero crossing. As a result, sampled data is averaged over an unintended period, and measured values such as voltage and current may be unstable. You can prevent these kinds of erroneous detections by setting the synchronization source to None. All of the sampled data in the data update interval is used to determine measured values. Set the synchronization source according to the signal under measurement and the measurement objective.

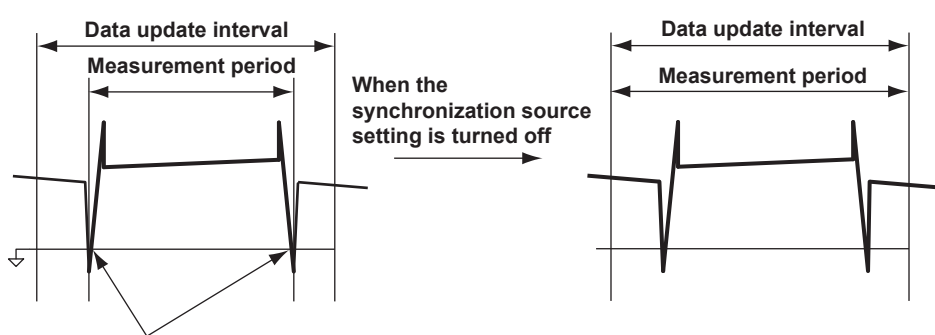

Unintended zero crossing caused by pulse noise

### Setting the Synchronization Period When Measuring a Three-Phase Device

If a three-phase device is measured with input elements 1 and 2 using a three-phase, three-wire system, set the synchronization source of input elements 1 and 2 to the same signal. For example, set the synchronization source of input elements 1 and 2 to U1 or I1. The measurement periods of input elements 1 and 2 will match, and it will be possible to measure the  $\Sigma$  voltage,  $\Sigma$  current, and  $\Sigma$  power of a three-phase device more accurately.

Likewise, if a three-phase device is measured with input elements 1, 2, and 3 using a three-phase, four-wire system, set the synchronization source of input elements 1, 2, and 3 to the same signal. To facilitate this sort of configuration, the synchronization source setting on the WT1800 is linked to the  $\Sigma$  wiring unit of the wiring system (when independent input element configuration is turned off). If independent input element configuration is turned on, the synchronization source of each input element in the  $\Sigma$  wiring unit can be set independently.

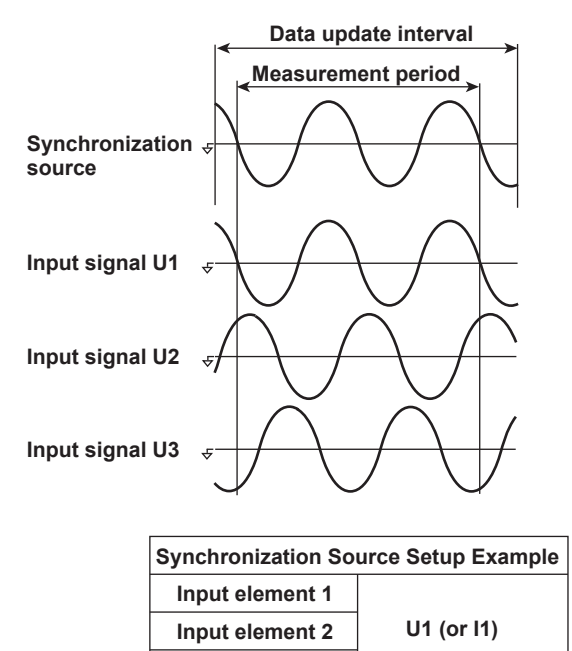

**Input element 3** 

# Setting the Synchronization Period When Measuring the Efficiency of a Power Transformer

#### • Power Transformer with Single-Phase Input and Single-Phase Output

If you are using input elements 1 and 2 to measure a device that converts single-phase AC power to single-phase DC power, set the synchronization source of input elements 1 and 2 to the voltage (or current) on the AC power end. In the example shown in the figure below, set the synchronization source of input elements 1 and 2 to U1 (or I1).

The measurement periods of input element 1 (input end) and input element 2 (output end) will match, and it will be possible to measure the power conversion efficiency at the input and output ends of the power transformer more accurately.

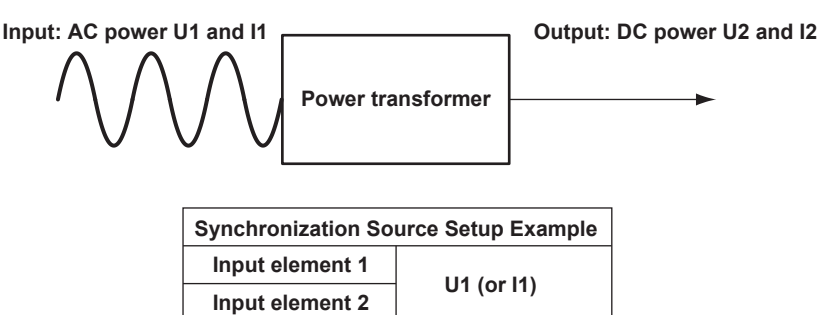

Likewise, if you are using input elements 1 (DC end) and 2 (AC end) to measure a device that converts single-phase DC power to single-phase AC power, set the synchronization source of input elements 1 and 2 to the voltage (or current) on the AC power end (input element 2). In the example shown in the figure below, set the synchronization source of input elements 1 and 2 to U2 (or I2).

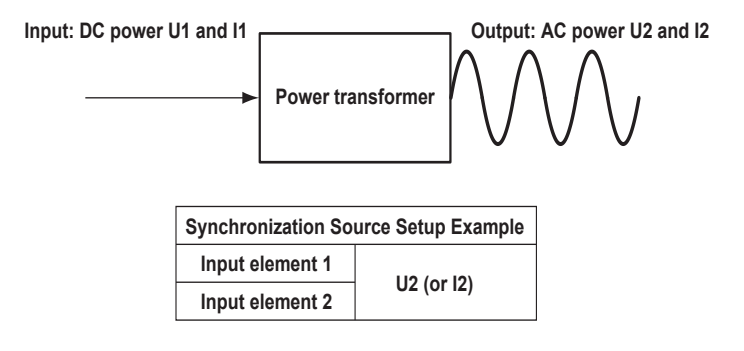

#### Power Transformer with Single-Phase DC Input and Three-Phase AC Output

If you are using the connections shown on the next page to measure a device that converts single-phase DC power to three-phase AC power, set the synchronization source of all input elements to the same signal: the voltage or current of element 2 or 3 on the AC power end. In this example, set the synchronization source of input elements 1, 2, and 3 to U2 (or I2, U3, or I3). The measurement periods of the input signal and all output signals will match, and it will be possible to measure the power conversion efficiency of the power transformer more accurately.

- Single-phase DC power: Connect to input element 1.
- Three-phase AC power: Connect to input elements 2 and 3 using a three-phase, three-wire system.

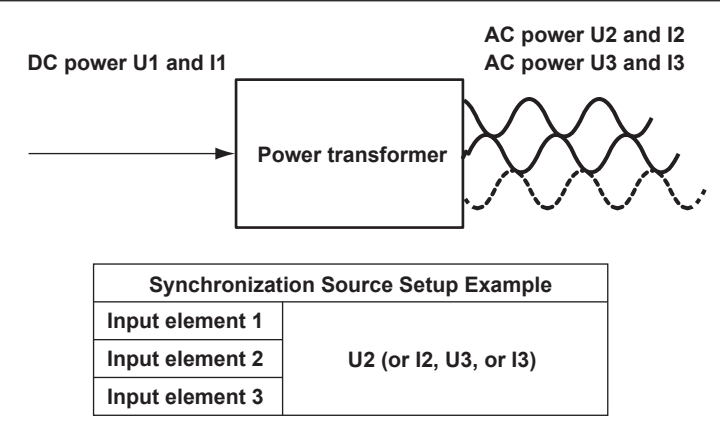

#### Power Transformer with Single-Phase AC Input and Three-Phase AC Output

If you are using the connections shown in the figure below to measure a device that converts single-phase AC power to three-phase AC power, set the synchronization source of input elements on the input end to the same signal and do the same for input elements on the output end.

In this example, set the synchronization source of input element 1 to U1 (or I1), and set the synchronization source of input elements 2 and 3 to U2 (or I2, U3, or I3).

In this case, AC signals of different frequencies are measured. If the synchronization source of all input elements is set to the same signal, the measurement period of either the input signal or the output signal will not be an integer multiple of the signal.

- Single-phase AC power: Connect to input element 1.
- Three-phase AC power: Connect to input elements 2 and 3 using a three-phase, three-wire system.

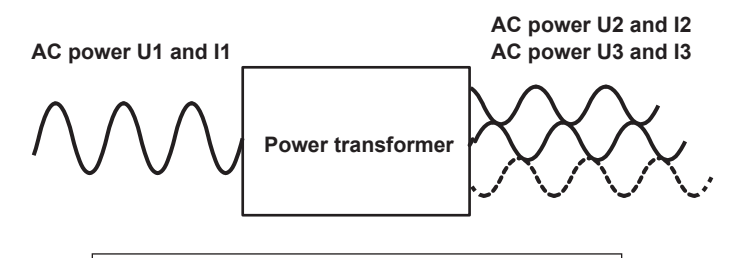

| Synchronization Source Setup Example |                       |  |  |  |  |
|--------------------------------------|-----------------------|--|--|--|--|
| Input element 1 U1 (or I1)           |                       |  |  |  |  |
| Input element 2                      | 112 (or 12 113 or 13) |  |  |  |  |
| Input element 3                      | 02 (01 12, 03, 01 13) |  |  |  |  |

#### Note

- The measurement period for determining the numeric data of the peak voltage or peak current is the
  entire span of the data update interval, regardless of the measurement period settings discussed above.
  Therefore, the measurement period for the measurement functions that are determined using the
  maximum voltage or current value (U+pk, U-pk, I+pk, I-pk, CfU, and CfI) is also the entire span of the data
  update interval.
- For details on the measurement period for measurement functions related to harmonic measurement, see the features guide.

# Appendix 6 User-Defined Function Operands

The following is a list of operands that can be used in user-defined functions.

# **Measurement Functions Used in Normal Measurement**

| Measurement Function | User-Defined Function |            | Parameter in ( ) |             |  |
|----------------------|-----------------------|------------|------------------|-------------|--|
|                      |                       |            | Element          | Wiring Unit |  |
|                      |                       | Example    | E1 to E6         | E7 to E9    |  |
| Urms                 | URMS()                | URMS(E1)   | Yes              | Yes         |  |
| Umn                  | UMN()                 | UMN(E1)    | Yes              | Yes         |  |
| Udc                  | UDC()                 | UDC(E1)    | Yes              | Yes         |  |
| Urmn                 | URMN()                | URMN(E1)   | Yes              | Yes         |  |
| Uac                  | UAC()                 | UAC(E1)    | Yes              | Yes         |  |
| Irms                 | IRMS()                | IRMS(E1)   | Yes              | Yes         |  |
| Imn                  | IMN()                 | IMN(E1)    | Yes              | Yes         |  |
| ldc                  | IDC()                 | IDC(E1)    | Yes              | Yes         |  |
| Irmn                 | IRMN()                | IRMN(E1)   | Yes              | Yes         |  |
| lac                  | IAC()                 | IAC(E1)    | Yes              | Yes         |  |
| Р                    | P( )                  | P(E1)      | Yes              | Yes         |  |
| S                    | S( )                  | S(E1)      | Yes              | Yes         |  |
| Q                    | Q( )                  | Q(E1)      | Yes              | Yes         |  |
| λ                    | LAMBDA()              | LAMBDA(E1) | Yes              | Yes         |  |
| Φ                    | PHI()                 | PHI(E1)    | Yes              | Yes         |  |
| fU                   | FU( )                 | FU(E1)     | Yes              | No          |  |
| fl                   | FI( )                 | FI(E1)     | Yes              | No          |  |
| U+pk                 | UPPK()                | UPPK(E1)   | Yes              | No          |  |
| U-pk                 | UMPK()                | UMPK(E1)   | Yes              | No          |  |
| l+pk                 | IPPK()                | IPPK(E1)   | Yes              | No          |  |
| l-pk                 | IMPK()                | IMPK(E1)   | Yes              | No          |  |
| P+pk                 | PPPK()                | PPPK(E1)   | Yes              | No          |  |
| P-pk                 | PMPK()                | PMPK(E1)   | Yes              | No          |  |
| CfU                  | CFU()                 | CFU(E1)    | Yes              | No          |  |
| Cfl                  | CFI()                 | CFI(E1)    | Yes              | No          |  |
| Pc                   | PC()                  | PC(E1)     | Yes              | Yes         |  |

### **Integrated Power (Watt hour)**

| Measurement Function | User-Defined Function |         | Parameter in () |             |
|----------------------|-----------------------|---------|-----------------|-------------|
|                      |                       |         | Element         | Wiring Unit |
|                      |                       | Example | E1 to E6        | E7 to E9    |
| Wp                   | WH( )                 | WH(E1)  | Yes             | Yes         |
| Wp+                  | WHP()                 | WHP(E1) | Yes             | Yes         |
| Wp-                  | WHM()                 | WHM(E1) | Yes             | Yes         |
| q                    | AH( )                 | AH(E1)  | Yes             | Yes         |
| q+                   | AHP()                 | AHP(E1) | Yes             | Yes         |
| q-                   | AHM()                 | AHM(E1) | Yes             | Yes         |
| WS                   | SH()                  | SH(E1)  | Yes             | Yes         |
| WQ                   | QH( )                 | QH(E1)  | Yes             | Yes         |
| Time                 | TI()                  | TI(E1)  | Yes             | No          |

# Efficiency

| Measurement Function | User-Defined Function |         | Parame         | ter in ( )  |
|----------------------|-----------------------|---------|----------------|-------------|
|                      |                       |         | Element        | Wiring Unit |
|                      |                       | Example | E1 to E6       | E7 to E9    |
| η1                   | ETA1()                | ETA1()  | None or space* |             |
| η2                   | ETA2()                | ETA2()  | None or space* |             |
| η3                   | ETA3()                | ETA3()  | None or space* |             |
| η4                   | ETA4()                | ETA4()  | None or space* |             |

\* You cannot omit the parentheses.

## **User-Defined Functions**

| Measurement Function | User-Defined Function |         | Parame         | ter in ( )  |
|----------------------|-----------------------|---------|----------------|-------------|
|                      |                       |         | Element        | Wiring Unit |
|                      |                       | Example | E1 to E6       | E7 to E9    |
| F1                   | F1()                  | F1()    | None or space* |             |
| F2                   | F2()                  | F2()    | None or space* |             |
| F3                   | F3()                  | F3()    | None or space* |             |
| F4                   | F4()                  | F4()    | None or space* |             |
| F5                   | F5()                  | F5()    | None or space* |             |
| F6                   | F6()                  | F6()    | None or space* |             |
| F7                   | F7()                  | F7()    | None or space* |             |
| F8                   | F8()                  | F8()    | None or space* |             |
| F9                   | F9()                  | F9()    | None or space* |             |
| F10                  | F10()                 | F10()   | None or space* |             |
| F11                  | F11()                 | F11()   | None or space* |             |
| F12                  | F12()                 | F12()   | None or space* |             |
| F13                  | F13()                 | F13()   | None or space* |             |
| F14                  | F14()                 | F14()   | None or space* |             |
| F15                  | F15()                 | F15()   | None or space* |             |
| F16                  | F16()                 | F16()   | None or space* |             |
| F17                  | F17()                 | F17()   | None or space* |             |
| F18                  | F18()                 | F18()   | None or space* |             |
| F19                  | F19()                 | F19()   | None or space* |             |
| F20                  | F20()                 | F20()   | None or space* |             |

\* You cannot omit the parentheses.

### **User-Defined Events**

| Measurement Function | User-Defined Function |         | Parame         | ter in ( )  |
|----------------------|-----------------------|---------|----------------|-------------|
|                      |                       |         | Element        | Wiring Unit |
|                      |                       | Example | E1 to E6       | E7 to E9    |
| Ev1                  | EV1()                 | EV1()   | None or space* |             |
| Ev2                  | EV2()                 | EV2()   | None or space* |             |
| Ev3                  | EV3()                 | EV3()   | None or space* |             |
| Ev4                  | EV4()                 | EV4()   | None or space* |             |
| Ev5                  | EV5()                 | EV5()   | None or space* |             |
| Ev6                  | EV6()                 | EV6()   | None or space* |             |
| Ev7                  | EV7()                 | EV7()   | None or space* |             |
| Ev8                  | EV8()                 | EV8()   | None or space* |             |

\* You cannot omit the parentheses.

### MAX Hold

| Measurement Function   | User-Defined Function |               | Parameter in () |             |  |
|------------------------|-----------------------|---------------|-----------------|-------------|--|
|                        |                       |               | Element         | Wiring Unit |  |
|                        |                       | Example       | E1 to E6        | E7 to E9    |  |
| Rms voltage            | URMSMAX()             | URMSMAX(E1)   | Yes             | Yes         |  |
| Voltage mean           | UMEANMAX()            | UMEANMAX(E1)  | Yes             | Yes         |  |
| Voltage simple average | UDCMAX()              | UDCMAX(E1)    | Yes             | Yes         |  |
| Voltage rectified mean | URMEANMAX()           | URMEANMAX(E1) | Yes             | Yes         |  |
| value                  |                       |               |                 |             |  |
| Voltage AC component   | UACMAX()              | UACMAX(E1)    | Yes             | Yes         |  |
| Rms current            | IRMSMAX()             | IRMSMAX(E1)   | Yes             | Yes         |  |
| Current mean           | IMEANMAX()            | IMEANMAX(E1)  | Yes             | Yes         |  |
| Current simple average | IDCMAX()              | IDCMAX(E1)    | Yes             | Yes         |  |
| Current rectified mean | IRMEANMAX()           | IRMEANMAX(E1) | Yes             | Yes         |  |
| value                  |                       |               |                 |             |  |
| Current AC component   | IACMAX()              | IACMAX(E1)    | Yes             | Yes         |  |
| Active power           | PMAX()                | PMAX(E1)      | Yes             | Yes         |  |
| Apparent power         | SMAX()                | SMAX(E1)      | Yes             | Yes         |  |
| Reactive power         | QMAX()                | QMAX(E1)      | Yes             | Yes         |  |
| Positive peak voltage  | UPPEAKMAX()           | UPPEAKMAX(E1) | Yes             | No          |  |
| Negative peak voltage  | UMPEAKMAX()           | UMPEAKMAX(E1) | Yes             | No          |  |
| Positive peak current  | IPPEAKMAX()           | IPPEAKMAX(E1) | Yes             | No          |  |
| Negative peak current  | IMPEAKMAX()           | IMPEAKMAX(E1) | Yes             | No          |  |
| Positive peak power    | PPPEAKMAX()           | PPPEAKMAX(E1) | Yes             | No          |  |
| Negative peak power    | PMPEAKMAX()           | PMPEAKMAX(E1) | Yes             | No          |  |

# **Motor Evaluation Option**

| Measurement Function | User-Defined Function |          | Parameter in () |             |
|----------------------|-----------------------|----------|-----------------|-------------|
|                      |                       |          |                 | Wiring Unit |
|                      |                       | Example  | E1 to E6        | E7 to E9    |
| Speed                | SPEED()               | SPEED()  | None or space*  |             |
| Torque               | TORQUE()              | TORQUE() | None or space*  |             |
| Pm                   | PM()                  | PM( )    | None or space*  |             |
| Slip                 | SLIP()                | SLIP()   | None or space*  |             |
| SyncSp               | SYNC()                | SYNC()   | None or space*  |             |

\* You cannot omit the parentheses.

# **Auxiliary Input Option**

| Measurement Function | User-Defined Function |         | Parameter in () |             |
|----------------------|-----------------------|---------|-----------------|-------------|
|                      |                       |         | Element         | Wiring Unit |
|                      |                       | Example | E1 to E6        | E7 to E9    |
| Aux1                 | AUX1()                | AUX1()  | None or space*  |             |
| Aux2                 | AUX2()                | AUX2()  | None or space*  |             |

\* You cannot omit the parentheses.

| Measurement Function | ment Function User-Defined Function |                  | Parame   | ter in ( )  |
|----------------------|-------------------------------------|------------------|----------|-------------|
|                      |                                     |                  | Element  | Wiring Unit |
|                      |                                     | Example          | E1 to E6 | E7 to E9    |
| ΔU1()                | DELTAU1()                           | DELTAU1(E7)      | No       | Yes         |
| ΔU2()                | DELTAU2()                           | DELTAU2(E7)      | No       | Yes         |
| ΔU3()                | DELTAU3()                           | DELTAU3(E7)      | No       | Yes         |
| ΔυΣ( )               | DELTAUSIG()                         | DELTAUSIG(E7)    | No       | Yes         |
| ΔΙ( )                | DELTAI()                            | DELTAI(E7)       | No       | Yes         |
| ΔΡ1()                | DELTAP1()                           | DELTAP1(E7)      | No       | Yes         |
| ΔΡ2()                | DELTAP2()                           | DELTAP2(E7)      | No       | Yes         |
| ΔΡ3()                | DELTAP3()                           | DELTAP3(E7)      | No       | Yes         |
| ΔΡΣ( )               | DELTAPSIG()                         | DELTAPSIG(E7)    | No       | Yes         |
| ΔU1rms()             | DELTAU1RMS()                        | DELTAU1RMS(E7)   | No       | Yes         |
| ΔU2rms()             | DELTAU2RMS()                        | DELTAU2RMS(E7)   | No       | Yes         |
| ΔU3rms()             | DELTAU3RMS()                        | DELTAU3RMS(E7)   | No       | Yes         |
| ΔUΣrms()             | DELTAUSIGRMS()                      | DELTAUSIGRMS(E7) | No       | Yes         |
| ΔU1mean()            | DELTAU1MN()                         | DELTAU1MN(E7)    | No       | Yes         |
| ΔU2mean()            | DELTAU2MN()                         | DELTAU2MN(E7)    | No       | Yes         |
| ΔU3mean()            | DELTAU3MN()                         | DELTAU3MN(E7)    | No       | Yes         |
| ΔUΣmean()            | DELTAUSIGMN()                       | DELTAUSIGMN(E7)  | No       | Yes         |
| ΔU1rmean()           | DELTAU1RMN()                        | DELTAU1RMN(E7)   | No       | Yes         |
| ΔU2rmean()           | DELTAU2RMN()                        | DELTAU2RMN(E7)   | No       | Yes         |
| ΔU3rmean()           | DELTAU3RMN()                        | DELTAU3RMN(E7)   | No       | Yes         |
| ΔUΣrmean()           | DELTAUSIGRMN()                      | DELTAUSIGRMN(E7) | No       | Yes         |
| ΔU1dc( )             | DELTAU1DC()                         | DELTAU1DC(E7)    | No       | Yes         |
| ΔU2dc( )             | DELTAU2DC()                         | DELTAU2DC(E7)    | No       | Yes         |
| ΔU3dc( )             | DELTAU3DC()                         | DELTAU3DC(E7)    | No       | Yes         |
| ΔUΣdc()              | DELTAUSIGDC()                       | DELTAUSIGDC(E7)  | No       | Yes         |
| ΔU1ac()              | DELTAU1AC()                         | DELTAU1AC(E7)    | No       | Yes         |
| ΔU2ac()              | DELTAU2AC()                         | DELTAU2AC(E7)    | No       | Yes         |
| ΔU3ac()              | DELTAU3AC()                         | DELTAU3AC(E7)    | No       | Yes         |
| ΔUΣac( )             | DELTAUSIGAC()                       | DELTAUSIGAC(E7)  | No       | Yes         |
| ΔIrms()              | DELTAIrms()                         | DELTAIRMS(E7)    | No       | Yes         |
| ΔImean()             | DELTAIMN()                          | DELTAIMN(E7)     | No       | Yes         |
| ΔIrmean()            | DELTAIRMN()                         | DELTAIRMN(E7)    | No       | Yes         |
| Δldc()               | DELTAIDC()                          | DELTAIDC(E7)     | No       | Yes         |
| Δlac()               | DELTAIAC()                          | DELTAIAC(E7)     | No       | Yes         |

# **Delta Computation Option**

# Harmonic Measurement Option or Simultaneous Dual Harmonic Measurement Option

| Measurement<br>Function | User-Def   | ined Function   | Left Para<br>or Parar | meter in ( , )<br>neter in ( ) |       | Right Parameter in ( , ) |               |              |
|-------------------------|------------|-----------------|-----------------------|--------------------------------|-------|--------------------------|---------------|--------------|
|                         |            |                 | Element               | Wiring Unit                    |       | н                        | armonic Order | ,            |
|                         |            |                 |                       |                                | Total | DC                       | Fundamental   | Harmonics    |
|                         |            |                 |                       |                                | Value |                          | Wave          |              |
|                         |            | Example         | E1 to E6              | E7 to E9                       | ORT   | OR0                      | OR1           | OR2 to OR100 |
|                         |            |                 |                       |                                |       |                          |               | (500)        |
| U_k                     | UK( , )    | UK(E1,OR3)      | Yes                   | Yes                            | Yes   | Yes                      | Yes           | Up to OR500  |
| l_k                     | IK( , )    | IK(E1,OR3)      | Yes                   | Yes                            | Yes   | Yes                      | Yes           | Up to OR500  |
| P_k                     | PK(,)      | PK(E1,OR3)      | Yes                   | Yes                            | Yes   | Yes                      | Yes           | Up to OR500  |
| S_k                     | SK(,)      | SK(E1,OR3)      | Yes                   | Yes                            | Yes   | Yes                      | Yes           | Up to OR500  |
| Q_k                     | QK( , )    | QK(E1,OR3)      | Yes                   | Yes                            | Yes   | Yes                      | Yes           | Up to OR500  |
| λ_k                     | LAMBDAK(,) | LAMBDAK(E1,OR3) | Yes                   | Yes                            | Yes   | Yes                      | Yes           | Up to OR500  |
| Φ_k                     | PHIK(,)    | PHIK(E1,OR3)    | Yes                   | Yes                            | Yes   | Yes                      | Yes           | Up to OR500  |
| ΦU                      | UPHI(,)    | UPHI(E1,OR3)    | Yes                   | No                             | No    | Yes                      | Yes           | Up to OR500  |
| ΦΙ                      | IPHI(,)    | IPHI(E1,OR3)    | Yes                   | No                             | No    | Yes                      | Yes           | Up to OR500  |
| Z                       | ZK(,)      | ZK(E1,OR3)      | Yes                   | No                             | No    | Yes                      | Yes           | Up to OR100  |
| Rs                      | RSK( , )   | RSK(E1,OR3)     | Yes                   | No                             | No    | Yes                      | Yes           | Up to OR100  |
| Xs                      | XSK( , )   | XSK(E1,OR3)     | Yes                   | No                             | No    | Yes                      | Yes           | Up to OR100  |
| Rp                      | RPK( , )   | RPK(E1,OR3)     | Yes                   | No                             | No    | Yes                      | Yes           | Up to OR100  |
| Хр                      | XPK( , )   | XPK(E1,OR3)     | Yes                   | No                             | No    | Yes                      | Yes           | Up to OR100  |
| Uhdf                    | UHDF(,)    | UHDF(E1,OR3)    | Yes                   | No                             | No    | Yes                      | Yes           | Up to OR500  |
| lhdf                    | IHDF(,)    | IHDF(E1,OR3)    | Yes                   | No                             | No    | Yes                      | Yes           | Up to OR500  |
| Phdf                    | PHDF(,)    | PHDF(E1,OR3)    | Yes                   | No                             | No    | Yes                      | Yes           | Up to OR500  |
| Uthd                    | UTHD()     | UTHD(E1)        | Yes                   | No                             |       |                          |               | /            |
| lthd                    | ITHD()     | ITHD(E1)        | Yes                   | No                             |       |                          |               |              |
| Pthd                    | PTHD()     | PTHD(E1)        | Yes                   | No                             |       |                          |               |              |
| Uthf                    | UTHF()     | UTHF(E1)        | Yes                   | No                             |       |                          |               |              |
| lthf                    | ITHF()     | ITHF(E1)        | Yes                   | No                             |       |                          |               |              |
| Utif                    | UTIF()     | UTIF(E1)        | Yes                   | No                             |       |                          |               |              |
| ltif                    | ITIF()     | ITIF(E1)        | Yes                   | No                             |       |                          | /             |              |
| hvf                     | HVF()      | HVF(E1)         | Yes                   | No                             |       |                          |               |              |
| hcf                     | HCF()      | HCF(E1)         | Yes                   | No                             |       |                          |               |              |
| K-factor                | KFACT()    | KFACT(E1)       | Yes                   | No                             |       |                          |               |              |
| EaU*                    | EAU()      | EAU(E1)         | Yes                   | No                             |       |                          |               |              |
| Eal*                    | EAI()      | EAI(E1)         | Yes                   | No                             |       |                          |               |              |
| FreqPLL1                | PLLFRQ1()  | PLLFRQ1()       | No                    | No                             |       |                          |               |              |
| FreqPLL2                | PLLFRQ2()  | PLLFRQ2()       | No                    | No                             |       |                          |               |              |
| ΦU1-U2                  | PHIU1U2()  | PHIU1U2(E7)     | No                    | Yes                            |       | /                        |               |              |
| ΦU1-U3                  | PHIU1U3()  | PHIU1U3(E7)     | No                    | Yes                            | /     |                          |               |              |
| ΦU1-I1                  | PHIU1I1()  | PHIU1I1(E7)     | Yes                   | Yes                            |       |                          |               |              |
| ΦU2-I2                  | PHIU2I2()  | PHIU2I2(E7)     | No                    | Yes                            |       |                          |               |              |
| ΦU3-I3                  | PHIU3I3()  | PHIU3I3(E7)     | No                    | Yes                            |       |                          |               |              |

\* Available on models with the motor evaluation function (option)

# Appendix 7 USB Keyboard Key Assignments

# 104 Keyboard (US)

|            | When the Ctrl Key Is<br>USB Keyboard | s Held Down on the             | When the Soft Keyboard Is Displayed<br>on the WT1800 |                               | Other       |                                |
|------------|--------------------------------------|--------------------------------|------------------------------------------------------|-------------------------------|-------------|--------------------------------|
| Key        |                                      | When the WT1800<br>Shift Is On |                                                      | +Shift on the<br>USB Keyboard |             | When the WT1800<br>Shift Is On |
| a          | AVG menu                             |                                | а                                                    | А                             |             |                                |
| b          | Execute STORE START                  | STORE SET menu                 | b                                                    | В                             |             |                                |
| c          | SCALING menu                         | MOTOR/AUX SET menu             | С                                                    | С                             |             |                                |
| d          | Execute HOLD                         |                                | d                                                    | D                             |             |                                |
| е          | Execute ELEMENT                      | Execute ELEMENT ALL            | е                                                    | E                             |             |                                |
| f          | FILE menu                            | Same as left                   | f                                                    | F                             |             |                                |
| g          | INTEG menu                           |                                | g                                                    | G                             |             |                                |
| h          | HRM SET menu                         |                                | h                                                    | н                             |             |                                |
| i          | Execute IMAGE SAVE                   | IMAGE SAVE menu                | i                                                    | I                             |             |                                |
| j          | Execute NULL                         | NULL SET menu                  | j                                                    | J                             |             |                                |
| k          | Execute STORE STOP                   | Execute STORE RESET            | k                                                    | к                             |             |                                |
| 1          | LINE FILTER menu                     | FREQ FILTER menu               | I                                                    | L                             |             |                                |
| m          | MEASURE menu                         | FREQ MEASURE menu              | m                                                    | м                             |             |                                |
| n          | Execute NUMERIC                      |                                | n                                                    | N                             |             |                                |
| 0          | OTHERS menu                          |                                | 0                                                    | 0                             |             |                                |
| р          | Execute PRINT                        | PRINT menu                     | р                                                    | Р                             |             |                                |
| q          | FORM menu                            | CURSOR menu                    | q                                                    | Q                             |             |                                |
| r          | Execute RESET                        | Same as left                   | r                                                    | R                             |             |                                |
| s          | SHIFT on                             | SHIFT off                      | s                                                    | S                             |             |                                |
| t          | ITEM menu                            |                                | t                                                    | т                             |             |                                |
| u          | UPDATE RATE menu                     |                                | u                                                    | U                             |             |                                |
| v          | WIRING menu                          |                                | v                                                    | v                             |             |                                |
| w          | Execute WAVE                         |                                | w                                                    | w                             |             |                                |
| x          | Execute EXT-SENSOR                   | SENSOR RATIO menu              | x                                                    | х                             |             |                                |
| у          | SYNC SOURCE menu                     |                                | у                                                    | Y                             |             |                                |
| z          | Execute SINGLE                       | Execute CAL                    | z                                                    | z                             |             |                                |
| 1          |                                      |                                | 1                                                    | !                             |             |                                |
| 2          |                                      |                                | 2                                                    | @                             |             |                                |
| 3          |                                      |                                | 3                                                    | #                             |             |                                |
| 4          |                                      |                                | 4                                                    | \$                            |             |                                |
| 5          |                                      |                                | 5                                                    | %                             |             |                                |
| 6          |                                      |                                | 6                                                    | ۸                             |             |                                |
| 7          |                                      |                                | 7                                                    | &                             |             |                                |
| 8          |                                      |                                | 8                                                    | *                             |             |                                |
| 9          |                                      |                                | 9                                                    | (                             |             |                                |
| 0          |                                      |                                | 0                                                    | )                             |             |                                |
| Enter      | Execute SET                          | Same as left                   | Enter                                                | Same as left                  | Execute SET | Same as left                   |
| Esc        | Execute ESC                          | Same as left                   | Escape                                               | Same as left                  | Execute ESC | Same as left                   |
| Back Space |                                      |                                | Back Space                                           | Same as left                  |             |                                |
| Tab        |                                      |                                |                                                      |                               |             |                                |
| Space Bar  |                                      |                                | Space                                                | Same as left                  |             |                                |
|            |                                      |                                | •                                                    | ~                             |             |                                |
| -          |                                      |                                | -                                                    | =                             |             |                                |
| =          |                                      |                                | =                                                    | +                             |             |                                |
| [          |                                      |                                | [                                                    | {                             |             |                                |
| 1          |                                      |                                | ]                                                    | }                             |             |                                |
| \          |                                      |                                | ١                                                    |                               |             |                                |
| ;          |                                      |                                | ;                                                    | :                             |             |                                |
| ,          |                                      |                                | ,                                                    | "                             |             |                                |
| ,          |                                      |                                | ,                                                    | <                             |             |                                |
| <u>.</u>   | UTILITY menu                         |                                | •                                                    | >                             |             |                                |
| 1          | Execute HELP                         | Same as left                   | I                                                    | ?                             |             |                                |
| Caps Lock  |                                      |                                | Cans Lock                                            | Samo as loft                  |             |                                |

#### Appendix 7 USB Keyboard Key Assignments

| Кеу          | When the Ctrl Key Is Held Down on the USB Keyboard |                                | When the Soft Keyboard Is Displayed on the WT1800 |                               | Other                       |                                |
|--------------|----------------------------------------------------|--------------------------------|---------------------------------------------------|-------------------------------|-----------------------------|--------------------------------|
|              |                                                    | When the WT1800<br>Shift Is On |                                                   | +Shift on the<br>USB Keyboard |                             | When the WT1800<br>Shift Is On |
| F1           | Execute U RANGE UP                                 |                                | Select soft key 1                                 | Same as left                  | Select soft key 1           | Same as left                   |
| F2           | Execute U RANGE DOWN                               |                                | Select soft key 2                                 | Same as left                  | Select soft key 2           | Same as left                   |
| F3           | Execute U CONFIG                                   |                                | Select soft key 3                                 | Same as left                  | Select soft key 3           | Same as left                   |
| F4           | Execute U AUTO                                     |                                | Select soft key 4                                 | Same as left                  | Select soft key 4           | Same as left                   |
| F5           | Execute I RANGE UP                                 |                                | Select soft key 5                                 | Same as left                  | Select soft key 5           | Same as left                   |
| F6           | Execute I RANGE DOWN                               |                                | Select soft key 6                                 | Same as left                  | Select soft key 6           | Same as left                   |
| F7           | Execute I CONFIG                                   | Execute DIRECT/MEASURE         | Select soft key 7                                 | Same as left                  | Select soft key 7           | Same as left                   |
| F8           | Execute I AUTO                                     |                                |                                                   |                               |                             |                                |
| F9           | Execute U,I,P                                      |                                |                                                   |                               |                             |                                |
| F10          | Execute S,Q,λ,Φ                                    |                                |                                                   |                               |                             |                                |
| F11          | Execute WP,q,TIME                                  |                                | μ                                                 | Same as left                  |                             |                                |
| F12          | Execute FU,FI,ŋ                                    |                                | Ω                                                 | Same as left                  |                             |                                |
| Print Screen | Execute PRINT                                      | PRINT menu                     |                                                   |                               |                             |                                |
| Scroll Lock  | Execute IMAGE SAVE                                 | IMAGE SAVE menu                |                                                   |                               |                             |                                |
| Pause        |                                                    |                                |                                                   |                               |                             |                                |
| Insert       | Execute INPUT INFO                                 |                                |                                                   |                               |                             |                                |
| Home         | Execute U/I MODE                                   |                                |                                                   |                               |                             |                                |
| Page Up      | Execute PAGE UP                                    | Execute PAGE TOP               |                                                   |                               | Execute PAGE UP             | Execute PAGE TOP               |
| Delete       |                                                    |                                |                                                   |                               |                             |                                |
| End          | ELEMENT                                            | ALL                            |                                                   |                               |                             |                                |
| Page Down    | Execute PAGE DOWN                                  | Execute PAGE END               |                                                   |                               | Execute PAGE DOWN           | Execute PAGE END               |
| →            | Move cursor to<br>the right                        | Same as left                   | Move cursor to the right                          | Same as left                  | Move cursor to<br>the right | Same as left                   |
| -            | Move cursor to the left                            | Same as left                   | Move cursor to<br>the left                        | Same as left                  | Move cursor to<br>the left  | Same as left                   |
| ¥            | Move cursor down                                   | Same as left                   |                                                   |                               | Move cursor down            | Same as left                   |
| 1            | Move cursor up                                     | Same as left                   |                                                   |                               | Move cursor up              | Same as left                   |

| Numeric<br>Keypad | When the Ctrl Key Is Held Down on the USB Keyboard |                                | When the Soft Keyboard Is Displayed<br>on the WT1800 |                               | Other |                               |
|-------------------|----------------------------------------------------|--------------------------------|------------------------------------------------------|-------------------------------|-------|-------------------------------|
|                   |                                                    | When the WT1800<br>Shift Is On |                                                      | +Shift on the<br>USB Keyboard |       | +Shift on the<br>USB Keyboard |
| Num Lock          |                                                    |                                |                                                      |                               |       |                               |
| 1                 |                                                    |                                | Ι                                                    | Same as left                  |       |                               |
| *                 |                                                    |                                | *                                                    | Same as left                  |       |                               |
| -                 |                                                    |                                | -                                                    | Same as left                  |       |                               |
| +                 |                                                    |                                | +                                                    | Same as left                  |       |                               |
| Enter             | Execute SET                                        | Same as left                   | Enter                                                | Same as left                  |       | Execute SET                   |
| 1                 |                                                    |                                | 1                                                    |                               |       |                               |
| 2                 | Move cursor down                                   | Same as left                   | 2                                                    |                               |       | Move cursor down              |
| 3                 | Execute PAGE DOWN                                  | Execute PAGE END               | 3                                                    |                               |       | Execute PAGE DOWN             |
| 4                 | Move cursor to the left                            | Same as left                   | 4                                                    | Move cursor to<br>the left    |       | Move cursor to<br>the left    |
| 5                 |                                                    |                                | 5                                                    |                               |       |                               |
| 6                 | Move cursor to the right                           | Same as left                   | 6                                                    | Move cursor to<br>the right   |       | Move cursor to<br>the right   |
| 7                 |                                                    |                                | 7                                                    |                               |       |                               |
| 8                 | Move cursor up                                     | Same as left                   | 8                                                    |                               |       | Move cursor up                |
| 9                 | Execute PAGE UP                                    | Execute PAGE TOP               | 9                                                    |                               |       | Execute PAGE UP               |
| 0                 |                                                    |                                | 0                                                    |                               |       |                               |
|                   |                                                    |                                |                                                      |                               |       |                               |

: No feature is assigned to the key.

# 109 Keyboard (Japanese)

| Key       | When the Ctrl Key Is Held Down on the USB Keyboard |                                | When the Soft Keyboard Is Displayed on the WT1800 |                               | Other       |                                |
|-----------|----------------------------------------------------|--------------------------------|---------------------------------------------------|-------------------------------|-------------|--------------------------------|
|           |                                                    | When the WT1800<br>Shift Is On |                                                   | +Shift on the<br>USB Keyboard |             | When the WT1800<br>Shift Is On |
| а         | AVG menu                                           |                                | а                                                 | A                             |             |                                |
| b         | Execute STORE START                                | STORE SET menu                 | b                                                 | В                             |             |                                |
| с         | SCALING menu                                       | MOTOR/AUX SET menu             | С                                                 | С                             |             |                                |
| d         | Execute HOLD                                       |                                | d                                                 | D                             |             |                                |
| е         | Execute ELEMENT                                    | Execute ELEMENT ALL            | е                                                 | E                             |             |                                |
| f         | FILE menu                                          | Same as left                   | f                                                 | F                             |             |                                |
| g         | INTEG menu                                         |                                | g                                                 | G                             |             |                                |
| h         | HRM SET menu                                       |                                | h                                                 | н                             |             |                                |
| i         | Execute IMAGE SAVE                                 | IMAGE SAVE menu                | i                                                 | I                             |             |                                |
| j         | Execute NULL                                       | NULL SET menu                  | j                                                 | J                             |             |                                |
| k         | Execute STORE STOP                                 | Execute STORE RESET            | k                                                 | к                             |             |                                |
| I         | LINE FILTER menu                                   | FREQ FILTER menu               | I                                                 | L                             |             |                                |
| m         | MEASURE menu                                       | FREQ MEASURE menu              | m                                                 | м                             |             |                                |
| n         | Execute NUMERIC                                    |                                | n                                                 | N                             |             |                                |
| o         | OTHERS menu                                        |                                | 0                                                 | 0                             |             |                                |
| р         | Execute PRINT                                      | PRINT menu                     | р                                                 | Р                             |             |                                |
| q         | FORM menu                                          | CURSOR menu                    | q                                                 | Q                             |             |                                |
| r         | Execute RESET                                      | Same as left                   | r                                                 | R                             |             |                                |
| s         | SHIFT on                                           | SHIFT off                      | s                                                 | S                             |             |                                |
| t         | ITEM menu                                          |                                | t                                                 | т                             |             |                                |
| u         | UPDATE RATE menu                                   |                                | u                                                 | U                             |             |                                |
| v         | WIRING menu                                        |                                | v                                                 | v                             |             |                                |
| w         | Execute WAVE                                       |                                | w                                                 | w                             |             |                                |
| x         | Execute EXT-SENSOR                                 | SENSOR RATIO menu              | x                                                 | х                             |             |                                |
| у         | SYNC SOURCE menu                                   |                                | у                                                 | Y                             |             |                                |
| z         | Execute SINGLE                                     | Execute CAL                    | z                                                 | z                             |             |                                |
| 1         |                                                    |                                | 1                                                 | !                             |             |                                |
| 2         |                                                    |                                | 2                                                 | "                             |             |                                |
| 3         |                                                    |                                | 3                                                 | #                             |             |                                |
| 4         |                                                    |                                | 4                                                 | \$                            |             |                                |
| 5         |                                                    |                                | 5                                                 | %                             |             |                                |
| 6         |                                                    |                                | 6                                                 | &                             |             |                                |
| 7         |                                                    |                                | 7                                                 | ,                             |             |                                |
| 8         |                                                    |                                | 8                                                 | (                             |             |                                |
| 9         |                                                    |                                | 9                                                 | )                             |             |                                |
| 0         |                                                    |                                | 0                                                 |                               |             |                                |
| Enter     | Execute SET                                        | Same as left                   | Enter                                             | Same as left                  | Execute SET | Same as left                   |
| Esc       | Execute ESC                                        | Same as left                   | Escape                                            | Same as left                  | Execute ESC | Same as left                   |
| BS        |                                                    |                                | Back Space                                        | Same as left                  |             |                                |
| Tab       |                                                    |                                |                                                   |                               |             |                                |
| Space     |                                                    |                                | Space                                             | Same as left                  |             |                                |
| -         |                                                    |                                | -                                                 | =                             |             |                                |
| ^         |                                                    |                                | ^                                                 | ~                             |             |                                |
| ١         |                                                    |                                | ١                                                 |                               |             |                                |
| @         |                                                    |                                | @                                                 | •                             |             |                                |
| [         |                                                    |                                | [                                                 | {                             |             |                                |
| ;         |                                                    |                                | ;                                                 | +                             |             |                                |
| :         |                                                    |                                | :                                                 | *                             |             |                                |
| 1         |                                                    |                                | ]                                                 | }                             |             |                                |
| ,         |                                                    |                                | ,                                                 | <                             |             |                                |
| <u> </u>  | UTILITY menu                                       |                                |                                                   | >                             |             |                                |
| 1         | Execute HELP                                       | Same as left                   | 1                                                 | ?                             |             |                                |
| \<br>\    |                                                    |                                | ١.                                                | -                             |             |                                |
| Caps Lock |                                                    |                                | Caps Lock                                         | Same as left                  |             |                                |

: No feature is assigned to the key.
#### Appendix 7 USB Keyboard Key Assignments

| Kov           | When the Ctrl Key the USB Keyboard | Is Held Down on                | When the Soft Keyboa the WT1800    | rd Is Displayed on            | Other                    |                                |  |
|---------------|------------------------------------|--------------------------------|------------------------------------|-------------------------------|--------------------------|--------------------------------|--|
| Rey           |                                    | When the WT1800<br>Shift Is On |                                    | +Shift on the<br>USB Keyboard |                          | When the WT1800<br>Shift Is On |  |
| F1            | Execute U RANGE UP                 |                                | Select soft key 1                  | Same as left                  | Select soft key 1        | Same as left                   |  |
| F2            | Execute U RANGE DOWN               |                                | Select soft key 2                  | Same as left                  | Select soft key 2        | Same as left                   |  |
| F3            | Execute U CONFIG                   |                                | Select soft key 3                  | Same as left                  | Select soft key 3        | Same as left                   |  |
| F4            | Execute U AUTO                     |                                | Select soft key 4                  | Same as left                  | Select soft key 4        | Same as left                   |  |
| F5            | Execute I RANGE UP                 |                                | Select soft key 5                  | Same as left                  | Select soft key 5        | Same as left                   |  |
| F6            | Execute I RANGE DOWN               |                                | Select soft key 6                  | Same as left                  | Select soft key 6        | Same as left                   |  |
| F7            | Execute I CONFIG                   | Execute DIRECT/MEASURE         | Select soft key 7                  | Same as left                  | Select soft key 7        | Same as left                   |  |
| F8            | Execute I AUTO                     |                                |                                    |                               |                          |                                |  |
| F9            | Execute U,I,P                      |                                |                                    |                               |                          |                                |  |
| F10           | Execute S,Q,λ,Φ                    |                                |                                    |                               |                          |                                |  |
| F11           | Execute WP,q,TIME                  |                                | μ                                  | Same as left                  |                          |                                |  |
| F12           | Execute FU,FI,ŋ                    |                                | Ω                                  | Same as left                  |                          |                                |  |
| Print Screen  | Execute PRINT                      | PRINT menu                     |                                    |                               |                          |                                |  |
| Scroll Lock   | Execute IMAGE SAVE                 | IMAGE SAVE menu                |                                    |                               |                          |                                |  |
| Pause         |                                    |                                |                                    |                               |                          |                                |  |
| Insert        | Execute INPUT INFO                 |                                |                                    |                               |                          |                                |  |
| Home          | Execute U/I MODE                   |                                |                                    |                               |                          |                                |  |
| Page Up       | Execute PAGE UP                    | Execute PAGE TOP               |                                    |                               | Execute PAGE UP          | Execute PAGE TOP               |  |
| Delete        |                                    |                                |                                    |                               |                          |                                |  |
| End           | ELEMENT                            | ALL                            |                                    |                               |                          |                                |  |
| Page Down     | Execute PAGE DOWN                  | Execute PAGE END               |                                    |                               | Execute PAGE DOWN        | Execute PAGE END               |  |
| $\rightarrow$ | Move cursor to the right           | Same as left                   | Move cursor to the right           | Same as left                  | Move cursor to the right | Same as left                   |  |
| -             | Move cursor to the left            | Same as left                   | Move cursor to the left            | Same as left                  | Move cursor to the left  | Same as left                   |  |
| ¥             | Move cursor down                   | Same as left                   |                                    |                               | Move cursor down         | Same as left                   |  |
| 1             | Move cursor up                     | Same as left                   |                                    |                               | Move cursor up           | Same as left                   |  |
| Numeric       | When the Ctrl Ke<br>the USB Keyboa | ey is Held Down on<br>rd       | When the Soft Keyboa<br>the WT1800 | rd Is Displayed on            | Oth                      | er                             |  |
| Keypad        |                                    | When the WT1800<br>Shift Is On |                                    | +Shift on the<br>USB Kevboard |                          | +Shift on the<br>USB Keyboard  |  |
| NumLock       |                                    |                                |                                    |                               |                          | -                              |  |
| /             |                                    |                                | 1                                  | Same as left                  |                          |                                |  |
| *             |                                    |                                | *                                  | Same as left                  |                          |                                |  |
| · ·           |                                    |                                | -                                  | Same as left                  |                          |                                |  |
| +             |                                    |                                | +                                  | Same as left                  |                          |                                |  |
| Enter         | Execute SET                        | Same as left                   | Enter                              | Same as left                  |                          | Execute SET                    |  |
| L             |                                    |                                |                                    |                               |                          |                                |  |

|                          | Shirt is On                                                                                                    |                                                                                                    | USB Reyboard                                                                                                    |                                                                                                    | COD Reyboard                                                                                                    |
|--------------------------|----------------------------------------------------------------------------------------------------|----------------------------------------------------------------------------------------------------|----------------------------------------------------------------------------------------------------|----------------------------------------------------------------------------------------------------|----------------------------------------------------------------------------------------------------|
|                          |                                                                                                    |                                                                                                    |                                                                                                    |                                                                                                    |                                                                                                    |
|                          |                                                                                                    | 1                                                                                                    | Same as left                                                                                                    |                                                                                                    |                                                                                                    |
|                          |                                                                                                    | *                                                                                                    | Same as left                                                                                                    |                                                                                                    |                                                                                                    |
|                          |                                                                                                    | -                                                                                                    | Same as left                                                                                                    |                                                                                                    |                                                                                                    |
|                          |                                                                                                    | +                                                                                                    | Same as left                                                                                                    |                                                                                                    |                                                                                                    |
| Execute SET              | Same as left                                                                                                    | Enter                                                                                                    | Same as left                                                                                                    |                                                                                                    | Execute SET                                                                                                    |
|                          |                                                                                                    | 1                                                                                                    |                                                                                                    |                                                                                                    |                                                                                                    |
| Move cursor down         | Same as left                                                                                                    | 2                                                                                                    |                                                                                                    |                                                                                                    | Move cursor down                                                                                                    |
| Execute PAGE DOWN        | Execute PAGE END                                                                                                    | 3                                                                                                    |                                                                                                    |                                                                                                    | Execute PAGE DOWN                                                                                                    |
| Move cursor to the left  | Same as left                                                                                                    | 4                                                                                                    | Move cursor to<br>the left                                                                                                    |                                                                                                    | Move cursor to<br>the left                                                                                                    |
|                          |                                                                                                    | 5                                                                                                    |                                                                                                    |                                                                                                    |                                                                                                    |
| Move cursor to the right | Same as left                                                                                                    | 6                                                                                                    | Move cursor to the right                                                                                                    |                                                                                                    | Move cursor to<br>the right                                                                                                    |
|                          |                                                                                                    | 7                                                                                                    |                                                                                                    |                                                                                                    |                                                                                                    |
| Move cursor up           | Same as left                                                                                                    | 8                                                                                                    |                                                                                                    |                                                                                                    | Move cursor up                                                                                                    |
| Execute PAGE UP          | Execute PAGE TOP                                                                                                    | 9                                                                                                    |                                                                                                    |                                                                                                    | Execute PAGE UP                                                                                                    |
|                          |                                                                                                    | 0                                                                                                    |                                                                                                    |                                                                                                    |                                                                                                    |
|                          |                                                                                                    |                                                                                                    |                                                                                                    |                                                                                                    |                                                                                                    |
|                          | Execute SET<br>Move cursor down<br>Execute PAGE DOWN<br>Move cursor to the left<br>Move cursor to<br>the right<br>Move cursor up<br>Execute PAGE UP | Annu Is On         Annu Is On         Annu Is On         Annu Is On         Annu Is On         Execute SET         Same as left         Move cursor down         Same as left         Move cursor to the left         Same as left         Move cursor to the left         Same as left         Move cursor to the left         Same as left         Move cursor up         Same as left         Execute PAGE UP         Execute PAGE TOP | Shift is offImage: Shift is offImage: Shift is offIm | Similar SolitOSS ReyboardImage: Solit responseImage: Solit responseImage: Solit res | Sinit is onOSB ReyboardImage: Sinit is onImage: Sinit is on |

: No feature is assigned to the key.

# Factory Default Settings (Example for a model with six input elements installed)

The default settings vary depending on the number of installed input elements and what options are installed.

| Item                           | Setting             |               |           |                                                 |
|--------------------------------|---------------------|---------------|-----------|-------------------------------------------------|
| RANGE                          | 5 A Input           | Element       |           | 50 A Input Element                              |
| U Range                        | 1000V               |               |           | 1000V                                           |
| I Input Terminal               | Direct              |               |           | Direct                                          |
| I Direct input Range           | 5A                  |               |           | 50A                                             |
| External Sensor Range*         | 10V                 |               |           | 10V                                             |
| SENSOR RATIO*                  | 10.0000n            | nV/A          |           |                                                 |
| WIRING                         |                     |               |           |                                                 |
| Wiring Setting                 | 1P2W                |               |           |                                                 |
| n Formula                      |                     |               |           |                                                 |
| n1                             | ΡΣΒ/ΡΣΔ             |               |           |                                                 |
| n?                             | ΡΣΔ/ΡΣΒ             |               |           |                                                 |
| n3                             |                     |               |           |                                                 |
| n4                             |                     |               |           |                                                 |
| Lidef1                         |                     | +None+None    | <u>`</u>  |                                                 |
| Udof2                          |                     |               | -         |                                                 |
| Element Independent            |                     |               | 5         |                                                 |
| AMagguro (displayed on models) | VII<br>with the del |               | on ontiou | 2)                                              |
|                                |                     |               | on option | 11)                                             |
|                                | -                   |               |           |                                                 |
|                                | rms                 |               |           |                                                 |
| SCALING                        | 0"                  |               |           |                                                 |
| Scaling                        | Oπ                  |               |           |                                                 |
| VI Scaling                     | 1.0000              |               |           |                                                 |
| CI Scaling                     | 1.0000              |               |           |                                                 |
| Scaling Factor                 | 1.0000              |               |           |                                                 |
| LINE FILTER                    | Normal m            | neasurement   | mode: C   | Off (Cutoff 0.5kHz)                             |
|                                | High spe            | ed data captu | iring mo  | de: On (Cutoff 300kHz)                          |
| FREQ FILTER                    | Off                 |               |           |                                                 |
| AVG                            |                     |               |           |                                                 |
| Averaging                      | Off                 |               |           |                                                 |
| Averaging Type                 | Exp.                |               |           |                                                 |
| Exp. Count                     | 2                   |               |           |                                                 |
| Lin. Count                     | 8                   |               |           |                                                 |
| MEASURE                        |                     |               |           |                                                 |
| User-Defined Function          | On/Off              | Name          | Unit      | Expression                                      |
| Function1                      | Off                 | Avg-W         | W         | WH(E1)/(TI(E1)/3600)                            |
| Function2                      | Off                 | P-loss        | W         | P(E1)-P(E2)                                     |
| Function3                      | Off                 | U-ripple      | %         | (UPPK(E1)-UMPK(E1))/2/UDC(E1)*100               |
| Function4                      | Off                 | I-ripple      | %         | (IPPK(E1)-IMPK(E1))/2/IDC(E1)*100               |
| Function5                      | Off                 | D-UrmsR       | V         | DELTAU1RMS(E7)                                  |
| Function6                      | Off                 | D-UrmsS       | V         | DELTAU2RMS(E7)                                  |
| Function7                      | Off                 | D-UrmsT       | V         | DELTAU3RMS(E7)                                  |
| Function8                      | Off                 | D-UmnR        | V         | DELTAU1MN(E7)                                   |
| Function9                      | Off                 | D-UmnS        | V         | DELTAU2MN(E7)                                   |
| Function10                     | Off                 | D-UmnT        | V         | DELTAU3MN(E7)                                   |
| Function11                     | Off                 | PhiU3-U2      | deg       | 360-PHIU1U3(E7)+PHIU1U2(E7)                     |
| Function12                     | Off                 | Phil1-l2      | deg       | PHIU112(E7)-PHIU111(E7)                         |
| Function13                     | Off                 | Phil2-l3      | deg       | PHIU3I3(E7)-PHIU2I2(E7)-F11()                   |
| Function14                     | Off                 | Phil3-l1      | deq       | (360-PHIU3I3(E7))+PHIU1I1(E7)+(360-PHIU1U3(E7)) |
| Function15                     | Off                 | Pp-p          | w         | PPPK(E1)-PMPK(E1)                               |
| Function16                     | Off                 | F16           | V         | DELTAU1RMN(E7)                                  |
| Function17                     | Off                 | F17           | V         | DELTAU2RMN(E7)                                  |
| Function18                     | Off                 | F18           | V         | DELTAU3RMN(E7)                                  |
| Function 19                    | Off                 | F19           | V         | DELTAU1DC(E7)                                   |
| Function20                     | Off                 | F20           | v         | DELTAU2DC(E7)                                   |
| Max Hold                       | Off                 |               | -         | ,                                               |
| maxinoid                       |                     |               |           |                                                 |

\* Available on models with the external current sensor input option

Арр

Appendix

| Ber Defined Event         On Off         Event Name         True         False         Expension           Event No.1         Off         Ev1         True         False         URMS(E1) > 0.00000           Event No.2         Off         Ev2         True         False         URMS(E1) > 0.00000           Event No.3         Off         Ev3         True         False         EV1(0.0000)           Event No.4         OFF         Ev4         True         False         No expression           Event No.5         Off         Ev5         True         False         No expression           Event No.6         Off         Ev6         True         False         No expression           Event No.7         Off         Ev7         True         False         No expression           Formula         Urms*ims         S, O formula         Type1         False         No expression           Spro Souce         Auto         Master         FREC MEASURE (Available on models without the add-on frequency measurement option)         Frequency         Auto           Freq Imms         U1, 1, U2         IS         IS         IS         IS           Sync Souce         I         IZ         IS         IS         IS<                                                                                                    | Item                                  | Setting        |                  |                |              |                    |             |  |
|----------------------------------------------------------------------------------------------------|---------------------------------------|----------------|------------------|----------------|--------------|--------------------|-------------|--|
| Event No.1         Off         Evri Nation         URMNSET > 0.00000           Event No.2         Off         Ev2         True         Failse         IRMNSET > 0.00000           Event No.3         Off         Ev2         True         Failse         IRMNSET > 0.00000           Event No.3         Off         Ev2         True         Failse         No expression           Event No.5         Off         Ev6         True         Failse         No expression           Event No.6         Off         Ev6         True         Failse         No expression           Event No.6         Off         Ev6         True         Failse         No expression           Event No.6         Off         Ev6         True         Failse         No expression           Formula         Urms*trms         S.0 Formula         True         Failse         No expression           S.0 Formula         Type1         Prito         Failse         No expression         So           Softequency         Auto         Iscoto         Iscoto         Iscoto         Iscoto           Phase         180 LeadLag         Sync Measure         Moto         Iscoto         Iscoto           Softeguency         Auto                                                                                                    | User-Defined Event                    | On/Off         | Event Name       | True           | False        | Expression         |             |  |
| Event No.2         Off         Ev2         True         False         FMS(E1) > 0.0000           Event No.3         Off         Ev3         True         False         Ev1() & 4.2v2()           Event No.4         OFF         Ev4         True         False         No expression           Event No.5         Off         Ev5         True         False         No expression           Event No.5         Off         Ev6         True         False         No expression           Event No.5         Off         Ev7         True         False         No expression           Event No.6         Off         Ev7         True         False         No expression           Formula         Urms*trms         So. Formula         EC76-1(1976) is P1 and P2         P1 = 0.5000, P2 = 0.5000         So. Some         Some Master           FREQ MEASURE (Available on models with the add-on frequency measurement option)         Frequency         Auto         Some Master           FNEW MES (Lavailable on models with the add-on frequency measurement option)         If         If         If         If         If         If         If         If         If         If         If         If         If         If         If         If         If                                                                                                    | Event No 1                            | Off            | Ev1              | True           | False        | URMS(F1) >         | 0 00000     |  |
| Event No.3         Off         EV3         True         False         EV1() & EV2()           Event No.4         OFF         Ev4         True         False         No expression           Event No.5         Off         Ev6         True         False         No expression           Event No.6         Off         Ev6         True         False         No expression           Event No.8         Off         Ev6         True         False         No expression           Formula         Urms*trms         S.0 Formula         Type1         False         No expression           S.0 Formula         Urms*trms         S.0 Formula         Type1         False         No expression           Soft Formula         Urms*trms         Soft False         No expression         False         No expression           Soft Formula         Urge7         False         No expression         False         No expression           Soft Formula         Urge7         False         No expression         False         No expression           Soft Formula         Urge7         False         No expression         False         No expression           Soft Formula         Urge7         False         False         No expressio                                                                                                    | Event No 2                            | Off            | Ev2              | True           | False        | IRMS(E1) > 0.00000 |             |  |
| Event No.4         OFF         Ev4         True         False         No expression           Event No.5         Off         Ev6         True         False         No expression           Event No.6         Off         Ev6         True         False         No expression           Event No.7         Off         Ev6         True         False         No expression           Event No.8         Off         Ev6         True         False         No expression           Formula         Urms*Irms         S. Comula         No expression         No expression           Formula         Urms*Irms         S. Comula         No expression         No expression           Poromula         IEC76-1(1976)         IEC76-1(1976)         IEC76-1(1976)         IEC76-1(1976)           IEC76-11         Stocome         Master         IEC76-1(1976)         IEC76-1(1976)           Sync Source         10         Laad/Lag         IEEment3         IEEment4         IEment5         IEEment6           Sync Source         11         I2         IS         IE         IE         IE           Element 2         Element1         Element1         IS         IS         IE         IE           Min Order<                                                                                                    | Event No.3                            | Off            | Ev3              | True           | False        | EV1() & EV2()      |             |  |
| Event No.5         Off         EV5         True         False         No expression           Event No.6         Off         EV6         True         False         No expression           Event No.7         Off         EV7         True         False         No expression           Event No.8         Off         EV8         True         False         No expression           Formula         Urms*Irms         S.O.Formula         Type 1         False         No expression           S.O.Formula         Urms*Irms         S.O.Formula         IEC76-1(1976)         IEC76-1(1976)         IEC76-1(1976)           IEC76-1(1976)S P1 and P2         P1 = 0.5000, P2 = 0.5000         P2         IEC76-1(1976)S P1 and P2         IEC76-1(1976)S P1 and P2         IE                                                                                                    | Event No.4                            | OFF            | Ev4              | True           | False        | No expression      |             |  |
| Event No.6         Off         Ev6         True         False         No expression           Event No.7         Off         Ev7         True         False         No expression           Formula         Urms*Irms         S. Formula         No expression         No expression           So Formula         Urms*Irms         S. Formula         True         False         No expression           So Formula         Urms*Irms         S. Formula         True         False         No expression           So Formula         Urms*Irms         S. Formula         True         False         No expression           So Formula         US         Formula         True         False         No expression           So Formula         US         Formula         True         False         No expression           So Formula         US         Formula         True         False         No expression           So Formula         US         Formula         True         False         No expression           Somo         All         DE         Earnet         Ferment         Ferment         Ferment           FlementS         U1         H1         U2         Storest         Ferment         Ferment </td <td>Event No.5</td> <td>Off</td> <td>Ev5</td> <td>True</td> <td>False</td> <td colspan="3">No expression</td>                                                                                                    | Event No.5                            | Off            | Ev5              | True           | False        | No expression      |             |  |
| Event No.7         Off         Ev7         True         False         No expression           Formula         S         Off         Ev8         True         False         No expression           S.Q.Formula         Urms*Irms         S.Q.Formula         Type1         False         No expression           PC-Formula         IEC76-1(1976)         P1 ad P2         P1 = 0.5000, P2 = 0.5000         Sampling Frequency         Auto           Phase         180 LeadLag         Sync Measure         Master         Structure         Second           FREQ MEASURE (Available on models without the add-on frequency measurement option)         Freq Items         II         II         II         III         III         IIII         IIIIIIIIIIIIIIIIIIIIIIIIIIIIIIIIIIII                                                                                                    | Event No.6                            | Off            | Ev6              | True           | False        | No expression      | on          |  |
| Event No.8         Off         EV8         True         False         No expression           Formula         S Formula         Type1         -         -         -         -         -         -         -         -         -         -         -         -         -         -         -         -         -         -         -         -         -         -         -         -         -         -         -         -         -         -         -         -         -         -         -         -         -         -         -         -         -         -         -         -         -         -         -         -         -         -         -         -         -         -         -         -         -         -         -         -         -         -         -         -         -         -         -         -         -         -         -         -         -         -         -         -         -         -         -         -         -         -         -         -         -         -         -         -         -         -         -         -         -         -         <                                                                                                    | Event No.7                            | Off            | Ev7              | True           | False        | No expression      | on          |  |
| Formula         Urms*Irms         Urms*Irms           S,Q Formula         Type1           Pc Formula         IEC76-11976)           Pc Formula         IEC76-11976)           EC76-11976)         P1 and P2           Sync Measure         Auto           Prag Item         Master           FREQ MEASURE (Available on models without the add-on frequercy measurement option)         Figure Measure           Sync Measure         Master           FREQ MEASURE (Available on models without the add-on frequercy measurement option of the simultaneous dual harmonic measurement option or the simultaneous dual harmonic measurement option or the simultaneous dual harmonic measurement option of the simultaneous dual harmonic measurement option of the simat simatement option of the simatement option of the si                                                                                                    | Event No.8                            | Off            | Ev8              | True           | False        | No expression      | on          |  |
| S Formula       Urms*Irms         S,Q Formula       Type1         Pc Formula       EC76-1(1976) S         IEC76-1(1976) SP1 and P2       P1 = 0.5000, P2 = 0.5000         Sampling Frequency       Auto         Phase       180 Lead/Lag         Sync Measure       Master         FREQ MEASURE (Available on models without the add-on frequency measurement option)       Freq Items         Freq Items       U1, 11, U2         SYNC SOURCE       Element1       Element2       Element3       Element5       Element6         Sync Source       11       12       13       14       15       16         RN SET (Available on models with the monoric measurement option or the simultaneous dual harmonic measurement option)       Imm Thi formula       1/1         HTM SET (Available on models with the monoric measurement option or the simultaneous dual harmonic measurement option)       Imm Thi formula       1/1         Hrm2 Min Order       1       Hrm2 Min Order       1       Imm Auto Order       Imm Auto Order         Hrm2 Min Order       1       Imm Auto Order       1       Imm Auto Order       Imm Auto Order       Imm Auto Order         MOTOR SET (Available on models with the motor evaluation function; option       Speed       Torque       Pm         Scaling <td>Formula</td> <td></td> <td></td> <td></td> <td></td> <td></td> <td></td>                                                                                                    | Formula                               |                |                  |                |              |                    |             |  |
| S.Q. Formula       Type1         Pc. Formula       IEC76-1(1976)         IEC76-1(1976)'s P1 and P2       P1 = 0.5000, P2 = 0.5000         Sampling Frequency       Auto         Phase       180 Lead/Lag         Sync Measure       Master         FREQ MEASURE (Available on models without the add-on frequency measurement option)       Image: Sync Measure         Freq Items       U.11, U2         Sync Source       I         IEement Object       Element1         Element Settings'       Element1         Element Settings'       Element1         Fireq Items       U1         Hmi ThL Source       U1         Hmi ThL Source'       U1         Hmi ThL Formula'       1/Total         Hmm2 Ma Order'       1         Hmm2 Ma Order'       1         Hmm2 Ma Order'       1         Hmm2 Ma Order'       1         Hmm2 Ma Order'       1         Hmm2 Ma Order'       1         Hm2 Max Order       1         Hm2 Max Order'       1         Hm2 Max Order       1         MOTOR SET (Available on models with the motor evaluation function; option)         Scaling       1.0000         Hm2 Max Order<                                                                                                    | S Formula                             | Urms*Irms      |                  |                |              |                    |             |  |
| Pc Formula         IEC76-1(1976)           IEC76-1(1976)'s P1 and P2         P1 = 0.5000, P2 = 0.5000           Sampling Frequency         Auto           Phase         180 Lead/Lag           Sync Measure         Master           FREQ MEASURE (Available on models without the add-on frequency measurement option)         Image: Sign Sign Sign Sign Sign Sign Sign Sign                                                                                                    | S.Q Formula                           | Type1          |                  |                |              |                    |             |  |
| IEC76-1(1976)'s P1 and P2       P1 = 0.5000, P2 = 0.5000         Sampling Frequency       Auto         Phase       180 Lead/Lag         Sync Measure       Master         FREQ MEASURE (Available on models without the add-on frequency measurement option)         Freq Items         Sync Measure         Element Object         Element Doject       I         I       12       13       14       15       16         Sync Measure         Element Object       II       12       13       14       15       16         Sync You Wall Iter Iter Iter Iter Iter Iter Iter Iter                                                                                                    | Pc Formula                            | IEC76-1(197    | 6)               |                |              |                    |             |  |
| Sampling Frequency         Auto           Phase         180 Lead/Lag           Sync Measure         Master           FREQ MEASURE (Available on models without the add-on frequency measurement option)         -           Freq Items         U1, 11, U2           SYNC SOURCE         Element1         Element2         Element3         Element5         Element6           Sync Source         1         1         2         3         14         15         6           HM SET (Available on models with the harmonic measurement option or the simultaneous dual harmonic measurement option)         Element5         Element6         Element3         Element6         Hm1         Hm1         Hm2         Ha         15         6         6           HM SET (Available on models with the harmonic measurement option or the simultaneous dual harmonic measurement option)         Element5         Element6         Hm1         Hm1 Min Order         1         Hm1 Min Order         1         Hm2         Hits Order         1         Hm2         Hits Order         1         Hm2         Hits Order         1         1         Hm2         Hm2 PLL Source         U1         Hm2         Hits Order         1         1         Hm2         Hits Order         1         1         1         1         1                                                                                                    | IEC76-1(1976)'s P1 and P2             | P1 = 0.5000,   | P2 = 0.5000      |                |              |                    |             |  |
| Phase         180 Lead/Lag           Sync Measure         Master           FREQ MEXRE (Available on models without the add-on frequency measurement option)         Freq Items           U1, 11, U2         SYNC SOURCE         Element1         Element2         Element3         Element4         Element6         Element6           Sync Source         I1         I2         I3         I4         I5         I6           HRM SET (Available on models with the harmonic measurement option or the simultaneous dual harmonic measurement option         Iement1 Settings'         Element1 to Element6: Hrm1           Hrm 1Nin Order         1         Hrm1 Nax Order         100           Hrm1 Nax Order'         100         Hrm2 PLL Source         U1           Hrm2 Nu Corder'         100         Hrm2 Nax Order'         100           Hrm2 Thd Formula'         1/Total         Hrm2 Nax Order'         100           Hrm2 Thd Formula'         1/Total         Hrm2 Nax Order'         100           MOTOR SET (Available on models with the motor evaluation function; option)         Saling         1.0000         1.0000           Unit         rpm         Nm         W         Saling         1.0000         1.0000           Unit         rpm         Nm         W         Saling                                                                                                    | Sampling Frequency                    | Auto           |                  |                |              |                    |             |  |
| Sync Measure         Master           FREQ MEASURE (Available on models without the add-on frequency measurement option)         Freq items         U1, 11, U2           SYNC SOURCE         Element1         Element2         Element3         Element4         Element6         Element6           Sync Source         I         I2         I3         I4         I5         I6           HRM SET (Available on models with the harmonic measurement option or the simultaneous dual harmonic measurement option)         IE         IE                                                                                                    | Phase                                 | 180 Lead/Lad   | a                |                |              |                    |             |  |
| FREQ MEASURE (Available on models without the add-on frequency measurement option)           Freq Items         U1, 11, U2           SYNC SOURCE         Element1         Element2         Element3         Element4         Element5         Element6           Sync Source         11         12         13         14         15         16           HRM SET (Available on models with the harmonic measurement option or the simultaneous dual harmonic measurement option or the simultaneous dual harmonic measurement option         16         17           PRM SET (Available on models with the harmonic measurement option or the simultaneous dual harmonic measurement option or the simultaneous dual harmonic measurement option         16         17           Hrm 1PM Source         U1         1         1         17         17           Hrm 1 Min Order         1         1         17         1         17         1         17           Hrm2 Max Order <sup>*</sup> 100         1         100         1         100         1         100         1         100         1         100         1         100         1         100         1         100         1         1000         10000         10000         10000         10000         10000         10000         10000         10000         10000                                                                                                    | Sync Measure                          | Master         |                  |                |              |                    |             |  |
| Freq Items         U1, I1, U2           SYNC SOURCE         Element1         Element12         Element3         Element4         Element5         Element6           Sync Source         I1         I2         I3         I4         I5         I6           HRM SET (Available on models with the harmonic measurement option or the simultaneous dual harmonic measurement option)         Element Settings'         Element1 to Element6: Hrm1           Hrm1 PLL Source         U1         Hrm1 Min Order         1           Hrm1 Min Order         1         Hrm2 Nu Source'         U1           Hrm2 PLL Source'         U1         Hrm2 Nu Source'         U1           Hrm2 Max Order'         100         Hrm2 The Formula'         1/Total           MOTOR SET (Available on models with the motor evaluation function; option)         Speed         Torque         Pm           Scaling         1.0000         1.0000         1.0000         Unit         rpm         Nm         W           Sealing         0.000         1.0000         1.0000         1.0000         Unit         File         File           Hrm2 The formula'         1/Total         Ratalog Analog         Analog         Analog         File         File           MotoRange         Off         0.0                                                                                                    | FREQ MEASURE (Available on models     | without the ad | d-on frequenc    | y measurem     | ent option)  |                    |             |  |
| SYNC SOURCE         Element1         Element1         Element2         Element3         Element4         Element5         Element6           Sync Source         I1         I2         I3         I4         I5         I6           HRM SET (Available on models with the harmonic measurement option or the simultaneous dual harmonic measurement option)         Istematic to the simultaneous dual harmonic measurement option         Istematic to the simultaneous dual harmonic measurement option)           Element1 below         U1         Istematic to the simultaneous dual harmonic measurement option         Istematic to the simultaneous dual harmonic measurement option)           Hm1 ThM Corder         1         Istematic to the simultaneous dual harmonic measurement option         Istematic to the simultaneous dual harmonic measurement option           Hm2 PLL Source         U1         Istematic to the simultaneous dual harmonic measurement option         Istematic to the simultaneous dual harmonic measurement option           Hm2 PLL Source         U1         Istematic to the simultaneous dual harmonic measurement option         Istematic to the simultaneous dual harmonic measurement option           Hm2 PLL Source         U1         Istematic to the simultaneous dual harmonic measurement option         Istematic to the simultaneous dual harmonic measurement option           Sealing         1,000         1,000         1,000         1,000         1,000         1,000                                                                                                    | Freq Items                            | U1, I1, U2     | •                | -              | • /          |                    |             |  |
| Element Object<br>Sync Source         Element1<br>1         Element2<br>12         Element3<br>13         Element5<br>14         Element5<br>15         Element5<br>16           HM SET (Available on models with the harmonic measurement option or the simultaneous dual harmonic measurement option or the simultaneous dual harmonic measurement<br>option)         Element1 to Element6: Hrm1           Him 1PL Source         U1         Him 1PL Source         U1           Hrm1 Max Order         1         I         I           Hrm2 Max Order         100         I         I           Hrm2 DL Source         U1         I         I           Hrm2 Min Order         1         I         I           Hrm2 Min Order         1         I         I           Hrm2 Min Order         1         I         I           Hrm2 Min Order         1         I         I           Hrm2 Min Order         1         I         I           Hrm2 Min Order         1         I         I           Hrm2 Min Order         1         I         I           Hrm2 Min Order         1         I         I           MOTO Sett (Available on models with the motor evaluation function; option)         I         I           Moto Sett (Available on models with the motor evaluation function; optio                                                                                                    | SYNC SOURCE                           |                |                  |                |              |                    |             |  |
| Sync Source         I1         I2         I3         I4         I5         I6           HRM SET (Available on models with the harmonic measurement option or the simultaneous dual harmonic measurement option)         Image: Second Second Sec | Element Object                        | Element1       | Element2         | Element3       | Element4     | Element5           | Element6    |  |
| MRM SET (Available on models with the harmonic measurement option or the simultaneous dual harmonic measurement option)           Element Settings'         Element1 to Element6: Hrm1           Hrm1 PLL Source         U1           Hrm1 Min Order         1           Hrm1 Min Order         1           Hrm1 Min Order         1           Hrm2 Min Order         U1           Hrm2 Min Order         U1           Hrm2 Min Order'         1           Hrm2 Min Order'         1           Hrm2 Min Order'         1           Hrm2 Min Order'         1           Hrm2 Max Order'         100           Hrm2 Max Order'         100           Hrm2 Max Order'         100           Hrm2 Min Order'         1           MOTOR SET (Available on models with the motor evaluation function: option)         Pm           Scaling         1.0000         1.0000           Unit         rpm         Nm           Scaling         1.0000         1.0000           Unit         rpm         Nm           Scaling         0.000         1.0000           Unit         rpm         Nm           Scaling         0.000         0.000           Analog                                                                                                    | Sync Source                           | 11             | 12               | 13             | 14           | 15                 | 16          |  |
| option)         Image: Selement to Element6: Hrm1 = First in the selement6: Hrm1 = First in the selement6: Hrm1 Max Order         U1           Hrm1 Max Order         100         First in the selement6: Hrm1 Max Order         100           Hrm1 Max Order         100         First in the selement6: Hrm1 Max Order         100           Hrm2 Thd Formula         1/Total         First in the selement6: Hrm2 Max Order         100           Hrm2 Max Order         100         First in the selement6: Hrm2 Max Order         100           Hrm2 Max Order         100         First in the selement6: Hrm1         First in the selement6: Hrm1           MOTOR SET (Available on models with the motor evaluation function; option)         First in the selement6: Hrm1         First in the selement6: Hrm1           Motor SET (Available on models with the motor evaluation function; option)         First in the selement6: Hrm1         First in the selement6: Hrm1           Motor SET (Available on models with the motor evaluation function; option)         Selement1: Non0         1.0000         1.0000           Unit         rpm         Nm         W         Selement1: Non0         1.0000         1.0000           Galang         0.000         0.000         0.000         1.000         Interest in the selement6: First in the selement6: First in the selement6: First in the selement6: First in the selement6: First in the selement6: First in the selement6: Fir                                                                                                    | HRM SET (Available on models with the | e harmonic me  | asurement op     | tion or the si | multaneous d | lual harmonic      | measurement |  |
| Element Settings'         Element to Element6: Hrm1           Hrm1 PLL Source         U1           Hrm1 Min Order         1           Hrm1 Min Order         100           Hrm1 Thd Formula         1/Total           Hrm2 PLL Source'         U1           Hrm2 Min Order'         1           Hrm2 Min Order'         1           Hrm2 Max Order'         100           Hrm2 Thd Formula'         1/Total           MOTOR SET (Available on models with the motor evaluation functor; option)         motor           Scaling         1.0000         1.0000         1.0000           Unit         rpm         Nm         W           Sense Type         Analog         Analog         Analog           Analog Auto Range         Off         Off         Analog Range           Jondition         1.000         0.000         Calculation           Point1X         0.000         0.000         Evaluation           Point2Y         0.000         0.000         Point2Y           Off         Graculation         Evaluation         Evaluation           Point2Y         0.000         0.000         Point2Y         Evaluation           Pulse Range Upper         Off                                                                                                    | option)                               |                |                  |                |              |                    |             |  |
| Hrm1 PLL Source       U1         Hrm1 Min Order       1         Hrm1 Max Order       100         Hrm1 Thd Formula       17total         Hrm2 PLL Source'       U1         Hrm2 Min Order'       1         Hrm2 Max Order'       100         Hrm2 Max Order'       100         Hrm2 Max Order'       100         Hrm2 Max Order'       100         Hrm2 Max Order'       100         Hrm2 Max Order'       100         Hrm2 Max Order'       100         Hrm2 Max Order'       100         Hrm2 Max Order'       100         Hrm2 Max Order'       100         Hrm2 Max Order'       100         Hrm2 Max Order'       100         Hrm2 Max Order'       1000         Hrm2 Max Order'       1000         Hrm2 Max Order'       10000         MOTOR SET (Available on models with the motor evaluation function: option:       Pm         Scaling       1.0000       1.0000         Unit       rpm       Mr         Scaling       0.000       1.0000         Linear Scale A       1.000       0.000         Point1X       0.000       0.000         Point2X                                                                                                    | Element Settings*                     | Element1 to I  | Element6: Hrm    | 1              |              |                    |             |  |
| Hrm1 Max Order       1         Hrm1 Max Order       100         Hrm1 Thd Formula       1/Total         Hrm2 DLL Source*       U1         Hrm2 Max Order*       100         Hrm2 Thd Formula*       1/Total         Hrm2 Max Order*       100         Hrm2 Thd Formula*       1/Total         MOTOR SET (Available on models with the motor evaluation function; option)       Pm         Scaling       1.0000       1.0000         Unit       rpm       Nm         Sense Type       Analog       Analog         Analog Auto Range       Off       Off         Analog Range       20V       20V         Linear Scale A       1.000       0.000         Calculation                                                                                                    | Hrm1 PLL Source                       | U1             |                  |                |              |                    |             |  |
| Hrm1 Max Order       100         Hrm1 Thd Formula       1/Total         Hrm2 PLL Source'       U1         Hrm2 Min Order'       1         Hrm2 Thd Formula'       100         Hrm2 Thd Formula'       1/Total         MOTOR SET (Available on models with the motor evaluation function; option)       Pm         Scaling       1.0000       1.0000         Unit       rpm       Nm       W         Sense Type       Analog       Analog         Analog Auto Range       Off       -         Analog Range       20V       20V         Linear Scale A       1.000       0.000         Calculation       -       -         Point1X       0.000       0.000         Point2X       0.000       0.000         Point2X       0.000       0.000         Point2X       0.000       0.000         Point2Y       0.000       0.000         Line Filter       Off         Sync Source       None         Pulse Range Upper       10000.0000       50.0000         Rated Upper (Rated Freq)       50.0000       -         Rated Upper (Rated Freq)       -       -       -                                                                                                    | Hrm1 Min Order                        | 1              |                  |                |              |                    |             |  |
| Hrm1 Thd Formula         1/Total           Hrm2 PLL Source'         U1           Hrm2 Min Order'         1           Hrm2 Max Order'         100           Hrm2 Thd Formula'         1/Total           MOTOR SET (Available on models with the motor evaluation function; option)         Print           Scaling         1.0000         1.0000           Unit         rpm         Nm         W           Sense Type         Analog         Analog         Analog           Analog Range         Off         Off         Caluation           Linear Scale A         1.000         0.000         Caluation           Point1X         0.000         0.000         Calculation           Point2X         0.000         0.000         Calculation           Point2X         0.000         0.000         Calculation           Point2X         0.000         0.000         Calculation           Point2X         0.000         0.000         Calculation           Point2X         0.000         0.000         Calculation           Point2X         0.000         0.000         Calculation           Puise Range Upper         Off         Sync Source         Nme           Pui                                                                                                    | Hrm1 Max Order                        | 100            |                  |                |              |                    |             |  |
| Hrm2 PLL Source'         U1           Hrm2 Min Order'         1           Hrm2 Max Order'         100           Hrm2 Thd Formula'         1/Total           MOTOR SET (Available on models with the motor evaluation function; option)         Pm           Scaling         1.0000         1.0000         1.0000           Unit         rpm         Nm         W           Sense Type         Analog         Analog         Ferrique           Analog Auto Range         Off         Off         Ferrique           Analog Range         20V         20V         Evaluation           Linear Scale A         1.000         1.000         Evaluation           Point1X         0.000         0.000         Evaluation           Point1X         0.000         0.000         Evaluation           Point2Y         0.000         0.000         Evaluation           Point2Y         0.000         0.000         Evaluation           Pulse Range Upper         Off         Ferrique           Sync Source         None         Ferrique         Ferrique           Pulse Range Upper         0.000         50.0000         Ferrique           Rated Upper (Rated Freq)         50.0000         Fe                                                                                                    | Hrm1 Thd Formula                      | 1/Total        |                  |                |              |                    |             |  |
| Hrm2 Min Order         1           Hrm2 Max Order         100           Hrm2 Thd Formula*         1/Total           MOTOR SET (Available on models with the motor evaluation function; option)         Pm           Scaling         1.0000         1.0000         1.0000           Unit         rpm         Nm         W           Sense Type         Analog         Analog         Analog Analog           Analog Auto Range         Off         Off         Analog Range           Analog Range         20V         20V         Linear Scale A         1.000           Linear Scale A         1.000         0.000         Calculation           Point1X         0.000         0.000         Point2X         0.000         0.000           Point2X         0.000         0.000         Unio         Ferret         Ferret         Ferr                                                                                                    | Hrm2 PLL Source*                      | U1             |                  |                |              |                    |             |  |
| Hrm2 Max Order         100           Hrm2 Thd Formula'         1/Total           MOTOR SET (Available on models with the motor evaluation functor; option)         Pm           Speed         Torque         Pm           Scaling         1.0000         1.0000         1.0000           Unit         rpm         Nm         W           Sense Type         Analog         Analog         Analog           Analog Range         20V         20V         20V           Linear Scale A         1.000         0.000         Calculation           Point1X         0.000         0.000         0.000           Point2X         0.000         0.000         0.000           Point2Y         0.000         0.000         0.000           Point2Y         0.000         0.000         0.000           Point2Y         0.000         0.000         0.000           Pulse Range Upper         10000.0000         50.0000         Easted Upper           Rated Upper (Rated Freq)         500.0000         50.0000         Easted Upper           Rated Upper (Rated Freq)         500.0000         50.0000         50.0000                                                                                                    | Hrm2 Min Order <sup>*</sup>           | 1              |                  |                |              |                    |             |  |
| Hrm2 Thd Formula'         1/Total           MOTOR SET (Available on models with the motor evaluation function; option)         Pm           Scaling         1.0000         1.0000         1.0000           Unit         rpm         Nm         W           Sense Type         Analog         Analog         Analog           Analog Auto Range         Off         Off         Intervention           Analog Range         20V         20V         Intervention         Intervention           Linear Scale A         1.000         1.000         Intervention         Intervention           Point1X         0.000         0.000         Intervention         Intervention           Point2X         0.000         0.000         Intervention         Intervention           Point2Y         0.000         0.000         Intervention         Intervention           Pulse Range Upper         Off         Intervention         Intervention           Pulse Range Upper         10000.0000         50.0000         Intervention           Rated Upper (Rated Freq)         50.0000         F0.0000         Intervention                                                                                                    | Hrm2 Max Order <sup>*</sup>           | 100            |                  |                |              |                    |             |  |
| MOTOR SET (Available on models with the motor evaluation function; option)SpeedTorquePmScaling1.00001.0000UnitrpmNmWSense TypeAnalogAnalogAnalog Auto RangeOffOffAnalog Range20V20VLinear Scale A1.0001.000Linear Scale B0.0000.000Calculation-Point1X0.0000.000Point2X0.0000.000Point2Y0.0000.000Line FilterOffSync SourceNonePulse Range Upper1000.0000Pulse Range Upper0.000Pulse Range Upper0.000Rated Upper (Rated Freq)50.0000Rated Upper (Rated Freq)50.0000Rated Lower-Sonc Source-Source-Source-Source-Source-Source-Source-Source-Source-Source-Source-Source-Source-Source-Source-Source-Source-Source-Source-Source-Source-Source-Source-Source-Source-Source-                                                                                                    | Hrm2 Thd Formula <sup>*</sup>         | 1/Total        |                  |                |              |                    |             |  |
| Speed         Torque         Pm           Scaling         1.0000         1.0000         1.0000           Unit         rpm         Nm         W           Sense Type         Analog         Analog         Image           Analog Auto Range         Off         Off         Image           Analog Range         20V         20V         Image           Linear Scale A         1.000         0.000         Image           Linear Scale B         0.000         0.000         Image           Point1X         0.000         0.000         Image           Point2X         0.000         0.000         Image           Point2Y         0.000         0.000         Image           Ine Filter         Off         Image         Image           Sync Source         None         Image         Image           Pulse Range Upper         10000.0000         50.0000         Image           Pulse Range Lower         0.000         -50.0000         Image           Rated Upper (Rated Freq)         Image         50.0000         Image                                                                                                    | MOTOR SET (Available on models with   | the motor eva  | luation function | on; option)    |              |                    |             |  |
| Scaling         1.0000         1.0000         1.0000           Unit         rpm         Nm         W           Sense Type         Analog         Analog           Analog Auto Range         Off         Off           Analog Range         20V         20V           Linear Scale A         1.000         1.000           Linear Scale B         0.000         0.000           Calculation                                                                                                    |                                       | Speed          |                  | Torque         |              | Pm                 |             |  |
| Unit         rpm         Nm         W           Sense Type         Analog         Analog         Analog           Analog Auto Range         Off         Off         Off           Analog Range         20V         20V         20V           Linear Scale A         1.000         1.000                                                                                                    | Scaling                               | 1.0000         |                  | 1.0000         |              | 1.0000             |             |  |
| Sense Type         Analog         Analog           Analog Auto Range         Off         Off           Analog Range         20V         20V           Linear Scale A         1.000         1.000           Linear Scale B         0.000         0.000           Calculation                                                                                                    | Unit                                  | rpm            |                  | Nm             |              | W                  |             |  |
| Analog Auto Range         Off         Off           Analog Range         20V         20V           Linear Scale A         1.000         1.000           Linear Scale B         0.000         0.000           Calculation         -         -           Point1X         0.000         0.000           Point1Y         0.000         0.000           Point2X         0.000         0.000           Point2Y         0.000         0.000           Point2Y         0.000         0.000           Line Filter         Off         -           Sync Source         None         -           Pulse Range Upper         10000.0000         50.0000           Rated Upper         50.0000         -50.0000           Rated Upper (Rated Freq)         -50.0000                                                                                                    | Sense Type                            | Analog         |                  | Analog         |              |                    |             |  |
| Analog Range         20V         20V           Linear Scale A         1.000         1.000           Linear Scale B         0.000         0.000           Calculation         -         -           Point1X         0.000         0.000           Point1Y         0.000         0.000           Point2X         0.000         0.000           Point2Y         0.000         0.000           Line Filter         Off         -           Sync Source         None         -           Pulse Range Upper         10000.0000         50.0000           Rated Upper         0.0000         -50.0000           Rated Upper (Rated Freq)         15000Hz         -50.0000                                                                                                    | Analog Auto Range                     | Off            |                  | Off            |              |                    |             |  |
| Linear Scale A         1.000         1.000           Linear Scale B         0.000         0.000           Calculation         -         -           Point1X         0.000         0.000           Point1Y         0.000         0.000           Point2X         0.000         0.000           Point2Y         0.000         0.000           Line Filter         Off         -           Sync Source         None         -           Pulse Range Upper         10000.0000         50.0000           Rated Upper         50.0000         -50.0000           Rated Upper (Rated Freq)         15000Hz         -50.0000                                                                                                    | Analog Range                          | 20V            |                  | 20V            |              |                    |             |  |
| Linear Scale B         0.000         0.000           Calculation                                                                                                    | Linear Scale A                        | 1.000          |                  | 1.000          |              |                    |             |  |
| Calculation           Point1X         0.000         0.000           Point1Y         0.000         0.000           Point2X         0.000         0.000           Point2Y         0.000         0.000           Line Filter         Off                                                                                                    | Linear Scale B                        | 0.000          |                  | 0.000          |              |                    |             |  |
| Point1X         0.000         0.000           Point1Y         0.000         0.000           Point2X         0.000         0.000           Point2Y         0.000         0.000           Line Filter         Off                                                                                                    | Calculation                           |                |                  |                |              |                    |             |  |
| Point1Y         0.000         0.000           Point2X         0.000         0.000           Point2Y         0.000         0.000           Line Filter         Off                                                                                                    | Point1X                               | 0.000          |                  | 0.000          |              |                    |             |  |
| Point2X         0.000         0.000           Point2Y         0.000         0.000           Line Filter         Off                                                                                                    | Point1Y                               | 0.000          |                  | 0.000          |              |                    |             |  |
| Point2Y         0.000         0.000           Line Filter         Off         -           Sync Source         None         -           Pulse Range Upper         10000.0000         50.0000           Pulse Range Lower         0.000         -50.0000           Rated Upper         50.0000         50.0000           Rated Upper (Rated Freq)         15000Hz         -50.0000                                                                                                    | Point2X                               | 0.000          |                  | 0.000          |              |                    |             |  |
| Line Filter         Off           Sync Source         None           Pulse Range Upper         10000.0000         50.0000           Pulse Range Lower         0.0000         -50.0000           Rated Upper         50.0000         50.0000           Rated Upper (Rated Freq)         15000Hz           Rated Lower         -50.0000                                                                                                    | Point2Y                               | 0.000          |                  | 0.000          |              |                    |             |  |
| Sync Source         None           Pulse Range Upper         10000.0000         50.0000           Pulse Range Lower         0.0000         -50.0000           Rated Upper         50.0000         50.0000           Rated Upper (Rated Freq)         15000Hz         50.0000           Rated Lower         -50.0000         50.0000                                                                                                    | Line Filter                           | Off            |                  |                |              |                    |             |  |
| Pulse Range Upper         1000.0000         50.0000           Pulse Range Lower         0.0000         -50.0000           Rated Upper         50.0000         50.0000           Rated Upper (Rated Freq)         50.0001         50.0001           Rated Lower         -50.0000         50.0001                                                                                                    | Sync Source                           | None           |                  |                |              |                    |             |  |
| Pulse Range Lower         0.0000         -50.0000           Rated Upper         50.0000           Rated Upper (Rated Freq)         15000Hz           Rated Lower         -50.0000                                                                                                    | Pulse Range Upper                     | 10000.0000     |                  | 50.0000        |              |                    |             |  |
| Rated Upper50.0000Rated Upper (Rated Freq)15000HzRated Lower-50.0000                                                                                                    | Pulse Range Lower                     | 0.0000         |                  | -50.0000       |              |                    |             |  |
| Rated Upper (Rated Freq)     15000Hz       Rated Lower     -50.0000                                                                                                    | Rated Upper                           |                |                  | 50.0000        |              |                    |             |  |
| Rated Lower -50.0000                                                                                                    | Rated Upper (Rated Freq)              |                |                  | 15000Hz        |              |                    |             |  |
|                                                                                                    | Rated Lower                           |                |                  | -50.0000       |              |                    |             |  |
| Rated Lower (Rated Freq) 5000Hz                                                                                                    | Rated Lower (Rated Freq)              |                |                  | 5000Hz         |              |                    |             |  |
| Pulse N (Speed) 60                                                                                                    | Pulse N (Speed)                       | 60             |                  |                |              |                    |             |  |
| Sync Speed                                                                                                    | Sync Speed                            |                |                  |                |              |                    |             |  |
| Pole 2                                                                                                    | Pole                                  | 2              |                  |                |              |                    |             |  |
| Source I1                                                                                                    | Source                                | 11             |                  |                |              |                    |             |  |

\* Available on models with the simultaneous dual harmonic measurement option

| 14.0.000                              | Cottin r                                                                               |         |
|---------------------------------------|----------------------------------------------------------------------------------------|---------|
| Item                                  | Setting                                                                                |         |
| Electrical Angle Measurement          | Off                                                                                    |         |
| Electrical Angle Offset               |                                                                                        |         |
| Offset Value                          | 0.00                                                                                   |         |
| Auto Enter Target                     | U1                                                                                     |         |
| AUX SET (Available on models with the | auxiliary input option)                                                                |         |
| Aux Name                              | AUX1                                                                                   | AUX2    |
| Scaling                               | 1.0000                                                                                 | 1.0000  |
| Unit                                  | kW/m2                                                                                  | kW/m2   |
| Analog Auto Range                     | Off                                                                                    | Off     |
| Analog Range                          | 20V                                                                                    | 20V     |
| Linear Scale A                        | 1.000                                                                                  | 1.000   |
| Linear Scale B                        | 0.000                                                                                  | 0.000   |
| Calculation                           |                                                                                        |         |
| Point1X                               | 0.000                                                                                  | 0.000   |
| Point1Y                               | 0.000                                                                                  | 0.000   |
| Point2X                               | 0.000                                                                                  | 0.000   |
| Point2Y                               | 0.000                                                                                  | 0.000   |
| Line Filter                           | Off                                                                                    |         |
| UPDATE RATE                           |                                                                                        |         |
| Update Rate                           | 500ms                                                                                  |         |
| HOLD                                  |                                                                                        |         |
| Hold                                  | Off                                                                                    |         |
| INTEG                                 |                                                                                        |         |
| Integrator Status                     | Reset condition                                                                        |         |
| Independent Control                   | Off                                                                                    |         |
| Integ Set                             |                                                                                        |         |
| Mode                                  | Normal                                                                                 |         |
| Integ Timer                           | 00000:00:00                                                                            |         |
| Integ Start                           | 2011/01/01 00:00:00                                                                    |         |
| Integ End                             | 2011/01/01 01:00:00                                                                    |         |
| Auto Cal                              | Off                                                                                    |         |
| WP±Tvpe                               |                                                                                        |         |
| Setting                               | Each                                                                                   |         |
| Element1 to Element6                  | Charge/Discharge                                                                       |         |
| a mode                                |                                                                                        |         |
| Setting                               | Each                                                                                   |         |
| Element1 to Element6                  | de                                                                                     |         |
|                                       |                                                                                        |         |
| DIA Output Nated Time                 | (Displayed on models with the D/A output (                                             | aption) |
| ITEM (Numeric)                        |                                                                                        |         |
| Item No                               | 1                                                                                      |         |
| Function                              | Urms                                                                                   |         |
| Flement/S                             | Element1                                                                               |         |
| Order                                 |                                                                                        |         |
| Display Frame                         | On                                                                                     |         |
| FORM (Numeric)                        |                                                                                        |         |
| Numeric Form                          | 4 Items                                                                                |         |
| ITEM (Wave)                           | i Komo                                                                                 |         |
| Display On                            | U1 to 16. Speed <sup>1</sup> Torque <sup>1</sup> Aux 1 <sup>2</sup> Aux 2 <sup>2</sup> |         |
| Vertical Zoom                         | x1                                                                                     |         |
| Vertical Position                     | 0.000%                                                                                 |         |
| 1 Available on models                 | with the motor evaluation function (opti                                               | (op)    |

1 Available on models with the motor evaluation function (option)

2 Available on models with the auxiliary input option

| FORM (Wave)       Format       Single         Format       Single         Timedia'       Sms         Trigger Settings       Mode         Mode       Auto         Source       U1         Slope       Rise         Level       0.0%         Display Setting       Interpolate         Interpolate       Circle         Gradicule       Grid(III)         Scale Value       On         Wave Mapping       Mode         Mode       Auto         User Setting       U1: 0, 11: 0, U2: 1, 12: 1, U3: 2, 13: 2, U4: 3, 14: 3, U5: 4, 15: 4, U6: 5, 16: 5, Speed: 0, 1 Torque: 0, <sup>1</sup> Aux1: 0, <sup>2</sup> Aux2: 0 <sup>2</sup> TEM (Trend)       T1 to T8         Function       T1: Urms, T2: Urms, T3: P, T4: S, T5: 0, T6: A, T7: Φ, T8: FreqU, T9 to T16: Urms         Element       Element1         Order       -         Scaling       Auto         Upper Scale       1.000E+02         Lower Scale       1.000E+02         Lower Scale       1.000E+02         Lower Scale       1.000E+02         Lower Scale       1.00E+02         Lower Scale       1.00E+02         Lower Scale       1.00E+02         E                                                                                                    | Item                                    | Setting                       |                                             |                                                |
|----------------------------------------------------------------------------------------------------|-----------------------------------------|-------------------------------|---------------------------------------------|------------------------------------------------|
| Format         Single           Timediv         5ms           Tingger Settings                                                                                                    | FORM (Wave)                             |                               |                                             |                                                |
| Timedity         Sms           Trigger Settings         Auto           Source         U1           Source         U1           Source         U1           Slope         Rise           Level         0.0%           Display Setting         Interpolate           Interpolate         Circle           Graticule         On           Wave Mapping         Mode           Mode         Auto           User Setting         U1: 0.11: 0. U2: 1, 12: 1, U3: 2, 13: 2, U4: 3, 14: 3, U5: 4, 15: 4, U6: 5, 16: 5, Speed: 0.1* Torque: 0, 1 Aux1: 0, 2 Aux2: 0*           TTEM (Trend)         T1: UTms, T2: Irms, T3: P, T4: S, T5: Q, T6: A, T7: Φ, T8: FreqU, T9 to T16: Urms           Element         Element1           Order         -           Soaling         Auto           Upper Scale         1.000E+02           Lower Scale         -1.000E+02           Lower Scale         -1.000E+02           Display Setting         Same as those listed under FORM (Wave)           Display Setting         Same as those listed under FORM (Wave)           Timediv         3s           Display Setting         Same as those listed under FORM (Wave)           Element1         Element1 <tr< td=""><td>Format</td><td>Single</td><td></td><td></td></tr<>                                                                                                    | Format                                  | Single                        |                                             |                                                |
| Trigger Settings         Auto           Mode         Auto           Source         U1           Slope         Rise           Level         0.0%           Display Setting         Interpolate           Interpolate         Line           Graticule         Grid((((((((((((((((((((((((((((((((((((                                                                                                    | Time/div                                | 5ms                           |                                             |                                                |
| Mode     Auto       Source     U1       Slope     Rise       Level     0.0%       Display Setting     Interpolate       Interpolate     Cird(IIII)       Scale Value     On       Wave Label     Off       Wave Label     Off       Wave Label     Off       Wave Label     Off       Mode     Auto       User Setting     U1: 0, 11: 0, U2: 1, U2: 2, U3: 2, U4: 3, 14: 3, U5: 4, 15: 4, U6: 5, 16: 5, Speed: 0, 1 Torque: 0, 1 Auxt: 0, 2 Aux2: 02       TEM (Trend)     Speed: 0, 1 Torque: 0, 1 Auxt: 0, 2 Aux2: 02       Display On     T1 to T8       Function     T1: Urms, T2: Irms, T3: P, T4: S, T5: O, T6: A, T7: Φ, T8: FreqU, T9 to T16: Urms       Element     Element1       Order     -       Scaling     Auto       Upper Scale     1.000E+02       FORM (Trend)     Immediv       Trend Format     Single       Timediv     3s       Display Setting     Same as those listed under FORM (Wave)       Element     Element1       Element     Element1       Element     Element1       Element     Element1       Element     Element1       Element     Element1       Element1     Element1 <t< td=""><td>Trigger Settings</td><td></td><td></td><td></td></t<>                                                                                                    | Trigger Settings                        |                               |                                             |                                                |
| Source         U1           Slope         Rise           Level         0.0%           Display Setting         Interpolate           Interpolate         Cine           Graticule         Ord (iii)           Scale Value         Of           Wave Label         Off           Wave Label         Off           Wave Mapping         Mode           Mode         Auto           User Setting         U1: 0, 11: 0, U2: 1, 12: 1, U3: 2, 13: 2, U4: 3, 14: 3, U5: 4, 16: 4, U6: 5, 16: 5, 59           Stepde: 0, 1 Torque: 0, 1 Aux1: 0, 2 Aux2: 0 2         Item (Trend)           Display On         T1 to T8           Function         T1: Urms, T2: Irms, T3: P, T4: S, T5: Q, T6: A, T7: Φ, T8: FreqU, T9 to T16: Urms           Element         Element1           Order         -           Scaling         Auto           Upper Scale         -1.000E+02           Cower Scale         -1.000E+02           Trend Format         Single           Timed/W         3s           Display Setting         Same as those listed under FORM (Wave)           TIEM (Bar; displayed on models with the harmonic measurement option or simultaneous dual harmonic measurement option or simultaneous dual harmonic measurement option or simultaneous dual harmon                                                                                                    | Mode                                    | Auto                          |                                             |                                                |
| Slope     Rise       Level     0.0%       Display Setting     Interpolate       Interpolate     Cirit(IIII)       Scale Value     On       Wave Mapping     Mode       Mode     Auto       User Setting     U1: 0, 11: 0, U2: 1, 12: 1, U3: 2, 13: 2, U4: 3, 14: 3, U5: 4, 15: 4, U6: 5, 16: 5, Speed: 0, <sup>1</sup> Torque: 0, <sup>1</sup> Aux1: 0, <sup>2</sup> Aux2: 0 <sup>2</sup> TEM (Trend)     Display On       T1: Urms, T2: Irms, T3: P, T4: S, T5: Q, T6: A, T7: Φ, T8: FreqU, T9 to T16: Urms       Element     Element1       Order     -       Scaling     Auto       Upper Scale     -1,000E+02       Lower Scale     -1,000E+02       Lower Scale     -1,000E+02       Trend Format     Single       Timediv     3s       Display Setting     Same as those listed under FORM (Wave)       TEM (Bar; displayed on models with the harmonic measurement option or simultaneous dual harmonic measurement option or simultaneous dual harmonic measurement option or simultaneous dual harmonic measurement option or simultaneous dual harmonic measurement option or simultaneous dual harmonic measurement option or simultaneous dual harmonic measurement option or simultaneous dual harmonic measurement option or simultaneous dual harmonic measurement option or simultaneous dual harmonic measurement option or simultaneous dual harmonic measurement option or simultaneous dual harmonic measurement option or simultaneous dual harmonic measurement option or simultaneous dual harmonic measurement                                                                                                    | Source                                  | U1                            |                                             |                                                |
| Level         0.0%           Display Setting         Interpolate           Interpolate         Line           Graticule         Grid(IIII)           Scale Value         On           Wave Label         Off           Wave Label         Off           Wave Setting         U1: 0, 11: 0, U2: 1, 12: 1, U3: 2, 13: 2, U4: 3, 14: 3, U5: 4, 16: 5, 16: 5, Speed: 0, <sup>1</sup> Torque: 0, <sup>1</sup> Aux2: 0 <sup>2</sup> TEM (Trend)         Display On         T1 to T8           Function         T1: Urms, T3: P, T4: S, T5: Q, T6: Å, T7: Φ, T8: FreqU, T9 to T16: Urms           Element         Element1         Element1           Order         -         -           FORM (Trend)         Saling         Auto           Upper Scale         1.000E+02         -           Lower Scale         1.000E+02         -           FORM (Trend)         3         -           TTem (Bar, displayed on models with the harmonic measurement option or simultaneous dual harmonic measurement option)         -           Bar Item No.         1         2         3           Function         U         I         P           Element         Element1         Element1         Element1           Scale Mode         Fixed         Fixed                                                                                                    | Slope                                   | Rise                          |                                             |                                                |
| Display Setting       Line         Interpolate       Cird(IIII)         Scale Value       On         Wave Label       Off         Wave Label       Off         Wave Mapping       Line         Mode       Auto         User Setting       U1: 0, 11: 0, U2: 1, 12: 1, U3: 2, 13: 2, U4: 3, 14: 3, U5: 4, 15: 4, U6: 5, 16: 5, Speed: 0, <sup>1</sup> Torque: 0, <sup>1</sup> Aux1: 0, <sup>2</sup> Aux2: 0 <sup>2</sup> TIEM (Trend)       Speed: 0, <sup>1</sup> Torque: 0, <sup>1</sup> Aux1: 0, <sup>2</sup> Aux2: 0 <sup>2</sup> Display On       T1 to T8         Function       T1: Urms, T2: Irms, T3: P, T4: S, T5: Q, T6: A, T7: Φ, T8: FreqU, T9 to T16: Urms         Coder       -         Scaling       Auto         Upper Scale       1.000E+02         Lower Scale       -1000E+02         Lower Scale       -1000E+02         Trend Format       Single         Time/div       3s         Display Setting       Same as those listed under FORM (Wave)         Display Setting       Same as those listed under FORM (Vave)         Bar tem No.       1       2       3         Function       U       I       P         Element1       Element1       Element1       Element1         Scale Mode       Fixed       Fixed <td>Level</td> <td>0.0%</td> <td></td> <td></td>                                                                                                    | Level                                   | 0.0%                          |                                             |                                                |
| Interpolate         Line           Graticule         Grid(tttt)           Scale Value         On           Wave Label         Off           Wave Mapping         Mode           Mode         Auto           User Setting         U1: 0, 11: 0, U2: 1, 12: 1, U3: 2, 13: 2, U4: 3, 14: 3, U5: 4, 15: 4, U6: 5, 16: 5, Speed: 0, <sup>1</sup> forque: 0, <sup>1</sup> Aux1: 0, <sup>2</sup> Aux2: 0 <sup>2</sup> TTEM (Trend)           Display On         T1 to T8           Function         T1: Urms, T3: P, T4: S, T5: Q, T6: Λ, T7: Φ, T8: FreqU, T9 to T16: Urms           Element         Element1           Order         -           Scaling         Auto           Upper Scale         1.000E+02           Lower Scale         1.000E+02           FORM (Trend)         Trend Format           Time/dv         3s           Display Setting         Same as those listed under FORM (Wave)           Bar Item No.         1         2         3           Function         1         2         3           Function         U         P         Element1           Scale Mode         Fixed         Fixed         Fixed           Format         Single         Fixed         Fixed                                                                                                    | Display Setting                         |                               |                                             |                                                |
| Grationale         Gride           Scale Value         On           Wave Label         Off           Wave Mapping         Auto           User Setting         U1: 0, 11: 0, 02: 1, 12: 1, 03: 2, 13: 2, U4: 3, 14: 3, U5: 4, 15: 4, U6: 5, 16: 5, Speed: 0, <sup>1</sup> Torque: 0, <sup>1</sup> Aux1: 0, <sup>2</sup> Aux2: 0 <sup>2</sup> TTEM (Trend)         Speed: 0, <sup>1</sup> Torque: 0, <sup>1</sup> Aux1: 0, <sup>2</sup> Aux2: 0 <sup>2</sup> TIEM (Trend)         The motion           Display On         T1: Ums, T2: Irms, T3: P, T4: S, T5: Q, T6: A, T7: Φ, T8: FreqU, T9 to T16: Ums           Element         Element1           Order         -           Scaling         Auto           Upper Scale         1.000E+02           Lower Scale         -1.000E+02           Trend Format         Single           Timed/v         3s           Display Setting         Same as those listed under FORM (Wave)           TIEM (Bar; displayed on models with the harmonic measurement option or simultaneous dual harmonic measurement option)           Format         Element1           Scale Mode         Fixed           FORM (Bar; displayed on models with the harmonic measurement option or simultaneous dual harmonic measurement option or simultaneous dual harmonic measurement option)           Format         Single           Start Order         1                                                                                                    | Interpolate                             | Line                          |                                             |                                                |
| Scale Value         On           Wave Label         Off           Wave Mapping         Mode           Mode         Auto           User Setting         U1: 0, 11: 0, U2: 1, 12: 1, U3: 2, 13: 2, U4: 3, 14: 3, U5: 4, 15: 4, U6: 5, 16: 5, 5, 5, 5, 5, 5, 5, 5, 5, 5, 17           Display On         T1 to T8           Function         T1: Urms, T2: Irms, T3: P, T4: S, T5: Q, T6: λ, T7: Φ, T8: FreqU, T9 to T16: Urms           Element         Element           Order         -           Scaling         Auto           Upper Scale         1.000E+02           Lower Scale         -1.000E+02           Cower Scale         -1.000E+02           FORM (Trend)         Trend Format           Time/div         3s           Display Setting         Same as those listed under FORM (Wave)           TIEM (Bar; displayed on models with the harmonic measurement option or simultaneous dual harmonic measurement option or simultaneous dual harmonic measurement option or simultaneous dual harmonic measurement option or simultaneous dual harmonic measurement option or simultaneous dual harmonic measurement option or simultaneous dual harmonic measurement option or simultaneous dual harmonic measurement option or simultaneous dual harmonic measurement option or simultaneous dual harmonic measurement option or simultaneous dual harmonic measurement option or simultaneous dual harmonic measurement option optic           Format         Single<                                                                                                    | Graticule                               | Grid()                        |                                             |                                                |
| Wave Label         Off           Wave Mapping         Mode         Auto           User Setting         U1: 0, 11: 0, U2: 1, 12: 1, U3: 2, 13: 2, U4: 3, 14: 3, U5: 4, 15: 4, U6: 5, 16: 5, Speci. 0, <sup>1</sup> Torque: 0, <sup>1</sup> Aux1: 0, <sup>2</sup> Aux2: 0 <sup>2</sup> TIEM (Trend)         Display On         T1 to T8           Function         T1: Ums, T2: Irms, T3: P, T4: S, T5: Q, T6: A, T7: Φ, T8: FreqU, T9 to T16: Urms           Element         Element1         Forder           Order         -         -           Scaling         Auto         Upper Scale           1.000E+02         -         -           Lower Scale         -1.000E+02         -           Trend Format         Single         -           Timediv         3a         -           Display Setting         Same as those listed under FORM (Wave)           TIEM (Bar; displayed on models with the harmonic measurement option or simultaneous dual harmonic measurement option)         -           Element         Element1         Element1           Scale forder         Fixed         Fixed           Format         Single         Fixed           Format         1         2         3           Fornet         Element1         Element1           Scale Mode         Fixed <td>Scale Value</td> <td>On</td> <td></td> <td></td>                                                                                                    | Scale Value                             | On                            |                                             |                                                |
| Wave Mapping<br>Mode       Auto         User Setting       U1: 0, 11: 0, 11: 0, U2: 1, 12: 1, U3: 2, 13: 2, U4: 3, 14: 3, U5: 4, 15: 4, U6: 5, 16: 5,<br>Speed: 0, <sup>1</sup> Torque: 0, <sup>1</sup> Aux1: 0, <sup>2</sup> Aux2: 0 <sup>2</sup> TTEM (Trend)       -         Bisplay On       T1 to T8         Function       T1: Urms, T2: Irms, T3: P, T4: S, T5: Q, T6: A, T7: Φ, T8: FreqU, T9 to T16: Urms         Element       Element1         Order       -         Scaling       Auto         Upper Scale       1.000E+02         Lower Scale       1.000E+02         Lower Scale       1.000E+02         Trend Format       Single         Time/div       3s         Display Setting       Same as those listed under FORM (Wave)         TEM (Bar; displayed on models with the harmonic measurement option or simultaneous dual harmonic measurement option)         Bar Item No.       1       2       3         Function       U       I       P         Element1       Element1       Element1       Scale         Scale Mode       Fixed       Fixed       Fixed         FORM (Bar; displayed on models with the harmonic measurement option or simultaneous dual harmonic measurement option)       Format       Single         Start Order       100       2       Opiet                                                                                                    | Wave Label                              | Off                           |                                             |                                                |
| Mode     Auto       User Setting     U1: 0, U2: 1, U2: 1, U3: 2, I3: 2, U4: 3, I4: 3, U5: 4, I5: 4, U6: 5, I6: 5,<br>Speed: 0, <sup>1</sup> Torque: 0, <sup>1</sup> Aux1: 0, <sup>2</sup> Aux2: 0 <sup>2</sup> ITEM (Trend)     Display On     T1 to T8       Function     T1: Urms, T2: Irms, T3: P, T4: S, T5: Q, T6: λ, T7: Φ, T8: FreqU, T9 to T16: Urms       Element     Element1       Order     -       Scaling     Auto       Upper Scale     1.000E+02       Lower Scale     -1.000E+02       Corder     -       Trend Format     Single       Time/div     3s       Display Setting     Same as those listed under FORM (Wave)       ITEM (Bar; displayed on models with the harmonic measurement option or simultaneous dual harmonic measurement option or simultaneous dual harmonic measurement option or simultaneous dual harmonic measurement option or simultaneous dual harmonic measurement option       Format     Single       Start Order     1       Pormat     Single       Start Order     1       Element1     Element1       Scale Mode     Fixed       Format     Single       Start Order     1       Display Setting     Lower Fixed       Format     Single       Start Order     1       Display Setting     Lower Fixed       Format     Single                                                                                                    | Wave Mapping                            |                               |                                             |                                                |
| Dise         Specie: 0,1 Torque: 0,1 Aux1: 0,2 Aux2: 02           ITEM (Trend)         Jisplay On         T1 to T8           Function         T1: Urms, T2: Irms, T3: P, T4: S, T5: Q, T6: λ, T7: Φ, T8: FreqU, T9 to T16: Urms           Element         Element1         Element1           Uyer Scale         -1.000E+02         -           FORM (Trend)         Trend Format         Single           Time/div         3s         -           Display Setting         Same as those listed under FORM (Wave)           Trend Format         Single         -           Time/div         3s         -           Display Setting         Same as those listed under FORM (Wave)           Trend Format         Single         -           Time/div         3s         -           Display Setting         Same as those listed under FORM (Wave)         -           Trend Format         Single         -         -           Time/div         3s         -         -         -           Bar Item No.         1         2         3         -           Format         Element1         Element1         Element1         Element1         Element1           Start Order         1         -         - <td>Mode</td> <td>Auto</td> <td></td> <td></td>                                                                                                    | Mode                                    | Auto                          |                                             |                                                |
| Speed: 0,1 Torque: 0,1 Aux1: 0,2 Aux2: 0 <sup>2</sup> TTEM (Trend)         Display On       T1 to T8         Function       T1: Urms, T2: Irms, T3: P, T4: S, T5: Q, T6: A, T7: Φ, T8: FreqU, T9 to T16: Urms         Element       Element1         Order       -         Scaling       Auto         Upper Scale       1.000E+02         Lower Scale       -1.000E+02         FORM (Trend)       Trend Format         Trend Format       Single         Time/div       3s         Display Setting       Same as those listed under FORM (Wave)         TTEM (Bar; displayed on models with the harmonic measurement option or simultaneous dual harmonic measurement option)         Bar Item No.       1       2       3         Function       U       I       P         Element       Element1       Element1       Element1         Scale Mode       Fixed       Fixed       Format         FORM (Trend)         Trend Corder         Tore displayed on models with the harmonic measurement option or simultaneous dual harmonic measurement option         Format       Single         Start Order       1       2 <th< td=""><td>User Setting</td><td></td><td>12.1 113.2 13.</td><td>2 114: 3 14: 3 115: 4 15: 4 116: 5 16: 5</td></th<>                                                                                                    | User Setting                            |                               | 12.1 113.2 13.                              | 2 114: 3 14: 3 115: 4 15: 4 116: 5 16: 5       |
| TEM (Trend)       T1 to T8         Punction       T1 : Urms, T2: Irms, T3: P, T4: S, T5: Q, T6: λ, T7: Φ, T8: FreqU, T9 to T16: Urms         Element       Element1         Order       -         Scaling       Auto         Upper Scale       1.000E+02         Lower Scale       1.000E+02         Display Setting       Same as those listed under FORM (Wave)         Time/div       3s         Display Setting       Same as those listed under FORM (Wave)         TEM (Bar; displayed on models with the harmonic measurement option or simultaneous dual harmonic measurement option)         Bar Item No.       1       2         FORM (Bar; displayed on models with the harmonic measurement option or simultaneous dual harmonic measurement option)         Bar Item No.       1       2         Format       Single         Scale Mode       Fixed         Format       Single         Start Order       1         End Order       100         TEM (Vector; displayed on models with the harmonic measurement option or simultaneous dual harmonic measurement option)         Vector Item No       1       2         Object       ΣA       Element1         U Mag       1.000       1.000         I Mag       1                                                                                                    | ober obtaing                            | Speed: 0, <sup>1</sup> Torque | e: 0, <sup>1</sup> Aux1: 0, <sup>2</sup> Au | IX2: 0 <sup>2</sup>                            |
| Display On         T1 to T8           Function         T1 to T8, T2: Irms, T3: P, T4: S, T5: Q, T6: A, T7: Φ, T8: FreqU, T9 to T16: Urms           Element         Element           Order         -           Scaling         Auto           Upper Scale         1.000E+02           FORM (Trend)         -           Trend Format         Single           Time/div         3s           Display Setting         Same as those listed under FORM (Wave)           TTEM (Bar; displayed on models with the harmonic measurement option or simultaneous dual harmonic measurement option)           Bar Item No.         1         2         3           Function         U         I         P           Element         Element1         Element1         Element1           Scale Mode         Fixed         Fixed         Fixed           FORM (Cector; displayed on models with the harmonic measurement option or simultaneous dual harmonic measurement option)         Format         Single           Start Order         1         2         Object         FA           Vector; displayed on models with the harmonic measurement option or simultaneous dual harmonic measurement option)         Immediate in the manonic measurement option or simultaneous dual harmonic measurement option)           Vector Item No                                                                                                    | ITEM (Trend)                            | • • •                         |                                             |                                                |
| Function         T1: Urms, T2: Irms, T3: P, T4: S, T5: Q, T6: λ, T7: Φ, T8: FreqU, T9 to T16: Urms           Element         Element1           Order         -           Scaling         Auto           Upper Scale         1.000E+02           Lower Scale         -1.000E+02           Dever Scale         -1.000E+02           Dever Scale         -1.000E+02           Dever Scale         -1.000E+02           Trend Format         Single           Time/div         3s           Display Setting         Same as those listed under FORM (Wave)           ITEM (Bar; displayed on models with the harmonic measurement option or simultaneous dual harmonic measurement option)           Bar Item No.         1         2         3           Function         U         I         P           Element         Element1         Element1         Scale           Scale Mode         Fixed         Fixed         Fixed           Format         Single         Start Order         1         2           Start Order         1         2         Object Cor; displayed on models with the harmonic measurement option or simultaneous dual harmonic measurement option or simultaneous dual harmonic measurement option or of imultaneous dual harmonic measurement option or of imultaneous dual harmonic measurem                                                                                                    | Display On                              | T1 to T8                      |                                             |                                                |
| Element       Element1         Order       -         Scaling       Auto         Upper Scale       1.000E+02         Lower Scale       -1.000E+02         FORM (Trend)       Trend Format         Trend Format       Single         Time/div       3s         Display Setting       Same as those listed under FORM (Wave)         TEM (Bar; displayed on models with the harmonic measurement option or simultaneous dual harmonic measurement option)         Bar Item No.       1       2       3         Function       U       I       P         Element1       Element1       Element1       Element1         Scale Mode       Fixed       Fixed       Fixed         FORM (Bar; displayed on models with the harmonic measurement option or simultaneous dual harmonic measurement option or simultaneous dual harmonic measurement option or simultaneous dual harmonic measurement option or simultaneous dual harmonic measurement option)         Format       Single       Stat Order       1       2         Object       ZA       Element1       Under Stat Order       1       2         Vector Item No       1       2       2       0       1       1       1       1       1       1       1       1       1                                                                                                    | Function                                | T1: Urms, T2: Irm             | ns, T3: P, T4: S, T                         | 5: Q, T6: λ, T7: Φ, T8: FreqU, T9 to T16: Urms |
| Order       -         Scaling       Auto         Upper Scale       1.000E+02         Lower Scale       -1.000E+02         FORM (Trend)       -         Trend Format       Single         Time/div       3s         Display Setting       Same as those listed under FORM (Wave)         ITEM (Bar; displayed on models with the harmonic measurement option or simultaneous dual harmonic measurement option)         Bar Item No.       1       2       3         Function       U       I       P         Element       Element1       Element1       Element1         Scale Mode       Fixed       Fixed       Fixed         FORM (Bar; displayed on models with the harmonic measurement option or simultaneous dual harmonic measurement option)       Format       Single         Format       Single       Single       Tend Order         Start Order       1       2       Object       ΣA         Vector; displayed on models with the harmonic measurement option or simultaneous dual harmonic measurement option)       Umag       1.000         TEM (Vector; displayed on models with the harmonic measurement option or simultaneous dual harmonic measurement option)       Format       Single         Format       0.0       1.000       1.000                                                                                                    | Element                                 | Element1                      |                                             |                                                |
| Scaling         Auto           Upper Scale         1.000E+02           Lower Scale         -1.000E+02           FORM (Trend)                                                                                                    | Order                                   | -                             |                                             |                                                |
| Upper Scale 1.000E+02<br>Lower Scale -1.000E+02<br>FORM (Trend)<br>Trend Format Single<br>Time/div 3s<br>Display Setting Same as those listed under FORM (Wave)<br>ITEM (Bar; displayed on models with the harmonic measurement option or simultaneous dual harmonic measurement<br>option)<br>Bar Item No. 1 2 3<br>Function U I P<br>Element Element1 Element1 Element1<br>Scale Mode Fixed Fixed Fixed Fixed<br>FORM (Bar; displayed on models with the harmonic measurement option or simultaneous dual harmonic measurement<br>option)<br>Format Single<br>Start Order 100<br>ITEM (Vector; displayed on models with the harmonic measurement option or simultaneous dual harmonic measurement<br>option)<br>Format Single<br>Start Order 2<br>Object ΣA Element1<br>U Mag 1.000 1.000<br>I Mag 1.000 1.000<br>FORM (Vector; displayed on models with the harmonic measurement option or simultaneous dual harmonic measurement<br>option)<br>Format Single<br>Start Order 5<br>CFORM (Vector; displayed on models with the harmonic measurement option or simultaneous dual harmonic measurement<br>option)<br>Format Single Start Order 10<br>TEM (Vector; displayed on models with the harmonic measurement option or simultaneous dual harmonic measurement<br>option)<br>Format Single Start Order 1<br>U Mag 1.000 1.000<br>I Mag 1.000 1.000<br>I Mag 1.000 1.000<br>FORM (Vector; displayed on models with the harmonic measurement option or simultaneous dual harmonic measurement<br>option)<br>Format Single Single | Scaling                                 | Auto                          |                                             |                                                |
| Lower Scale       -1.000E+02         FORM (Trend)       Trend Format         Time/div       3s         Display Setting       Same as those listed under FORM (Wave)         ITEM (Bar; displayed on models with the harmonic measurement option or simultaneous dual harmonic measurement option)         Bar Item No.       1       2       3         Function       U       I       P         Element       Element1       Element1       Element1         Scale Mode       Fixed       Fixed       Fixed         Format       Single       Start Order       1       2         Object       DA       Element1       Element1 <td>Upper Scale</td> <td>1 000F+02</td> <td></td> <td></td>                                                                                                    | Upper Scale                             | 1 000F+02                     |                                             |                                                |
| Trend Format       Single         Time/div       3s         Display Setting       Same as those listed under FORM (Wave)         TTEM (Bar; displayed on models with the harmonic measurement option or simultaneous dual harmonic measurement option)         Bar Item No.       1       2       3         Function       U       I       P         Element       Element1       Element1       Element1         Scale Mode       Fixed       Fixed       Fixed         FORM (Bar; displayed on models with the harmonic measurement option or simultaneous dual harmonic measurement option)       Format       Single         Format       Single       Start Order       1       E         Ford Order       100       ITEM (Vector; displayed on models with the harmonic measurement option or simultaneous dual harmonic measurement option)       Vector Item No       1       2         Vector Item No       1       2       Object       ΣA       Element1         U Mag       1.000       1.000       I.000       I.000       I.000         FORM (Vector; displayed on models with the harmonic measurement option or simultaneous dual harmonic measurement option)       Format       Single         Vector Item No       1       2       Object       DA       Element1       U.000                                                                                                    | Lower Scale                             | -1 000E+02                    |                                             |                                                |
| Trend Format       Single         Time/div       3s         Display Setting       Same as those listed under FORM (Wave)         TTEM (Bar; displayed on models with the harmonic measurement option or simultaneous dual harmonic measurement option)         Bar Item No.       1       2       3         Function       U       I       P         Element       Element1       Element1       Element1         Scale Mode       Fixed       Fixed       Fixed         FORM (Bar; displayed on models with the harmonic measurement option or simultaneous dual harmonic measurement option)       Format       Single         Format       Single       Start Order       1       2         Object       1       2       00       100       100         TEM (Vector; displayed on models with the harmonic measurement option or simultaneous dual harmonic measurement option)       Vector Item No       1       2         Object       ΣA       Element1       Umag       1.000       1.000         IMag       1.000       1.000       1.000       1.000       1.000       1.000         Format       Single       Single       Single       Single       Single       1.000       1.000       1.000       1.000       1.000 <t< td=""><td>FORM (Trend)</td><td>1.0002.02</td><td></td><td></td></t<>                                                                                                    | FORM (Trend)                            | 1.0002.02                     |                                             |                                                |
| Time/div       3s         Display Setting       Same as those listed under FORM (Wave)         ITEM (Bar; displayed on models with the harmonic measurement option or simultaneous dual harmonic measurement option)         Bar Item No.       1       2       3         Function       U       I       P         Element       Element1       Element1       Element1         Scale Mode       Fixed       Fixed       Fixed         FORM (Bar; displayed on models with the harmonic measurement option or simultaneous dual harmonic measurement option)       Format       Single         Format       Single       Start Order       1       2         Start Order       1       2       Object       SA       Element1       Umag         UMag       1.000       1.000       IOU       Immediate interval interval interva                                                                                                    | Trend Format                            | Single                        |                                             |                                                |
| Display Setting       Same as those listed under FORM (Wave)         ITEM (Bar; displayed on models with the harmonic measurement option or simultaneous dual harmonic measurement option)         Bar Item No.       1       2       3         Function       U       I       P         Element       Element1       Element1       Element1         Scale Mode       Fixed       Fixed       Fixed         FORM (Bar; displayed on models with the harmonic measurement option or simultaneous dual harmonic measurement option)       Format       Single         Format       Single       Start Order       1       End Order         Item Vector; displayed on models with the harmonic measurement option or simultaneous dual harmonic measurement option)       Format       Single         Vector Item No       1       2       Object       DA       Element1         U Mag       1.000       1.000       IMag       1.000       IMag       I.000         I Mag       1.000       1.000       IMag       I.000       Imag       Imag       Imag       Imag       Imag       Imag       Imag       Imag       Imag       Imag       Imag       Imag       Imag       Imag       Imag       Imag       Imag       Imag       Imag       Imag       Ima                                                                                                    | Time/div                                | 35                            |                                             |                                                |
| TEW (Bar; displayed on models with the harmonic measurement option or simultaneous dual harmonic measurement option)         Bar Item No.       1       2       3         Function       U       I       P         Element       Element1       Element1       Element1         Scale Mode       Fixed       Fixed       Fixed         FORM (Bar; displayed on models with the harmonic measurement option or simultaneous dual harmonic measurement option)       Format       Single         Format       Single       Start Order       1       2         Start Order       1       2       0         ITEM (Vector; displayed on models with the harmonic measurement option or simultaneous dual harmonic measurement option)       Image: 1.000       1.000         Vector; displayed on models with the harmonic measurement option or simultaneous dual harmonic measurement option)       Image: 1.000       1.000         Vector; displayed on models with the harmonic measurement option or simultaneous dual harmonic measurement option)       Image: 1.000       1.000         Vector; displayed on models with the harmonic measurement option or simultaneous dual harmonic measurement option)       Image: 1.000       1.000         FORM (Vector; displayed on models with the harmonic measurement option or simultaneous dual harmonic measurement option)       Image: 1.000       1.000         Format       Single </td <td>Display Setting</td> <td>Same as those lis</td> <td>sted under FORM</td> <td>(Wave)</td>                                                                                                    | Display Setting                         | Same as those lis             | sted under FORM                             | (Wave)                                         |
| option)       Bar Item No.       1       2       3         Function       U       I       P         Element       Element1       Element1       Element1         Scale Mode       Fixed       Fixed       Fixed         FORM (Bar; displayed on models with the harmonic measurement option or simultaneous dual harmonic measurement option)       Format       Single         Format       Single                                                                                                    | ITEM (Bar: displayed on models with the | e harmonic measu              | rement option of                            | or simultaneous dual harmonic measurement      |
| Bar Item No.       1       2       3         Function       U       I       P         Element       Element1       Element1       Element1         Scale Mode       Fixed       Fixed       Fixed         FORM (Bar; displayed on models with the harmonic measurement option or simultaneous dual harmonic measurement option)       Format       Single         Format       Single       Start Order       1       End Order       100         ITEM (Vector; displayed on models with the harmonic measurement option or simultaneous dual harmonic measurement option)       Vector item No       1       2         Object       ΣA       Element1       U Mag       1.000       1.000         IMag       1.000       1.000       1.000       FORM (Vector; displayed on models with the harmonic measurement option or simultaneous dual harmonic measurement option)         Format       Single       Single       Single         Numeric       ON       ON       1.000       1.000                                                                                                    | option)                                 |                               |                                             |                                                |
| Function       U       I       P         Element       Element1       Element1       Element1         Scale Mode       Fixed       Fixed       Fixed         FORM (Bar; displayed on models with the harmonic measurement option or simultaneous dual harmonic measurement option)       Format       Single         Format       Single       I       E       Image: Constraint option or simultaneous dual harmonic measurement option of reasurement option or simultaneous dual harmonic measurement option)         ITEM (Vector; displayed on models with the harmonic measurement option or simultaneous dual harmonic measurement option)       Vector Item No       1       2         Object       DA       Element1       Image: Constraint option       Image: Constraint option       I                                                                                                    | Bar Item No.                            | 1                             | 2                                           | 3                                              |
| Element       Element1       Element1       Element1         Scale Mode       Fixed       Fixed       Fixed         FORM (Bar; displayed on models with the harmonic measurement option or simultaneous dual harmonic measurement option)       Format       Single         Format       Single       Image: Start Order       1       End Order       100         ITEM (Vector; displayed on models with the harmonic measurement option or simultaneous dual harmonic measurement option)       Image: Start Order       1       2         Vector Item No       1       2       Object       ΣA       Element1       U Mag       1.000       1.000       Image: Start Order       1.000       Image: Start Order       Image: Start Order       Image: Start Orde                                                                                                    | Function                                | U                             | 1                                           | P                                              |
| Scale Mode       Fixed       Fixed       Fixed         FORM (Bar; displayed on models with the harmonic measurement option or simultaneous dual harmonic measurement option)       Format       Single         Format       Single       Start Order       1       End Order       100         ITEM (Vector; displayed on models with the harmonic measurement option or simultaneous dual harmonic measurement option)       Vector; displayed on models with the harmonic measurement option or simultaneous dual harmonic measurement option)         Vector Item No       1       2         Object       ΣA       Element1         U Mag       1.000       1.000         I Mag       1.000       1.000         Format       Single       Single         Vector; displayed on models with the harmonic measurement option or simultaneous dual harmonic measurement option)       Format         Vector; displayed on models with the harmonic measurement option or simultaneous dual harmonic measurement option)       I Available on models with the motor evaluation function (option)                                                                                                    | Element                                 | Element1                      | Element1                                    | Element1                                       |
| The format single         Start Order         End Order       1         End Order       100         ITEM (Vector; displayed on models with the harmonic measurement option or simultaneous dual harmonic measurement option)         Vector; displayed on models with the harmonic measurement option or simultaneous dual harmonic measurement option)       Image: Telement 1         Vector Item No       1       2         Object       ΣA       Element 1         U Mag       1.000       1.000         I Mag       1.000       1.000         FORM (Vector; displayed on models with the harmonic measurement option or simultaneous dual harmonic measurement option)         Format       Single         Numeric       ON         1       Available on models with the motor evaluation function (option)                                                                                                    | Scale Mode                              | Fixed                         | Fixed                                       | Fixed                                          |
| option)       Format       Single         Start Order       1         End Order       100         ITEM (Vector; displayed on models with the harmonic measurement option or simultaneous dual harmonic measurement option)         Vector Item No       1       2         Object       ΣA       Element1         U Mag       1.000       1.000         I Mag       1.000       1.000         FORM (Vector; displayed on models with the harmonic measurement option or simultaneous dual harmonic measurement option)       Format         Single       Numeric       ON         1       Available on models with the motor evaluation function (option)                                                                                                    | FORM (Bar: displayed on models with th  | e harmonic meas               | surement option                             | or simultaneous dual harmonic measurement      |
| Format       Single         Start Order       1         End Order       100         ITEM (Vector; displayed on models with the harmonic measurement option or simultaneous dual harmonic measurement option)         Vector Item No       1       2         Object       ΣA       Element1         U Mag       1.000       1.000         I Mag       1.000       1.000         FORM (Vector; displayed on models with the harmonic measurement option or simultaneous dual harmonic measurement option)       Format         Single       Numeric       ON         1       Available on models with the motor evaluation function (option)                                                                                                    | option)                                 |                               |                                             |                                                |
| Start Order       1         End Order       100         ITEM (Vector; displayed on models with the harmonic measurement option or simultaneous dual harmonic measurement option)         Vector Item No       1       2         Object       ΣA       Element1         U Mag       1.000       1.000         I Mag       1.000       1.000         FORM (Vector; displayed on models with the harmonic measurement option or simultaneous dual harmonic measurement option)       Format         Format       Single       ON         1       Available on models with the motor evaluation function (option)       Interview                                                                                                    | Format                                  | Sinale                        |                                             |                                                |
| End Order       100         ITEM (Vector; displayed on models with the harmonic measurement option or simultaneous dual harmonic measurement option)         Vector Item No       1       2         Object       ΣA       Element1         U Mag       1.000       1.000         I Mag       1.000       1.000         FORM (Vector; displayed on models with the harmonic measurement option or simultaneous dual harmonic measurement option)         Format       Single         Numeric       ON         1       Available on models with the motor evaluation function (option)                                                                                                    | Start Order                             | 1                             |                                             |                                                |
| ITEM (Vector; displayed on models with the harmonic measurement option or simultaneous dual harmonic measurement option)         Vector Item No       1       2         Object       ΣA       Element1         U Mag       1.000       1.000         I Mag       1.000       1.000         FORM (Vector; displayed on models with the harmonic measurement option or simultaneous dual harmonic measurement option)         Format       Single         Numeric       ON         1       Available on models with the motor evaluation function (option)                                                                                                    | End Order                               | 100                           |                                             |                                                |
| option)       Vector Item No       1       2         Object       ΣA       Element1         U Mag       1.000       1.000         I Mag       1.000       1.000         FORM (Vector; displayed on models with the harmonic measurement option or simultaneous dual harmonic measurement option)         Format       Single         Numeric       ON         1       Available on models with the motor evaluation function (option)                                                                                                    | ITEM (Vector: displayed on models with  | the harmonic me               | asurement optio                             | n or simultaneous dual harmonic measurement    |
| Vector Item No       1       2         Object       ΣA       Element1         U Mag       1.000       1.000         I Mag       1.000       1.000         FORM (Vector; displayed on models with the harmonic measurement option or simultaneous dual harmonic measurement option)       Format         Format       Single         Numeric       ON         1       Available on models with the motor evaluation function (option)                                                                                                    | option)                                 |                               |                                             |                                                |
| Object     ΣA     Element1       U Mag     1.000     1.000       I Mag     1.000     1.000   FORM (Vector; displayed on models with the harmonic measurement option or simultaneous dual harmonic measurement option) Format Single Numeric ON                                                                                                    | Vector Item No                          | 1                             | 2                                           |                                                |
| U Mag 1.000 1.000<br>I Mag 1.000 1.000<br>FORM (Vector; displayed on models with the harmonic measurement option or simultaneous dual harmonic measurement<br>option)<br>Format Single<br>Numeric ON<br>1 Available on models with the motor evaluation function (option)                                                                                                    | Object                                  | ΣΑ                            | Element1                                    |                                                |
| I Mag     1.000     1.000       FORM (Vector; displayed on models with the harmonic measurement option or simultaneous dual harmonic measurement option)       Format     Single       Numeric     ON       1     Available on models with the motor evaluation function (option)                                                                                                    | U Mag                                   | 1 000                         | 1 000                                       |                                                |
| FORM (Vector; displayed on models with the harmonic measurement option or simultaneous dual harmonic measurement option) Format Single Numeric ON 1 Available on models with the motor evaluation function (option)                                                                                                    | l Mag                                   | 1 000                         | 1 000                                       |                                                |
| option)     Single       Format     Single       Numeric     ON       1     Available on models with the motor evaluation function (option)                                                                                                    | FORM (Vector; displayed on models with  | h the harmonic m              | easurement opti                             | on or simultaneous dual harmonic measurement   |
| Format Single<br>Numeric ON<br>1 Available on models with the motor evaluation function (option)                                                                                                    | option)                                 |                               |                                             |                                                |
| Numeric ON<br>1 Available on models with the motor evaluation function (ontion)                                                                                                    | Format                                  | Single                        |                                             |                                                |
| 1 Available on models with the motor evaluation function (ontion)                                                                                                    | Numeric                                 | ON                            |                                             |                                                |
|                                                                                                    | 1 Available on models                   | with the motor e              | valuation function                          | on (option)                                    |

2 Available on models with the auxiliary input option

| 14                                      |                                                                             |
|-----------------------------------------|-----------------------------------------------------------------------------|
| Item                                    | Setting                                                                     |
| FORM (High speed data capturing; displ  | ayed on models with the high speed data capturing option)                   |
| Capt. Count                             | Infinite                                                                    |
| Control Settings                        |                                                                             |
| U/I Measuring Mode                      |                                                                             |
| Setting                                 | Each                                                                        |
| U1 to I6                                | rms                                                                         |
| HS Filter                               | Off                                                                         |
| Cutoff                                  | 100Hz                                                                       |
| Trigger Settings                        | Same as those listed under FORM (Wave)                                      |
| External Sync                           | Off                                                                         |
| Record to File                          | Off                                                                         |
| File Settings                           |                                                                             |
| Auto CSV Conversion                     | On                                                                          |
| Item Settings                           | U1, I1, P1                                                                  |
| Auto Naming                             | Numbering                                                                   |
| ITEM (High speed data capturing; displa | yed on models with the high speed data capturing option)                    |
| Column Num                              | 4                                                                           |
| Column No.                              | 1                                                                           |
| Element/Σ                               | Element1                                                                    |
| Display Peak Over Status                | Off                                                                         |
| Display Frame                           | Same as those listed under ITEM (Numeric)                                   |
| CURSOR (Wave)                           |                                                                             |
| Wave Cursor                             | Off                                                                         |
| Wave C1+ Trace                          | U1                                                                          |
| Wave C2x Trace                          | 11                                                                          |
| Cursor Path                             | Мах                                                                         |
| Wave C1+ Position                       | 160                                                                         |
| Wave C2x Position                       | 640                                                                         |
| Linkage                                 | Off                                                                         |
| CURSOR (Trend)                          |                                                                             |
| Trend Cursor                            | Off                                                                         |
| Trend C1+ Trace                         | T1                                                                          |
| Trend C2x Trace                         | Τ2                                                                          |
| Trend C1+ Position                      | 160                                                                         |
| Trend C2x Position                      | 1440                                                                        |
| Linkage                                 | Off                                                                         |
| CURSOR (Bar: displayed on models with   | h the harmonic measurement option or simultaneous dual harmonic measurement |
| option)                                 |                                                                             |
| Bar Cursor                              | Off                                                                         |
| Bar C1+                                 | 1 order                                                                     |
| Bar C2x                                 | 15 order                                                                    |
| Linkage                                 | Off                                                                         |

| Item                                  | Setting                                                                                           |
|---------------------------------------|---------------------------------------------------------------------------------------------------|
| CURSOR (Wave)                         |                                                                                                   |
| Wave Cursor                           | Off                                                                                               |
| Wave C1+ Trace                        | U1                                                                                                |
| Wave C2x Trace                        | 11                                                                                                |
| Cursor Path                           | Max                                                                                               |
| Wave C1+ Position                     | 160                                                                                               |
| Wave C2x Position                     | 640                                                                                               |
| Linkage                               | Off                                                                                               |
| CURSOR (Trend)                        |                                                                                                   |
| Trend Cursor                          | Off                                                                                               |
| Trend C1+ Trace                       | T1                                                                                                |
| Trend C2x Trace                       | Τ2                                                                                                |
| Trend C1+ Position                    | 160                                                                                               |
| Trend C2x Position                    | 1440                                                                                              |
| Linkage                               | Off                                                                                               |
| CURSOR (Bar: displayed on models with | the harmonic measurement ention or simultaneous dual harmonic measurement                         |
| ontion)                               | in the narmonic measurement option of simultaneous dual narmonic measurement                      |
| Bar Cursor                            | Off                                                                                               |
| Bar C1+                               | 1 order                                                                                           |
|                                       |                                                                                                   |
| Bar C2X                               |                                                                                                   |
| Linkage                               | Uff                                                                                               |
| STORE START/STOP/RESET                |                                                                                                   |
| Store Status                          | Off                                                                                               |
| STORE SET                             |                                                                                                   |
| Control Settings                      |                                                                                                   |
| Store Mode                            | Manual                                                                                            |
| Store Count                           | 100                                                                                               |
| Interval                              | 00:00:00                                                                                          |
| Item Settings                         |                                                                                                   |
| Store Items                           | Selected Items                                                                                    |
| Items                                 | Element1                                                                                          |
|                                       | Urms, Irms, P, S, Q, λ, Φ, FregU, FregI                                                           |
| File Settings                         |                                                                                                   |
| Auto CSV Conversion                   | On                                                                                                |
| Auto Naming                           | Numbering                                                                                         |
| FILE                                  |                                                                                                   |
| Auto Naming                           | Numbering                                                                                         |
|                                       | runbonig                                                                                          |
| Format                                | RMP                                                                                               |
| Color                                 | Off                                                                                               |
| Auto Naming                           | Numboring                                                                                         |
| DINT MENU (Available on models with   | Numbering the printer ention)                                                                     |
| FRINT MENU (Available on models with  |                                                                                                   |
| Format                                | Screen                                                                                            |
| Auto Print Settings                   |                                                                                                   |
| Print Mode                            | Interval                                                                                          |
| Print Count                           | Infinite                                                                                          |
| Print Interval                        | 00:00:10                                                                                          |
| Print at Start                        | On                                                                                                |
| NULL                                  |                                                                                                   |
| Null                                  | Off                                                                                               |
| NULL SET                              |                                                                                                   |
| Target Element                        | All                                                                                               |
| Selected Items                        | U1 to U6, I1 to I6, Speed, <sup>1</sup> Torque, <sup>1</sup> Aux1, <sup>2</sup> Aux2 <sup>2</sup> |
| KEY LOCK <sup>3</sup>                 | Off                                                                                               |
| 1 Available on models                 | with the motor evaluation function (option)                                                       |
|                                       |                                                                                                   |

2 Available on models with the auxiliary input option

3 This setting is initialized when an RST command is received through the communication interface.

| Item                                           | Setting           |                   |                 |                              |        |
|------------------------------------------------|-------------------|-------------------|-----------------|------------------------------|--------|
| UTILITY                                        |                   |                   |                 |                              |        |
| Remote Control                                 |                   |                   |                 |                              |        |
| GP-IB                                          |                   |                   |                 |                              |        |
| Address <sup>1,2</sup>                         | 1                 |                   |                 |                              |        |
| Network                                        |                   |                   |                 |                              |        |
| Time Out <sup>1,2</sup>                        | 900s              |                   |                 |                              |        |
| System Config                                  |                   |                   |                 |                              |        |
| Date/Time                                      |                   |                   |                 |                              |        |
| Display <sup>1,2</sup>                         | On                |                   |                 |                              |        |
| Type <sup>1,2</sup>                            | Manual            |                   |                 |                              |        |
| Language                                       |                   |                   |                 |                              |        |
| Menu Language <sup>1</sup>                     | ENG               |                   |                 |                              |        |
| Message Language <sup>1</sup>                  | ENG               |                   |                 |                              |        |
| LCD                                            |                   |                   |                 |                              |        |
| Auto Off <sup>1,2</sup>                        | Off               |                   |                 |                              |        |
| Auto Off Time <sup>1,2</sup>                   | 5min              |                   |                 |                              |        |
| Brightness                                     | 7                 |                   |                 |                              |        |
| Color Settings                                 |                   |                   |                 |                              |        |
| Graph Color                                    | Default           |                   |                 |                              |        |
| Grid Intensity                                 | 4                 |                   |                 |                              |        |
| Base Color                                     | Blue              |                   |                 |                              |        |
| USB Keyboard <sup>1,2</sup>                    | English           |                   |                 |                              |        |
| Preference                                     |                   |                   |                 |                              |        |
| Resolution <sup>1,2</sup>                      | 5digits           |                   |                 |                              |        |
| Freq Display at Frequency Low <sup>1,2</sup>   | Error             |                   |                 |                              |        |
| Motor Display at Pulse Freq Low <sup>1,2</sup> | Error             |                   |                 |                              |        |
| Decimal Point for CSV File <sup>1,2</sup>      | Period            |                   |                 |                              |        |
| Menu Font Size <sup>1,2</sup>                  | Large             |                   |                 |                              |        |
| Crest Factor                                   | CF3               |                   |                 |                              |        |
| Network                                        |                   |                   |                 |                              |        |
| TCP/IP                                         |                   |                   |                 |                              |        |
| DHCP <sup>1,2</sup>                            | On                |                   |                 |                              |        |
| DNS <sup>1,2</sup>                             | Auto              |                   |                 |                              |        |
| FTP Server                                     |                   |                   |                 |                              |        |
| User Name <sup>1,2</sup>                       | anonymous         |                   |                 |                              |        |
| Time Out (seconds) <sup>1,2</sup>              | 900               |                   |                 |                              |        |
| Net Drive                                      |                   |                   |                 |                              |        |
| Login Name <sup>1,2</sup>                      | anonymous         |                   |                 |                              |        |
| FTP Passive <sup>1,2</sup>                     | Off               |                   |                 |                              |        |
| Time Out (seconds) <sup>1,2</sup>              | 15                |                   |                 |                              |        |
| SNTP                                           |                   |                   |                 |                              |        |
| Time Out (seconds) <sup>1,2</sup>              | 3                 |                   |                 |                              |        |
| Adjust at Power On <sup>1,2</sup>              | Off               |                   |                 |                              |        |
| Time Difference From GMT <sup>1,2</sup>        | Hour: 9, Minute   | : 0               |                 |                              |        |
| D/A Output (Available on models with the       | e D/A output opti | on)               |                 |                              |        |
| Ch.                                            | Function          | Element/Σ         | Order           | Range Mode                   |        |
| 1                                              | Urms              | Element 1         | -               | Fixed                        |        |
| 2                                              | Irms              | Element 1         | -               | Fixed                        |        |
| 3                                              | Р                 | Element 1         | -               | Fixed                        |        |
| 4                                              | S                 | Element 1         | -               | Fixed                        |        |
| 5                                              | Q                 | Element 1         | -               | Fixed                        |        |
| 6                                              | λ                 | Element 1         | -               | Fixed                        |        |
| 7                                              | Φ                 | Element 1         | -               | Fixed                        |        |
| 8                                              | fU                | Element 1         | -               | Fixed                        |        |
| 9                                              | fl                | Element 1         | -               | Fixed                        |        |
| 10 to 20                                       | None              | Element 1         | -               | Fixed                        |        |
| Selftest                                       |                   |                   |                 |                              |        |
| Test Item                                      | Memory            |                   |                 |                              |        |
| 1 This setting is not aff                      | ected when the    | - WT1800 ie ir    | nitialized (wh  | en you press LITILITY and th | en the |
|                                                |                   | 5 VV 1 1000 15 II |                 |                              |        |
| milianze Settings sor                          | . кеу).           |                   |                 |                              |        |
| 2 Items that are not load                      | aded when a se    | etup paramete     | r tile is loade | ed (FILE-Load Setup)         |        |

# Numeric Data Display Order (Example for a Model with Six Input Elements Installed)

If you reset the order of the numeric data using the Element Origin setting, the data of each measurement function is displayed in the order indicated in the table below.

#### 4 Items Display

|       | Page  |       |       |       |       |        |        |     |      |    |                     |  |
|-------|-------|-------|-------|-------|-------|--------|--------|-----|------|----|---------------------|--|
| 1     | 2     | 3     | 4     | 5     | 6     | 7      | 8      | 9   | 10   | 11 | 12                  |  |
| Urms1 | Urms2 | Urms3 | Urms4 | Urms5 | Urms6 | UrmsΣA | UrmsΣB | WP1 | WP5  | η1 | Speed <sup>1</sup>  |  |
| Irms1 | Irms2 | Irms3 | Irms4 | Irms5 | Irms6 | IrmsΣA | IrmsΣB | WP2 | WP6  | η2 | Torque <sup>1</sup> |  |
| P1    | P2    | P3    | P4    | P5    | P6    | ΡΣΑ    | ΡΣΒ    | WP3 | WPΣA | η3 | Slip <sup>1</sup>   |  |
| λ1    | λ2    | λ3    | λ4    | λ5    | λ6    | λΣΑ    | λΣΒ    | WP4 | WPΣB | η4 | Pm <sup>1</sup>     |  |

#### 8 Items Display

|       | Page  |       |       |       |       |        |        |     |      |    |                     |
|-------|-------|-------|-------|-------|-------|--------|--------|-----|------|----|---------------------|
| 1     | 2     | 3     | 4     | 5     | 6     | 7      | 8      | 9   | 10   | 11 | 12                  |
| Urms1 | Urms2 | Urms3 | Urms4 | Urms5 | Urms6 | UrmsΣA | UrmsΣB | WP1 | WP5  | P1 | Speed <sup>1</sup>  |
| Irms1 | Irms2 | Irms3 | Irms4 | Irms5 | Irms6 | IrmsΣA | IrmsΣB | q1  | q5   | P2 | Torque <sup>1</sup> |
| P1    | P2    | P3    | P4    | P5    | P6    | ΡΣΑ    | ΡΣΒ    | WP2 | WP6  | P3 | SyncSp <sup>1</sup> |
| S1    | S2    | S3    | S4    | S5    | S6    | SΣA    | SΣB    | q2  | q6   | P4 | Slip <sup>1</sup>   |
| Q1    | Q2    | Q3    | Q4    | Q5    | Q6    | QΣA    | QΣB    | WP3 | WPΣA | η1 | Pm <sup>1</sup>     |
| λ1    | λ2    | λ3    | λ4    | λ5    | λ6    | λΣΑ    | λΣΒ    | q3  | qΣA  | η2 | —                   |
| Ф1    | Ф2    | Ф3    | Ф4    | Φ5    | Ф6    | ΦΣΑ    | ΦΣΒ    | WP4 | WPΣB | η3 | —                   |
| fU1   | fU2   | fU3   | fU4   | fU5   | fU6   | _      | _      | q4  | qΣB  | η4 | _                   |

#### 16 Items Display

|       | Page  |       |       |       |       |        |       |        |     |     |                     |  |
|-------|-------|-------|-------|-------|-------|--------|-------|--------|-----|-----|---------------------|--|
| 1     | 2     | 3     | 4     | 5     | 6     | 7      | 8     | 9      | 10  | 11  | 12                  |  |
| Urms1 | Urms2 | Urms3 | Urms4 | Urms5 | Urms6 | UrmsΣA | P1    | P5     | P1  | F1  | Speed <sup>1</sup>  |  |
| Irms1 | Irms2 | Irms3 | Irms4 | Irms5 | Irms6 | IrmsΣA | WP1   | WP5    | P2  | F2  | Torque <sup>1</sup> |  |
| P1    | P2    | P3    | P4    | P5    | P6    | ΡΣΑ    | Irms1 | lrms5  | P3  | F3  | SyncSp <sup>1</sup> |  |
| S1    | S2    | S3    | S4    | S5    | S6    | SΣA    | q1    | q5     | P4  | F4  | Slip <sup>1</sup>   |  |
| Q1    | Q2    | Q3    | Q4    | Q5    | Q6    | QΣA    | P2    | P6     | P5  | F5  | Pm <sup>1</sup>     |  |
| λ1    | λ2    | λ3    | λ4    | λ5    | λ6    | λΣΑ    | WP2   | WP6    | P6  | F6  | —                   |  |
| Ф1    | Ф2    | Ф3    | Ф4    | Φ5    | Ф6    | ΦΣΑ    | lrms2 | Irms6  | ΡΣΑ | F7  | —                   |  |
| Pc1   | Pc2   | Pc3   | Pc4   | Pc5   | Pc6   | ΡςΣΑ   | q2    | q6     | ΡΣΒ | F8  | —                   |  |
| fU1   | fU2   | fU3   | fU4   | fU5   | fU6   | UrmsΣB | P3    | ΡΣΑ    | η1  | F9  | —                   |  |
| fl1   | fl2   | fl3   | fl4   | fl5   | fl6   | IrmsΣB | WP3   | WPΣA   | η2  | F10 | —                   |  |
| U+pk1 | U+pk2 | U+pk3 | U+pk4 | U+pk5 | U+pk6 | ΡΣΒ    | Irms3 | IrmsΣA | η3  | F11 | —                   |  |
| U-pk1 | U-pk2 | U-pk3 | U-pk4 | U-pk5 | U-pk6 | SΣB    | q3    | qΣA    | η4  | F12 | —                   |  |
| I+pk1 | I+pk2 | I+pk3 | l+pk4 | l+pk5 | l+pk6 | QΣB    | P4    | ΡΣΒ    | _   | F13 | —                   |  |
| I-pk1 | I-pk2 | I-pk3 | I-pk4 | I-pk5 | I-pk6 | λΣΒ    | WP4   | WPΣB   | _   | F14 | —                   |  |
| CfU1  | CfU2  | CfU3  | CfU4  | CfU5  | CfU6  | ΦΣΒ    | Irms4 | IrmsΣB |     | F15 | _                   |  |
| Cfl1  | Cfl2  | Cfl3  | Cfl4  | CfI5  | Cfl6  | ΡcΣΒ   | q4    | qΣB    |     | F16 | _                   |  |

#### Matrix Display

| Page |      |      |      |   |   |   |   |   |
|------|------|------|------|---|---|---|---|---|
| 1    | 2    | 3    | 4    | 5 | 6 | 7 | 8 | 9 |
| Urms | Urms | Irms | Time | — | — | — | — | — |
| Irms | Umn  | Imn  | WP   | _ | _ | _ | _ | _ |
| Р    | Udc  | ldc  | WP+  | _ | _ | _ | _ | _ |
| S    | Urmn | Irmn | WP-  | _ | — | _ | _ | _ |
| Q    | Uac  | lac  | q    | _ | — | _ | _ | _ |
| λ    | U+pk | l+pk | q+   | _ | _ | _ | _ | _ |
| Φ    | U-pk | l-pk | q-   |   | _ | _ |   | _ |
| fU   | CfU  | Cfl  | WS   |   | — | — |   | — |
| fl   | fU   | fl   | WQ   | _ | _ | _ | _ | _ |

#### All Items Display

| Page |       |      |      |     |     |                        |                |                       |                 |                 |                  |
|------|-------|------|------|-----|-----|------------------------|----------------|-----------------------|-----------------|-----------------|------------------|
| 1    | 2     | 3    | 4    | 5   | 6   | 7                      | 8 <sup>2</sup> | <b>9</b> <sup>3</sup> | 10 <sup>3</sup> | 11 <sup>3</sup> | 12 <sup>3</sup>  |
| Urms | Urms  | Irms | Time | F1  | Ev1 | η1                     | ΔU1            | U(k)                  | Uhdf(k)         | Uthd            | K-factor         |
| rmsl | Umn   | Imn  | Wp   | F2  | Ev2 | η2                     | ΔU2            | l(k)                  | lhdf(k)         | Ithd            | EaU <sup>1</sup> |
| Р    | Udc   | ldc  | WP+  | F3  | Ev3 | η3                     | ΔU3            | P(k)                  | Phdf(k)         | Pthd            | Eal <sup>1</sup> |
| S    | Urmn  | Irmn | WP-  | F4  | Ev4 | η4                     | ΔυΣ            | S(k)                  | Z(k)            | Uthf            | ΦUi-Uj           |
| Q    | Uac   | lac  | q    | F5  | Ev5 | Speed <sup>1, 4</sup>  | ΔΙ             | Q(k)                  | Rs(k)           | lthf            | ΦUi-Uk           |
| λ    | U+pk  | l+pk | q+   | F6  | Ev6 | Torque <sup>1, 4</sup> | ΔΡ1            | λ(k)                  | Xs(k)           | Utif            | ΦUi-li           |
| Φ    | U-pk  | l-pk | q-   | F7  | Ev7 | SyncSp <sup>1</sup>    | ΔP2            | Φ(k)                  | Rp(k)           | ltif            | ΦUj-lj           |
| fU   | CfU   | Cfl  | WS   | F8  | Ev8 | Slip <sup>1</sup>      | ΔP3            | ΦU(k)                 | Xp(k)           | hvf             | ΦUk-lk           |
| fl   | Pc    |      | WQ   | F9  |     | Pm <sup>1</sup>        | ΔΡΣ            | Φl(k)                 |                 | hcf             |                  |
|      | P+pk⁵ |      |      | F10 |     |                        |                |                       | -               |                 | -                |
|      | P-pk⁵ | ]    |      | F11 |     |                        |                |                       |                 |                 |                  |

F12 F13 F14 F15 F16 F17 F18 F19 F20

#### Left Side of the Single List Screen<sup>3</sup> and Dual List Screen<sup>3</sup>

|           | Page      |           |           |          |           |        |        |        |     |     |
|-----------|-----------|-----------|-----------|----------|-----------|--------|--------|--------|-----|-----|
| 1         | 2         | 3         | 4         | 5        | 6         | 7      | 8      | 9      | 10  | 11  |
| Urms1     | Urms2     | Urms3     | Urms4     | Urms5    | Urms6     | UrmsΣA | UrmsΣB | UrmsΣC | F1  | F17 |
| Irms1     | Irms2     | Irms3     | Irms4     | Irms5    | Irms6     | IrmsΣA | IrmsΣB | IrmsΣC | F2  | F18 |
| P1        | P2        | P3        | P4        | P5       | P6        | ΡΣΑ    | ΡΣΒ    | ΡΣΟ    | F3  | F19 |
| S1        | S2        | S3        | S4        | S5       | S6        | SΣA    | SΣB    | SΣC    | F4  | F20 |
| Q1        | Q2        | Q3        | Q4        | Q5       | Q6        | QΣA    | QΣB    | QΣC    | F5  |     |
| λ1        | λ2        | λ3        | λ4        | λ5       | λ6        | λΣΑ    | λΣΒ    | λΣC    | F6  |     |
| Φ1        | Ф2        | Ф3        | Ф4        | Φ5       | Ф6        | ΦUi-Uj | ΦUi-Uj | ΦUi-Uj | F7  |     |
| Uthd1     | Uthd2     | Uthd3     | Uthd4     | Uthd5    | Uthd6     | ΦUi-Uk | ΦUi-Uk | ΦUi-Uk | F8  |     |
| lthd1     | Ithd2     | Ithd3     | Ithd4     | lthd5    | Ithd6     | ΦUi-li | ΦUi-li | ΦUi-li | F9  |     |
| Pthd1     | Pthd2     | Pthd3     | Pthd4     | Pthd5    | Pthd6     | ΦUj-lj | ΦUj-Ij | ΦUj-lj | F10 |     |
| Uthf1     | Uthf2     | Uthf3     | Uthf4     | Uthf5    | Uthf6     | ΦUk-lk | ΦUk-lk | ΦUk-lk | F11 |     |
| Ithf1     | lthf2     | lthf3     | Ithf4     | lthf5    | Ithf6     |        | ·      |        | F12 |     |
| Utif1     | Utif2     | Utif3     | Utif4     | Utif5    | Utif6     | 1      |        |        | F13 |     |
| Itif1     | Itif2     | Itif3     | Itif4     | Itif5    | Itif6     | 1      |        |        | F14 |     |
| hvf1      | hvf2      | hvf3      | hvf4      | hvf5     | hvf6      | ]      |        |        | F15 |     |
| hcf1      | hcf2      | hcf3      | hcf4      | hcf5     | hcf6      |        |        |        | F16 |     |
| K-factor1 | K-factor2 | K-factor3 | K-factor4 | K-factor | K-factor6 | 1      |        |        |     |     |

1 Displayed on models with the motor evaluation function (option)

2 Displayed on models with the delta computation option

3 Displayed on models with the harmonic measurement option or the simultaneous dual harmonic measurement option

4 On models with the auxiliary input option, Aux1 is displayed instead of Speed, and Aux2 is displayed instead of Torque.

5 Not displayed when the split display is in use.

# Appendix 9 Limitations on Modifying Settings and Operations

During integration, storage, and auto printing, there are measurement conditions and computations whose settings you cannot change and features that you cannot execute.

| Operation (Changing settings or executing features) Integra |                                  |                   | Status              | atus Storage State |          |                  | Auto Print |  |
|-------------------------------------------------------------|----------------------------------|-------------------|---------------------|--------------------|----------|------------------|------------|--|
|                                                             |                                  | Start or<br>Ready | Stop,<br>Timeup, or | Start or<br>Ready  | Stop     | Comp or<br>Error | On         |  |
| Basic                                                       | Wiripg                           | No                | No                  | No                 | No       | No               | No         |  |
| Measurement                                                 | n Formula                        | No                | Voc                 | No                 | No       | No               | Voc        |  |
| Conditions                                                  | Floment Independent              | No                | No                  | No                 | No       | No               | No         |  |
| Conditions                                                  |                                  | No                |                     | No                 | No       | No               | NO         |  |
|                                                             |                                  | No                | NO Noo              | No                 | No       | No               | Yee        |  |
|                                                             |                                  | INO<br>No         | tes                 | NO No              | NO No    | INO No           | Yee        |  |
|                                                             |                                  | INO<br>No         | INO No              | INO Via a          | INO Vice | INO Non          | Yes        |  |
|                                                             | Voltage or current range         | NO                |                     | Yes                | res      | Yes              | Yes        |  |
|                                                             | Voltage or current Auto Range    | NO                | NO                  | Yes                | Yes      | Yes              | Yes        |  |
|                                                             | Current Sensor                   | NO                | No                  | No                 | No       | No               | Yes        |  |
|                                                             | Sensor Ratio                     | No                | No                  | No                 | No       | No               | Yes        |  |
|                                                             | VT/CT/SF Scaling                 | No                | No                  | No                 | No       | No               | Yes        |  |
|                                                             | Config(V)/Config(A)              | No                | No                  | No                 | No       | No               | Yes        |  |
|                                                             | Crest Factor                     | No                | No                  | No                 | No       | No               | No         |  |
|                                                             | Sync Source                      | No                | No                  | No                 | No       | No               | Yes        |  |
|                                                             | Line Filter                      | No                | No                  | No                 | No       | No               | Yes        |  |
|                                                             | Freg Filter                      | No                | No                  | No                 | No       | No               | Yes        |  |
|                                                             | Update Rate                      | No                | No                  | No                 | No       | No               | No         |  |
|                                                             | Average                          | No                | No                  | No                 | No       | No               | Yes        |  |
| Harmonics                                                   | PLL Source                       | No                | No                  | No                 | No       | No               | Yes        |  |
|                                                             | Min/Max Order                    | No                | No                  | No                 | No       | No               | Yes        |  |
|                                                             | Thd Formula                      | No                | No                  | No                 | No       | No               | Yes        |  |
|                                                             | Element Settings                 | No                | No                  | No                 | No       | No               | Yes        |  |
| Motor                                                       | Scaling                          | No                | No                  | No                 | No       | No               | Yes        |  |
|                                                             | Sense Type                       | No                | No                  | No                 | No       | No               | Yes        |  |
|                                                             | Auto Range                       | No                | No                  | Yes                | Yes      | Yes              | Yes        |  |
|                                                             | Range                            | No                | No                  | Yes                | Yes      | Yes              | Yes        |  |
|                                                             | Linear Scale A/B                 | No                | No                  | No                 | No       | No               | Yes        |  |
|                                                             | Linear Scale Calculate Execute   | No                | No                  | No                 | No       | No               | Yes        |  |
|                                                             | Line Filter                      | No                | No                  | No                 | No       | No               | Yes        |  |
|                                                             | Motor                            | No                | No                  | No                 | No       | No               | Yes        |  |
|                                                             | Pulse Range Upper/Lower          | No                | No                  | No                 | No       | No               | Yes        |  |
|                                                             | Torque Pulse                     | No                | No                  | No                 | No       | No               | Yes        |  |
|                                                             | Torque Pulse Rated Freq          | No                | No                  | No                 | No       | No               | Yes        |  |
|                                                             | Pulse N                          | No                | No                  | No                 | No       | No               | Yes        |  |
|                                                             | Pole                             | No                | No                  | No                 | No       | No               | Yes        |  |
|                                                             | Sync Speed Source                | No                | No                  | No                 | No       | No               | Yes        |  |
|                                                             | Electrical Angle                 | No                | No                  | No                 | No       | No               | Yes        |  |
|                                                             | Measurement ON/OFF               |                   |                     |                    |          |                  |            |  |
|                                                             | Electrical Angle Correction      | No                | No                  | No                 | No       | No               | Yes        |  |
| External Signal                                             | Scaling                          | No                | No                  | No                 | No       | No               | Yes        |  |
| 5                                                           | Auto Range                       | No                | No                  | Yes                | Yes      | Yes              | Yes        |  |
|                                                             | Range                            | No                | No                  | Yes                | Yes      | Yes              | Yes        |  |
|                                                             | Linear Scale A/B                 | No                | No                  | No                 | No       | No               | Yes        |  |
|                                                             | Linear Scale Calculate Execute   | No                | No                  | No                 | No       | No               | Yes        |  |
|                                                             | Line Filter                      | No                | No                  | No                 | No       | No               | Yes        |  |
| Computation                                                 | User-Defined Function Conditions | No                | Yes                 | No                 | No       | No               | Yes        |  |
|                                                             | Max Hold ON/OFF                  | No                | No                  | Yes                | Yes      | Yes              | Yes        |  |
|                                                             | User-Defined Event Conditions    | No                | Yes                 | No                 | No       | No               | Yes        |  |

#### Appendix 9 Limitations on Modifying Settings and Operations

| Operation (Cha | nging settings or executing features) | Integration S | Status              | Storage Sta       | ate             |                  | Auto Print      |
|----------------|---------------------------------------|---------------|---------------------|-------------------|-----------------|------------------|-----------------|
|                |                                       |               | Stop,<br>Timeup, or | Start or<br>Ready | Stop            | Comp or<br>Error | On              |
| 0              |                                       |               | Error               |                   |                 |                  |                 |
| Computation    | S Formula                             | No            | No                  | NO                | No              | No               | Yes             |
|                | S, Q Formula                          | No            | No                  | No                | No              | No               | Yes             |
|                | Pc Formula                            | No            | No                  | No                | No              | No               | Yes             |
|                | Sampling Frequency                    | No            | No                  | No                | No              | No               | Yes             |
|                | Phase                                 | No            | No                  | No                | No              | No               | Yes             |
|                | Sync Measure                          | No            | No                  | No                | No              | No               | No              |
|                | Freq Measure                          | No            | No                  | No                | No              | No               | Yes             |
| Integration    | Independent Control                   | No            | No                  | No <sup>1</sup>   | No <sup>1</sup> | No <sup>1</sup>  | No <sup>1</sup> |
|                | D/A Rated Time                        | No            | No                  | Yes               | Yes             | Yes              | Yes             |
| Waveform       | Time/Div                              | No            | No                  | No                | No              | No               | Yes             |
| Display        | Trigger Mode                          | No            | No                  | Yes               | Yes             | Yes              | Yes             |
|                | Trigger Source                        | No            | No                  | No                | No              | No               | Yes             |
|                | Trigger Slope                         | No            | No                  | No                | No              | No               | Yes             |
|                | Trigger Level                         | No            | No                  | No                | No              | No               | Yes             |
| Storage        | STORE CSV Conversion                  | Yes           | Yes                 | No                | No              | Yes              | Yes             |
|                | STORE START                           | Yes           | Yes                 | No <sup>2</sup>   | Yes             | No               | No              |
|                | STORE STOP                            | Yes           | Yes                 | Yes               | Yes             | Yes              | No              |
|                | STORE RESET                           | Yes           | Yes                 | Yes               | Yes             | Yes              | No              |
| Files          | File Auto Naming                      | Yes           | Yes                 | No                | No              | Yes              | Yes             |
|                | File Name                             | Yes           | Yes                 | No                | No              | Yes              | Yes             |
|                | Comment                               | Yes           | Yes                 | No                | No              | Yes              | Yes             |
|                | Setun File Save                       | No            | No                  | No                | No              | No               | Yes             |
|                | Setup File Load                       | No            | No                  | No                | No              | No               | No              |
|                | Numeric Save                          | No            | Ves                 | No                | No              | Ves              | Ves             |
|                | Numeric Save Item Settings            | Ves           | Ves                 | No                | No              | Vos              | Ves             |
|                | Wayo Savo                             | No            | Voc                 | No                | No              | Voc              | Voc             |
|                | Custom File Save                      | No            | Voo                 | No                | No              | Voo              | Vee             |
|                | Custom File Load                      | No            | No                  | No                | No              | No               | No              |
|                | Custom File Load                      | Noo           | NO Vee              | No                | No              | No               | NO Xee          |
|                | Change Directory                      | Vee           | Vee                 | No                |                 | No               | Vee             |
|                | Change Directory                      | res           | res                 | INO No            | INO No          | NO No            | Yes             |
|                | Delete                                | INO           |                     |                   |                 | INO<br>No        | res             |
|                | Rename                                | INO<br>No     |                     | INO No            |                 | NO<br>No         | Yes             |
|                |                                       | INO           |                     | INO               |                 |                  | res             |
|                | Сору                                  | INO           |                     | INO               |                 | INO              | res             |
|                | Move                                  | NO            | NO                  | NO                | NO              | NO               | Yes             |
|                | Save Images                           | NO            | Yes                 | NO                | NO              | Yes              | Yes             |
| Printing       | Auto Print ON                         | Yes           | Yes                 | No                | No              | No               | No              |
|                | Auto Print OFF                        | Yes           | Yes                 | No                | No              | No               | Yes             |
|                | Print images                          | Yes           | Yes                 | No                | No              | No               | Yes             |
|                | Print the numeric data list           | Yes           | Yes                 | No                | No              | No               | Yes             |
|                | Print Abort                           | Yes           | Yes                 | No                | No              | No               | Yes             |
|                | Paper Feed                            | Yes           | Yes                 | No                | No              | No               | Yes             |
| Utilities      | Initialize Settings                   | Yes           | Yes                 | No                | No              | No               | Yes             |
|                | Date/Time                             | No            | No                  | No                | No              | No               | No              |
|                | Date/Time Type                        | No            | No                  | No                | No              | No               | No              |
|                | Menu Language                         | No            | No                  | Yes               | Yes             | Yes              | Yes             |
|                | Message Language                      | No            | No                  | Yes               | Yes             | Yes              | Yes             |
|                | Menu Font Size                        | No            | No                  | Yes               | Yes             | Yes              | Yes             |
|                | Freq Display at Frequency Low         | No            | No                  | No                | No              | No               | Yes             |
|                | Motor Display at Pulse Freq Low       | No            | No                  | No                | No              | No               | Yes             |
|                | SelfTest                              | No            | No                  | No                | No              | No               | No              |
| Other Features | Manual Cal                            | No            | No                  | Yes               | Yes             | Yes              | Yes             |
|                | NULL                                  | No            | No                  | No                | No              | No               | Yes             |

Yes: The setting can be changed, or the feature can be performed.

No: The setting cannot be changed, or the feature cannot be performed.

1 Only in Integ Sync mode

2 Storage can be started in Single Shot mode.

App Appendix

## Appendix 10 Limitations on the Features during High Speed Data Capturing

During high speed data capturing, there are measurement conditions and computations whose settings you cannot change and features that you cannot execute.

| Item                      |                  |                                | Operation           |  |
|---------------------------|------------------|--------------------------------|---------------------|--|
| High Speed Data Capturing | Capture Count    | Yes <sup>1, 2</sup>            |                     |  |
|                           | Optimize Count   | Yes <sup>1, 2</sup>            |                     |  |
|                           | Control Settings | Voltage/Current Measuring Mode | Yes <sup>1, 2</sup> |  |
|                           |                  | HS Filter                      | Yes <sup>1, 2</sup> |  |
|                           |                  | Trigger                        | Yes <sup>1</sup>    |  |
|                           |                  | External Sync                  | Yes <sup>1, 2</sup> |  |
|                           | Record to File   |                                |                     |  |
|                           | Save Conditions  | Yes <sup>2</sup>               |                     |  |
|                           | Start            | Yes <sup>1, 2</sup>            |                     |  |
|                           | Stop             | Yes                            |                     |  |

| Item                    |                                                                  | Operation        |  |  |  |  |
|-------------------------|------------------------------------------------------------------|------------------|--|--|--|--|
| Switching the Display   | Numeric Data Display                                             |                  |  |  |  |  |
|                         | Waveform Display                                                 | No <sup>1</sup>  |  |  |  |  |
|                         | Trend Display                                                    | No <sup>1</sup>  |  |  |  |  |
|                         | Bar Graph Display                                                | No <sup>1</sup>  |  |  |  |  |
|                         | Vector Display                                                   | No <sup>1</sup>  |  |  |  |  |
|                         | High Speed Data Capturing                                        | Yes              |  |  |  |  |
|                         | Setup Parameter List Display                                     | No               |  |  |  |  |
| Fundamental Measurement | Wiring System <sup>3, 4</sup>                                    | Yes <sup>1</sup> |  |  |  |  |
| Conditions              | Efficiency Equation                                              |                  |  |  |  |  |
|                         | Independent Input Element Configuration <sup>4</sup>             | Yes <sup>1</sup> |  |  |  |  |
|                         | Delta Computation                                                | No               |  |  |  |  |
|                         | Selecting All Input Elements <sup>4</sup>                        | Yes <sup>1</sup> |  |  |  |  |
|                         | Voltage or Current Auto Range                                    | No               |  |  |  |  |
|                         | Direct Current Input or External Current Sensor <sup>5</sup>     | No               |  |  |  |  |
|                         | Measurement Period                                               | No               |  |  |  |  |
|                         | Line Filter <sup>6</sup>                                         | Yes <sup>1</sup> |  |  |  |  |
|                         | Frequency Filter                                                 | No               |  |  |  |  |
|                         | Data Update Interval                                             | No               |  |  |  |  |
|                         | Averaging                                                        | No               |  |  |  |  |
|                         | Fundamental measurement conditions other than those listed above | Yes <sup>1</sup> |  |  |  |  |
| Harmonic Measurement    | Harmonic Measurement Conditions                                  | No               |  |  |  |  |
| Motor Evaluation        | Input Signal Type <sup>7</sup>                                   | No <sup>1</sup>  |  |  |  |  |
|                         | Analog Auto Range                                                | No               |  |  |  |  |
|                         | Synchronization Source                                           | No               |  |  |  |  |
|                         | Synchronous Speed                                                | No               |  |  |  |  |
|                         | Electrical Angle Measurement                                     | No               |  |  |  |  |
| Auxiliary Input         | Analog Auto Range                                                | No               |  |  |  |  |
|                         | Synchronization Source                                           | No               |  |  |  |  |
| Computation             | User-Defined Functions                                           | No               |  |  |  |  |
|                         | MAX Hold                                                         | No               |  |  |  |  |
|                         | User-Defined Events                                              | No               |  |  |  |  |
|                         | Equation for Apparent Power (S Formula)                          | No               |  |  |  |  |
|                         | Apparent Power and Reactive Power Computation Types (S,Q         | No               |  |  |  |  |
|                         | Formula)                                                         |                  |  |  |  |  |
|                         | Corrected Power Equation (Pc Formula)                            | No               |  |  |  |  |
|                         | Sampling Frequency <sup>8</sup>                                  | Yes <sup>7</sup> |  |  |  |  |
|                         | Phase Difference Display Format                                  | No               |  |  |  |  |
|                         | Master/Slave Synchronization Measurement                         | No               |  |  |  |  |
| Integrated Power        | Integration Conditions, Integration Execution                    | No               |  |  |  |  |
| Data Storage            | Storage Conditions, Storage Execution                            | No               |  |  |  |  |

#### Appendix 10 Limitations on the Features during High Speed Data Capturing

| Item                    |                              | Operation           |
|-------------------------|------------------------------|---------------------|
| Saving and Loading Data | Saving Setup Data            | Yes <sup>1, 2</sup> |
|                         | Saving Waveform Display Data | No                  |
|                         | Saving Numeric Data          | No                  |
| Saving Screen Images    | Saving a Screen Image        | Yes <sup>2</sup>    |
| Printing                | Printing <sup>9</sup>        | Yes <sup>2</sup>    |
|                         | Automatic Printing           | No                  |
| Utility                 | D/A Output                   | No                  |
| Other Features          | NULL Feature <sup>10</sup>   | No                  |
|                         | Zero-Level Compensation      | Yes <sup>1</sup>    |

Yes: The setting can be changed, or the feature can be performed.

No: The setting cannot be changed, or the feature cannot be performed.

- 1 This setting or operation is unavailable when high speed data capturing has been started (Start).
- 2 This setting or operation is unavailable when a high speed data capturing file is being recorded to (Rec).
- 3 When the wiring system of a wiring unit has been set to a single-phase, three-wire system (1P3W) or a three-phase, three-wire system (3P3W), the voltage (U $\Sigma$ ), current (I $\Sigma$ ), and power (P $\Sigma$ ) of that wiring unit are not measured and are displayed as "------" (no data).
- 4 When the NULL feature is enabled and this setting or operation would cause a current input switch between direct input and external current sensor input, this setting or operation is unavailable. Perform this setting or operation in the normal measurement mode.
- 5 When the NULL feature is enabled, you cannot switch between direct input and external current sensor input using the current input setting. Perform this setting in the normal measurement mode.
- 6 The line filter is always on. The line filter setting range is different than the setting range for normal measurement. The line filter setting for high speed data capturing is not the same as the line filter setting for normal measurement. The WT1800 saves both settings.
- 7 When the NULL feature is enabled, you cannot change the motor input signal type. Perform this setting in the normal measurement mode.
- 8 You cannot select Auto. When the sampling frequency has been set to Auto for normal measurement and you switch to high speed data capturing, the WT1800 operates under the Clock C setting.
- 9 You can print a screen image. You cannot print numeric data lists.
- 10 During high speed data capturing, the setting for the NULL feature remains the same as the setting specified during normal measurement (ON or OFF). You cannot change the setting for the NULL feature. Perform this setting in the normal measurement mode.

#### Note.

When the same setting is used for both normal measurement and high speed data capturing, that setting cannot be specified when high speed data capturing has been started (Start).

## **Appendix 11 Block Diagram**

#### **Block Diagram**

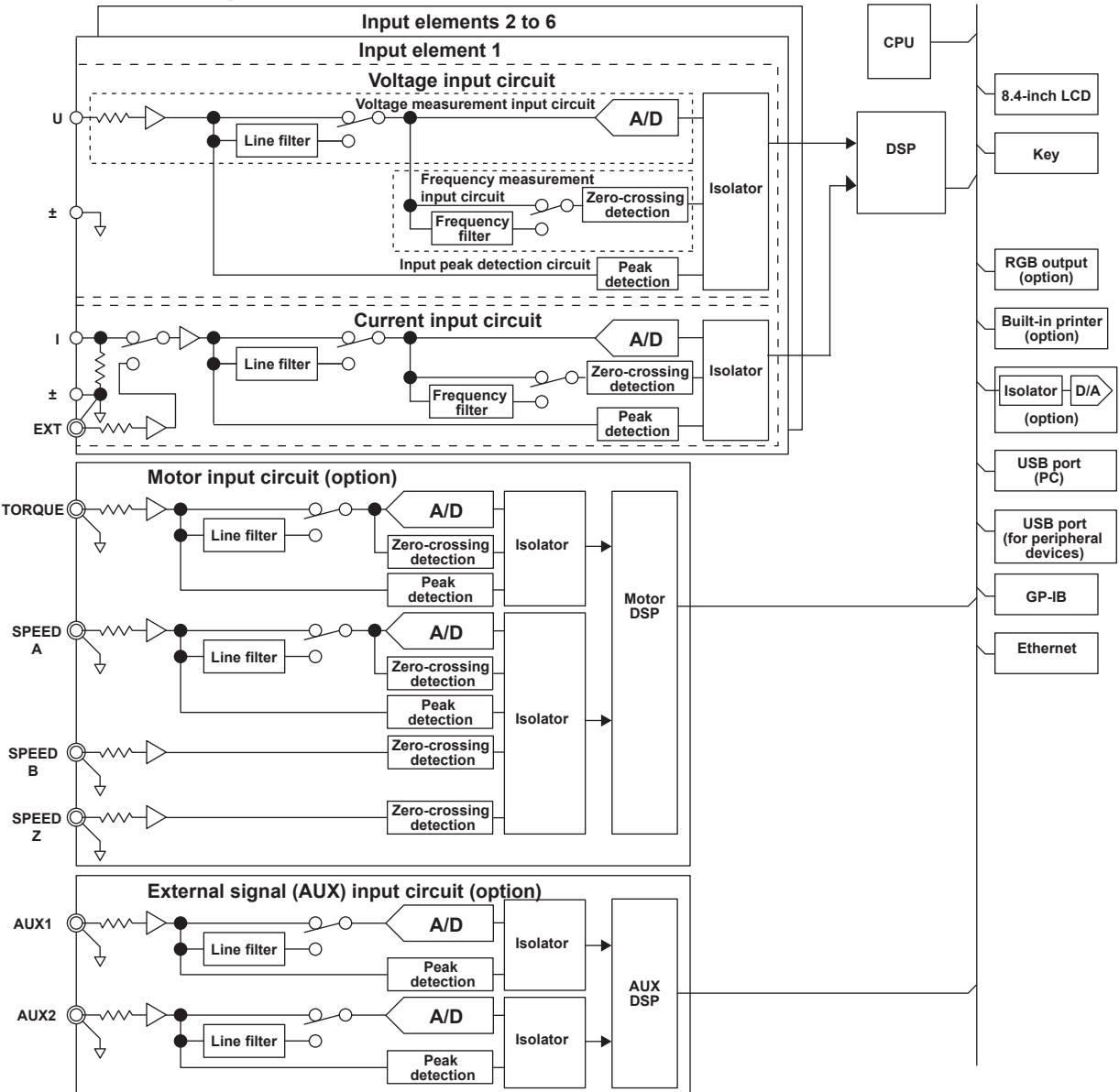

#### **Input Signal Flow and Process**

Input elements 1 through 6 consist of a voltage input circuit and a current input circuit. The input circuits are mutually isolated. They are also isolated from the case.

The voltage signal that is applied to the voltage input terminal  $(U, \pm)$  is normalized using the voltage divider and the operational amplifier (op-amp) of the voltage input circuit. It is then sent to a voltage A/D converter.

The current input circuit is equipped with two types of input terminals, a current input terminal  $(I, \pm)$  and an external current sensor input connector (EXT). Only one can be used at any given time. The voltage signal from the current sensor that is received at the external current sensor input connector is normalized using the voltage divider and the operational amplifier (op-amp). It is then sent to a current A/D converter.

The current signal that is applied to the current input terminal is converted to a voltage signal by a shunt. Then, it is sent to the current A/D converter in the same fashion as the voltage signal from the current sensor.

The voltage signal that is applied to the voltage A/D converter and current A/D converter is converted to digital values at an interval of approximately 0.5  $\mu$ s. These digital values are isolated by the isolator and passed to the DSP. In the DSP, the measured values are derived based on the digital values. The measured values are then transmitted to the CPU. Various computed values are determined from the measured values. The measured values and computed values are displayed and transmitted (as D/A and communication output) as measurement functions of normal measurement.

The harmonic measurement functions (option) are derived in the following manner. The voltage signal sent to the A/D converter is converted to digital values at a sampling frequency that is determined by the PLL source signal. The DSP derives the measured value of each harmonic measurement item by performing an FFT on the converted digital values.